Order No. CPD0611208C1

# Service Manual

### Notebook Computer

# CF-Y5

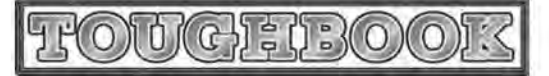

This is the Service Manual for the following areas. M ...for U.S.A. and Canada

## Model No. CF-Y5LWVYZ 1 2

1: Operation System

B: Microsoft® Windows® XP Professional

2: Area

M: Refer to above area table

### A WARNING

This service information is designed for experienced repair technicians only and is not designed for use by the general public. It does not contain warnings or cautions to advise non-technical individuals of potential dangers in attempting to service a product. Products powered by electricity should be serviced or repaired only by experienced professional technicians. Any attempt to service or repair the product or products dealt with in this service information by anyone else could result in serious injury or death.

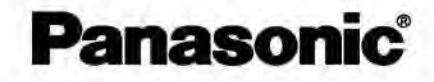

© 2006 Matsushita Electric Industrial Co., Ltd. All rights reserved. Unauthorized copying and distribution is a violation of law.

### WARNING

#### For U.K.

#### This apparatus must be earthed for your safety.

To ensure safe operation the three-pin plug must be inserted only into a standard three-pin power point which is effectively earthed through the normal household wiring.

Extension cords used with the equipment must be three-core and be correctly wired to provide connection to earth. Wrongly wired extension cords are a major cause of fatalities.

The fact that the equipment operates satisfactorily does not imply that the power point is earthed and that the installation is completely safe.

For your safety, if you have any doubt about the effective earthing of the power point, consult a qualified electrician.

#### FOR YOUR SAFETY PLEASE READ THE FOLLOWING TEXT CAREFULLY

This appliance is supplied with a moulded three pin mains plug for your safety and convenience. A 3 amp fuse is fitted in this plug.

Should the fuse need to be replaced please ensure that the replacement fuse has a rating of 3 amps and that it is approved by ASTA or BSI to BS 1362.

Check for the ASTA mark O or the BSI mark O on the body of the fuse.

If the plug contains a removable fuse cover you must ensure that it is refitted when the fuse is replaced. If you lose the fuse cover the plug must not be used until a replacement cover is obtained.

A replacement fuse cover can be purchased from your local Panasonic Dealer.

IF THE FITTED MOULDED PLUG IS UNSUITABLE FOR THE SOCKET OUTLET IN YOUR HOME THEN THE FUSE SHOULD BE REMOVED AND THE PLUG CUT OFF AND DISPOSED OF SAFELY.

THERE IS A DANGER OF SEVERE ELECTRICAL SHOCK IF THE CUT OFF PLUG IS INSERTED INTO ANY 13 AMP SOCKET.

If a new plug is to be fitted please observe the wiring code as shown below.

If in any doubt please consult a qualified electrician.

#### Warning: THIS APPLIANCE MUST BE EARTHED.

#### Important

The wires in this mains lead are coloured in accordance with the following code:

Green-and-yellow: Earth

Blue: Neutral Brown: Live

As the colours of the wires in the mains lead of this apparatus may not correspond with the coloured markings identifying the terminals in your plug, proceed as follows:

The wire which is coloured GREEN-and-YELLOW must be connected to the terminal in the plug

which is marked by the letter E or by the safety earth symbol () coloured GREEN or GREEN-and-YELLOW.

The wire which is coloured Blue must be connected to the terminal which is marked with the letter N or coloured BLACK.

The wire which is coloured Brown must be connected to the terminal which is marked with the letter L or coloured RED.

The mains plug on this equipment must be used to disconnect the mains power.

Please ensure that a socket outlet is available near the equipment and shall be easily accessible.

### How to replace the fuse

Open the fuse compartment with a screwdriver and replace the fuse.

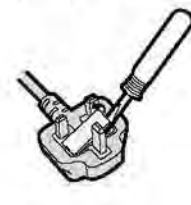

#### Warnings

- This equipment is not designed for connection to an IT power system. (An IT system is a system having no direct connections between live parts and Earth; the exposed-conduciveparts of the electrical installation are earthed.
  - An IT system is not permitted where the computer is directly connected to public supply systems in the U.K.)

• Disconnect the mains plug from the supply socket when the computer is not in use.

This equipment is produced to BS800/1983.

### LASER SAFETY INFORMATION

For U.S.A.

Class 1 LASER-Product

This product is certified to comply with DHHS Rules 21 CFR Subchapter J. This product complies with European Standard EN60825 (or IEC Publication 825)

For all areas

This equipment is classified as a class 1 level LASER product and there is no hazardous LASER radiation.

Caution:

- Use of controls or adjustments or performance of procedures other than those specified herein may result in hazardous radiation exposure.
- (2) The drive is designed to be incorporated into a computer-based system or unit which has an enclosing cover. It should never be used as a stand alone drive.

Danger:

The serviceman should not remove the cover of drive unit and should not service because the drive unit is a nonserviceable part.

Please check DANGER label on PD-drive unit.

Unplug the AC power cord to the equipment before opening the top cover of the drive. When the power switch it on, do not place your eyes close to the front panel door to look into the interior of the unit.

LASER Specification

Class 1 level LASER Product Wave Length: DVD 658–8 nm CD 775~815 nm

Laser safety information is appropriate only when drive with laser is installed.

### Safety precautions

- 1. Before servicing, unplug the power cord to prevent an electric shock.
- 2. When replacing parts, use only manufacture's recommended components for safety.
- 3. Check the condition of the power cord, Replace if wear or damage is evident.
- 4. After servicing, be sure to restore the lead dress, insulation barriers, insulation papers, shields, etc.

### Important Safety Instructions

When using your telephone equipment, basic safety precautions should always be followed to reduce the risk of fire, electric shock and injury to persons, including the following:

- Do not use this product near water, for example, near a bath tub, wash bowl, kitchen sink or laundry tub, in a wet basement or near a swimming pool.
- Avoid using a telephone (other than a cordless type) during an electrical storm. There may be a remote risk of electric shock from lightning.
- Do not use the telephone to report a gas leak in the vicinity of the leak.
- 4. Use only the power cord and batteries indicated in this manual. Do not dispose of batteries in a fire. They may explode. Check with local codes for possible special disposal instructions.

### SAVE THESE INSTRUCTIONS

### -LITHIUM BATTERY

### · CAUTION

Danger of explosion if battery is incorrectly replaced.

Replace only with the same or equivalent type recommended by the equipment manufacture.

Discard used batteries according to the manufacturer's instructions.

### -LITHIUMBATTERIES A-

### Vorsicht!

Explosionsgefahr bei unsachgemäßem Austausch der Batterie. Ersatz nur durch denselben order einen vom Hersteller empfohlenen ähnlichen Typ. Entsorgung gebrauchter Batterien nach Angaben des Herstellers.

### PILE AU LITHIUM 🛆

ATTENTION: IL Y A DANGER D'EXPLOSION S' IL Y A REMPLACEMENT INCORRECT DE LA PILE. REMPLACER UNIQUEMENT AVEC UNE PILE DU MÊME TYPE OU D'UN TYPE RECOMMANDÉ PAR LE CONSTRUCTEUR. METTRE AU RÉBUT LES PILES USAGÉES CONFORMÉMENT AUX INSTRUCTIONS DU FABRICANT.

### For U.S.A. / CANADA

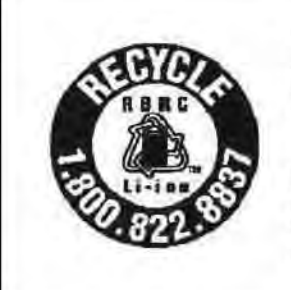

A lithium ion battery that is recyclable powers the product you have purchased. Please call 1-800-8-BATTERY for information on how to recycle this battery.

L'appareil que vous vous êtes procuré est alimenté par une batterie au lithium-ion. Pour des renseignements sur le recyclage de la batterie, veuillez composer le 1-800-8-BATTERY.

### Lithium Battery

### Lithium Battery!

This computer contains a lithium battery to enable the date, time, and other data to be stored. The battery should only be exchanged by authorized service personnel.

Warning! A risk of explosion from incorrect installation or misapplication may possibly occur.

### Precautions (Battery Pack)

 Care should be exercised with regard to the following in order to avoid the possibility of overheating, fire or damage.

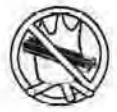

### Avoid Heat

Do not throw the battery pack into a fire or expose it to excessive heat.

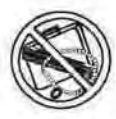

### **Keep Articles Away**

Do not place the battery pack together with articles such as necklaces or hairpins when carrying or storing.

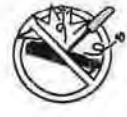

### Do Not Disassemble

Do not insert sharp objects into the battery pack, expose it to bumps or shocks, deform, disassemble, or modify it.

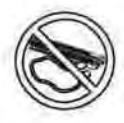

### Do Not Short

Do not short the positive (+) and negative (-) contacts.

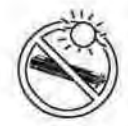

#### Avoid Extreme Heat, Cold and Direct Sunlight

Do not charge, use or leave the battery pack for extended periods where it will be exposed to direct sunlight, in a hot place (in an automobile on a sunny day, for example), or in a cold place.

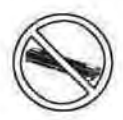

### Do Not Use With Any Other Computer

The battery pack is rechargeable and was intended for the specified computer or charger. Do not use it with a computer other than the one for which it was designed.

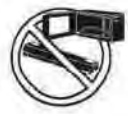

### Do Not Put into a Microwave

Do not put the battery pack into a microwave oven or a pressurized chamber.

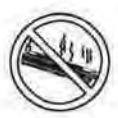

### **Discontinue** Use

Should the battery emit an abnormal odor, become hot to the touch, become discolored, change shape, or become in any way different from normal, remove it from the computer or charger and discontinue use.

- Do not touch the terminals on the battery pack. The battery pack may no longer function properly if the contacts are dirty or damaged.
- Do not expose the battery pack to water, or allow it to become wet.

- If the battery pack will not be used for a long period of time (a month or more), charge or discharge (use) the battery pack until the remaining battery level becomes 30% to 40% and store it in a cool, dry place.
- This computer prevents overcharging of the battery by recharging only when the remaining power is less than approx. 95% of capacity,
- The battery pack is not charged when the computer is first purchased. Be sure to charge it before using it for the first time. When the AC adaptor is connected to the computer, charging begins automatically.
- Should the battery leak and the fluid get into your eyes, do not rub your eyes. Immediately flush your eyes with clear water and see a doctor for medical treatment as soon as possible.

### NOTE

- The battery pack may become warm during recharging or normal use. This is completely normal.
- Recharging will not commence outside of the allowable temperature range (0 °C to 50 °C {32°F to 122 °F}).(C)
   Reference "Battery Power") Once the allowable range requirement is satisfied, charging begins automatically. Note that the recharging time varies based on the usage conditions. (Recharging takes longer than usual when the temperature is 10 °C {50 °F} or less.)
- If the temperature is low, the operating time is shortened. Only use the computer within the allowable temperature range.
- The battery pack is a consumable item. If the amount of time the computer can be run off a particular battery pack becomes dramatically shorter and repeated rechargings do not restore its performance, the battery pack should be replaced with a new one.
- When transporting spare batteries inside a package, briefcase, etc., it is recommended that it be placed in a plastic bag so that its contacts are protected.
- Always power off the computer when it is not in use. Leaving the computer on when the AC adaptor is not connected will exhaust the remaining battery capacity.

# CONTENTS

| 3. Block Diagram                                                                             | - |
|----------------------------------------------------------------------------------------------|---|
| 4. Diagnosis Procedure —                                                                     |   |
| 5. Power-On Self Test (Boot Check)                                                           |   |
| δ. List of Error Codes <only connected="" is="" port="" replicator="" the="" when=""></only> |   |
| 7. Self Diagnosis Test                                                                       |   |
| 3. Wiring Connection Diagram —                                                               | _ |
| Disassembly/Reassembly                                                                       |   |
| 0. Exploded View                                                                             |   |
| 1. Replacement Parts List                                                                    |   |

## **1** Specifications

### Main Specifications

| Model No.                                                          |                                     | CF-Y5LWVYZBM                                                                                                    |  |  |
|--------------------------------------------------------------------|-------------------------------------|----------------------------------------------------------------------------------------------------|--|--|
| CPU/<br>Secondary cache memory                                     |                                     | Intel <sup>®</sup> Core <sup>™</sup> Duo Processor Low Voltage L 2400 (1.66 GHz, 2 MB <sup>*1</sup> L2 cache, 667 MHz FSB)                                                                                                    |  |  |
| Chip Set                                                           |                                     | Mobile Intel <sup>®</sup> 945 GMS Express chip set                                                                                                    |  |  |
| Main Memory                                                        |                                     | 512 MB <sup>*1</sup> , DDR2 SDRAM (1536 MB <sup>*1</sup> Max.)                                                                                                    |  |  |
| Video Memory                                                       |                                     | UMA (128 MB <sup>*1</sup> Max.) <sup>*2</sup>                                                                                                    |  |  |
| Hard Disk Drive                                                    |                                     | 60 GB <sup>*3</sup>                                                                                                    |  |  |
| CD/DVD Drive                                                       |                                     | USB 2.0 connection interface                                                                                                    |  |  |
|                                                                    |                                     | DVD MULTI Drive built-in, Buffer underrun error prevention function: Supported                                                                                                    |  |  |
| Continuous Data Trans<br>fer Speed <sup>*4*5</sup>                 | <sup>3-</sup> Reading <sup>*6</sup> | ●DVD-RAM <sup>*7</sup> : 2X (4.7 GB <sup>*3</sup> )/1X (2.6 GB <sup>*3</sup> ) ●DVD-R <sup>*8</sup> : 4X (Max.) ●DVD-RW: 4X (Max.) ●DVD-ROM: 8X (Max.) ●CD-ROM: 24X (Max.) ●CD-R: 24X (Max.) ●CD-RW 20X (Max.) ●+R: 4X (Max.) ●+R DL: 4X (Max.) ●+RW: 4X (Max.)                                                                                                    |  |  |
|                                                                    | Writing <sup>*9</sup>               | ●DVD-RAM <sup>*7</sup> : 2X (4.7GB <sup>*3</sup> ) ●DVD-R: 1X/2X/4X ●DVD-RW: 1X/2X ●+R: 2.4X/4X<br>●+RW: 2.4X ●CD-R: 4X/8X/8-16X/8-24X ●CD-RW: 4X ●High-Speed CD-RW: 4X/8X/<br>10X ●Ultra-Speed CD-RW: 8X/10X                                                                                                    |  |  |
| Supported Disks/For-<br>mat <sup>15</sup>                          | Reading                             | ●DVD-ROM (Single Layer, Dual Layer) ●DVD-Video ●DVD-R <sup>*8</sup> (1.4 GB, 3.95 GB, 4.7 GB) <sup>*3</sup> ●DVD-RW (Ver.1.1/1.2 1.4 GB, 4.7 GB, 9.4 GB) <sup>*3</sup> ●DVD-RAM <sup>*7</sup> (1.4 GB, 2.8 GB, 2.6 GB, 5.2 GB, 4.7 GB, 9.4 GB) <sup>*3</sup> ●+R (4.7 GB) <sup>*3</sup> ●+R DL (8.5 GB) <sup>*3</sup> ●+RW (4.7 GB) <sup>*3</sup> ●CD-Audio ●CD-ROM (XA compatible) ●CD-R ●Photo CD (multiple session compatible) ●Video CD ●CD-EXTRA ●CD-RW ●CD-TEXT |  |  |
|                                                                    | Writing                             | ●DVD-RAM <sup>*7</sup> (1.4GB, 2.8GB, 4.7GB, 9.4GB) <sup>*3</sup> ●DVD-R (1.4GB, 4.7GB for General) <sup>*3</sup><br>●DVD-RW (Ver.1.1/1.2 4.7GB, 9.4GB) <sup>*3</sup> ●+R (4.7GB <sup>*3</sup> ) ●+RW (4.7GB <sup>*3</sup> ) ●CD-R ●CD-RW                                                                                                    |  |  |
| Display Method                                                     |                                     | 14.1 SXGA+ type (TFT) (1400 × 1050 dots)                                                                                                    |  |  |
| Internal LCD                                                       |                                     | 65,536/16,777,216 colors (1400 × 1050 dots)*10                                                                                                    |  |  |
| External Display*11                                                |                                     | 65,536/16,777,216 colors (800 × 600 dots/1024 × 768 dots/1280 × 768 dots/1280 × 1024 dots/1400 × 1050 dots/1600 × 1200 dots/2048 × 1536 dots (60 Hz) <sup>*12</sup> )                                                                                                    |  |  |
| Simultaneous Display on LCD + Exter-<br>nal Display <sup>*11</sup> |                                     | 65,536/16,777,216 colors (800 × 600 dots/1024 × 768 dots/1280 × 768 dots/1280 × 1024 dots/1400 × 1050 dots) <sup>*10</sup>                                                                                                    |  |  |
| Wireless LAN                                                       |                                     | Intel® PRO/Wireless 3945 ABG Network Connection (next page)                                                                                                    |  |  |
| Bluetooth™                                                         |                                     | (next page)                                                                                                    |  |  |
| LAN <sup>*13</sup>                                                 |                                     | IEEE 802.3 10Base-T, IEEE 802.3u 100Base-TX                                                                                                    |  |  |
| Modem                                                              |                                     | Data: 56 kbps (V.92) FAX: 14.4 kbps                                                                                                    |  |  |
| Sound                                                              |                                     | WAVE and MIDI playback, Intel <sup>®</sup> High Definition Audio subsystem support, Stereo Speakers (built in)                                                                                                    |  |  |
| Security Chip                                                      |                                     | TPM (TCG V1.2 compliant)*14                                                                                                    |  |  |
| Card Slots PC Card                                                 | l Slot                              | × 1, Type I or Type II, Allowable current 3.3 V: 400 mA, 5 V: 400 mA                                                                                                    |  |  |
| SD Men                                                             | ory Card Slot*15                    | × 1, Data transfer rate = 8 MB per second                                                                                                    |  |  |
| RAM Module Slot                                                    |                                     | × 1, DDR2 SDRAM, 172-pin, 1.8 V, Micro DIMM, PC2-4200 Compliant*16                                                                                                    |  |  |
| Interface                                                          |                                     | USB Ports × 2 (USB2.0 × 2) <sup>*17</sup> / Modem Port (RJ-11) / LAN Port (RJ-45) <sup>*13</sup> /<br>External Display Port: Mini Dsub 15-pin female / Microphone Jack: Miniature jack, 3.5<br>DIA / Headphone Jack: Miniature jack, 3.5 DIA / Mini Port Replicator connector: Dedi<br>cated 50-pin male                                                                                                    |  |  |
| Keyboard/Pointing Device                                           |                                     | 87 keys/Touch Pad                                                                                                    |  |  |
| Power Supply                                                       |                                     | AC adaptor or Battery pack                                                                                                    |  |  |
| AC Adaptor <sup>*18</sup>                                          |                                     | Input: 100 V - 240 V AC, 50 Hz/60 Hz<br>Output: 16 V DC, 3.75 A                                                                                                    |  |  |
| Battery Pack                                                       |                                     | Li-ion 10.65 V, 5.7 Ah                                                                                                    |  |  |
| Operating Time <sup>*19</sup>                                      |                                     | Approx. 5 hours - 8 hours <sup>*20</sup> (Approx. 6 hours <sup>*21</sup> ) (Disable Economy Mode (ECO))                                                                                                    |  |  |
| Charging Time <sup>*22</sup>                                       |                                     | Approx. 5 hours (Power off)/Approx. 6.5 hours (Power on)                                                                                                    |  |  |

| Model No.                                                |           |             | CF-Y5LWVYZBM                                                                                                    |  |  |
|----------------------------------------------------------|-----------|-------------|----------------------------------------------------------------------------------------------------|--|--|
| Power Consumption <sup>*23</sup>                         |           |             | Approx. 35 W <sup>*24</sup> / Approx. 60 W (maximum when recharging in the ON state)                                                                                                    |  |  |
| Physical Dimensions (W × H × D)<br>Weight <sup>*25</sup> |           | H × D)      | 309.6 mm × 28 mm (at the front)/44.5 mm (at the rear) × 245.5 mm (excluding protru-<br>sion) {12.2 " × 1.1 " / 1.8 " × 10.0 "}                                                                                                    |  |  |
|                                                          |           |             | Approx. 1530 g {3.4 lb.}                                                                                                    |  |  |
| Environment                                              | Operation | Temperature | 5°C to 35°C {41°F to 95°F}                                                                                                    |  |  |
|                                                          | 1.00      | Humidity    | 30% to 80% RH (No condensation)                                                                                                    |  |  |
|                                                          | Storage   | Temperature | -20°C to 60°C {-4°F to 140°F}                                                                                                    |  |  |
|                                                          |           | Humidity    | 30% to 90% RH (No condensation)                                                                                                    |  |  |
| OS*26                                                    |           |             | Microsoft <sup>®</sup> Windows <sup>®</sup> XP Professional Service Pack 2 with Advanced Security Technologies (NTFS File system)                                                                                                    |  |  |
| Pre-installed Software <sup>*26</sup>                    |           |             | Microsoft <sup>®</sup> Internet Explorer 6 Service Pack 2 / DirectX 9.0c /Microsoft <sup>®</sup> Windows <sup>®</sup><br>Media Player 10 / Microsoft <sup>®</sup> Windows <sup>®</sup> Movie Maker 2.1 / Microsoft <sup>®</sup> .NET Framework<br>1.1 SP1/2.0 / Adobe Reader / Intel <sup>®</sup> PROSet/Wireless Software <only for="" model="" with<br="">wireless LAN&gt; / SD Utility / Icon Enlarger / Loupe Utility / Touch Pad Utility / DMI Viewer<br/>/ PC Information Viewer / WinDVD 5 (OEM Version) / B's Recorder GOLD8 BASIC / B's<br/>CLiP 6<sup>+27</sup> / Hotkey Settings / Optical Disc Drive Letter-Setting Utility / Optical Disc Drive<br/>Power-Saving Utility / Wireless Switch Utility <only blue-<br="" for="" lan="" model="" wireless="" with="">tooth&gt; / Economy Mode (ECO) Setting Utility / Battery Recalibration Utility / Infineon<br/>TPM Professional Package V2.5<sup>+28</sup> / Recover Pro 6<sup>+28</sup></only></only> |  |  |
|                                                          |           |             | Setup Utility / Hard Disk Data Erase Utility <sup>*29</sup> / PC-Diagnostic Utility <sup>*30</sup>                                                                                                    |  |  |

### Wireless LAN

| Data Transfer Rates    | IEEE802.11a: 54/48/36/24/18/12/9/6 Mbps (automatically switched) <sup>*31</sup><br>IEEE802.11b: 11/5.5/2/1 Mbps (automatically switched) <sup>*31</sup><br>IEEE802.11g: 54/48/36/24/18/12/9/6 Mbps (automatically switched) <sup>*31</sup> | 1                                     |
|------------------------|----------------------------------------------------------------------------------------------------|---------------------------------------|
| Standard Supported     | IEEE802.11a/IEEE802.11b/IEEE802.11g                                                                                                    | · · · · · · · · · · · · · · · · · · · |
| Transmission Method    | OFDM system, DS-SS system                                                                                                    |                                       |
| Wireless Channels Used | IEEE802.11a: Channels 36/40/44/48/52/56/60/64/149/153/157/161/165<br>IEEE802.11b/ IEEE802.11g: Channels 1 to 11                                                                                                    |                                       |
| RF Frequency Band      | IEEE802.11a: 5.18 - 5.32 GHz, 5.745 - 5.825 GHz<br>IEEE802.11b/ IEEE802.11g: 2412 - 2462 MHz                                                                                                    |                                       |

### ■ Bluetooth<sup>™</sup>

| Bluetooth Version      | 2.0 + EDR        |  |  |  |
|------------------------|------------------|--|--|--|
| Transmission Method    | FHSS system      |  |  |  |
| Wireless Channels Used | Channels 1 to 79 |  |  |  |
| RF Frequency Band      | 2.402-2.48 GHz   |  |  |  |
| Power Class            | Class 1          |  |  |  |

- <sup>\*1</sup> 1 MB = 1.048,576 bytes
- \*2 A segment of the main memory is allotted automatically depending on the computer's operating status. The size of the Video Memory cannot be set by the user.
- \*3 1 GB = 1,000,000,000 bytes. Your operating system or some application software will report as fewer GB.
- \*4 Data transfer speeds indicate values measured by Matsushita Electric Industrial Co., Ltd. The data transfer rate of DVD per 1X speed is 1,350 KB/s. The data transfer rate of CD per 1X speed is 150 KB/s.
- \*5 Performance of CD-R, CD-RW, DVD-RAM, DVD-R, DVD-RW, +R, +R DL, and +RW cannot be guaranteed depending on writing status and recording format. Also, some data cannot be played back depending on the disk, settings, and environment being used.

Does not support writing to DVD-R DL/+R DL (dual layer disks) or reading from DVD-R DL.

- <sup>\*6</sup> If an unbalanced disk (e.g., a disk with which the balance has been displaced from the center) is inserted, the speed may become slower if there are large vibrations while the disk is rotating.
- \*7 Only non-cartridge type or removable cartridge type can be used.
  - When writing to DVD-RAM, use only disks up to 3x. This application cannot be used with 5x DVD-RAM media (2-5x disks, etc.).
- <sup>\*8</sup> DVD-R is compatible with 4.7 GB (for General) playback. DVD-R (for Authoring) playback is compatible with disks recorded using Disk-at-Once recording.
- \*9 Depending on the disk, the writing speed may become slower.
- \*10 A 16,777,216 color display is achieved by using the dithering function.
- <sup>\*11</sup> Display may be impossible using some connected external displays.

Appendix

8

- \*12 When using an external display with a resolution of 2048 x 1536 dots, use a display that supports a 60Hz refresh rate. If an external display that does not support a 60Hz refresh rate is used, images may not be displayed properly.
- <sup>\*13</sup> Some devices cannot be used depending on the port type.
- \*14 For information on TPM, click [start] [Run] and input "c:\util\drivers\tpm\README.pdf", and refer to the Installation Manual of "Trusted Platform Module (TPM)".
- \*15 Operation has been tested and confirmed using Panasonic SD Memory Cards with a capacity of up to 2 GB. The transfer rate using the SD Memory Card slot on this computer is 8 MB per second. (This is a theoretical value, and differs from actual speeds.) The transfer rate is 8 MB per second even if you use an SD Memory Card that supports high-speed transfer rates. Operation on other SD equipment is not guaranteed. This computer is not compatible with MultiMediaCards or SDHC Memory Cards.
  - Do not insert these kinds of cards.
- \*16 Only a RAM module designed for DDR2 (PC2-4200) can be added (Panasonic : CF-BAW0512U, CF-BAW1024U). JEDEC standard 214 pin Micro DIMM cannot be used. PC2100 / PC2700 172 pin Micro DIMM cannot be used. If a PC2-3200 RAM module is installed, the main memory processing speed may become slower.
- <sup>17</sup> Does not guarantee operation of all USB-compatible peripherals.
- \*18 <Only for North America> The AC adaptor is compatible with power sources up to 240 V AC adaptor. This computer is supplied with a 125 V AC compatible AC cord.

20-M-2-1

- \*19 Varies depending on the usage conditions, or when an optional device is attached. Measured when the power saving function on the USB2.0 USB Root Hub is set to on. (At the time of purchase, the power saving function is activated.) When Economy Mode (ECO) is enabled, the operating time becomes approximately 20% shorter than when it is disabled.
- \*20 Measured using BatteryMark<sup>™</sup> Version 4.0.1 (LCD brightness : Maximum - Minimum).
- \*21 Measured using MobileMark<sup>™</sup> 2005 (LCD brightness : 60 cd/m<sup>2</sup>).
- \*22 Varies depending on the usage conditions, CPU speed, etc. It may take a long time to charge a fully discharged battery.
- \*23 Approx. 1.5 W when the battery pack is fully charged (or not being charged) and the computer is off.
- \*24 Rated power consumption.

23-E-1

- <sup>\*25</sup> Average value. May differ depending on models.
- \*26 Operations of this computer are not guaranteed except for the pre-installed OS.
- \*27 Preinstalled B's CLiP does not support CD-R, DVD-R, +R and DVD-RAM.
- \*28 Must be installed before use.
- \*29 The Product Recovery DVD-ROM is required.
- \*30 For startup methods, refer to "Hardware Diagnostics".
- <sup>\*31</sup> These are speeds specified in IEEE802.11a+b+g standards. Actual speeds may differ.

### 2 Names and Functions of Parts

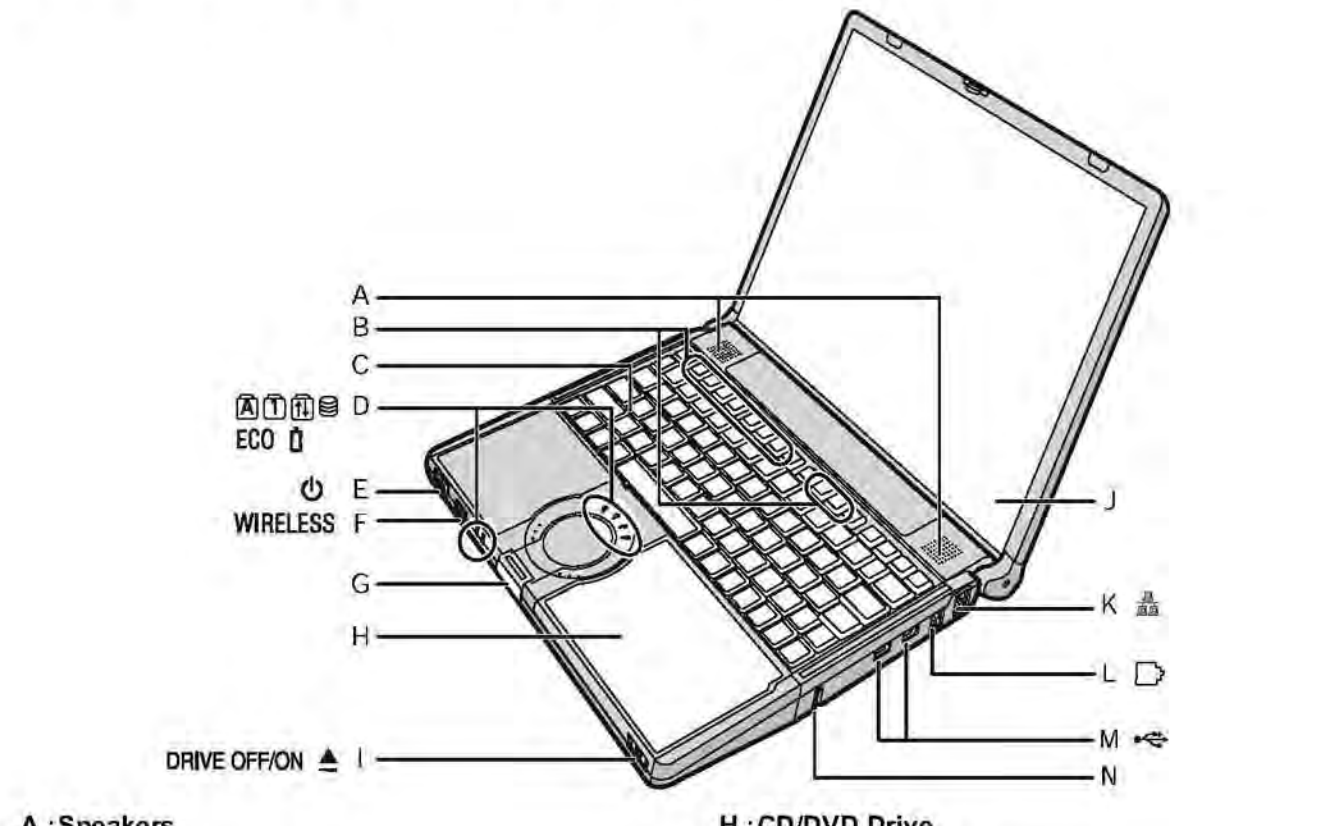

- A : Speakers
- **B** : Function Key
- C :Keyboard
- D :LED Indicator
  - A : Caps lock
  - 1 : Numeric key (NumLk)
  - : Scroll lock (ScrLk)
  - a : Hard disk drive status
  - ECO: Economy Mode (ECO) status
  - 1 : Battery status
- E : Power Switch

### **Power Indicator**

- Off: Power off/Hibernation
- · Green: Power on
- Blinking green: Standby

### F: Wireless Switch

- <Only for model with wireless LAN/Bluetooth> "Wireless LAN"
- G :Latch

When closing the display, press down firmly from above until the latch is firmly closed (locked).

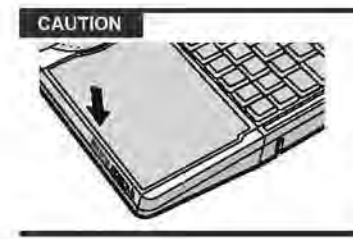

When closing the disk cover, press down near the drive power/open switch (position of the arrow) to ensure that the cover is locked.

### H:CD/DVD Drive

- I: CD/DVD Drive Power/Open Switch
  - Slide the switch to the right to open the disk cover. Slide the switch to the left to turn on/off the drive power. **CD/DVD Drive Indicator**
  - Off: Drive power is off.
  - · Green: Drive power is on, but the drive is not accessed.
  - Blinking green: Drive power is on, and the drive is being accessed.
- J:LCD

### K :LAN Port

If the Mini Port Replicator is connected to the computer, connect the LAN cable to the LAN port on the Mini Port Replicator. You cannot use the LAN port on the computer.

- L: Modem Port
  - Be sure to use the included modern telephone cable. and insert the ferrite core side of modern telephone cable into the modem port on the computer.
  - Do not move/remove the ferrite core of modem telephone cable.

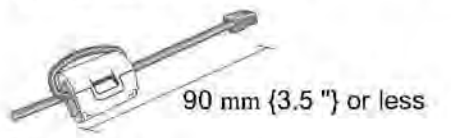

### M :USB Ports

### N : Security Lock

You can connect a Kensington cable. Refer to the instruc tion manual of the cable. The security lock and cable is atheft prevention device. Matsushita Electric Industrial Co., Ltd. will bear no responsibility in the event of theft.

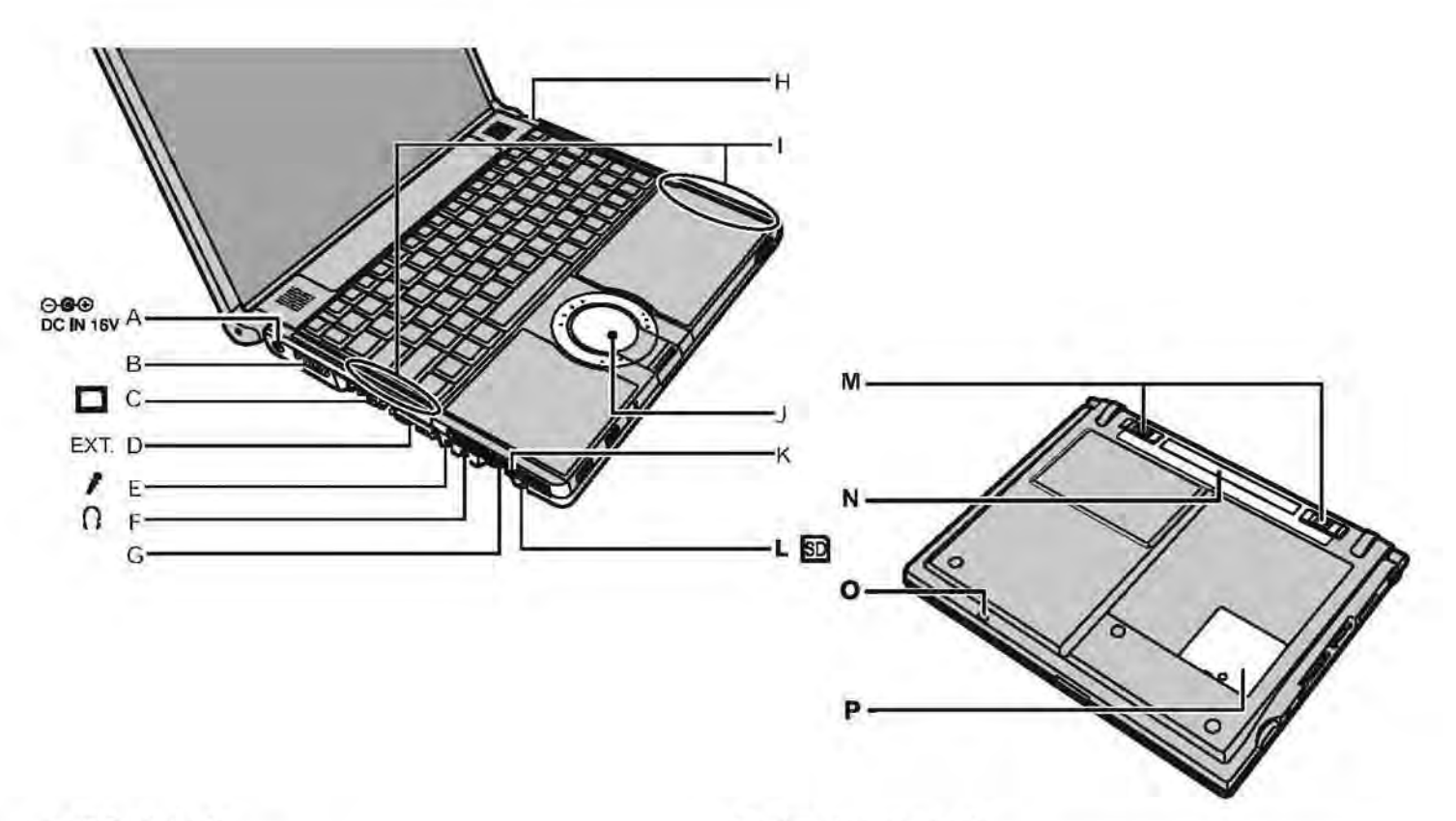

- A :DC-IN Jack
- **B**:Ventilation Hole
- C :External Display Port

If the Mini Port Replicator is connected to the computer, connect the external display to the external display port on the Mini Port Replicator. You cannot use the external display port on the computer.

- D :Mini Port Replicator Connector Connect the Mini Port Replicator (optional).
- E : Microphone Jack

A condenser microphone can be used. If other types of microphones are used, audio input may not be possible, or malfunctions may occur as a result.

- When recording in stereo using a stereo microphone
  - Double-click 🕘 in the notification area, click

[Options] - [Properties], and add a check mark for [Recording], click [OK] - [Options] - [Advanced Controls] - [Advanced], remove a check mark for [Mono Microphone], and then click [Close].

 When using a monaural microphone with a 2-terminal plug With the settings outlined above, only audio on the left track will be recorded.

When monitoring the microphone audio using headphones, sounds on the left track cannot be heard, regardless of the above settings. This is a result of the computer's specifications, and is not a malfunction. F: Headphone Jack

You can connect headphones or amplified speakers. When they are connected, audio from the internal speakers is not heard.

- G :SD Memory Card Slot
- H :Bluetooth Antenna <Only for model with Bluetooth>
- I: Wireless LAN Antenna
- J: Touch Pad
- K :PC Card Slot
- L : SD Memory Card Indicat Blinking: During access
- M :Battery Latches
- N :Battery Pack
- **O** :Emergency Hole
- P:RAM Module Slot

### 3 Block Diagram

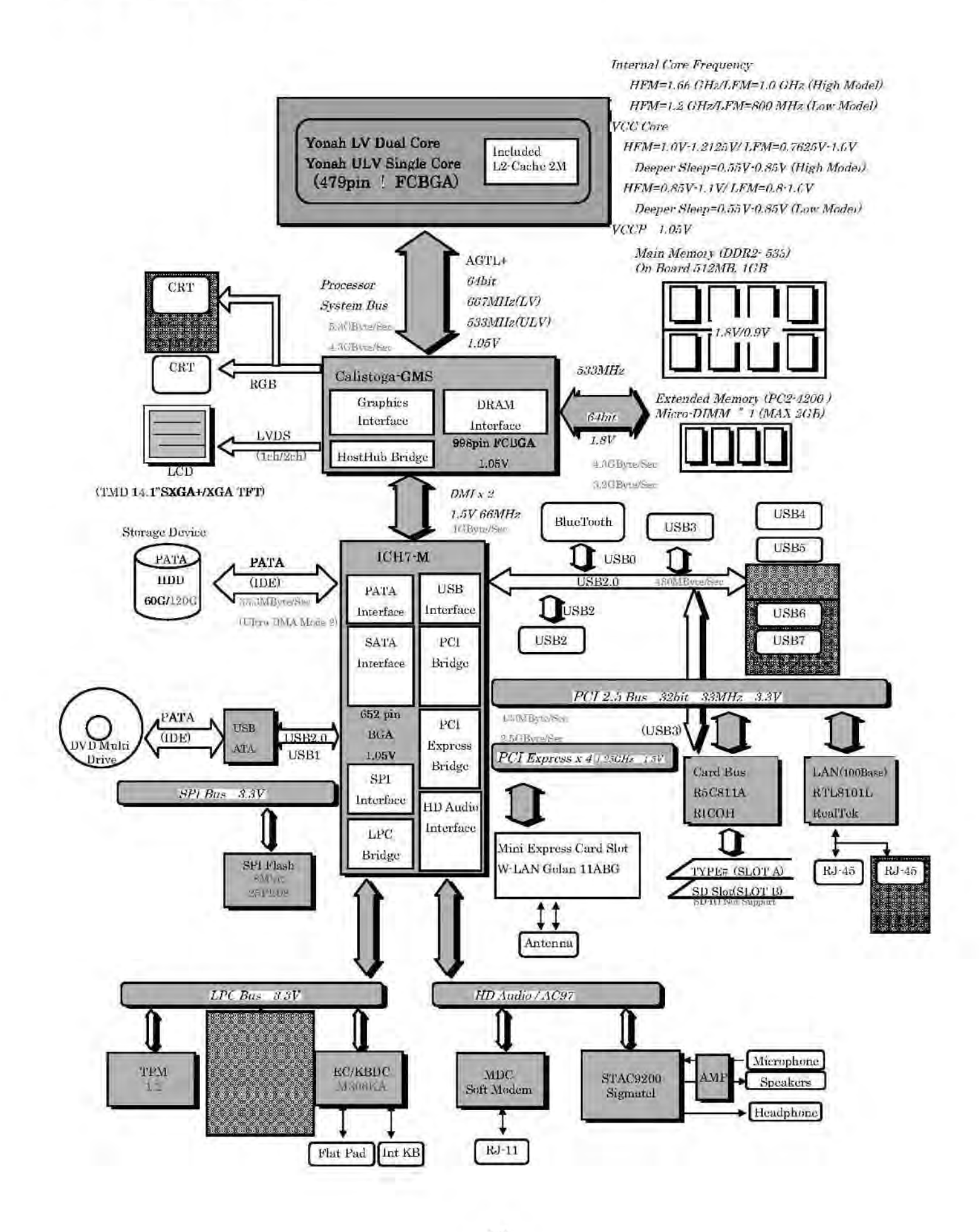

### 4 Diagnosis Procedure

### 4.1. Basic Procedures

The basic procedures for diagnosis, disassembly, and test of defective parts of a set to be repaired are summarized below. For details, refer to relevant pages in the Service Manual.

#### . Flow Chart

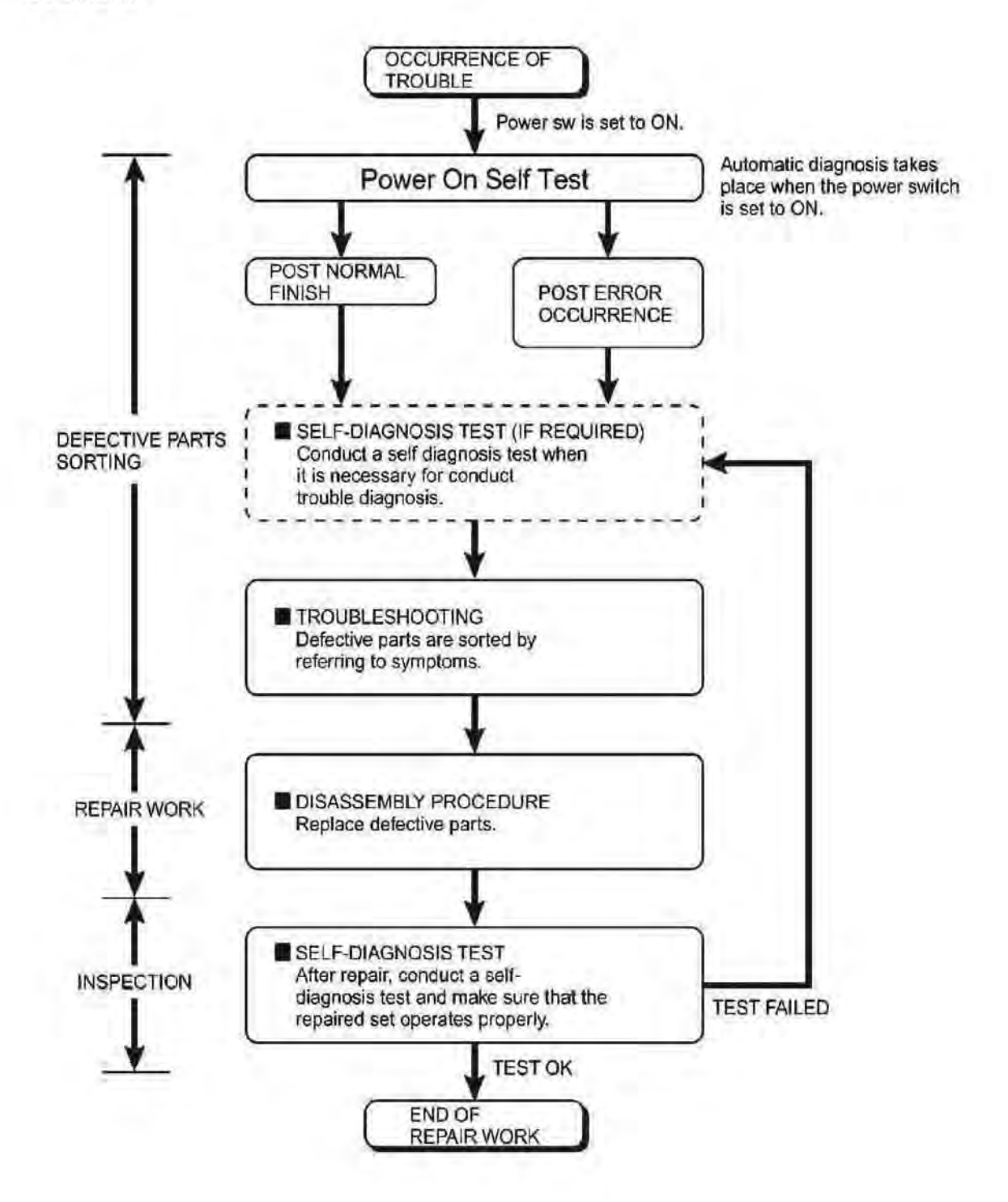

### 4.2. Troubleshooting

Please take note of the following two points with regard to troubleshooting:

- 1. Know-how of diagnosis upon occurrence of heavy troubles, e.g. Set cannot be turned ON, Set fails to start, No display on screen, etc.
- 2. Explanation of each trouble, mainly symptom of trouble in operation.

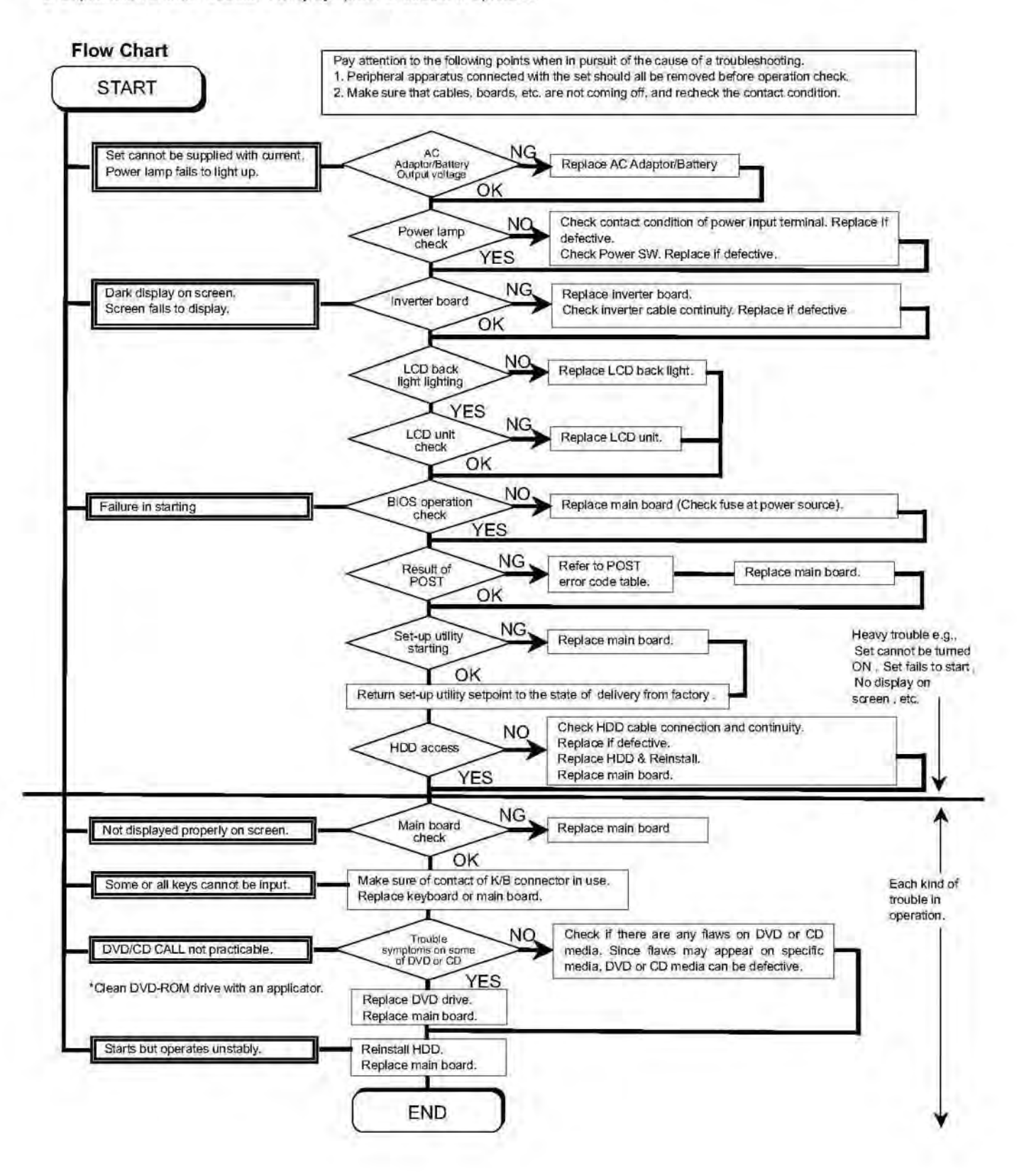

### 5 Power-On Self Test (Boot Check)

### **Outline of POST**

The set has a boot check function called POST (Power-On Self Test) in it.

The condition of the main body is diagnosed by checking beep sound or error code.

Start ......Test begins automatically when power switch is set to ON.

Normal finish .....After memory checking, a beep sound is issued once and the set is placed into automatic stop. Note: If no error occurs, nothing is displayed. (No display of OK, etc.)

### Error Diagnosis by Checking Beep Signal Sound

The beep sound is as follows:

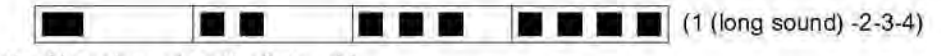

(Length of bar shows length of sound.)

e long sound (about 0.4 sec.), a short sound (about 0.2 sec.), Length between sounds is about 0.1 sec.

### Table of errors classified by beep sounds

| Diagnosis  | Beep signal sound | Error message                     |
|------------|-------------------|-----------------------------------|
| Main board | 1(long sound)-2   | BIOS ROM error                    |
|            | 1-2-2-3           | BIOS ROM error                    |
|            | 1-3-1-1           | RAM error                         |
|            | 1-3-1-3           | Keyboard controller error         |
|            | 1-3-4-1           | RAM error                         |
|            | 1-3-4-3           | RAM error                         |
|            | 1-4-1-1           | RAM error                         |
|            | 2-1-2-3           | BIOS ROM error                    |
|            | 2-2-3-1           | Occurrence of unexpected offering |

(Note) A beep sound is also issued in case of other I/O trouble.

### 6 List of Error Codes <Only when the port replicator is connected>

The following is a list of the messages that BIOS can display. Most of them occur during POST. Some of them display information about a hardware device, e.g., the amount of memory installed. Others may indicate a problem with a device, such as the way it has been configured. Following the list are explanations of the messages and remedies for reported problems. If your system displays one of except the messages marked below with an asterisk (\*), write down the message and contact Panasonic Technical Support. If your system fails after you make changes in the Setup menus, reset the computer, enter Setup and install Setup defaults or correct the error.

### 0200 Failure Fixed Disk

Fixed disk in not working or not configured properly. Check to see if fixed disk is attached properly. Run Setup. Find out if the fixed-disk type is correctly identified.

### 0210 Stuck key

Stuck key on keyboard.

### 0211 Keyboard error

Keyboard not working.

### 0212 Keyboard Controller Failed

Keyboard controller failed test. May require replacing keyboard controller.

### 0213 Keyboard locked - Unlock key switch

Unlock the system to proceed.

### 0230 System RAM Failed at offset : nnnn

System RAM failed at offset nnnn of in the 64k block at which the error was detected.

### 0231 Shadow RAM Failed at offset : nnnn

Shadow RAM failed at offset nnnn of the 64k block at which the error was detected.

### 0232 Extended RAM Failed at offset : nnnn

Extended memory not working or not configured properly at offset nnnn.

### 0250 System battery is dead - Replace and run SETUP

The CMOS clock battery indicator shows the battery is dead. Replace the battery and run Setup to reconfigure the system.

### \*0251 System CMOS checksum bad - Default configuration used

System CMOS has been corrupted or modified incorrectly, perhaps by an application program that changes data stored in CMOS. The BIOS installed Default SETUP Values. If you do not want these values, enter Setup and enter your own values. If the error persists, check the system battery or contact Panasonic Technical Support.

### 0260 System timer error

The timer test failed. Requires repair of system board.

### 0270 Real time clock error

Real-time clock fails BIOS test. May require board repair.

### \*0280 Previous boot incomplete - Default configuration used

Previous POST did not complete successfully. POST loads default values and offers to run Setup. If the failure was caused by incorrect values and they are not corrected, the next boot will likely fail. On systems with control of **wait states**, improper Setup settings can also terminate POST and cause this error on the next boot. Run Setup and verify that the wait-state configuration is correct. This error is cleared the next time the system is booted.

### 0281 Memory Size found by POST differed from EISA CMOS

Memory size found by POST differed from EISA CMOS.

### 02D0 System cache error - Cache disabled

Contact Panasonic Technical Support.

### 02F0: CPU ID:

CPU socket number for Multi-Processor error.

### 02F4: EISA CMOS not writable

ServerBIOS2 test error: Cannot write to EISA CMOS.

### 02F5: DMA Test Failed

ServerBIOS2 test error: Cannot write to extended DMA (Direct Memory Access) registers.

### 02F6: Software NMI Failed

ServerBIOS2 test error: Cannot generate software NMI (Non-Maskable Interrupt).

### 02F7: Fail - Safe Timer NMI Failed

ServerBIOS2 test error: Fail-Safe Timer takes too long.

### device address Conflict

Address conflict for specified device.

### Allocation Error for: device

Run ISA or EISA Configuration Utility to resolve resource conflict for the specified device.

### Failing Bits : nnnn

The hex number *nnnn* is a map of the bits at the RAM address which failed the memory test. Each 1 (one) in the map indicates a failed bit. See error 230,231 or 232 for offset address of the failure in System, Extended or Shadow memory.

### **Invalid System Configuration Data**

Problem with NVRAM (CMOS) data.

### I/O device IRQ conflict

I/O device IRQ conflict error.

### **Operating System not found**

Operating system cannot be located on either drive A: or drive C:. Enter Setup and see if fixed disk and drive A: are properly identified.

### Parity Check 1 nnnn

Parity error found in the system bus. BIOS attempts to locate the address and display it on the screen. If it cannot locate the address, it displays ????. Parity is a method for checking errors in binary data. A parity error indicates that some data has been corrupted.

### Parity Check 2 nnnn

Parity error found in the I/O bus. BIOS attempts to locate the address and display it on the screen. If it cannot locate the address, it displays ????.

### Press <F1> to resume, <F2> to Setup

Displayed after any recoverable error message. Press  $\langle F1 \rangle$  to start the boot process or  $\langle F2 \rangle$  to enter a Setup and change the settings. Write down and follow the information shown on the screen.

Troubleshooting

### 7 Self Diagnosis Test

As for the self-diagnosis test(PC-Diagnostic utility) to use this model, a standard test and the enhancing test by the module of the main body building in are possible.

Notes To skip BIOS password

Use <Ctrl>+<F10> key to skip BIOS password or authentication of fingerprint. This key is only for entering DIAG mode. Not available to boot the computer. If customer set "HDD Lock", the DIAG program cannot perform HDD test. \*This key is for service purpose only. Do not disclose this information to unrelated others.

### 1. Beginning of self-diagnosis test

### 1-1. Setting of content of setup

- 1. The power supply of the computer is turned on.
- 2. "F2" is pushed on the screen of "Panasonic" while " press <F2 to enter Setup> " is displayed.
- 3. The setup utility starts and then takes notes of the content of the BIOS setup of present set.
- "F9" is pushed, "Yes" is selected on the screen of "Is the default value loaded?", and "Enter" is pushed.
- 5. " F10 " is pushed.
- 6. "Yes" is selected on the screen of the setup confirmation, and "Enter" is pushed.
- 7. The computer starts automatically.

Attention

If the device which can be set is set to "Invalidity" by "Advanced" or "Security" menu, becomes an
error by "PC-Diagnostic utility".

(It is judged that the device which can be set to "Invalidity" by "Main" menu such as "Flat pad" is normal if the controller operates normally though sets to "Invalidity" by the setup. )

 In the model with built-in DVD of the USB connection, even if DVD is normal, becomes an error if legacy USB is set to "Invalidity"

### 1-2. When you execute an automatic test

1. "Ctrl" + "F7" is pushed while the "Panasonic" start screen is displayed after the computer is started.

2. The test of all devices begins automatically by "PC-Diagnostic utility"'s starting.

Attention

- It is a test which the customer who bought PC can execute. (As for HDD, the enhancing test is also possible.)
- A flat pad does not work for a while after starting "PC-Diagnostic utility".
- The movement of a flat pad might become abnormal If after RAM begins from the CPU/System test, a flat pad will be operated in about 30 seconds. In that case, restarts pushing "Alt" + "Ctrl" + "Del" key. Or, please start "PC-Diagnostic utility" again after doing the power supply switch in the slide, and turning off the power supply.

### 1-3. When you execute the enhancing test

- 1. Please let me discontinue diagnosing clicking to end an automatic test.
- Please click on the character of "D" "PC-Diagnostic utility" on the screen while pushing both of right "Shift" and left "Shift" keys.

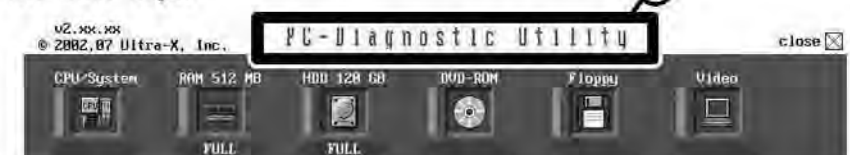

- 3. All devices which can select the enhancing test make the setting of the enhancing test possible.
- 4. The district device is made"FULL" display (enhancing test).
- 5. The test begins clicking

\*Please refer to item 4 for the error result of each test and the division of the breakdown part.

### 2. Operation of PC-Diagnostic Utility

-Only the device which can be inspected on the entire screen is displayed.

-The item does not appear when the device of wireless LAN etc. is not physically connected.

-The movement of the item must use an arrow key or a flat pad.

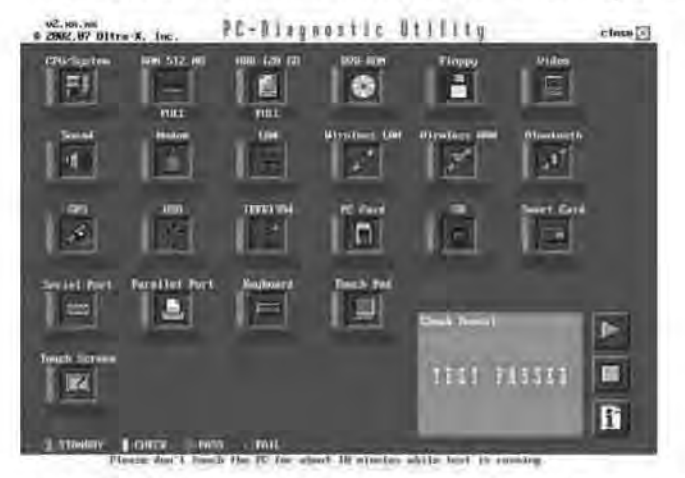

-As for the device under the diagnosis, blue and yellow are alternately displayed at the left of the icon. - The diagnosis result of the device greens at the left of the icon when it is normal, and becomes red when abnormal.

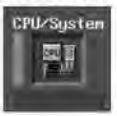

-When the test of all devices ends, the test result is displayed under the right of the screen.

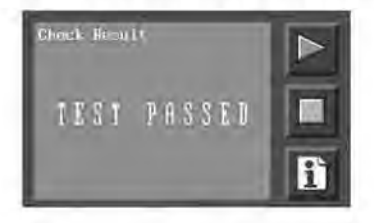

-Please click while diagnosing when being stop on the way by the time the test of all devices ends. -Please click when you restart "PC-Diagnostic utility".

\*Each device is tested from the beginning, and it is not possible to restart on the way.

### 2-1. Selection of tested device

-To test only a specific device, "Test" and "Do not test" of each device can be selected. -The device which can select the enhancing test changes in order of "The standard is tested" and "Do not test" whenever the device icon is clicked.

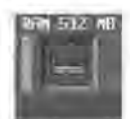

Start the standard test

Do not test

Please begin testing clicking

if the selection of the tested device ends.

### 2-2. "PC-Diagnostic utility" End method

When 🛛 of "Close" on the right of the screen is clicked, the computer reactivates automatically. Or, the power supply switch is done in the slide and the power supply is turned off.

### 2-3. The content of the setup is returned to the setting of the user

- 1. Turned on the computer.
- 2. "F2" is pushed on the screen while "Press<F2>to enter Setup" is displayed of "Panasonic".
- Push "F10", and on the screen of "Is the change in the setting preserved and do end?" and then "Yes" is selected, and "Enter" is pushed.
- 4. The computer reactivates automatically.
- 5. The end option is chosen by the start menu, and the power supply of the computer is turned off.

Standard at test time

All devices other than RAM and HDD ——— about 1 minute RAM standard test ————— 1 - 2 minutes

HDD standard test -2 - 3 minutes

HDD enhancing test (60GB) -about 40 minutes

Ex.The standard when the standard <all device> is tested becomes 1+2+3=6 minutes.

- There is greatly a difference from RAM test when the memory is increased according to the performance of the memory occasionally.
- Moreover, when the main body of PC under the test is a high temperature, it occasionally takes time.
- There is greatly a difference from HDD according to the performance of the drive occasionally.

| Test item       | Stanard | Enhancing              | Content of standard test                                                                                                    | Content of enhancing test                                                                                                    | Place with possibili-<br>ty of breakdown            |
|-----------------|---------|------------------------|----------------------------------------------------------------------------------------------------|----------------------------------------------------------------------------------------------------|-----------------------------------------------------|
| CPU /<br>SYSTEM | 0       | 1                      | CPU is shifted to protected mode, and<br>"Violation of the paging", "Operation of<br>the violation of a privileged instruc-<br>tion", and DMA, INT, TIMER, and the<br>RTC operation are confirmed. |                                                                                                    | CPU /<br>Main board                                 |
| RAM             | 0       | -                      | All memory space is tested in a spe-<br>cial memory access pattern based on<br>"R.S.T . technology".                                                                                               | ( <del>-</del>                                                                                                    | Memory / Main-<br>board                             |
| HDD             | 0       | 0                      | The record area frequently accessed<br>with Microsoft Windows XP to test in<br>about two minutes regardless of<br>points of HDD is emphatically tested.                                            | All record area is tested.                                                                                                    | HDD /<br>Mainboard /<br>Cable /<br>Connector        |
| MODEM           | 0       | -                      | It is confirmed not to find abnormality in the AC97 modern controller.                                                                                                    |                                                                                                    | MODEM/ Main-<br>board                               |
| Wireless<br>LAN | 0       | <u> </u>               | It is confirmed not to find abnormality<br>in the Wireless LAN modem controller.                                                                                                    | -                                                                                                    | Wireless LAN<br>board /<br>Connector /<br>Mainboard |
| Sound *5        | 0       | - 1                    |                                                                                                    |                                                                                                    |                                                     |
| USB             | 0       | °,                     | It is confirmed not to find abnormality<br>in the USB controller.                                                                                                    | It is confirmed not to find ab-<br>normality in the wiring be-<br>tween the USB controller and<br>the connector by confirming<br>the connection of the USB<br>equipment connected with the<br>USB connector. | Mainboard /<br>Connector                            |
| LAN             | 0       | °2<br>O                | It is confirmed not to find abnormality in the LAN controller.                                                                                                    | It is confirmed not to find ab-<br>normality in the wiring be-<br>tween the controller and the<br>connector by connecting to<br>HUB with LAN cable.                                                          | Mainboard /<br>Connector                            |
| PC Card         | 0       | -                      | It is confirmed not to find abnormality in the CardBus controller.                                                                                                    | ÷                                                                                                    | Mainboard                                           |
| SD              | 0       | 4                      | It is confirmed not to find abnormality in the SD controller.                                                                                                    | ÷                                                                                                    | Mainboard                                           |
| Keyboard        | 0       | 0 <sup>*3</sup>        | It is confirmed not to find abnormality<br>in keyboard controller's keyboard inter-<br>face.                                                                                                    | The key is actually input, and<br>the operation is displayed on<br>the screen.                                                                                                    | Mainboard /<br>Keyboard                             |
| Touch Pad       | 0       | *4<br>O                | Whether keyboard controller's mouse interface operates normally is con-<br>firmed.                                                                                                    | The operation is actually dis-<br>played on the screen by oper-<br>ating the touch pad.                                                                                                    | Mainboard /<br>Touch Pad                            |
| DVD-ROM         | 0       | <b>O</b> <sup>*6</sup> | The drive is normally reset, and it is accessible is confirmed.                                                                                                    | It is confirmed to be able to read media normally.                                                                                                    | Mainboard /<br>Touch Pad                            |

### 7.1. Test Item and Division of trouble

| Test Item     | Standard | Enhanced | Content of Standard Test                                                                                                    | Content of Extend Test                                                                                                    | The place with possibility of breakdown                            |
|---------------|----------|----------|----------------------------------------------------------------------------------------------------|----------------------------------------------------------------------------------------------------|--------------------------------------------------------------------|
| Touch Screen  | 0        | 0        | It is confirmed not to find<br>abnormality in the USB<br>connection of Touch Screen.<br>This test cannot find<br>abnormality of Touch Screen.                         | Perform Touch Screen<br>functionality practically.<br>Operator has to judge<br>PASS/FAIL with test result.                                                                                   | Main board/<br>Touch Screen                                        |
| Bluetooth     | 0        |          | It is confirmed not to find<br>abnormality in the connection<br>of Main board and Bluetooth<br>module.                                                                |                                                                                                    | Bluetooth cable                                                    |
| Floppy        | 0        | -        | It is confirmed not to find<br>abnormality in the legacy FD<br>drive.<br>This test cannot find<br>abnormality of mechanical<br>breakdown. (e.g., Head, Motor)         | -                                                                                                    | FD Drive/<br>Main board (Super I/O)/<br>FDD cable<br>FDD connector |
| Video         | 0        | - J      | It is confirmed not to find<br>abnormality in access to<br>VRAM with VESA.<br>The PC which uses main<br>of Main board and GPS<br>main memory failure.                 | 4                                                                                                    | Main board<br>(Chipset, Graphic<br>Controller)/<br>Memory          |
| GPS           | 0        | -        | It is confirmed not to find<br>abnormality in the connection<br>memory as VRAM may fail with                                                                          | 1                                                                                                    | GPS cable                                                          |
| IEEE1394      | 0        | -        | It is confirmed not to find<br>abnormality in the IEEE1394<br>controller.                                                                                             | -                                                                                                    | Main board<br>(IEEE 1394 Controller)                               |
| Express Card  | -        | 0        | -                                                                                                    | It is confirmed not to find<br>abnormality in the wiring<br>between Chipset and Express<br>Card.                                                                                             | Main board (Chipset)/<br>Express Card Connector                    |
| Smart Card    | 0        | -        | It is confirmed not to find<br>abnormality in the Smart Card<br>controller.                                                                                           | 1                                                                                                    | Main board<br>(Smart Card Controller)                              |
| Serial Port   | 0        | 0 *7     | It is confirmed not to find<br>abnormality of Super I/O<br>UART function.<br>This test cannot find lack of<br>wiring between Super I/O and<br>Serial Connector.       | It is confirmed not to find<br>abnormality in the wiring<br>between Super I/O and Serial<br>Connector.<br>This test cannot find failure of<br>cable characteristic and device<br>problems.   | Main board (Super I/O)/<br>Serial Connector                        |
| Parallel Port | 0        | O *8     | It is confirmed not to find<br>abnormality of Super I/O<br>parallel function.<br>This test cannot find lack of<br>wiring between Super I/O and<br>Parallel Connector. | It is confirmed not to find<br>abnormality in the wiring<br>between Super I/O and<br>Parallel Connector.<br>This test cannot find failure of<br>cable characteristic and device<br>problems. | Main board (Super I/O)/<br>Parallel Connector                      |

\*1 Please connect the USB device with the port (USB connector) which wants to test before the tests.

\*2 Please connect LAN port with LAN HUB with LAN cable before the tests.

\*3 The operator actually inputs the key, and the operator judges PASS/FAIL of the test.

\*4 The operator actually operates the mouse, and the operator judges PASS/FAIL of the test.

\*5 It is not abnormal though the sound is emitted from the speaker while testing.
 ※ When the test result is PASS, trouble is thought by not hearing of the sound under the test from the speaker and the headphone by the wiring of the audio output system.

\*6 Please set DVD/CD media in the drive before the tests.

\*7 Please set a Special Loop Back Connector Tool at serial connector for Enhanced Test. (This Connector Tool is same as the one used before.)

\*8 Please set a Special Loop Back Connector Tool at parallel connector for Enhanced Test. (This Connector Tools is same as the one used before.)

### 8 Wiring Connection Diagram

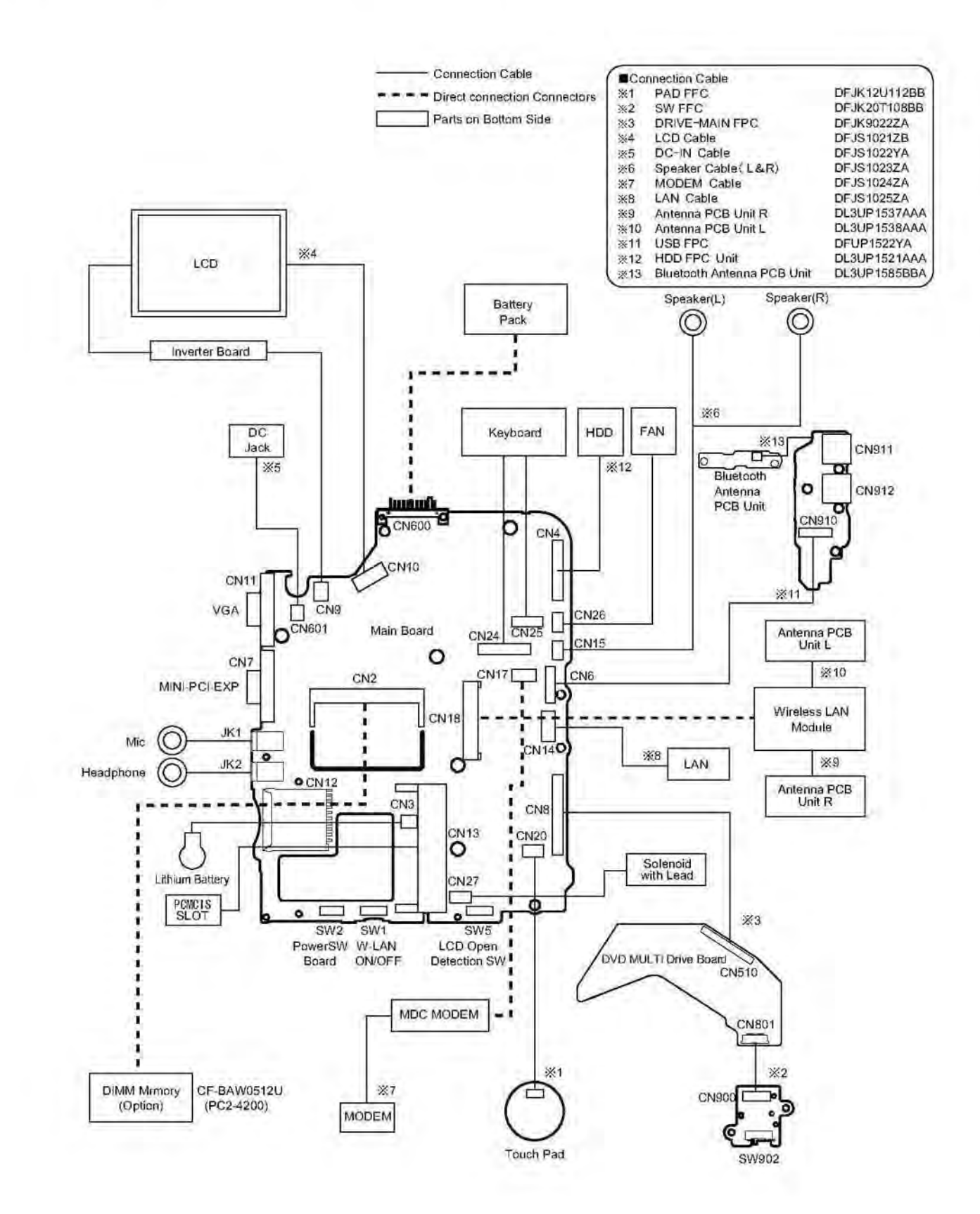

### 9 Disassembly instructions

### 9.1. Disassembly Flow Chart

Main Unit

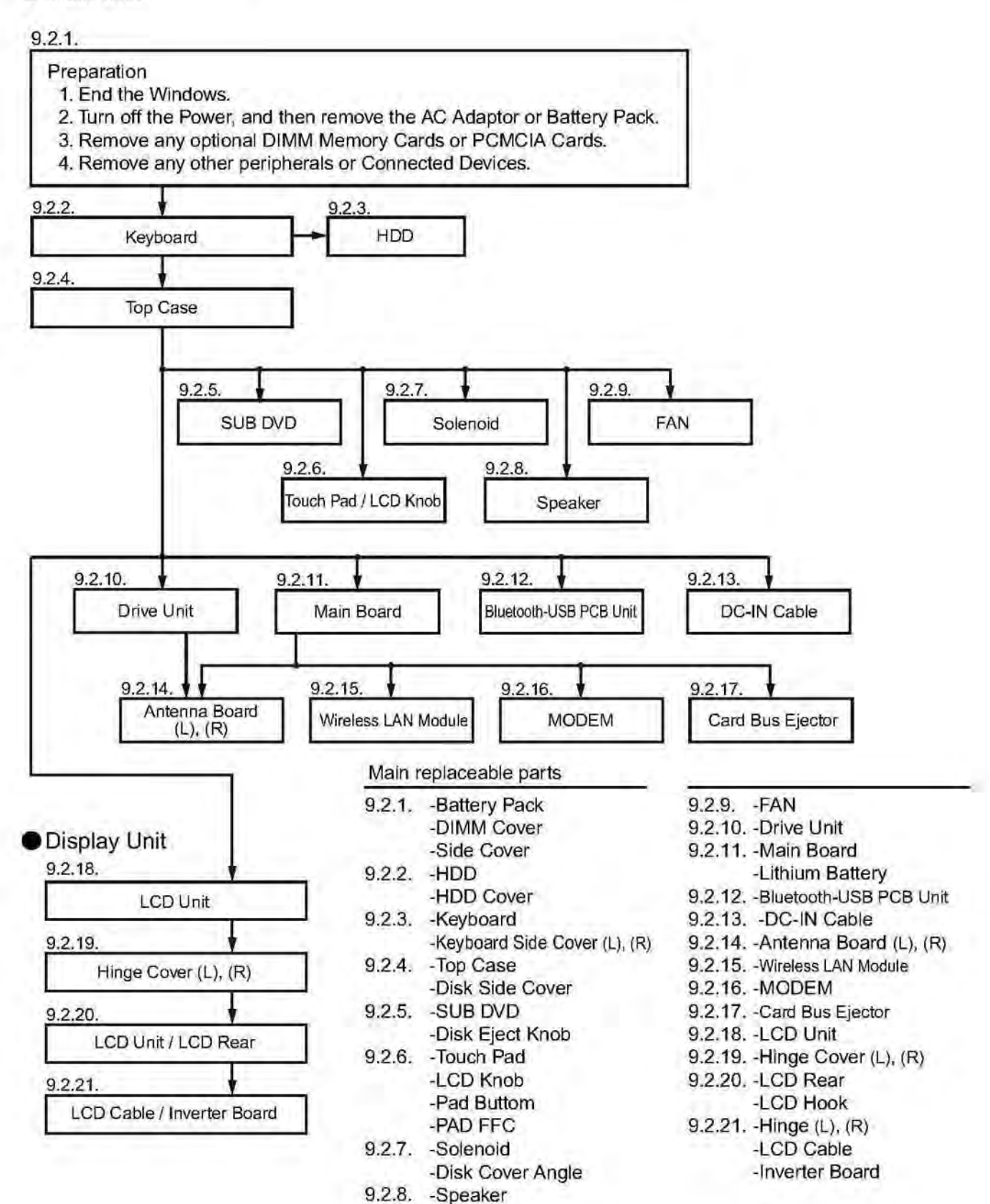

### 9.2. Disassembly Instructions

### 9.2.1. Preparation

### Attention:

Before disassembly, be sure to perform the following steps.

- 1. End the Windows.
- 2. Turn off the power and then remove the AC adaptor.
- 3. Slide the hooks (A) and then remove the battery Pack.
- Remove the screw (A) and then remove the DIMM cover.

(Remove if the DIMM memory is equipped with) Screw (A) : XSB2+4FNL (N14)

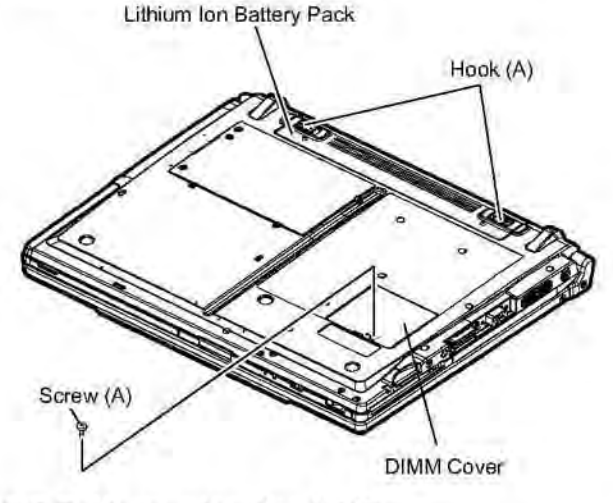

### 9.2.2. Removing the HDD

### Preparation : perform the section 9.2.1. first.

- 1. Remove the 2 screws (B) and 1 screw (C). Screw (B) : DXQT2+D4FNL (N7) Screw (C) : DXQT2+E12FNL (N9)
- Lift up the HDD unit and remove FFC connector and then remove the HDD unit.
- 3. HDD is taken out of the HDD case.

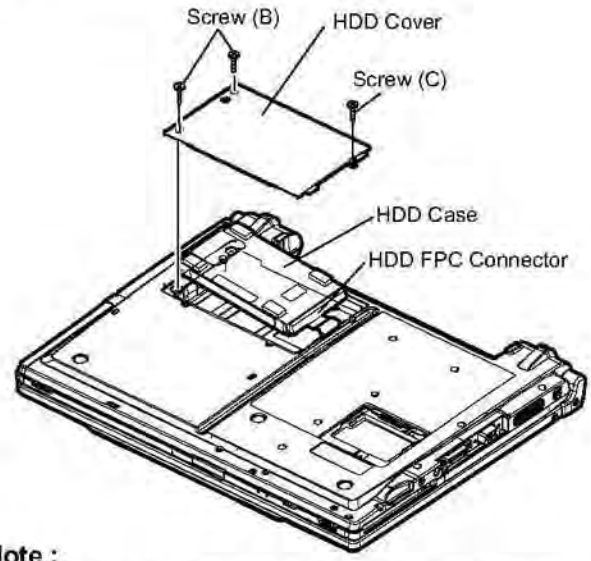

### Note :

Please do not bend pins of the HDD connector, at the time of removing HDD and FFC connector.

### 9.2.3. Removing the Keyboard

### Preparation : perform the section 9.2.1. first.

- 1. Remove the 7 screws (D). Screw (D) : DXQT2+E12FNL (N9)
- 2. Operate the LCD knob and open the LCD Unit to an angle of 90 degrees or more.

The minus clock driver removes hook (B-1) in the intuition combination part so as not to damage from the W-LAN connector side space to the exterior, and then rotates to the keyboard side, and KB side cover is detached.

3. Remove the keyboard hook plates, and then remove the hook of back side of keyboard with screwdriver.

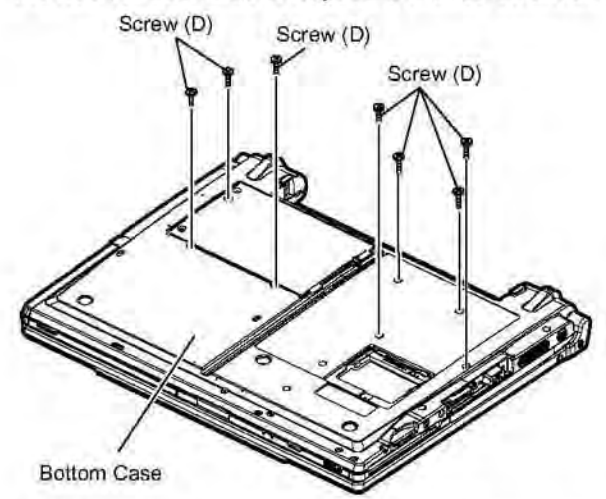

4. Operate the LCD knob and open the LCD unit to an angle of 90 degrees or more.

The minus clock driver removes hook (B-1) in the hook position so as not to damage from the wireless LAN connector side space to the exterior, and then rotates to the keyboard side, and KB side cover is removed.

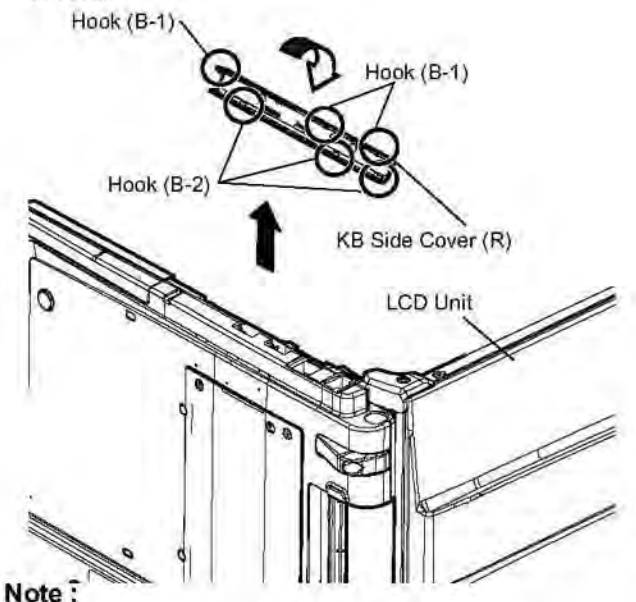

Be careful not to wrap the protection cloth etc. around minus clock driver's point, and be careful not to damage the exterior. 5. KB side cover (L) is adjusted to the upper part as well as KB side cover (R), the minus clock driver removes hook (C-1) in the hook position from the space with the bottom case, rotates to the keyboard side, and detaches.

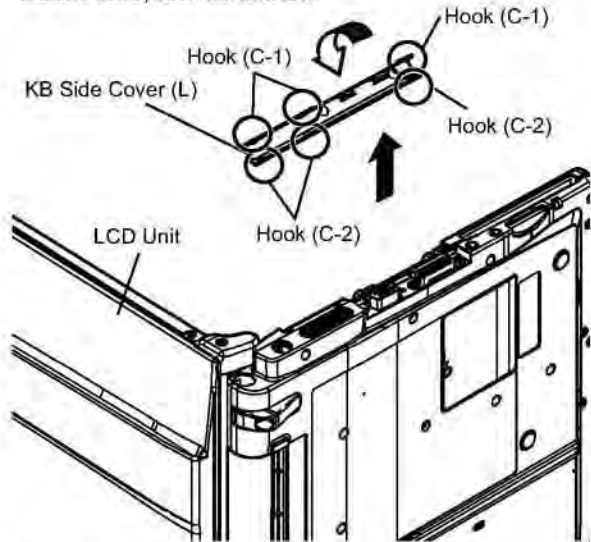

6. The both sides tape pasted to the keyboard bottom with the spatula is inserted in order of the arrow and then peel off. It is start-up from the LCD side and turns inside out on the top case.

The KBD FPC WP sheet is peeld off, FFC (keyboard) is removed from connector (CN25) and (CN24), and then remove the keyboard.

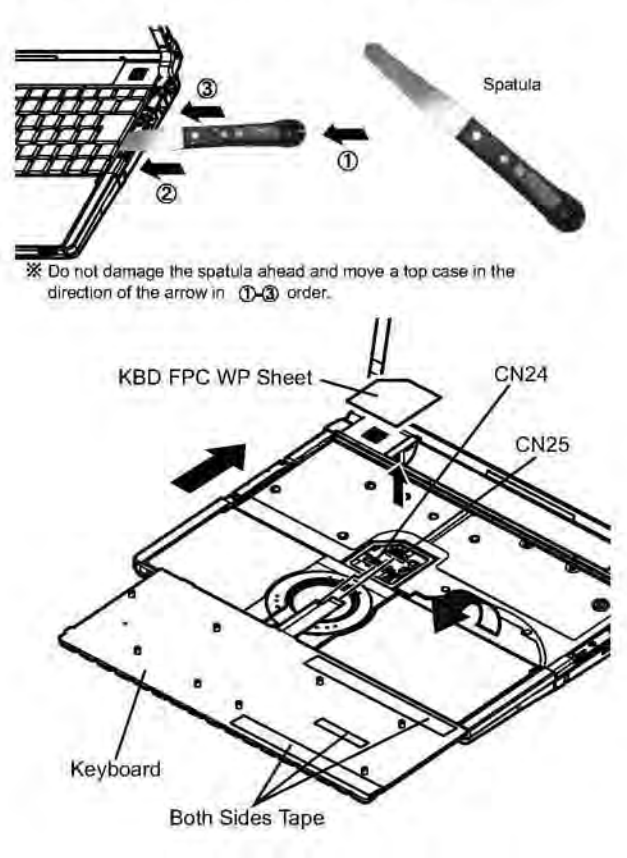

### Note:

KBD-FPC sheet cannot be recycled. Please use new parts.

### 9.2.4. Removing the Top Case Preparation : perform the section 9.2.1., 9.2.3. first.

1. Remove the 2 screws (E) and 2 foot rubber backs. Screw (E): XTB26+10GFN (N12)

2. Remove the 5 screws (F). Screw (F) : DXHM0057ZA (N5)

- 3. Remove the 2 screws (G). Screw (G): DXHM0049ZA (N3)
- 4. Remove the 1 screw (H) and 1 screw (I). Screw (H): DXQT2+D4FNL (N7) Screw (I): DXQT2+E10FNL (N8)

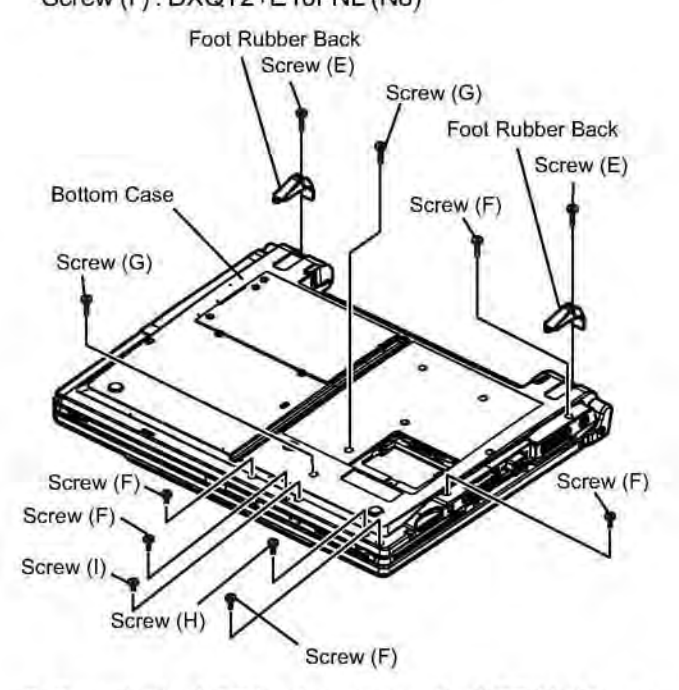

- 5. Operate the LCD knob and open the LCD Unit to an angle of 90 degrees or more.
- The hook 2 places of the disk side cover are removed, and detaches forward while rotating in the direction of the upper surface.
- The disk cover lock is mechanically released, and the disk cover is opened.

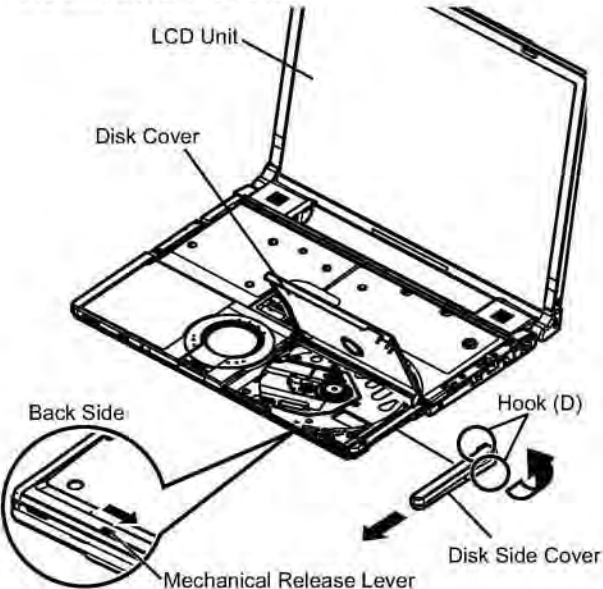

8. The disk cover shaft is removed and pulling out disk cover is removed from the disk cover.

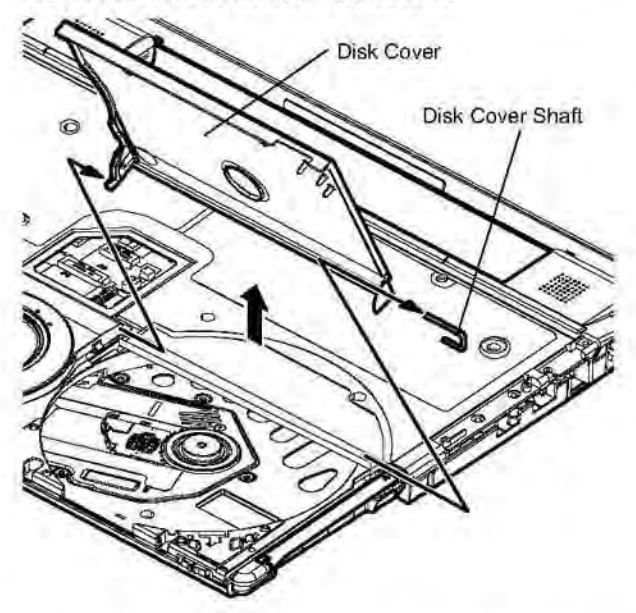

 Remove the 8 screws (J), 3 screws (K), 3 screws (L), 4 screws (M) and 1 screw (N). Screw (J): DXQT2+E6FNL (N10) Screw (K): DRQT2+E8FKL (N2) Screw (L): DXQT2+E10FNL (N8) Screw (M): DXQT2+F3FNL (N16) Screw (N): DXHM0056ZA (N4)

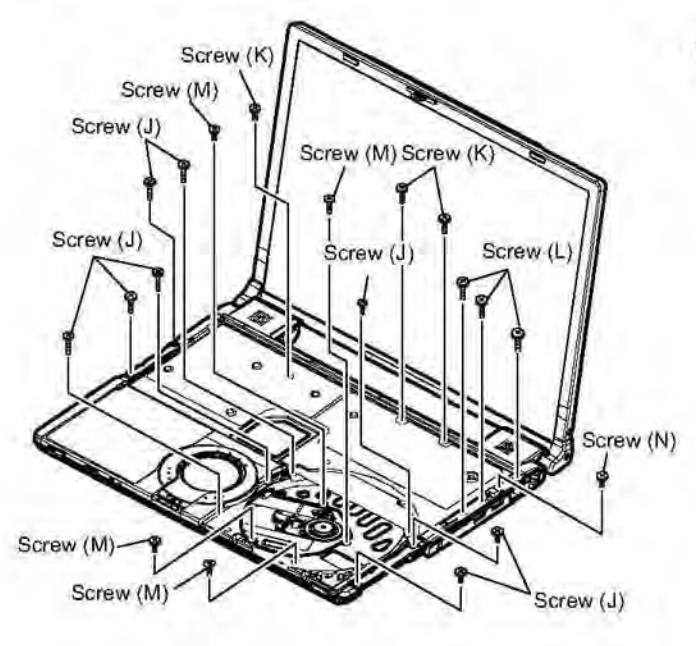

10, CN26 (FAN) and CN15 (SP) are removed. A top case is lifted and FFC (PAD), FFC (DRIVE) and CN27 (solenoid) are removed and then the top case is removed.

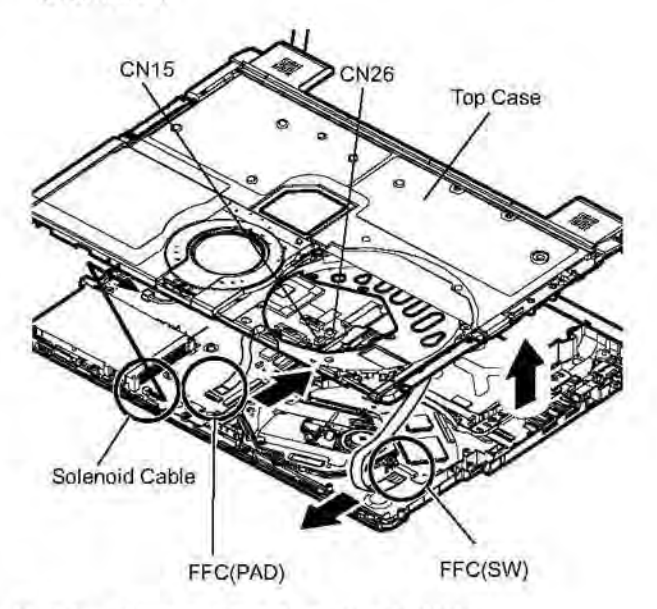

### 9.2.5. Removing the SUB DVD

Preparation : perform the section 9.2.1., 9.2.3. and 9.2.4. first.

- 1. Peel off the tape.
- Remove the 2 screw (O) and then remove the SUB DVD.

Screw(O): DXHM0056ZA(N4)

### Note:

Note it that the disc eject knob comes off at the same time.

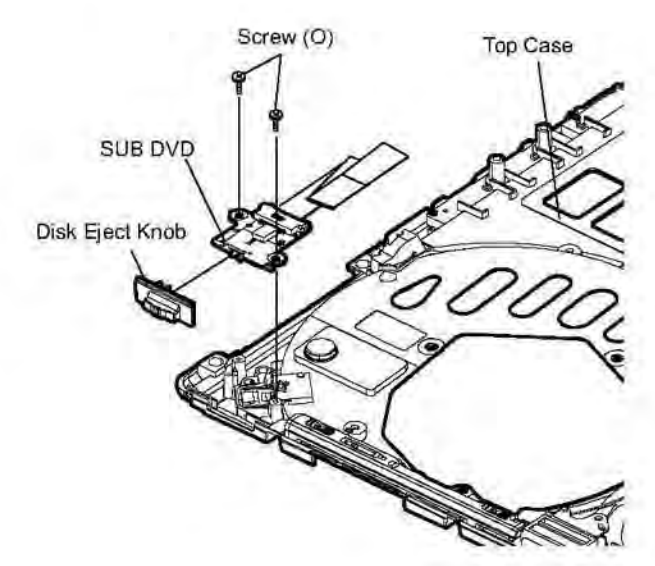

### 9.2.6. Removing the Touch Pad / LCD Knob

# Preparation : perform the section 9.2.1., 9.2.3. and 9.2.4. first.

1. The pad top ring fixed to the pad cover by the both sides tape is removed, and remove the screw (P). Screw (P): DXHM0057ZA (N5)

# Pad Ring Top Screw (P) Pad Cover Top Case

2. Peel off the pad sheet.

The LCD knob is lifted from a top case, and removing LCD knob is removed from the knob side in the LCD latch spring.

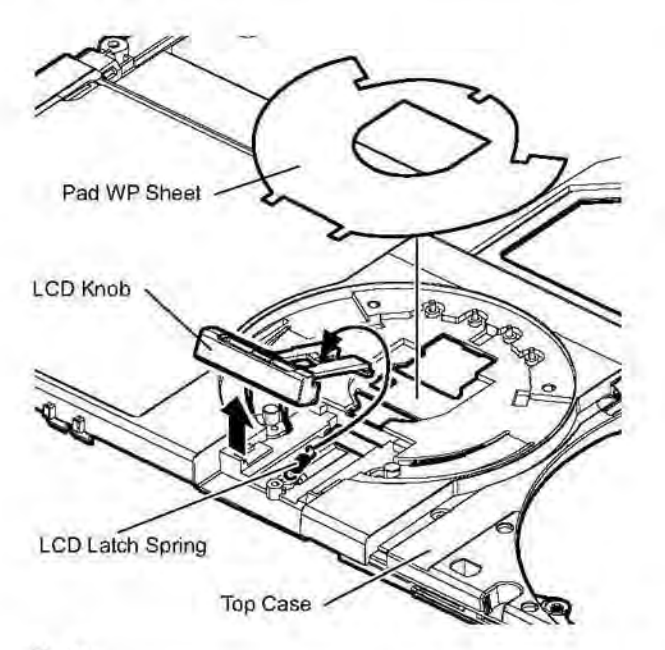

### Note:

The pad sheet cannot be recycled. Please use new parts.

### 9.2.7. Removing the Solenoid / Disc Cover Lock

# Preparation : perform the section 9.2.1., 9.2.3. and 9.2.4. first.

1. Remove the solenoid line hold sheet and cable fixed sheet.

Solenoid line hold sheet : DFHR3D20ZA (K122)

Remove the 1 screw (Q) and the solenoid from the top case.

Screw (Q): DXHM0056ZA (N4)

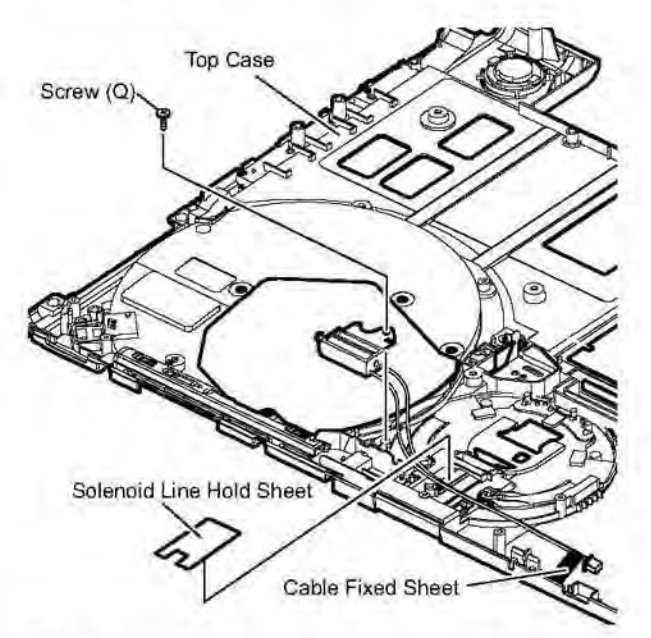

### Note:

The each cable fixed tapes cannot be recycled. Please use new parts.

Remove the disc cover lock spring, and slide the disc cover lock and then remove.

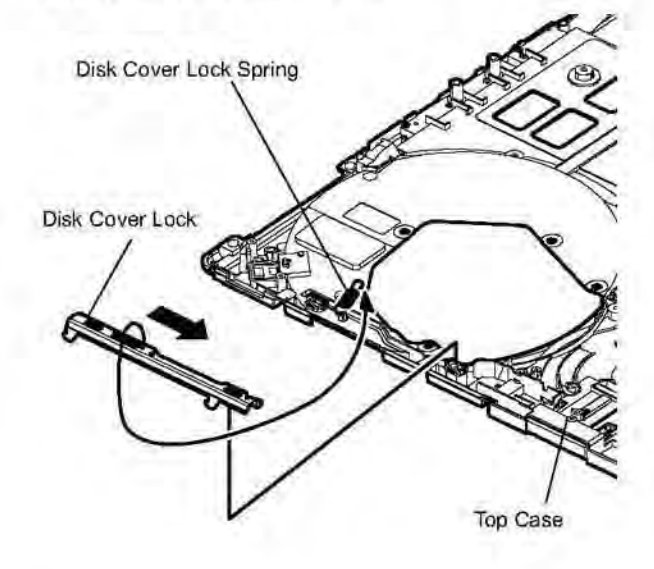

### Note:

When expanding or transforming, the disk cover knob spring cannot be recycled.

### 9.2.8. Removing the Speaker (L), (R)

# Preparation : perform the section 9.2.1., 9.2.3. and 9.2.4. first.

 Peel off the 5 line hold sheet 1, the 4 brims of the DVD PWB sheet, and remove the speaker (L). Line hold sheet 1 : DFHR3D21YA (K123) DVD PWB sheet : DFMX1229ZA (K161)

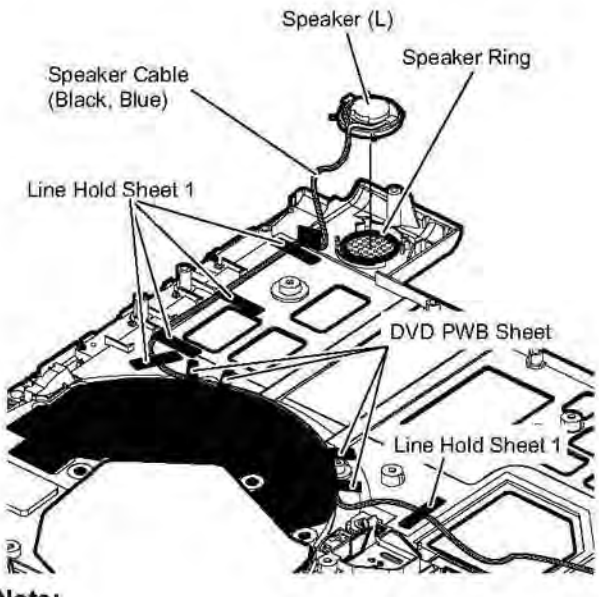

Note:

These sheet and speaker ring cannot be recycled. Please use new parts.

2. Peel off the 2 line hold sheet 1, line hold sheet 2 the 1 tape, and remove the Speaker (L).

Line hold sheet 1 : DFHR3D21YA (K123)

Line hold sheet 2 : DFHR3D22ZA (K124)

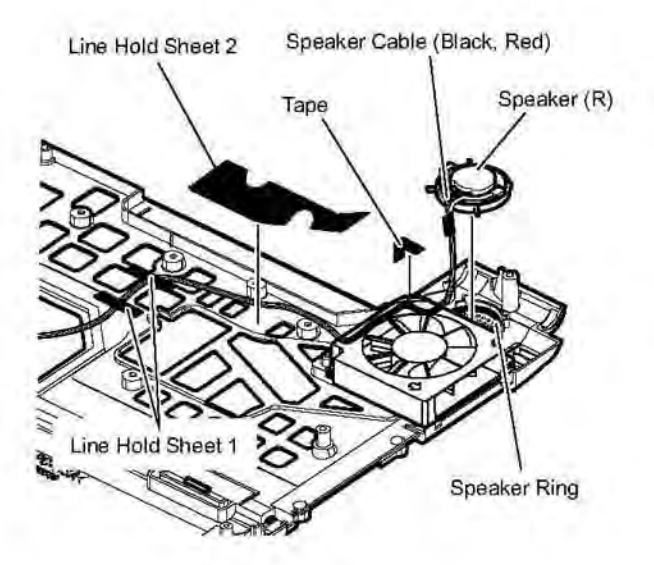

### Note:

These sheets and speaker ring cannot be recycled. Please use new parts.

### 9.2.9. Removing the FAN

### Preparation : perform the section 9.2.1., 9.2.3.

### and 9.2.4. first.

- Remove the KB heat spreader and the heat spreader.
- 2. Remove the 1 screw (R) Screw (R): DXHM0057ZA (N5)

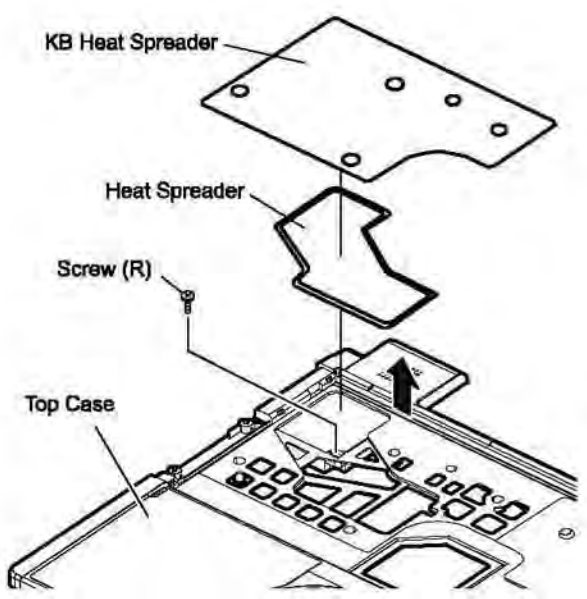

Note:

KB heat spreader and the heat spreader cannot be recycled. Please use new parts.

Remove the tape and line hold sheet 2 and then remove the FAN.

Line hold sheet 1 : DFHR3D21YA (K123) Line hold sheet 2 : DFHR3D22ZA (K124)

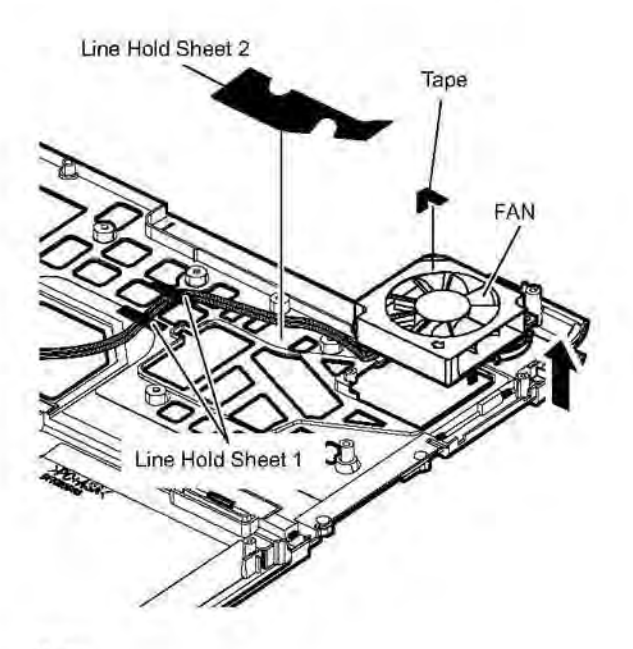

#### Note:

These sheets and tape cannot be recycled. Please use new parts.

### 9.2.10. Removing the Drive Unit

# Preparation : perform the section 9.2.1., 9.2.3. and 9.2.4. first.

- 1. Peel off the tape from the connector.
- DVD FFC is removed from connector (CN501), and the drive unit is lifted from the bottom case, and the gasket is peeled off and then remove the drive unit.

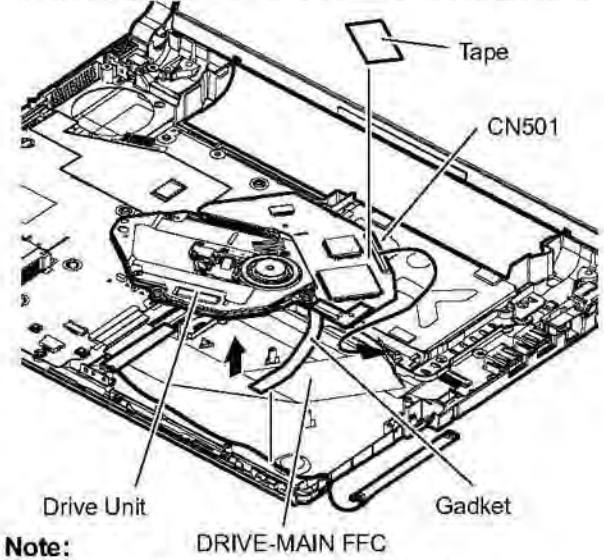

-When you exchange DRIVE-MAIN FFC, mark the bottom case, and match new FFC to marking of the bottom case, bend, and build the bend externals of FFC before peeling off FFC from the bottom case.

-Tape and gusket cannot be recycled. Please use new parts.

### 9.2.11. Removing the Main Board

# Preparation : perform the section 9.2.1., 9.2.3. and 9.2.4. first.

Remove the 2 screws (S), 2 screws (T) and 1 screw (U).
 Screw (S) : K1YE5000022 (N15)
 Screw (T) : DFHE5035ZB (N1)

Screw (1) DFHESUSSEB (N1)

- Screw (U) : DXQT2+E6FNL (N10)
- Peel off the 6 tapes, main PWB sheet and line hold sheet 3.

Main PWB sheet : DFMX1228ZA (K64) Line hold sheet 3 : DFHR3D59YA (K47)

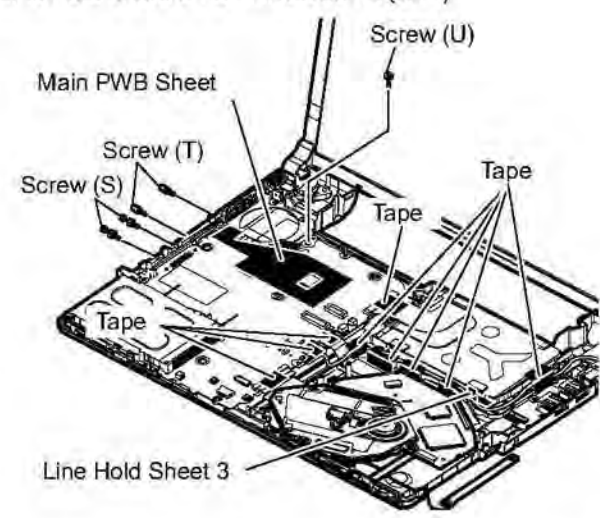

 Disconnect the LCD connector (CN9) (CN10), DC-IN connector (CN601) and FFC (CN4) (CN6) (CN18) (CN8).

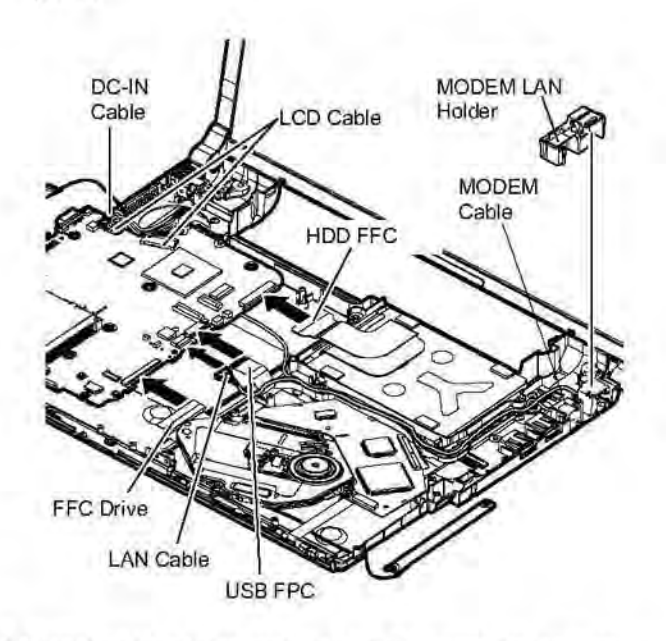

- Turn inside out the main board. Remove the antenna cable (L), (R) from the wireless LAN module, and then remove the main board.
- Remove the connector from CN3 and then remove the coin battery.

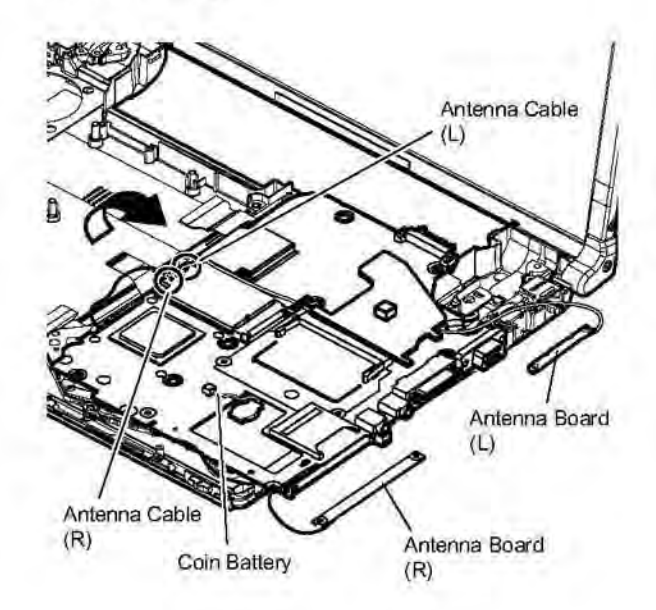

### 9.2.12. Removing the Bluetooth-USB PCB Unit (with BT) / Bluetooth Antenna PCB Unit

Preparation : perform the section 9.2.1., 9.2.3. and 9.2.4. first.

- 1. Remove the screw (V). Screw (V) : DXQT2+D25FNL (N6)
- 2. Remove the USB FPC from the tape and CN910, and then remove the bluetooth-USB PCB unit.

Bluetooth Antenna PCB Unit

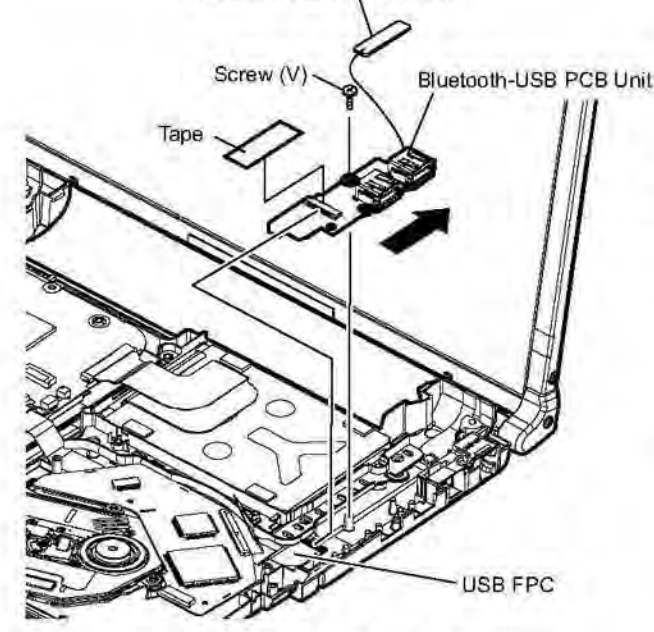

### 9.2.13 . Removing the DC-IN Cable

Preparation : perform the section 9.2.1., 9.2.3. and 9.2.4. first.

- 1. Remove the 1 screw (W) . Screw (W) : DXQT2+E6FNL (N10)
- 2. DC-IN jack plate, DC MDM cover, DC-IN cable connector (CN601), and FAN sheet are peeled off, and then remove the DC-IN cable.

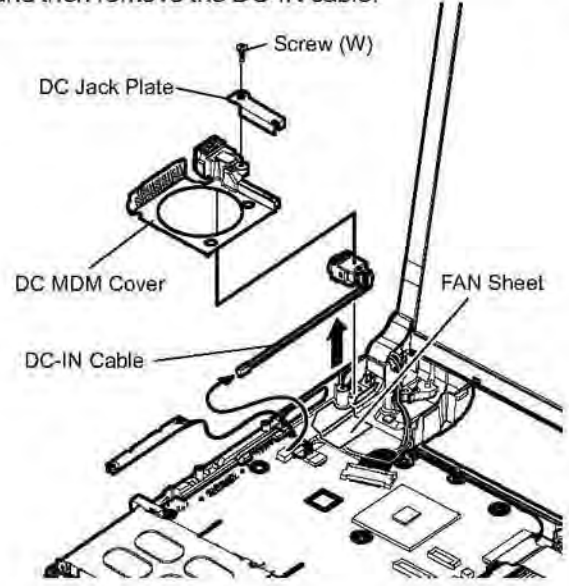

### Note:

FAN sheet cannot be recycled. Please use new parts.

# 9.2.14. Removing the Antenna Board Unit (L), (R)

# Preparation : perform the section 9.2.1., 9.2.3., 9.2.4., 9.2.10. and 9.2.11. first.

1. Peei off the line hold sheet and drive EMI sheet and then remove the antenna board (R).

Line hold sheet : DFHR3D80ZA (K52)

Drive EMI sheet : DFHE1003ZA (K38)

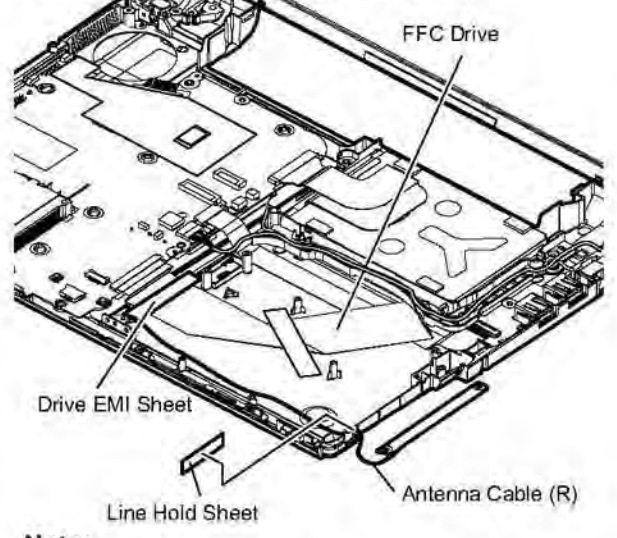

Note:

These sheet cannot be recycled. Please use new parts.

 Line hold sheet 1 and heat spreader bottom are peeled off from main Board's wireless LAN side, and takes the antenna cable (L) out from the ditch and then remove the antenna board (L). Line hold sheet 1 : DFHR3D21ZB (K43) Heat spreader bottom : DFMY3222ZA (K69)

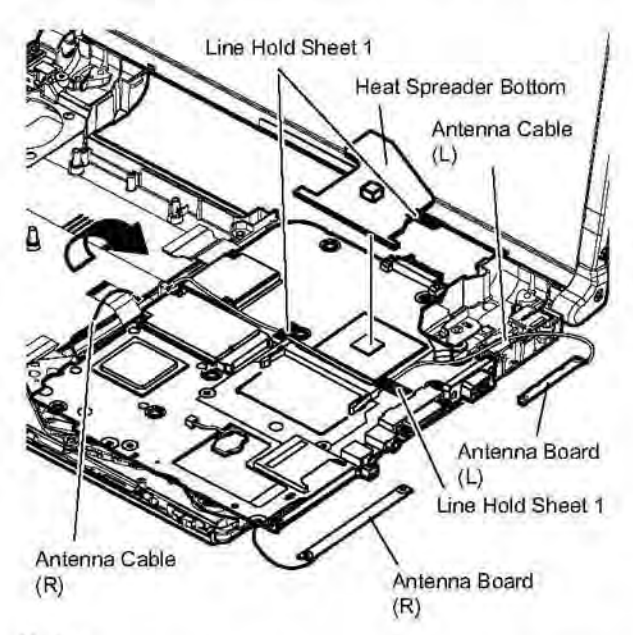

### Note:

Line hold sheet 1 and heat spreader bottom cannot be recycled. Please use new parts.

### 9.2.15. Removing the Wireless LAN Module 9.2.17. Removing the Card Bus Ejector

Preparation : perform the section 9.2.1., 9.2.3., 9.2.4. and 9.2.11. first.

- 1. Remove the 2 screws (X). Screw(X): DXQT2+D25FNL(N6)
- 2. Wireless LAN module is floated in the connector fulcrum and removed.

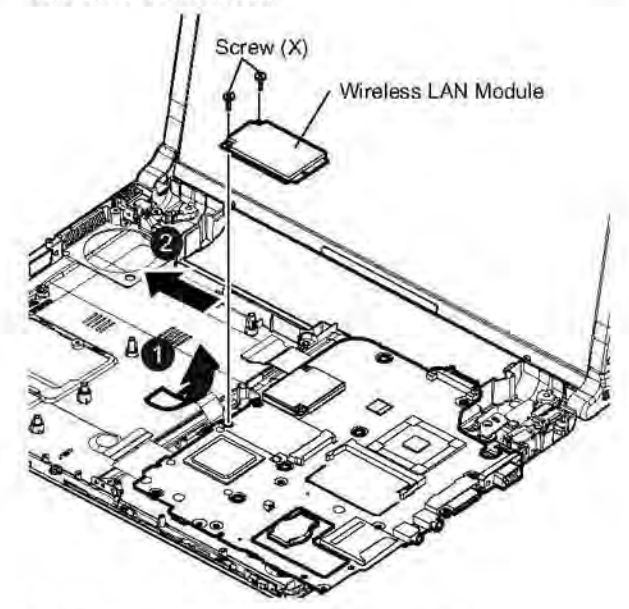

### 9.2.16. Removing the MODEM

Preparation : perform the section 9.2.1., 9.2.3., 9.2.4. and 9.2.11. first.

- 1. Remove the 2 screws (Y). Screw (Y) : DXQT2+D25FNL (N6)
- 2. MODEM will be removed from connector (CN17) to the vertical direction.

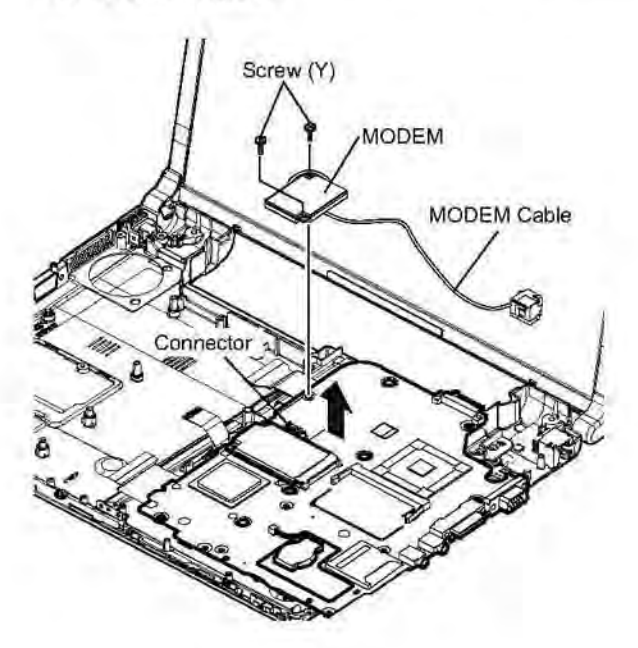

### Preparation : perform the section 9.2.1., 9.2.3., 9.2.4. and 9.2.11. first.

1. Remove the 1 screw (Z) from connection side of wireless LAN.

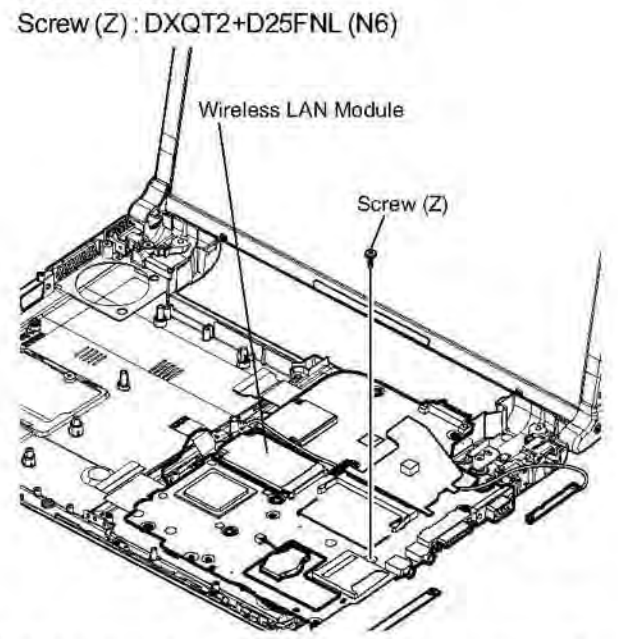

- 2. Return it on the revers to the card bus ejector side.
- 3. The minus small driver is inserted in connector (CN13) and the card bus ejector intuition combination parts, 2 places of hooks (E). And then remove the card bus ejector.

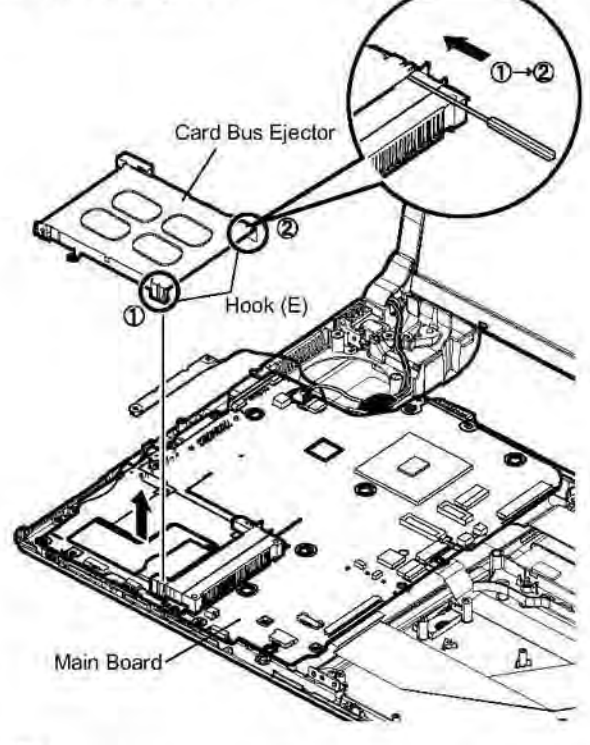

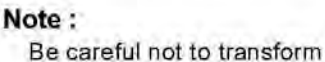

Be careful not to transform the card bus ejector when you remove the hook.

### 9.2.18. Removing the LCD Unit

Preparation : perform the section 9.2.1., 9.2.3. and 9.2.4. first.

- 1. Remove the 1 screw (a). Screw (a): DXQT2+E6FNL (N10)
- Remove the DC-IN jack plate, DC MDM cover and FAN sheet.

FAN sheet : DFMY0428ZA (K65)

 Peel off the main PWB sheet and remove the connector (CN9), (CN10) of the main board. Main PWB sheet : DFMX1228ZA (K64)

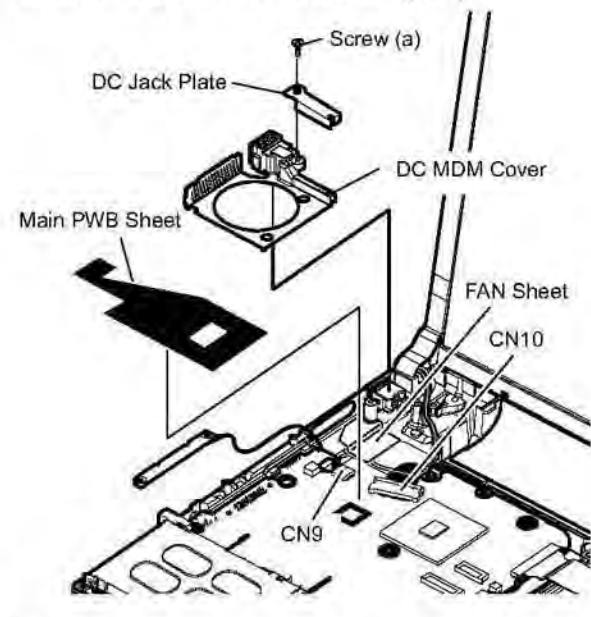

### Note:

These sheet cannot be recycled. Please use new parts.

- 4. Remove the 2 screws (b). Screw (b): DXYN26+J6FNM (N11)
- 5. Peel off the EMI sheet 3 and then remove the LCD unit.

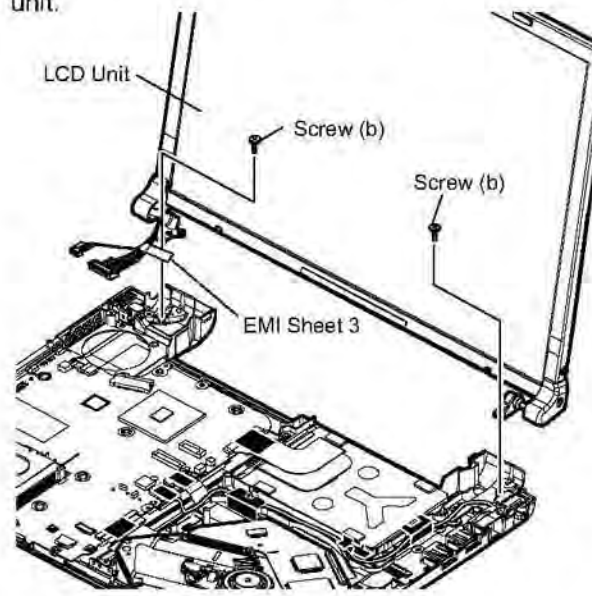

### 9.2.19. Removing the Hinge Cover (L), (R)

# Preparation : perform the section 9.2.1., 9.2.3., 9.2.4. and 9.2.18. first.

1. Remove the 2 screws (c) and then remove the hinge Cover (L), (R).

Screw (c): DRHM0076ZA (N17)

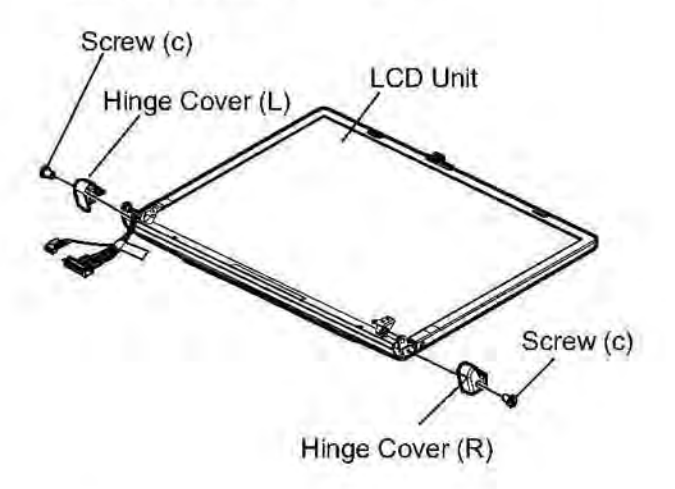

### Note:

Screw (c) cannot be recycled. Please use new parts.

### 9.2.20. Removing the LCD Unit and the LCD Rear

Preparation : perform the section 9.2.1., 9.2.3., 9.2.4., 9.2.18. and 9.2.19. first.

1. Remove the 2 screws (d). Screw (d): DRHM0076ZA (N17)

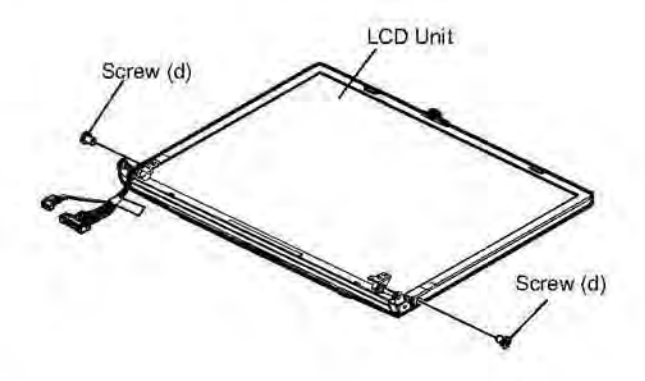

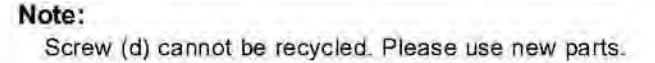

The intuition combination part of LCD rear case (21 places) is separated with LCD front case.

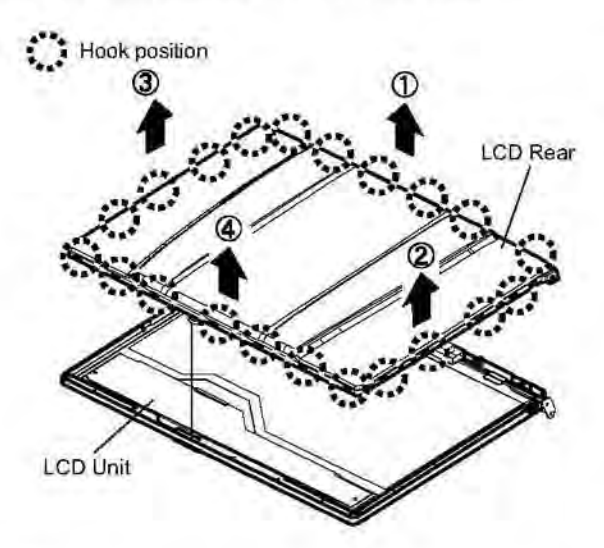

#### Note:

-When each hook is removed, it becomes easy to detach if the driver who wraps protection cloth etc. is inserted with LCD Front Case between LCD rear covers, and the slide is repeated.

-Do noting that externals are not damaged.

Remove the 1 screw (e) from LCD rear and then remove the LCD hook.

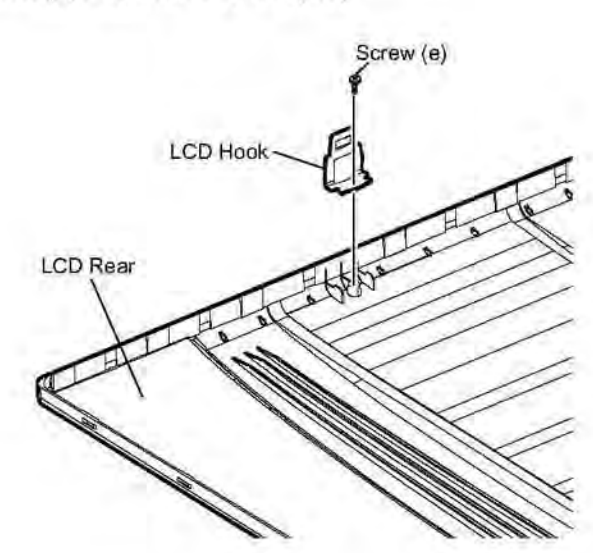

### 9.2.21. Removing the LCD Cable / Inverter Board

# Preparation : perform the section 9.2.1., 9.2.3., 9.2.4., 9.2.18. and 9.2.20. first.

1. Peel of the damper, conductive cloth, inverter tape and the tape.

Inverter tape : DFHR3E07ZA (K18)

- 2. Remove the hinge (L), (R).
- LCD Ccable is removed from LCD unit board (CN101), and connector (CN1) is removed from inverter board.

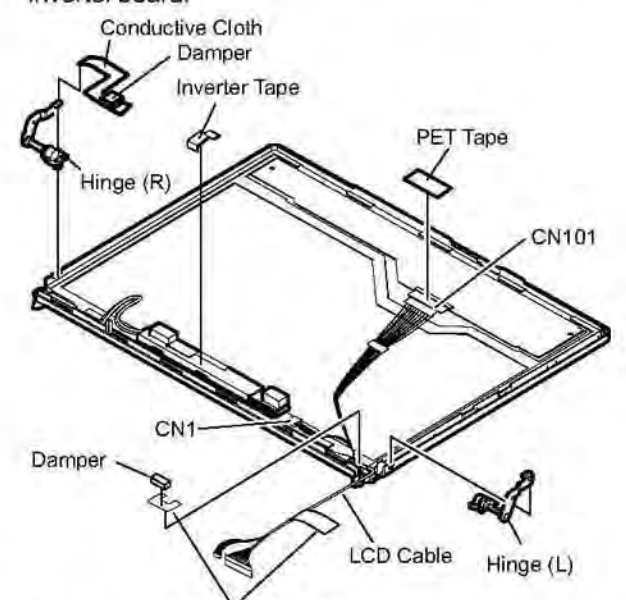

### Note:

Conductive cloth and tapes cannot be recycled. Please use new parts.

Conductive Cloth

- Inverter case is peeled off and Inverter fixed with a both sided tape is taken out.
- 5. Peel off the tape from inverter.
- Remove the connector (CN2) and then remove the inverter.

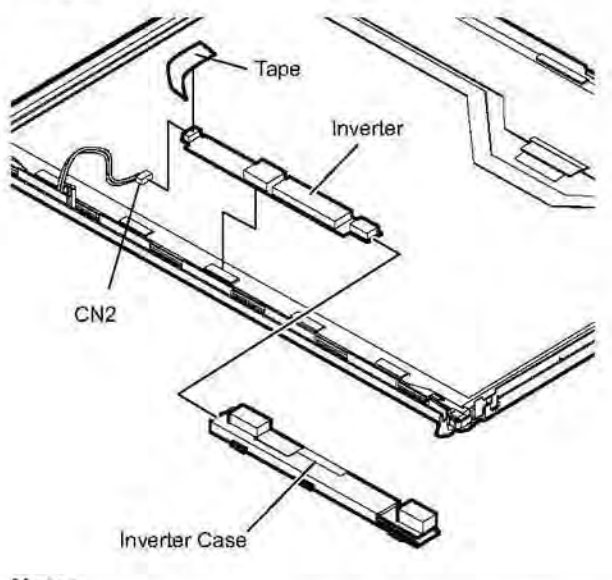

### Note:

Tape and inverter case cannot be recycled. Please use new parts.

Screw (e): DXQT2+D25FNL (N6)

### 9.3. Reassenbly instructions

### 9.3.1. Attention when CF-Y5L series is repaired

- Please execute writing BIOS ID when you exchange the main board.

 Parts (sheet and rubber) etc.related various the conductive cloth and heat spreader cannot be recycled.Use new parts.

### 9.3.2. Assembly knowhow of the LCD

### 9.3.2.1. Assembly of the LCD Front

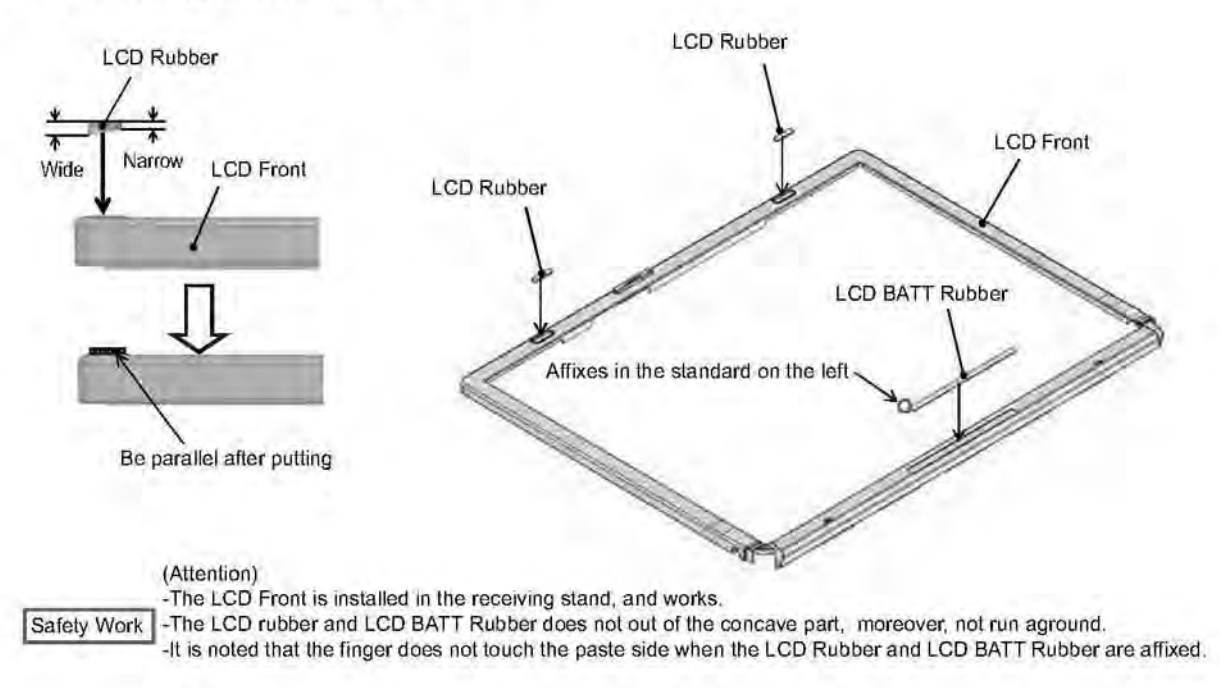

### 9.3.2.2. Putting LCD Side Cushion / LCD Tape 1

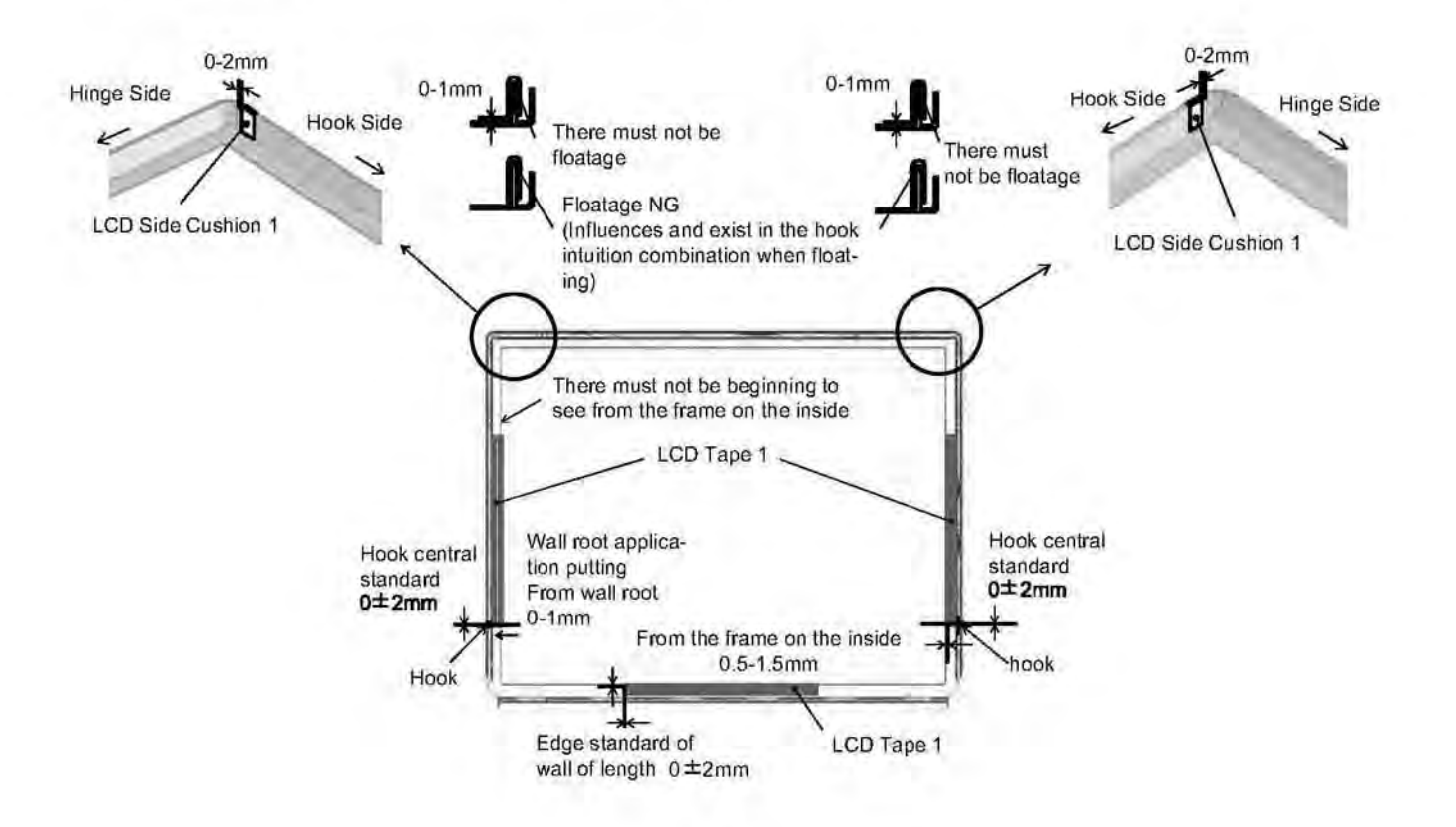

### 9.3.2.3. Putting LCD Side Rubber / LCD Side Damper

(LCD handling attention)

-Do not take out the vicinity of the center of the lamp side having when you take out LCD of the packing box.

(Because there is a possibility that the transformation of the lamp reflector etc. occur)

-Take out right and left both ends of the lamp side having when you take out LCD.

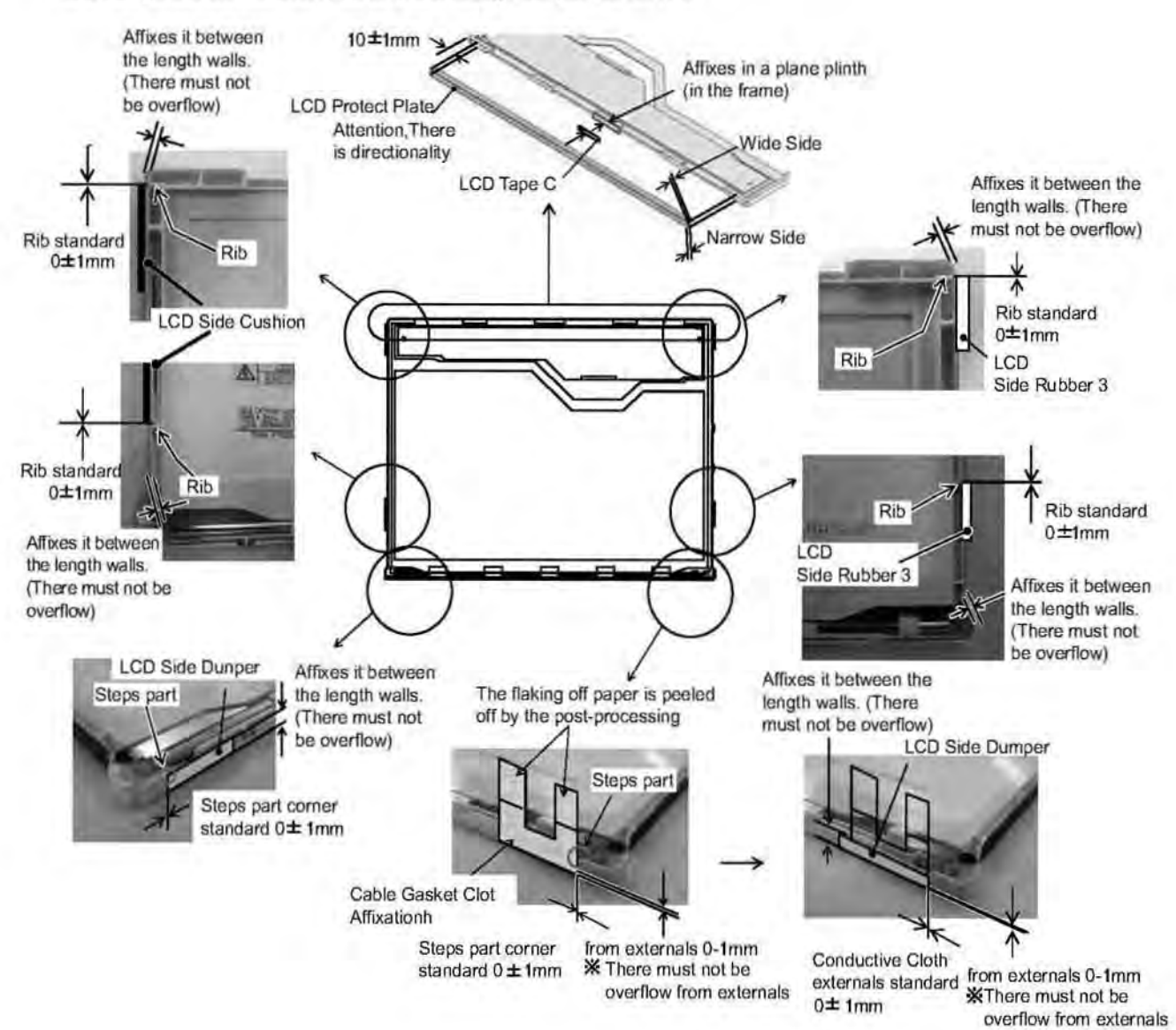
### 9.3.2.4. Putting LCD Magnet

(Attention)

-The LCD Front is installed in the receiving stand, and works.

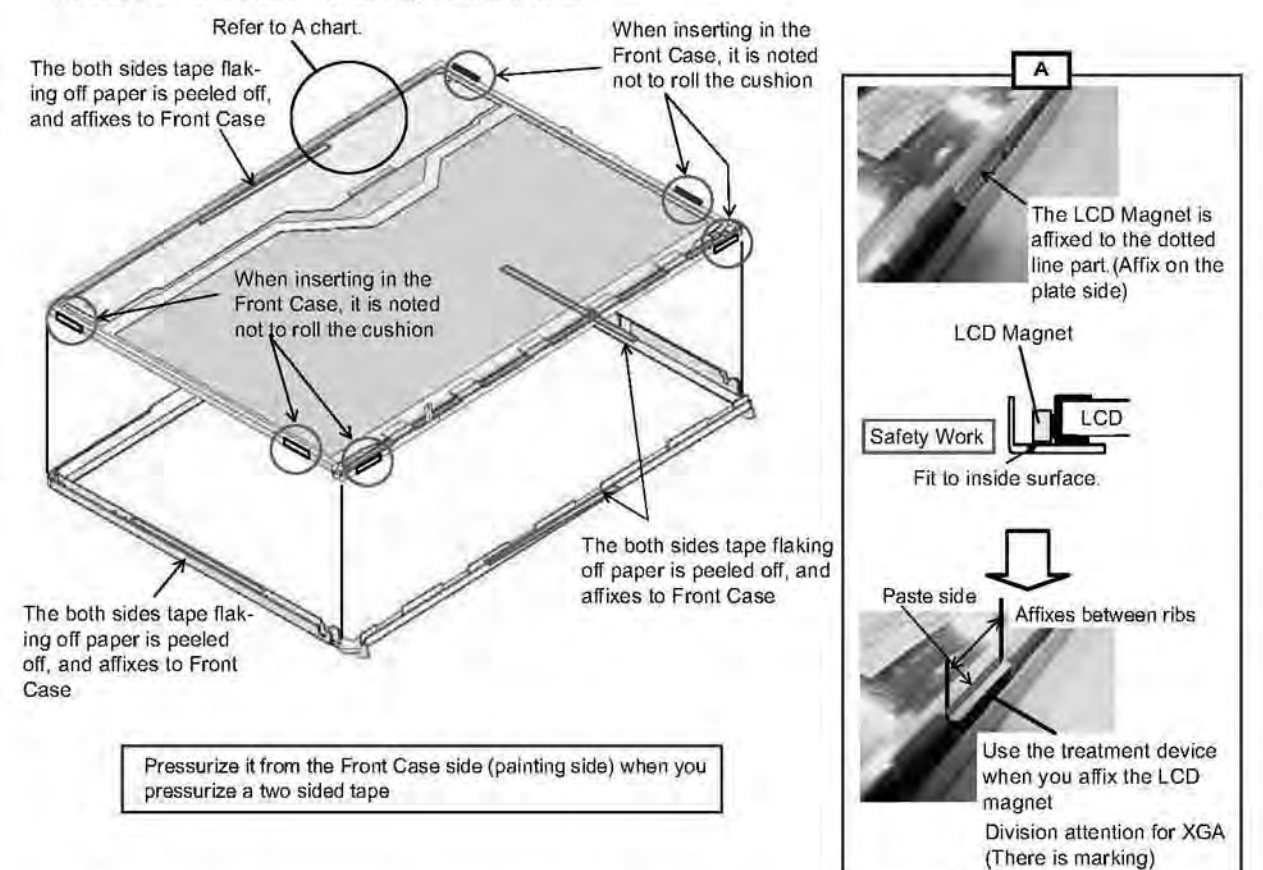

#### 9.3.2.5. Putting LCD Cushion / Assembly of the Inverter

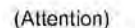

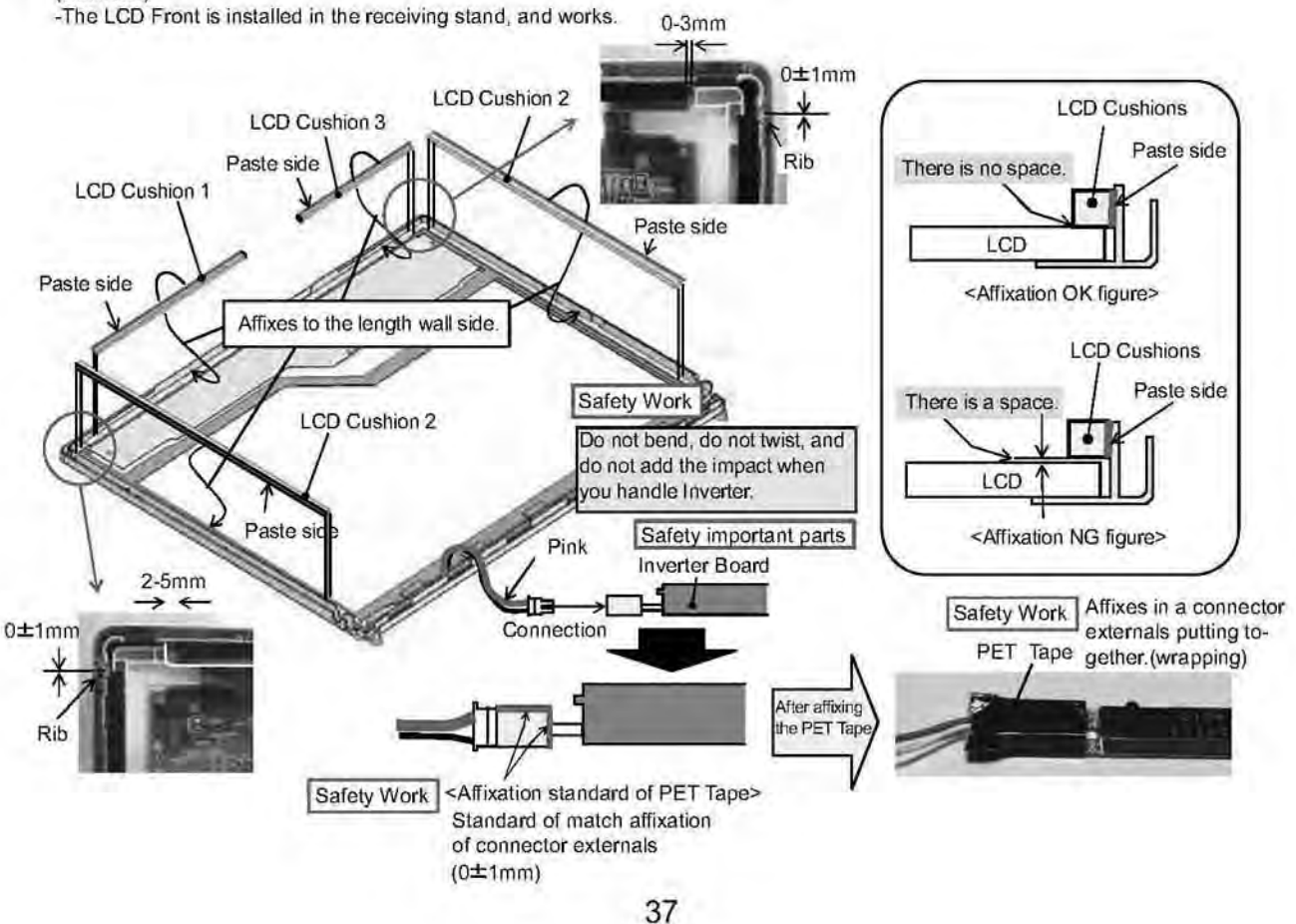

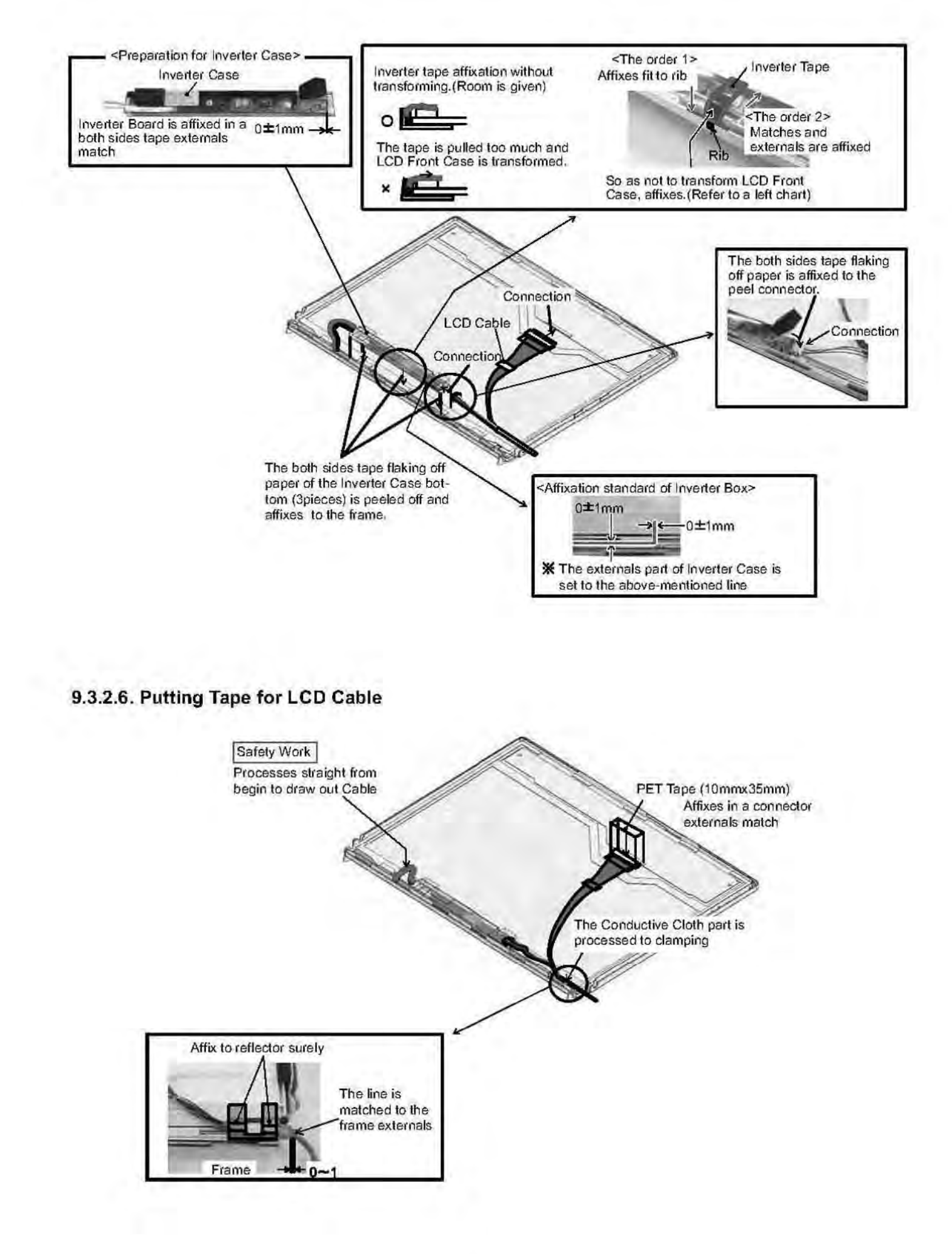

# 9.3.2.7. Assembly of the Hinge (L), (R)

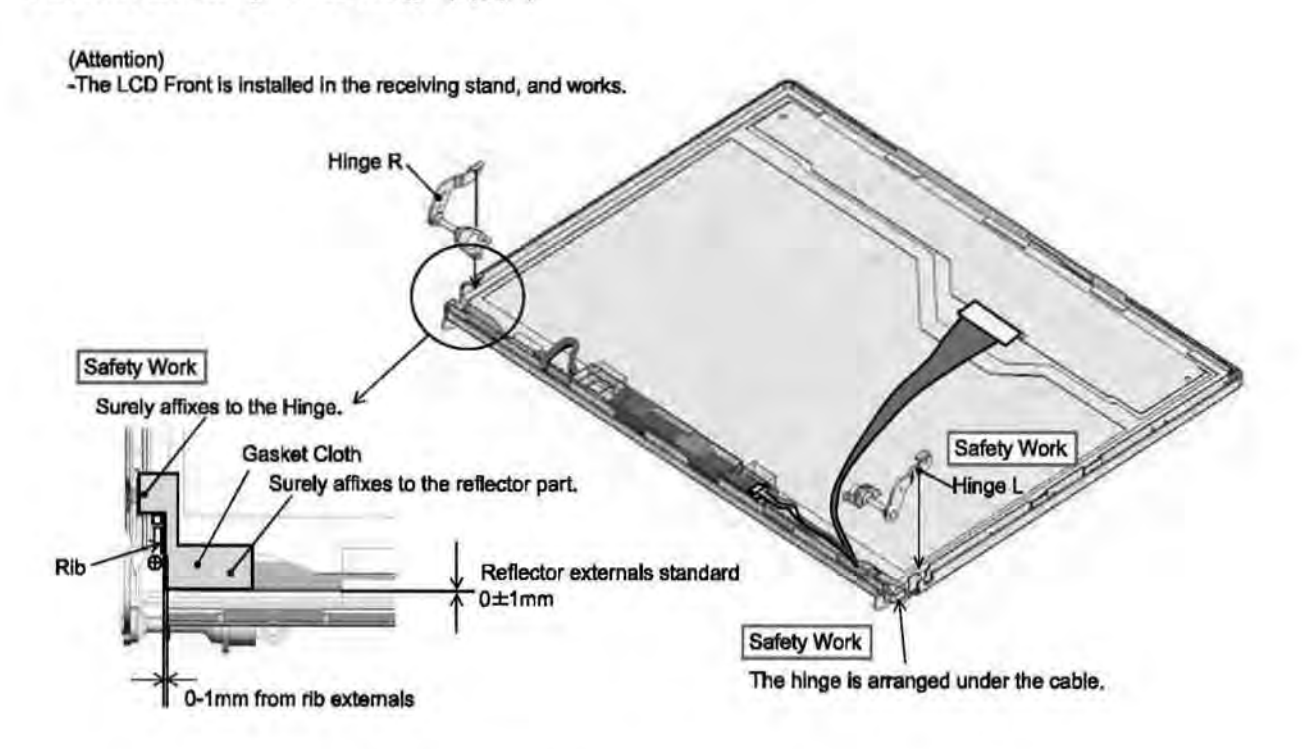

# 9.3.2.8. Putting LCD Rear Cushion / LCD Side Cushion

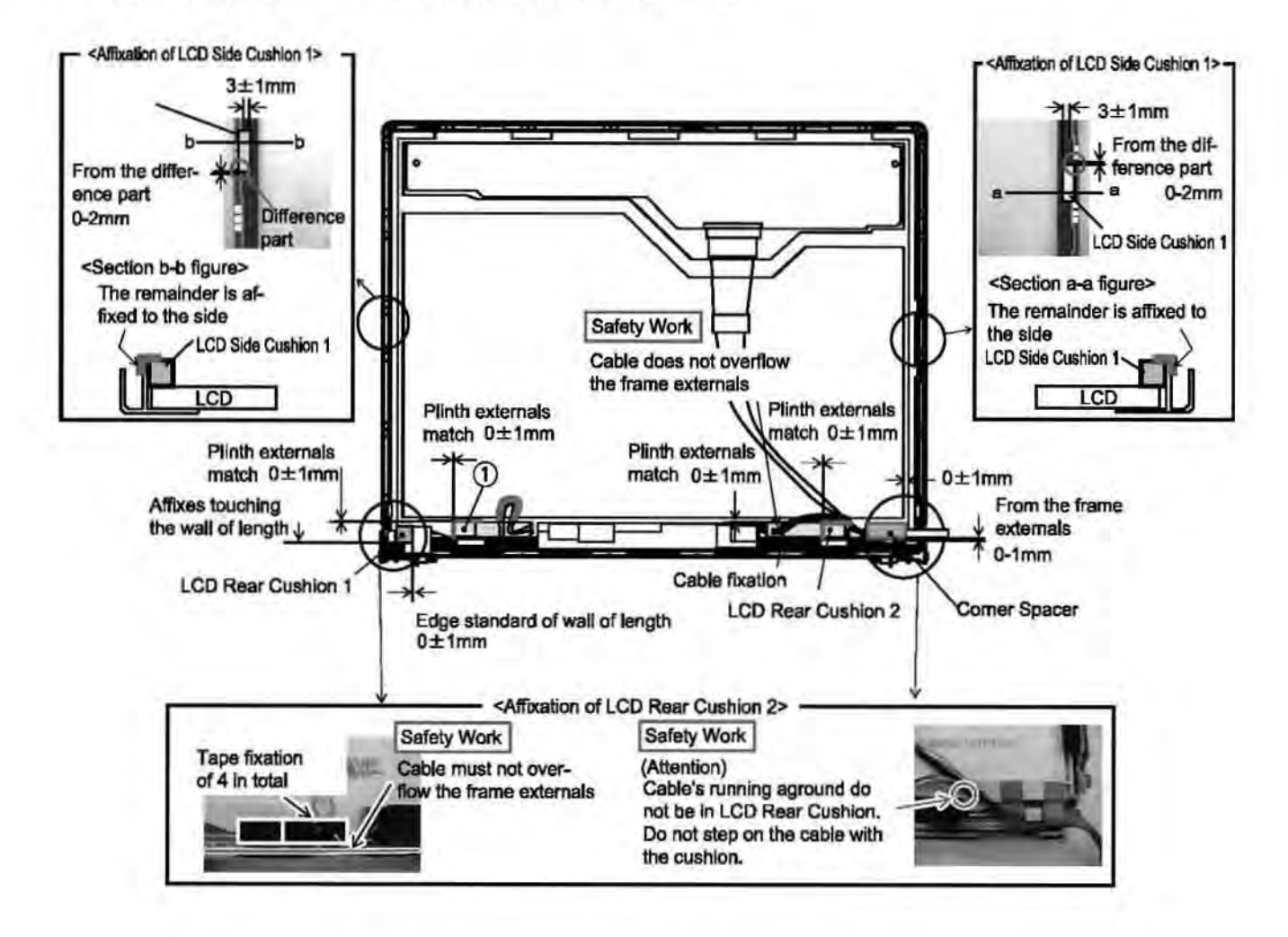

### 9.3.2.9. Assembly of the LCD Rear / LCD Front

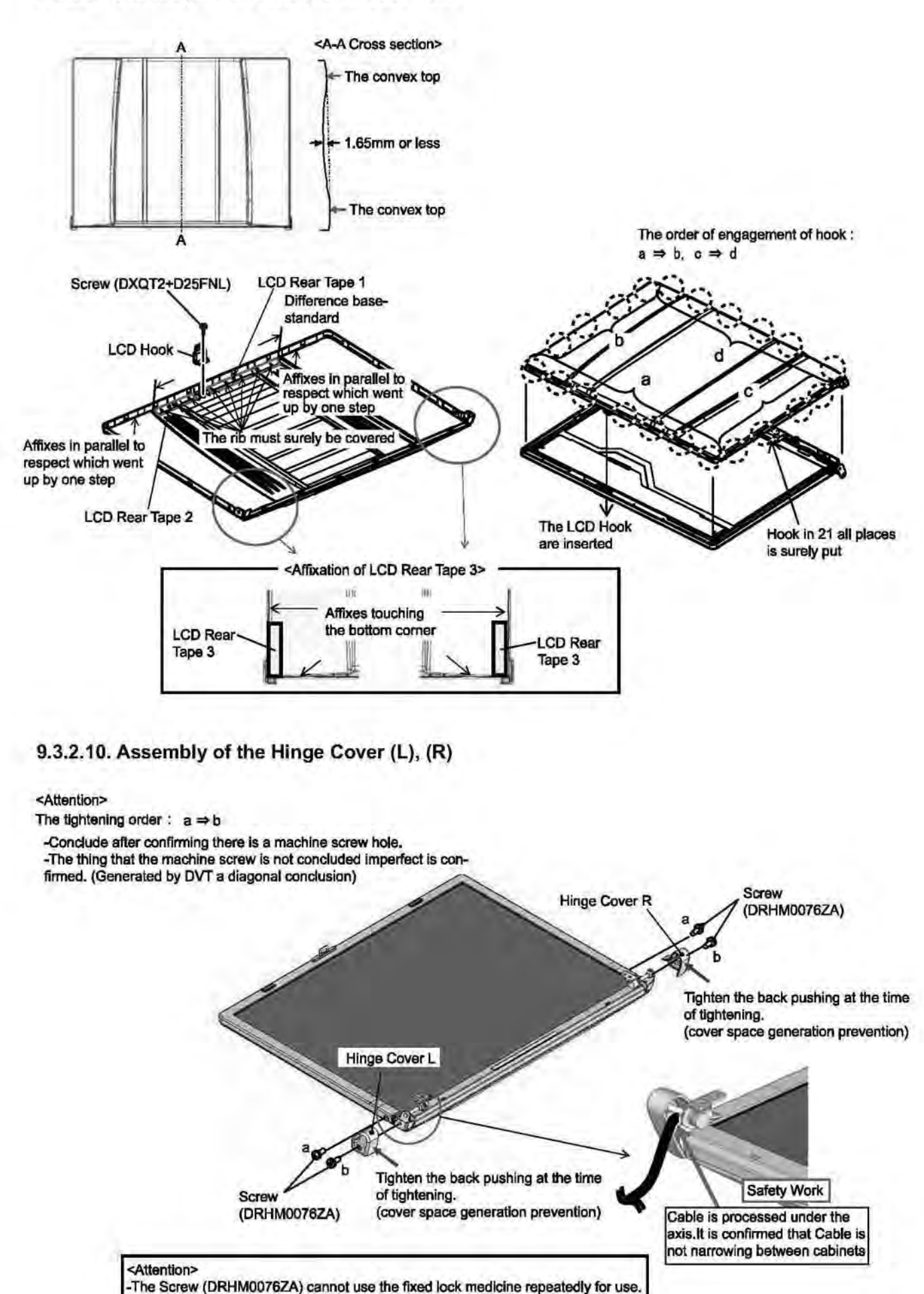

Exchange for the new article when tightening again.

#### 9.3.3. Assembly knowhow of the Main Board

# 9.3.3.1. Putting Line Hold Sheet / Antenna Sheet / BT PWB Cushion

(Attention)

-Execute after setting board in the receiving treatment device when working.

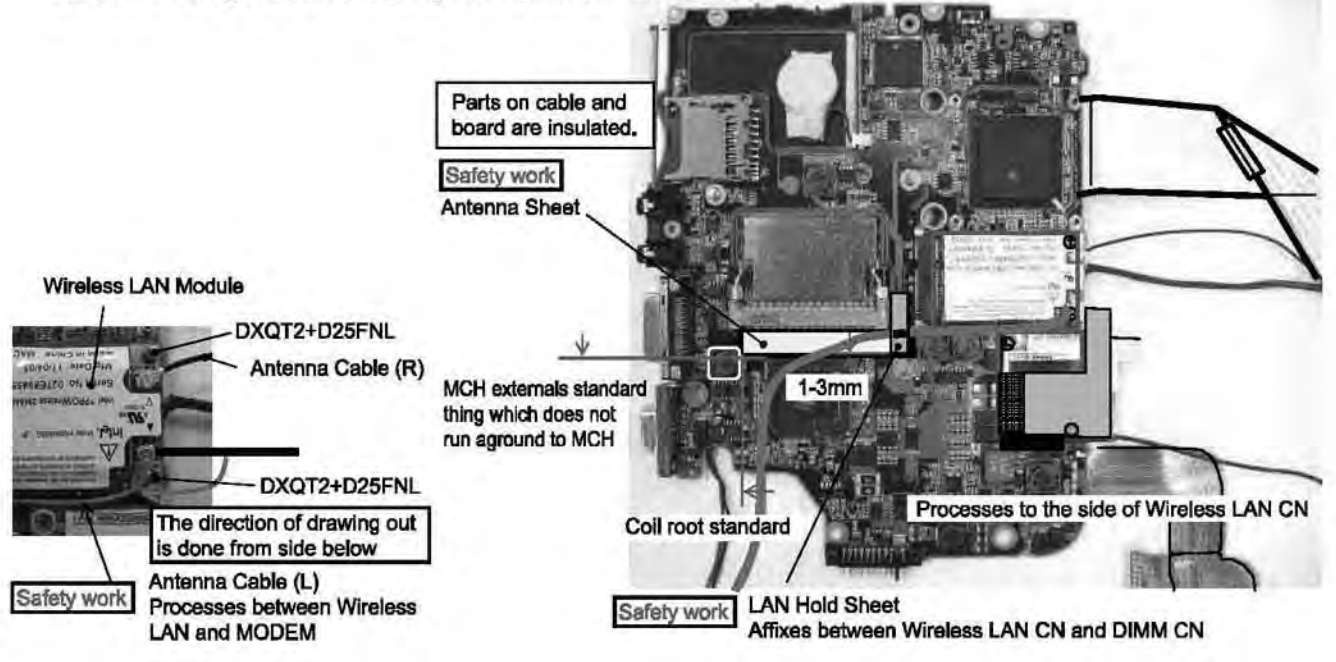

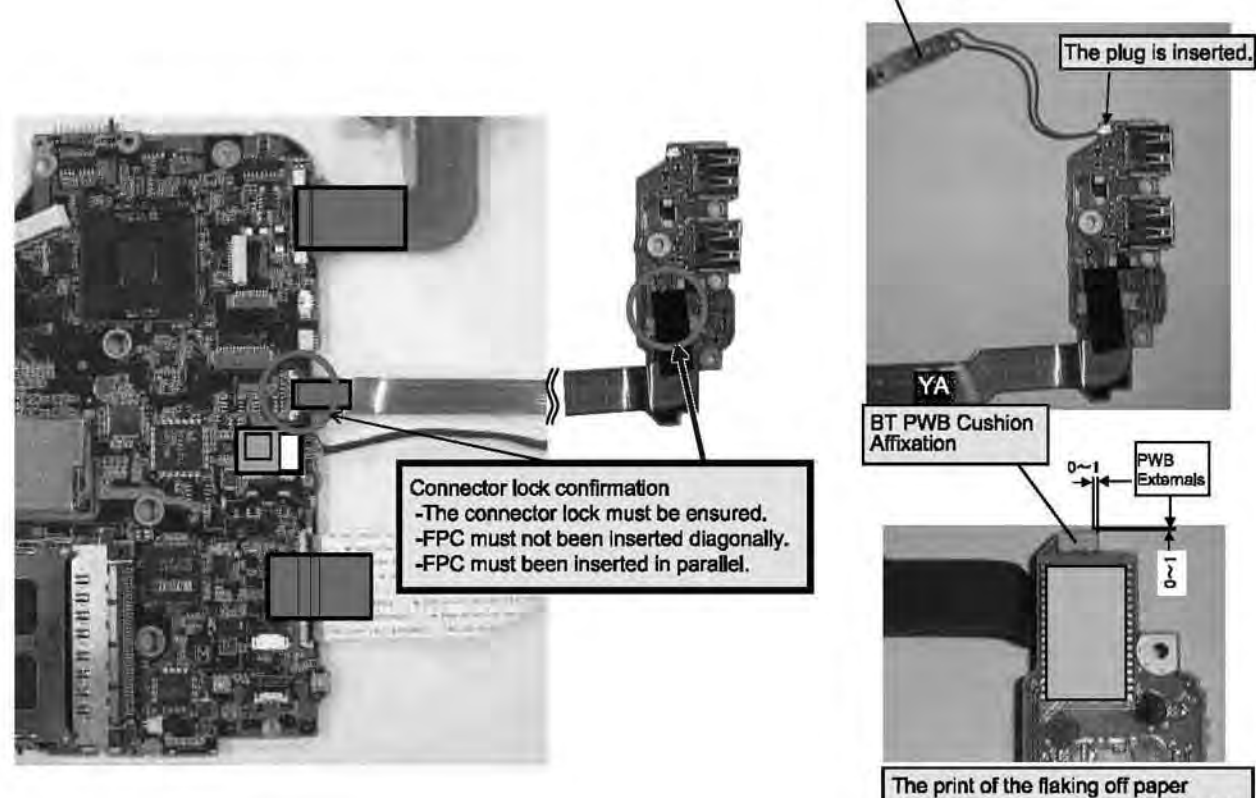

affixes "5011N" side on the PWB side.

**BT ANT PWB** 

#### 9.3.3.2. Putting MCH Sheet / Heat Spreader Bottom

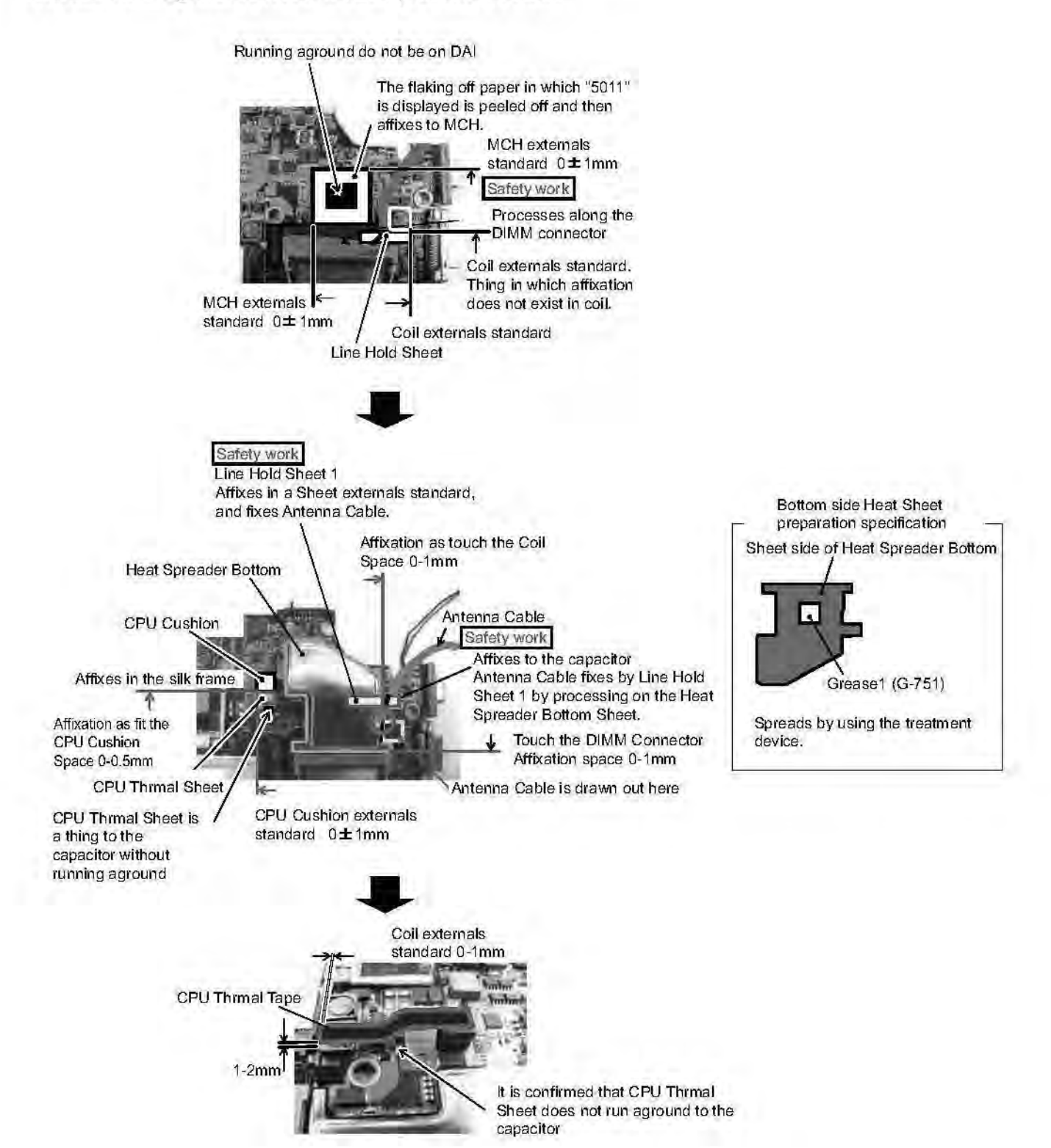

# 9.3.3.3. Assembly of the WLAN Sheet / MCH Thermal Tape

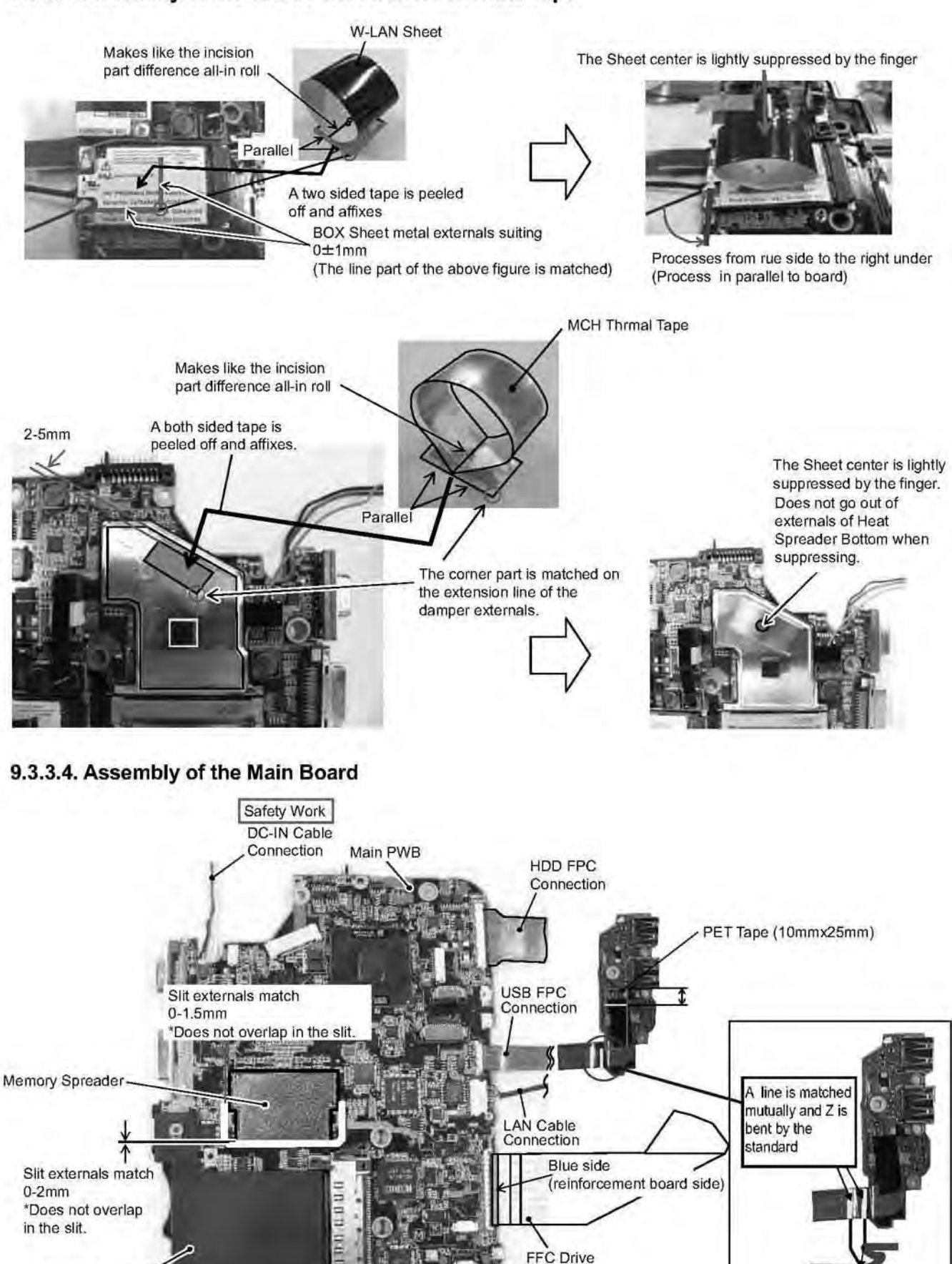

Safety Work Puts according to the silk frame. The inclination is within 0.5mm.

#### (Attention)

PCMCIA Sheet

-The board is set in the receiving treatment device and works.

-The connector lock work after FPC is inserted uses the treatment device.

Connection

<FIG1>

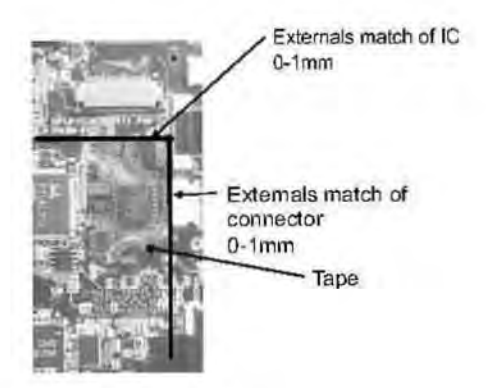

# 9.3.3.5. Assembly of the Card Bus Ejector

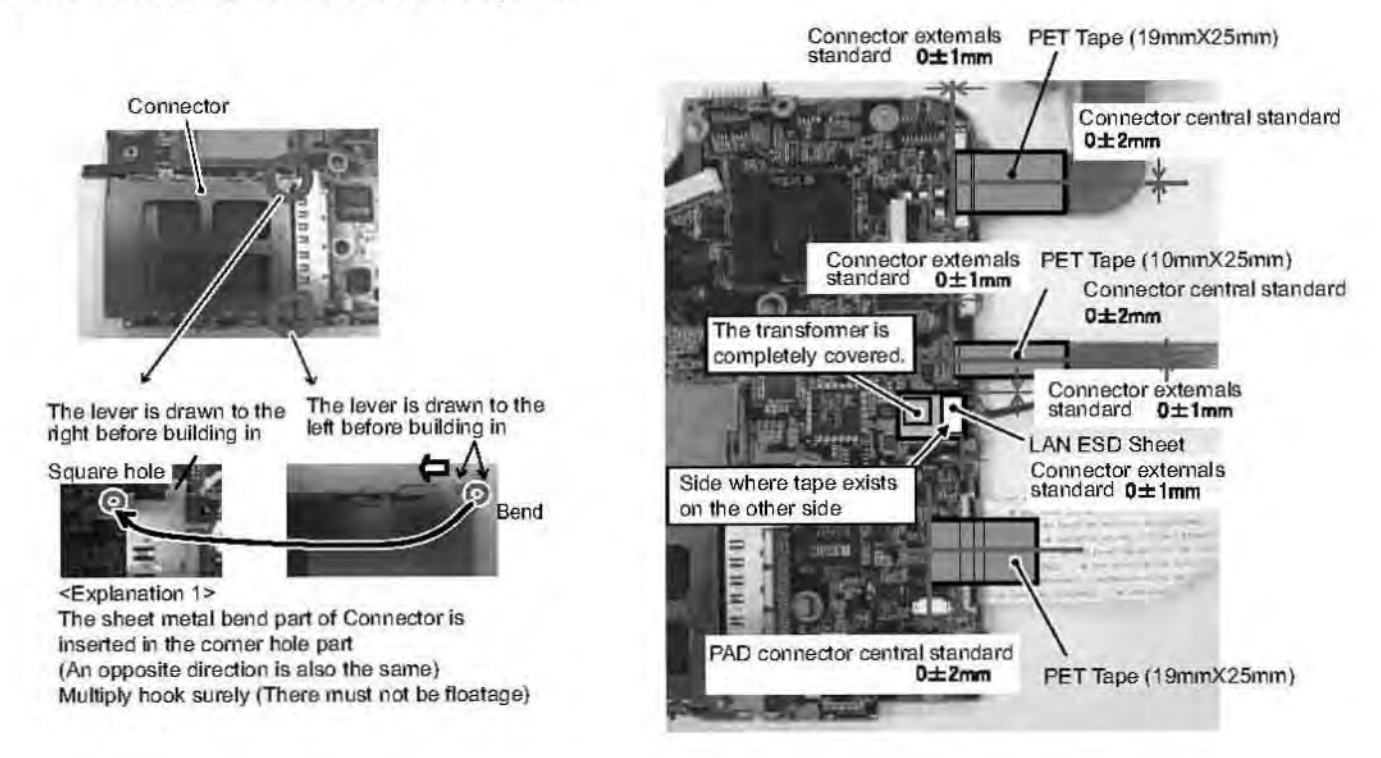

# 9.3.3.6. Assembly of the Wireless LAN Module / MODEM

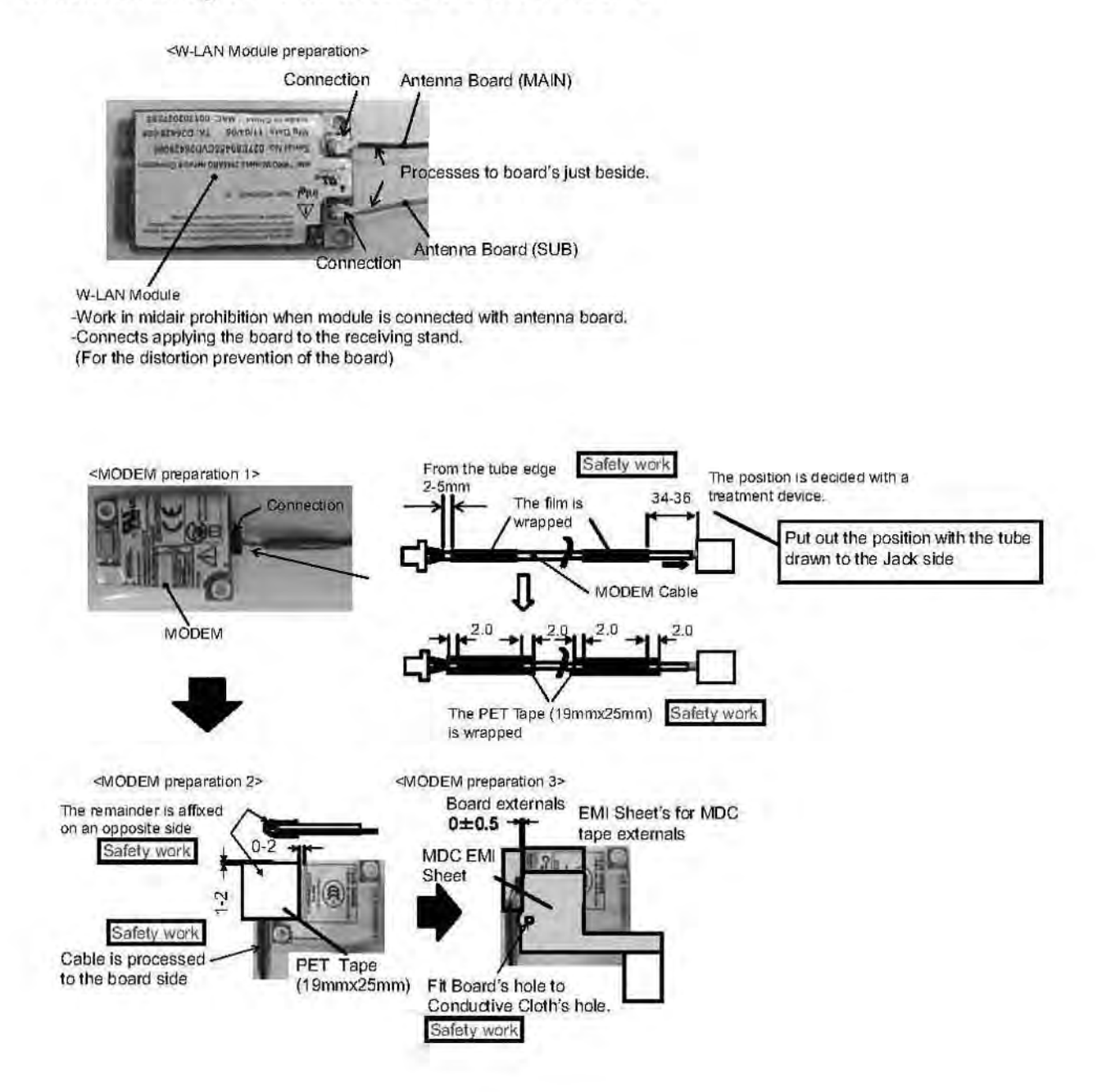

# 9.3.3.7. Insert the Main Board

(Attention)

-The board is set in the receiving treatment device and works.

-When carrying to the following process, a special palette is used.

(The FPC bend in YB respect is prohibited)

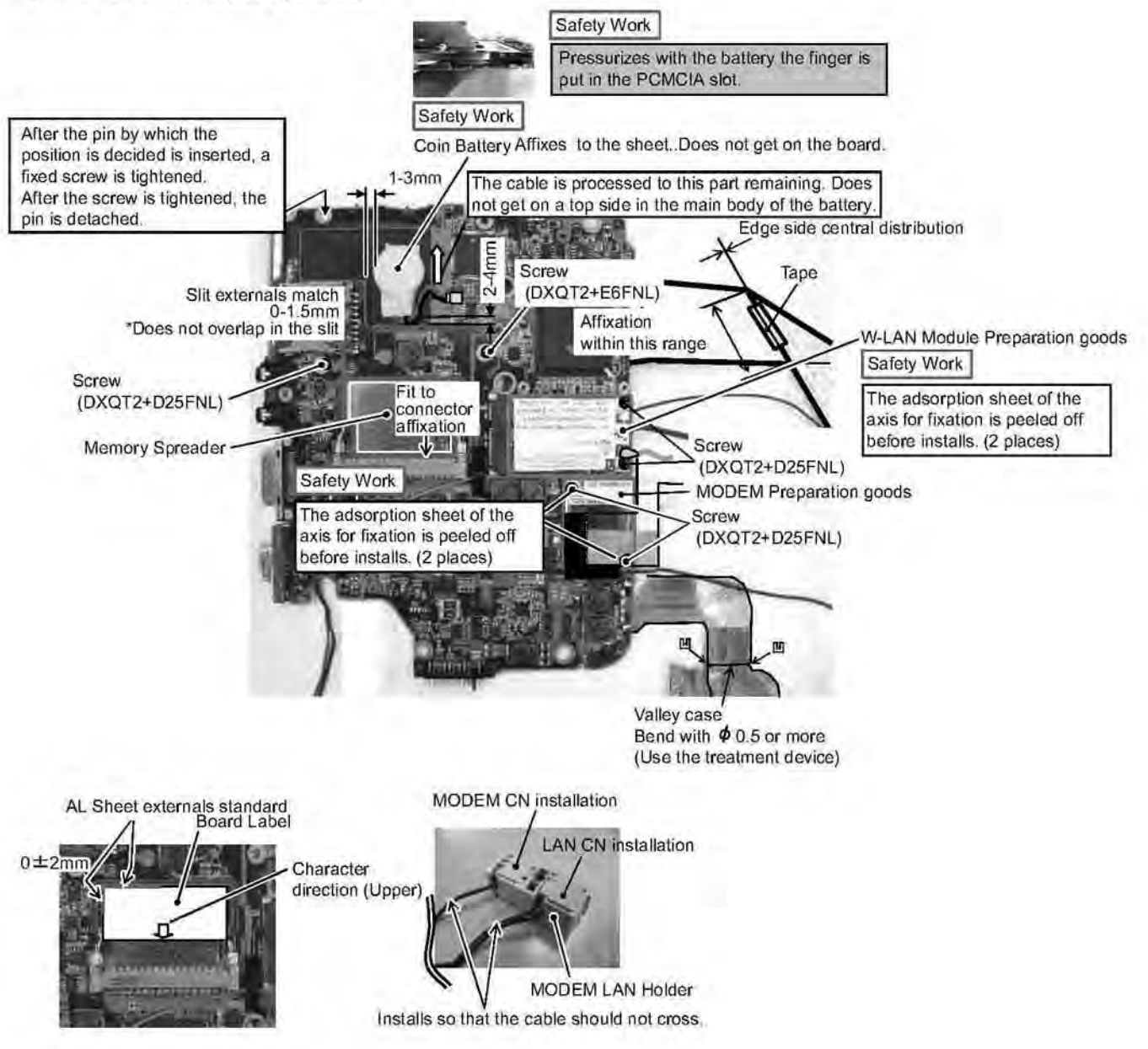

#### 9.3.3.8. Note of Wireless LAN module is inserted

<Notes when Wireless LAN Module is inserted>

Please do Board's insertion and extraction correctly according to the direction and the procedure shown in the figure below

Please go from parallel respect to mounting Board in Board's insertion and extraction within the range of 5<sup>e</sup>-10<sup>e</sup>
Please insert in the interior completely when you insert Board.

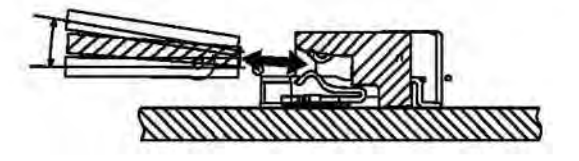

# 9.3.4. Assembly knowhow of the Top Case

9.3.4.1. Assembly of the Disk Cover

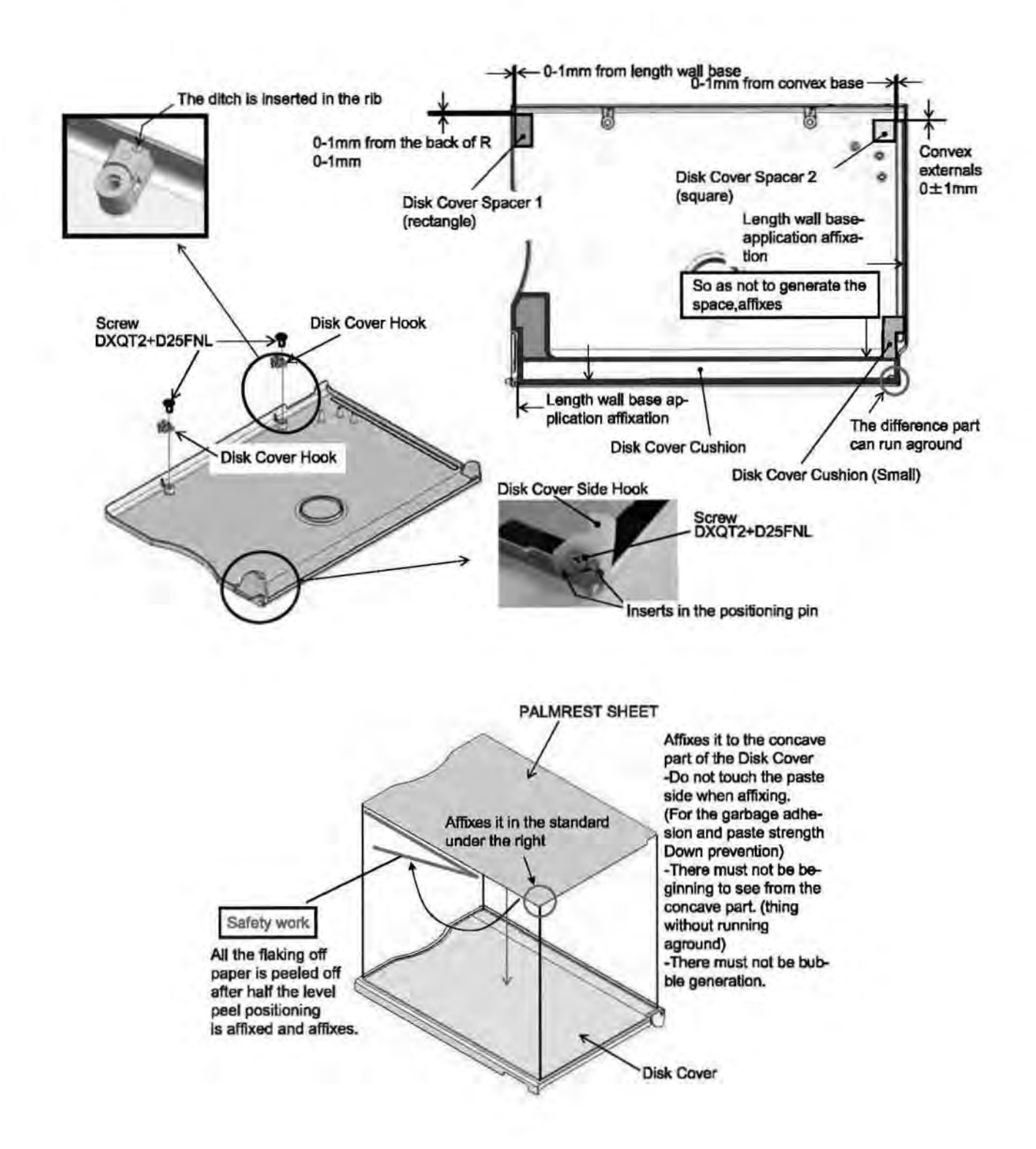

#### 9.3.4.2. Putting Disk Angle Cushion

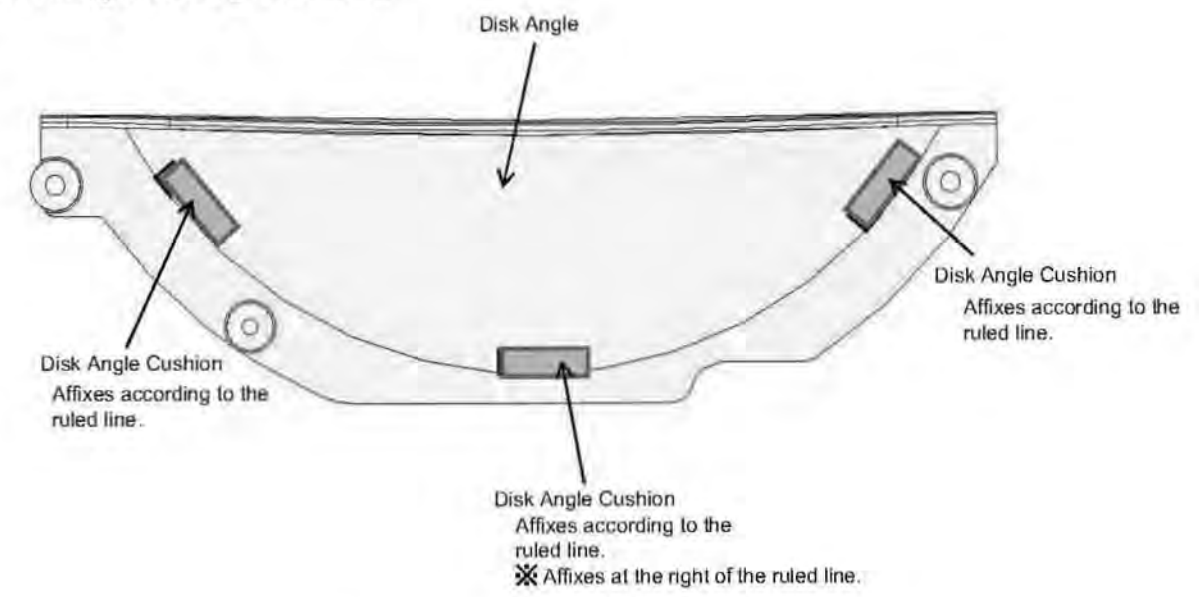

9.4.3.3. Assembly of the Top Case

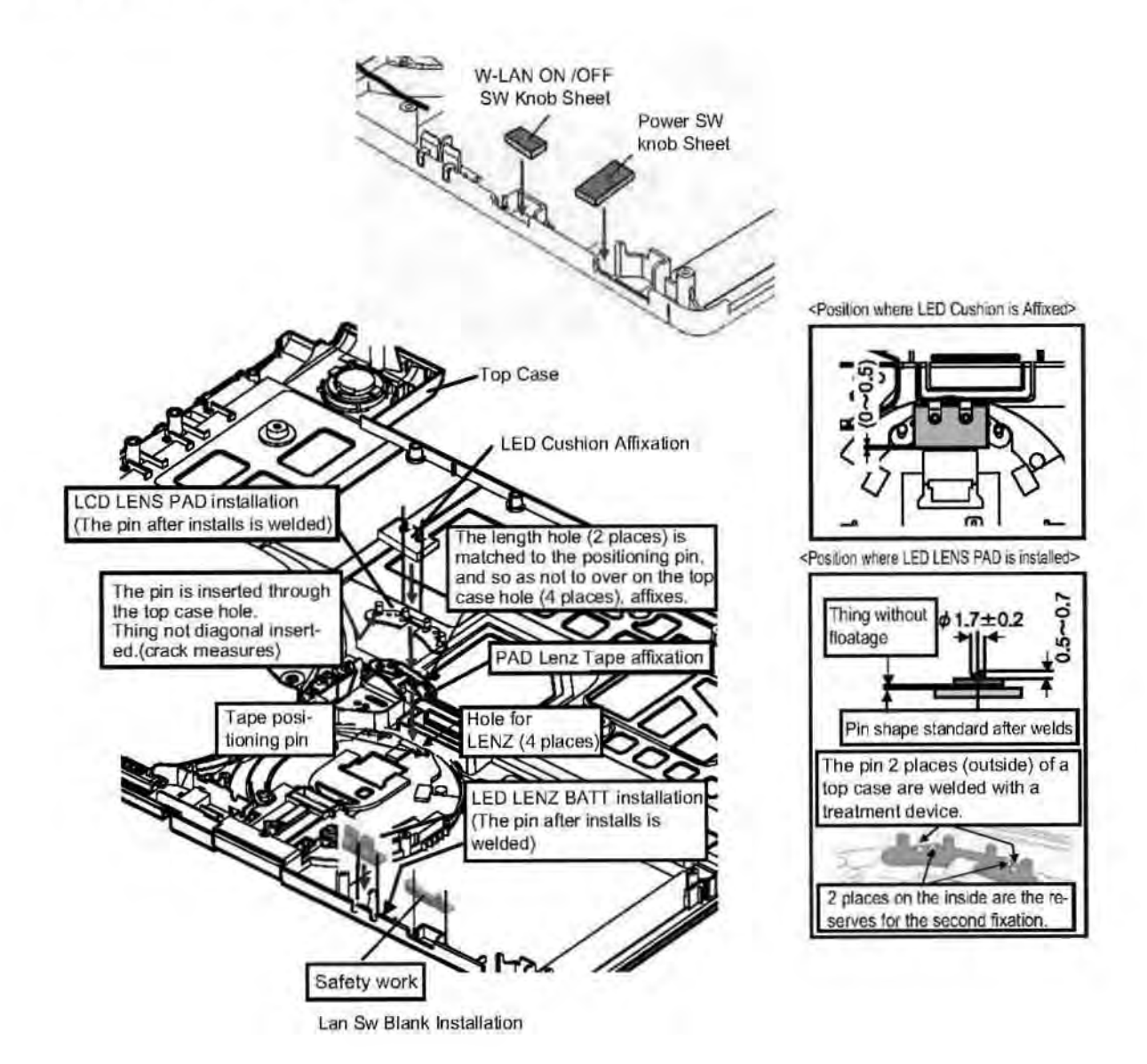

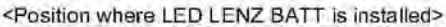

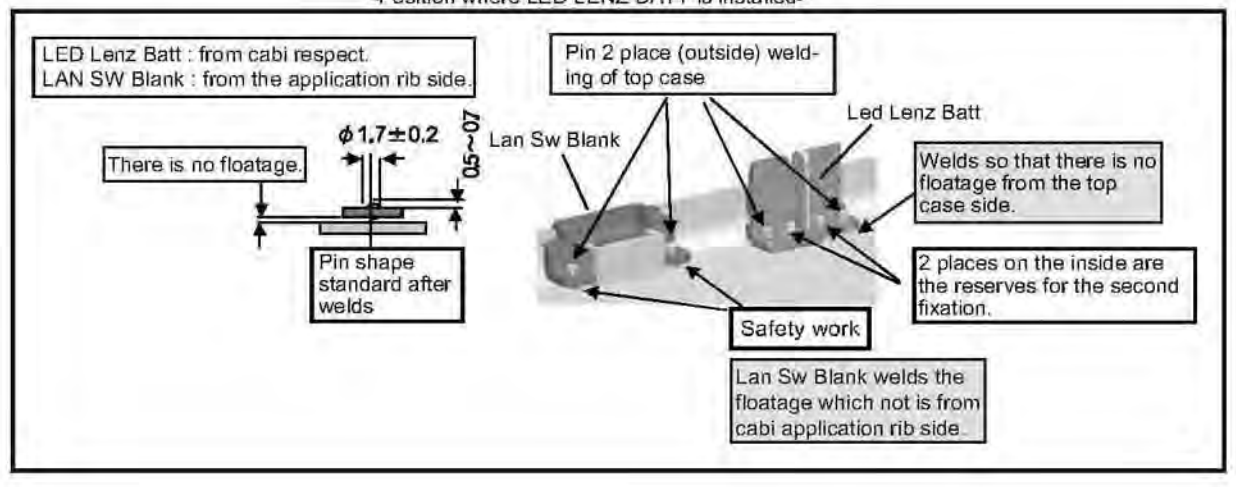

# 9.4.3.4. Assembly of the LCD Knob / Putting Cushion

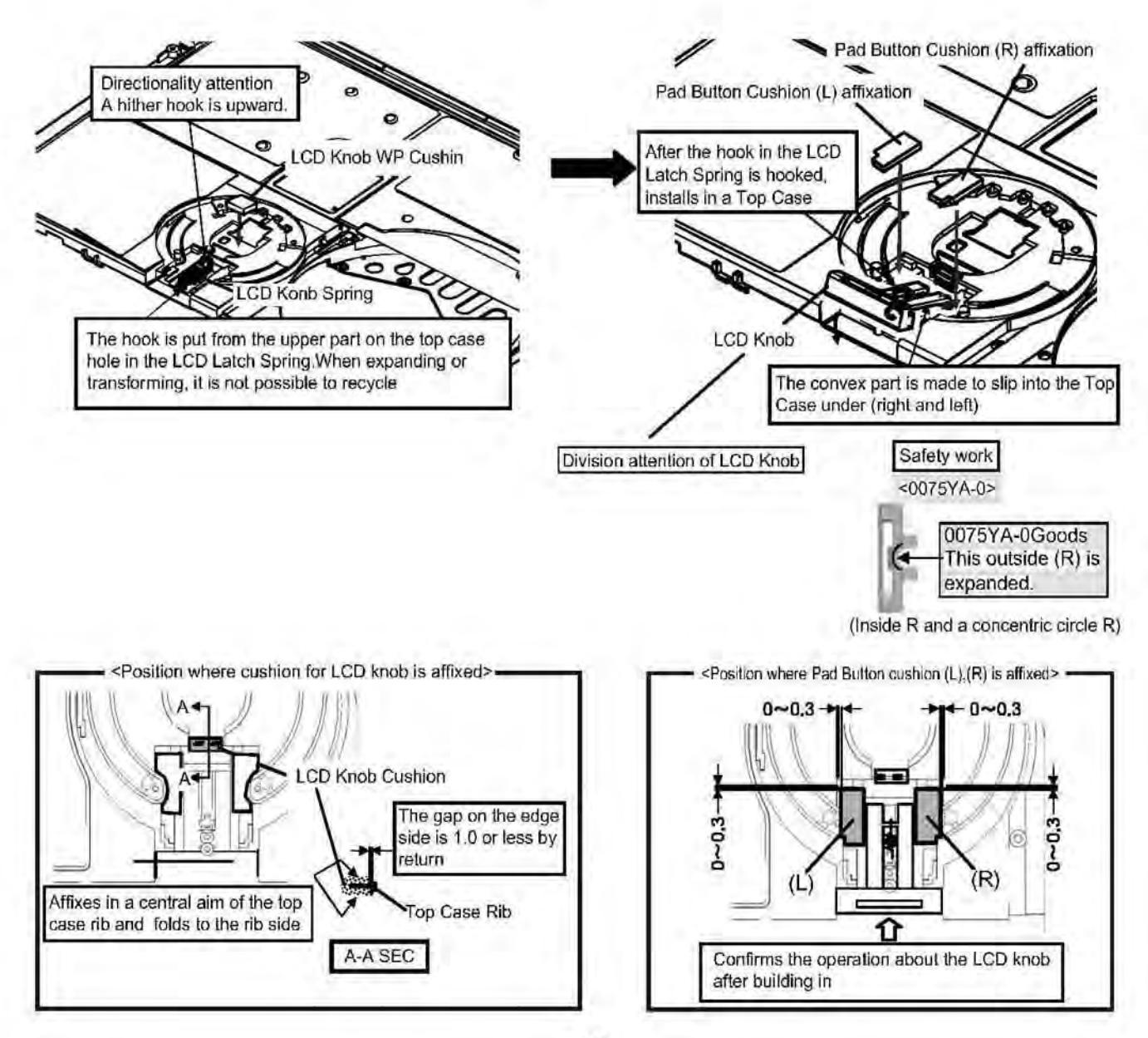

# 9.3.4.5. Assembly of the Touch Pad

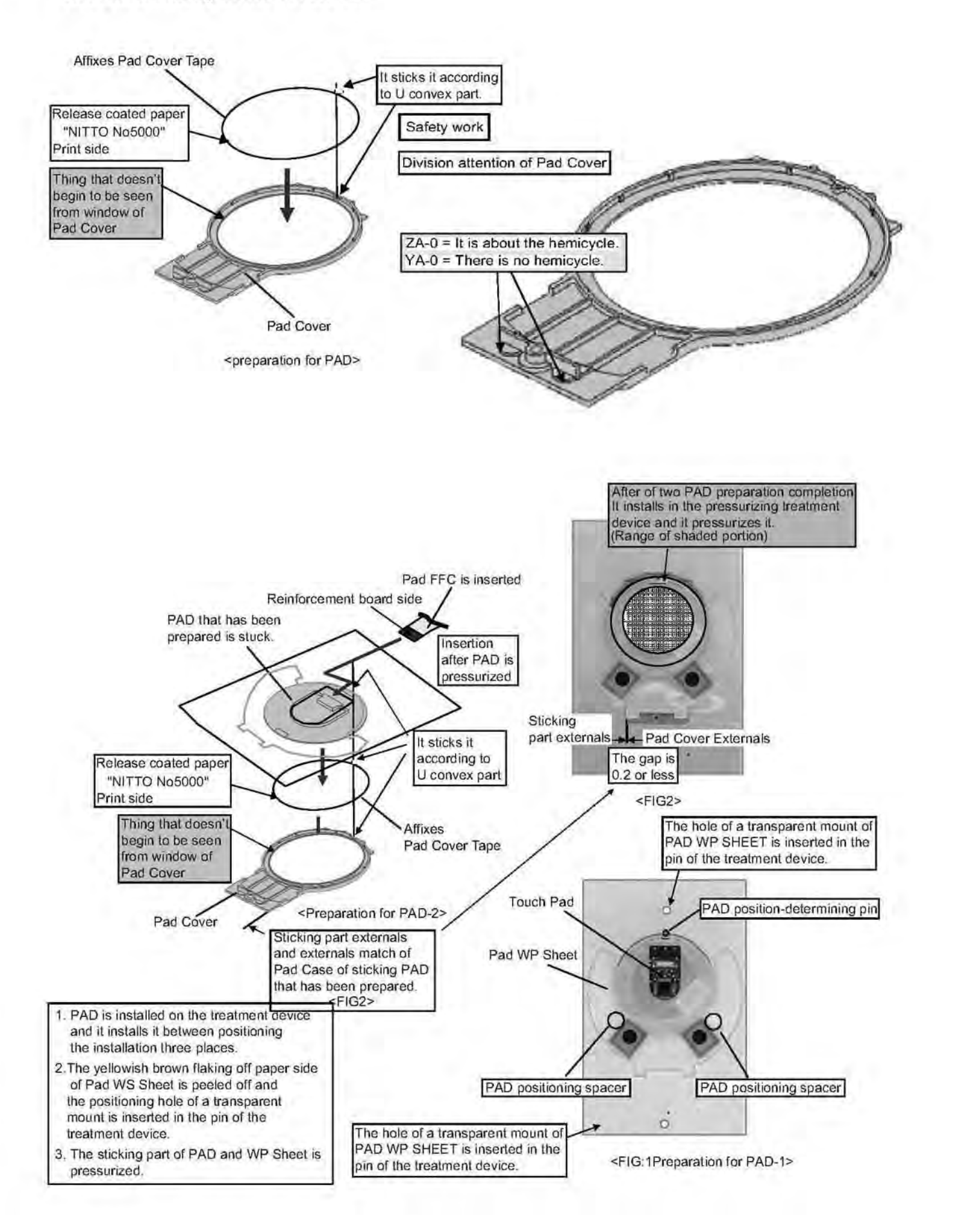

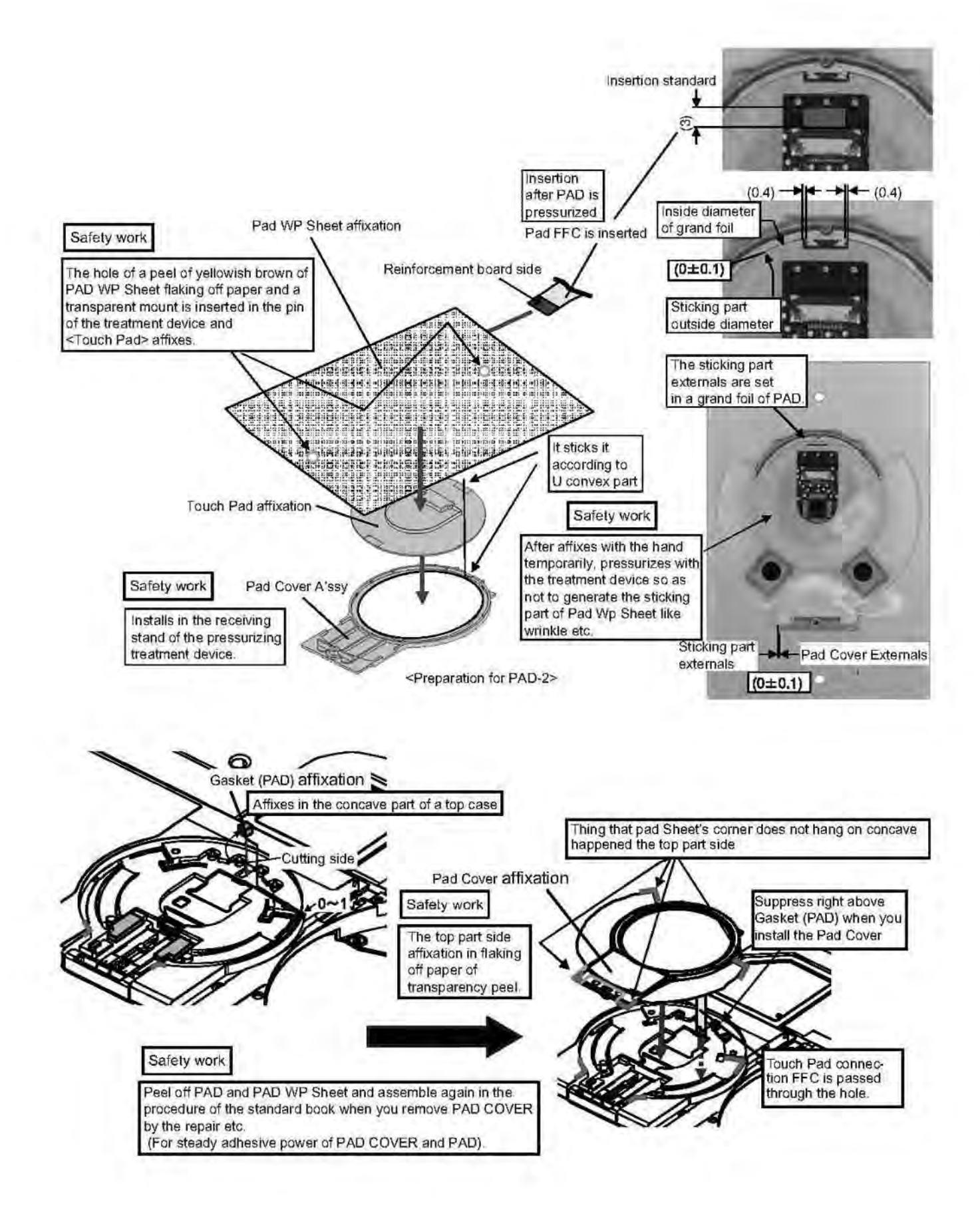

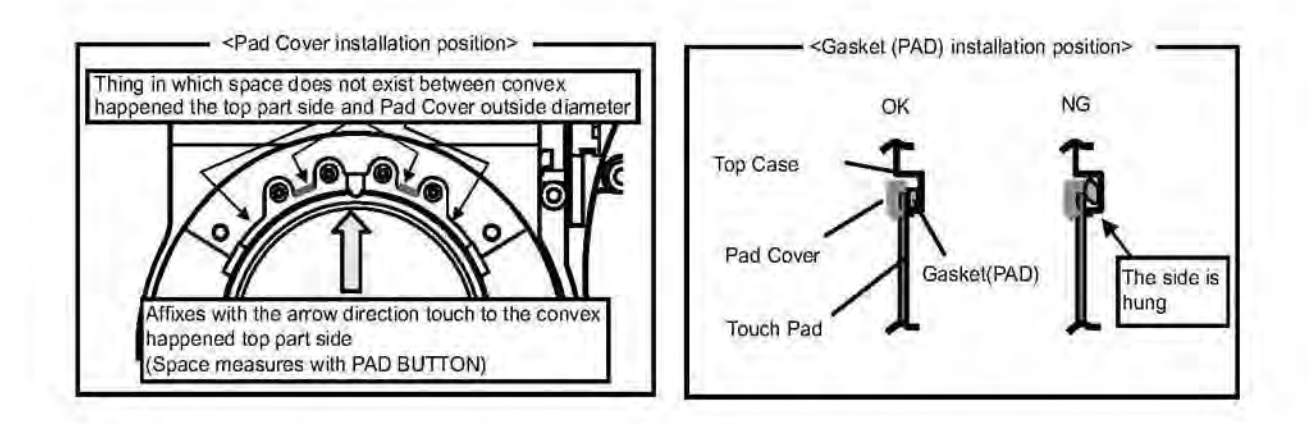

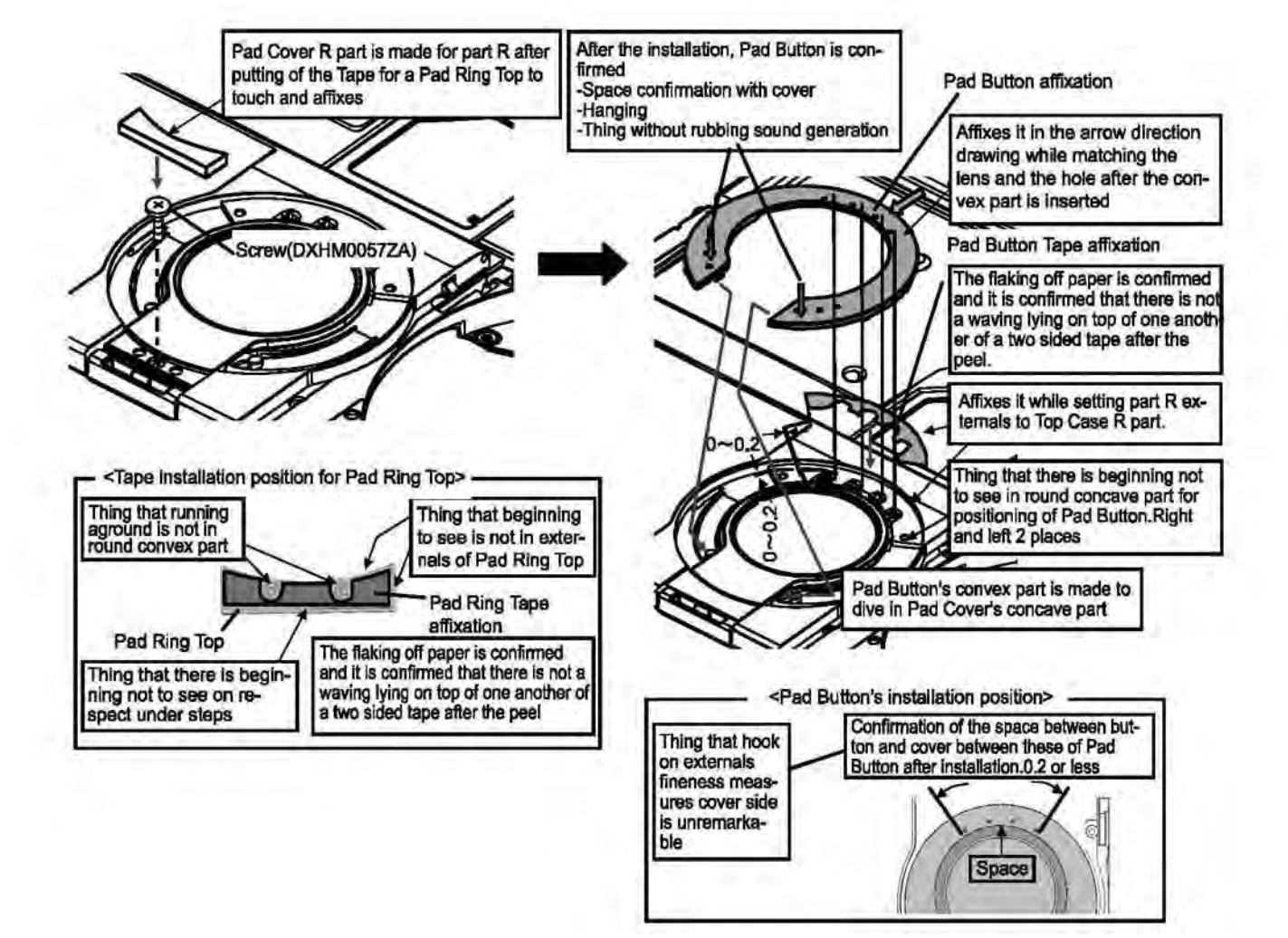

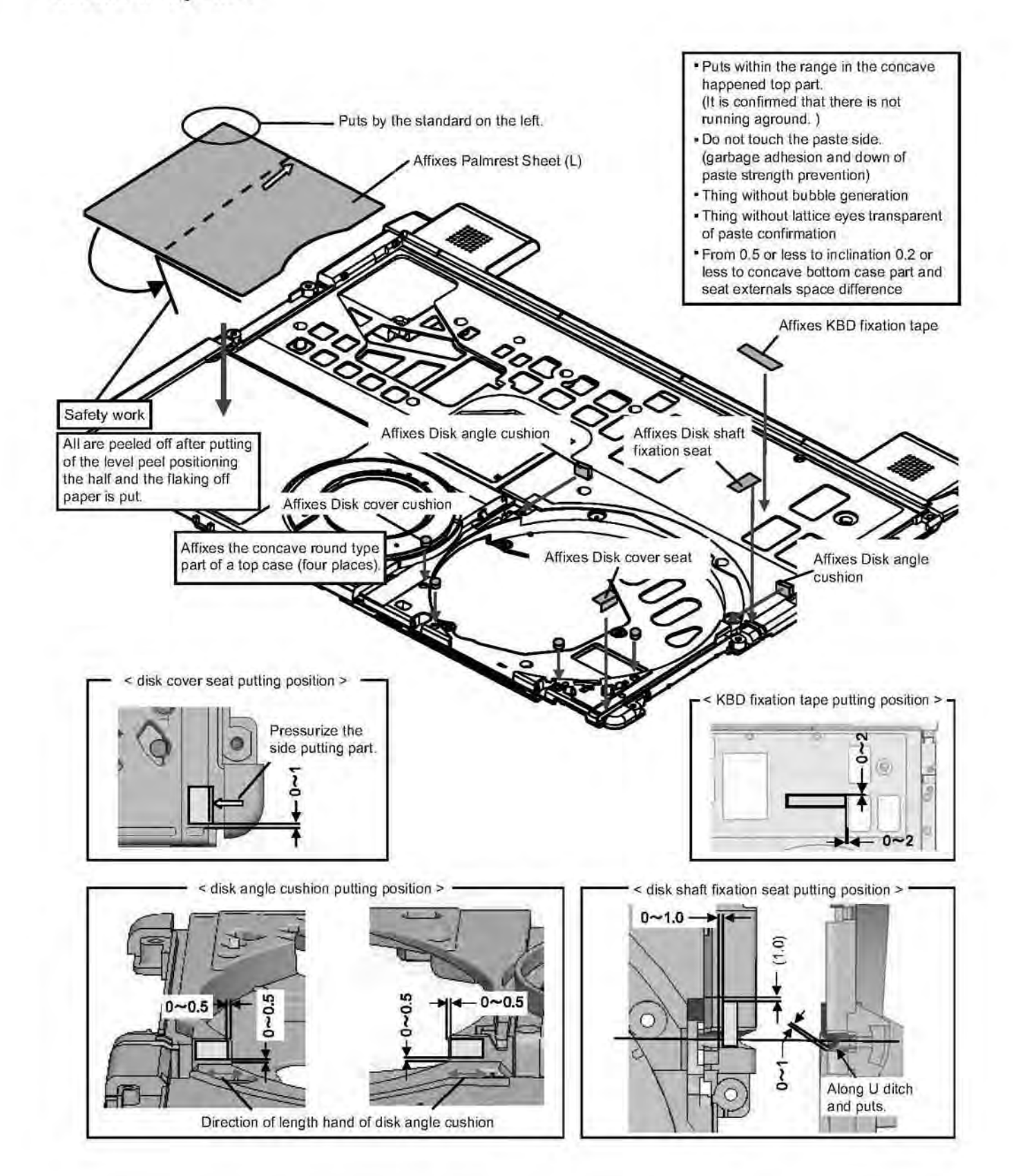

# 9.3.4.7. Assembly of the Break Lever

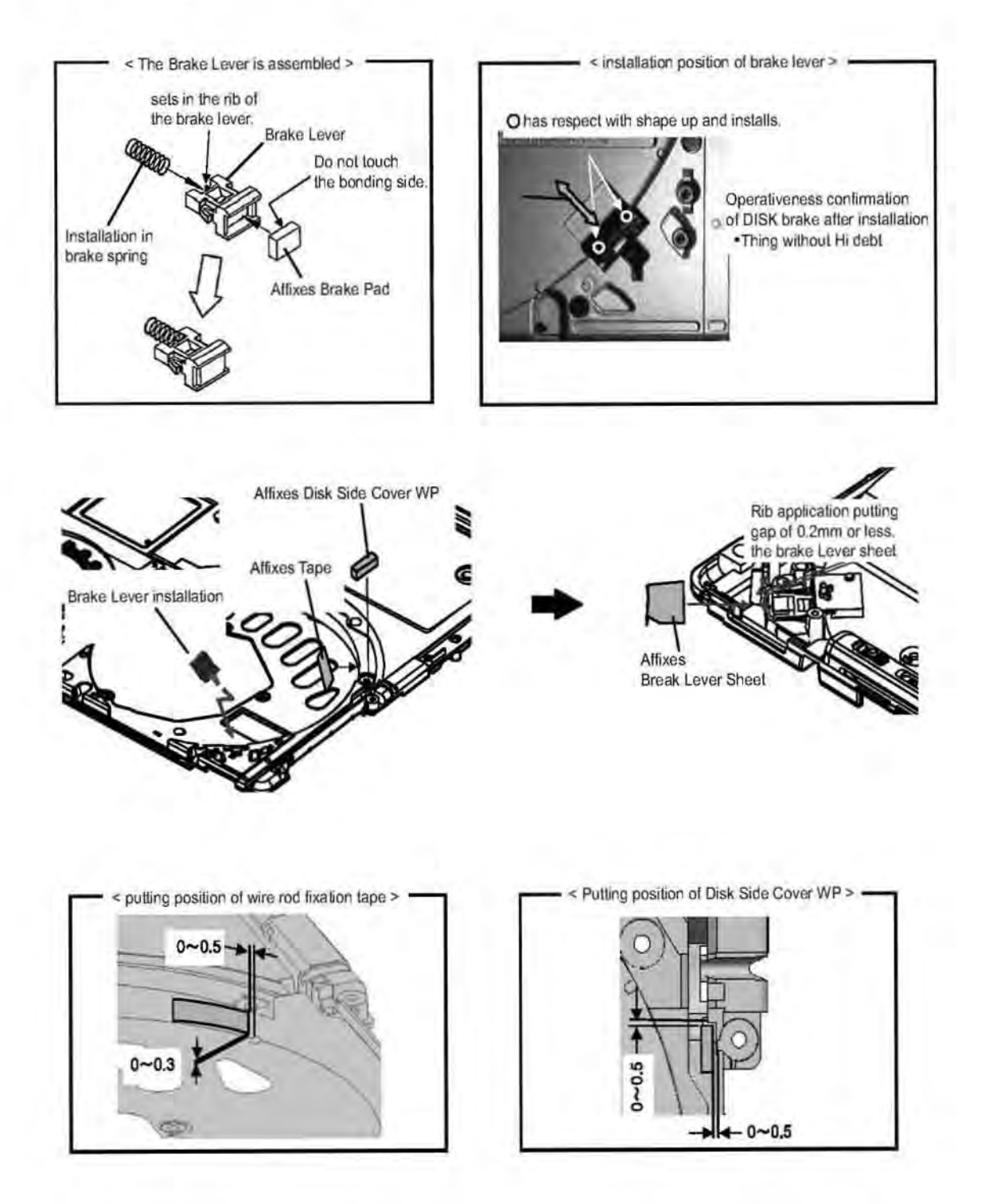

#### 9.3.4.8. Assembly of the FAN

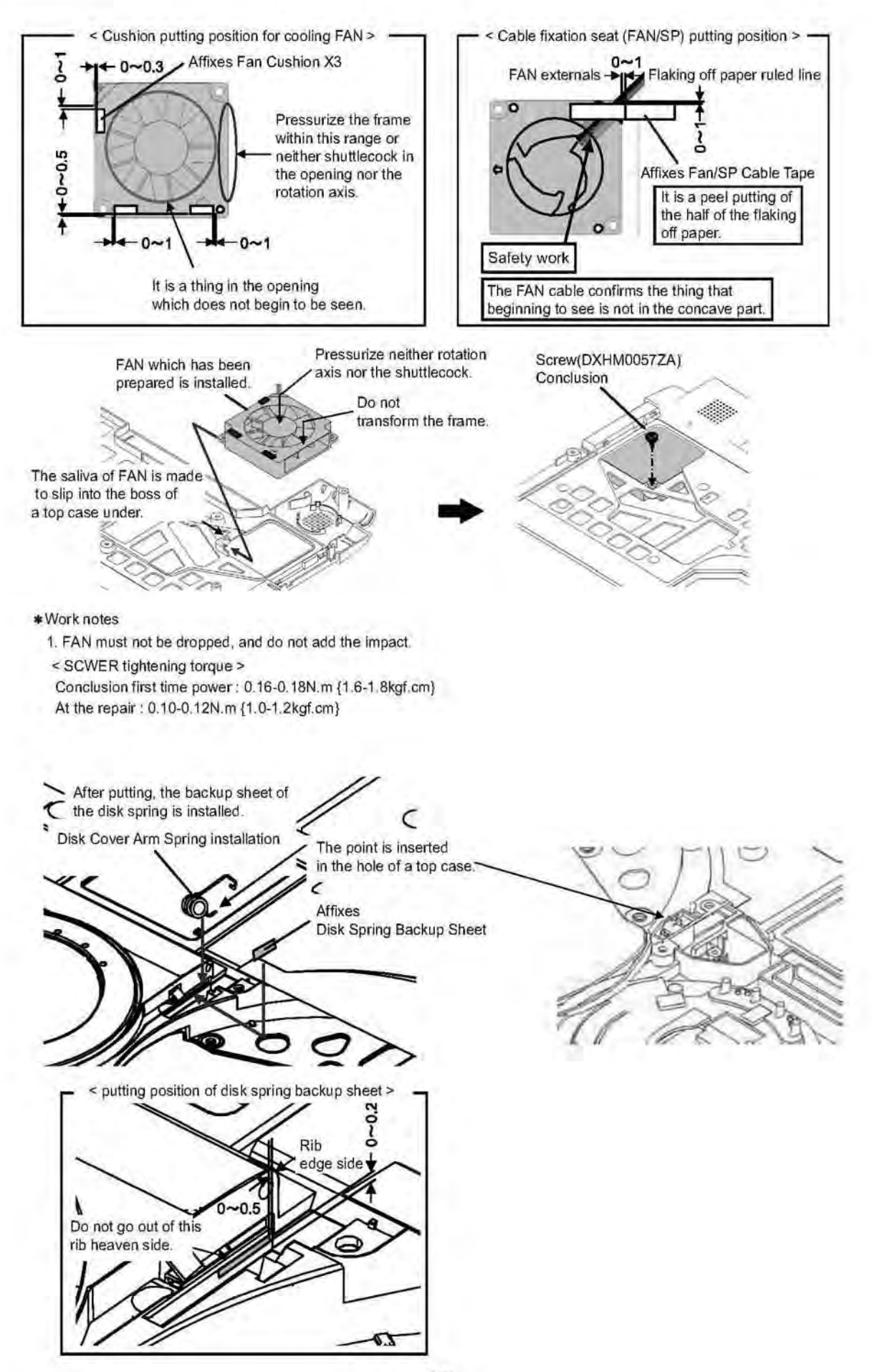

#### 9.3.4.9. Assembly of the Disk Cover Click

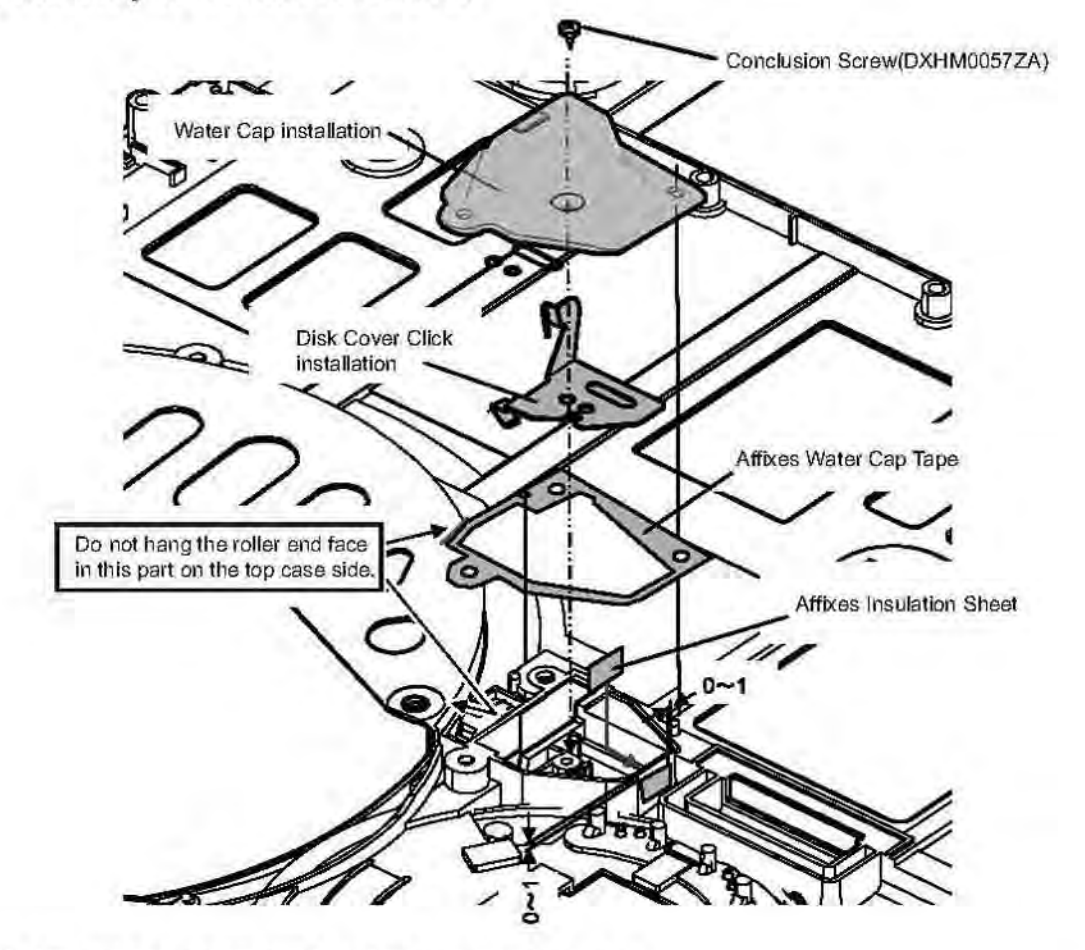

#### 9.3.4.10. Assembly of the Disk Cover Lock / SW PCB

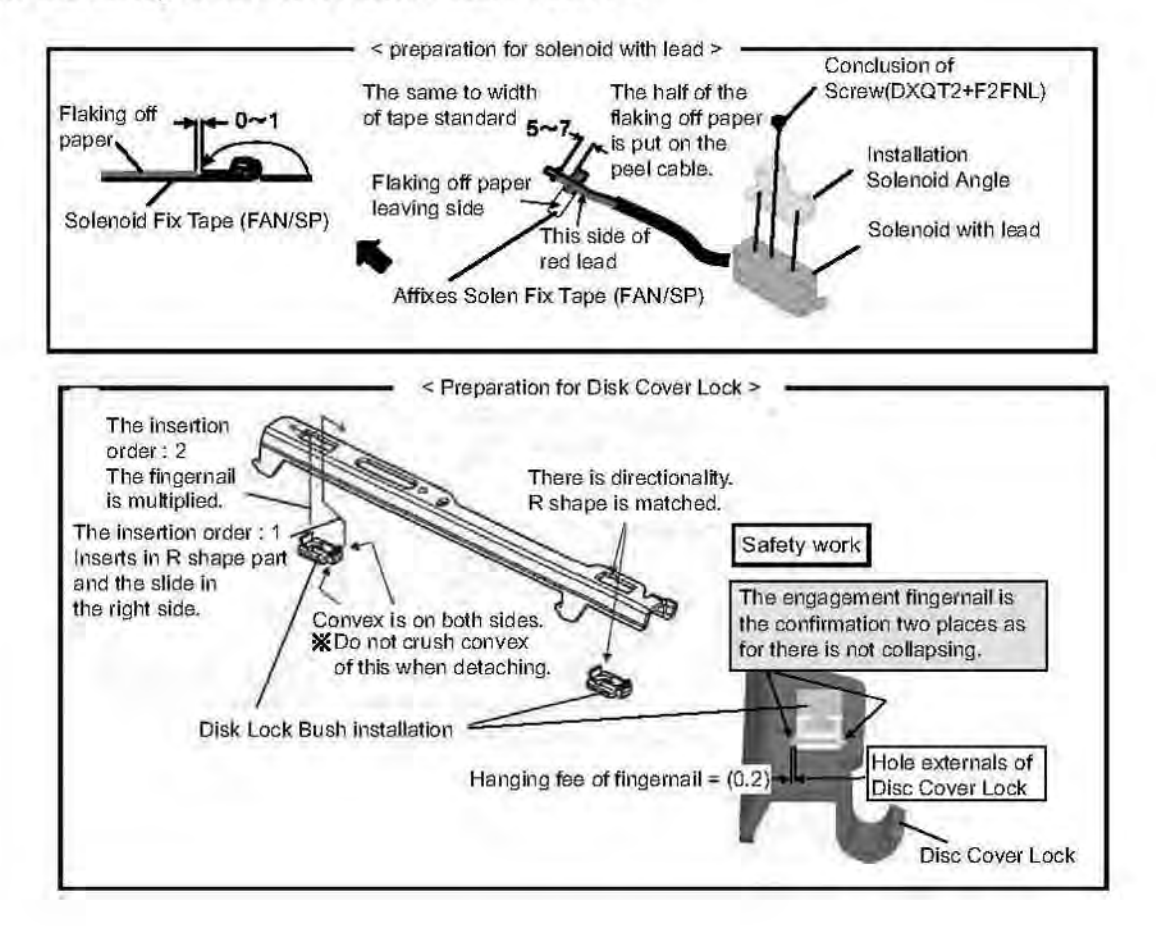

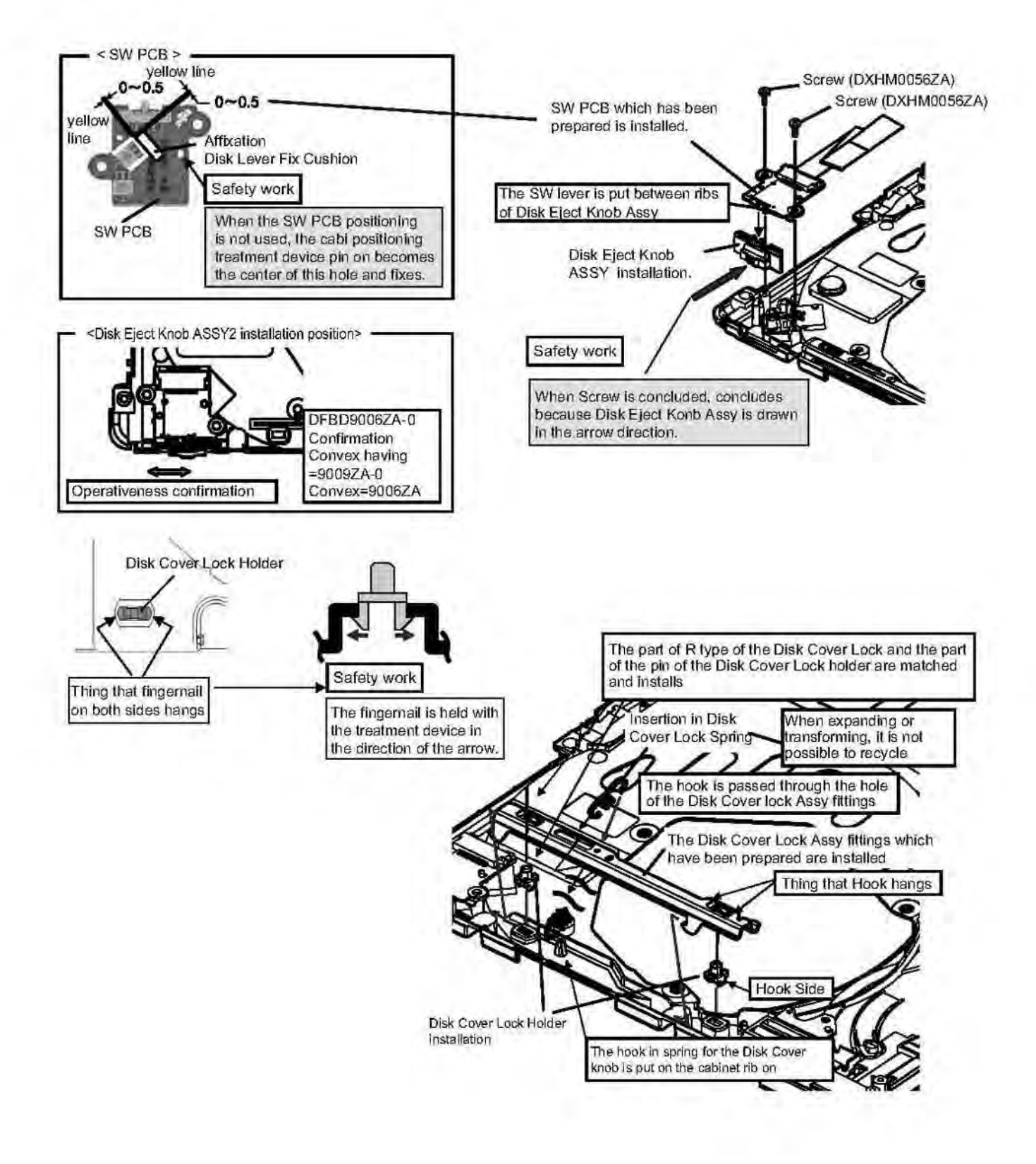

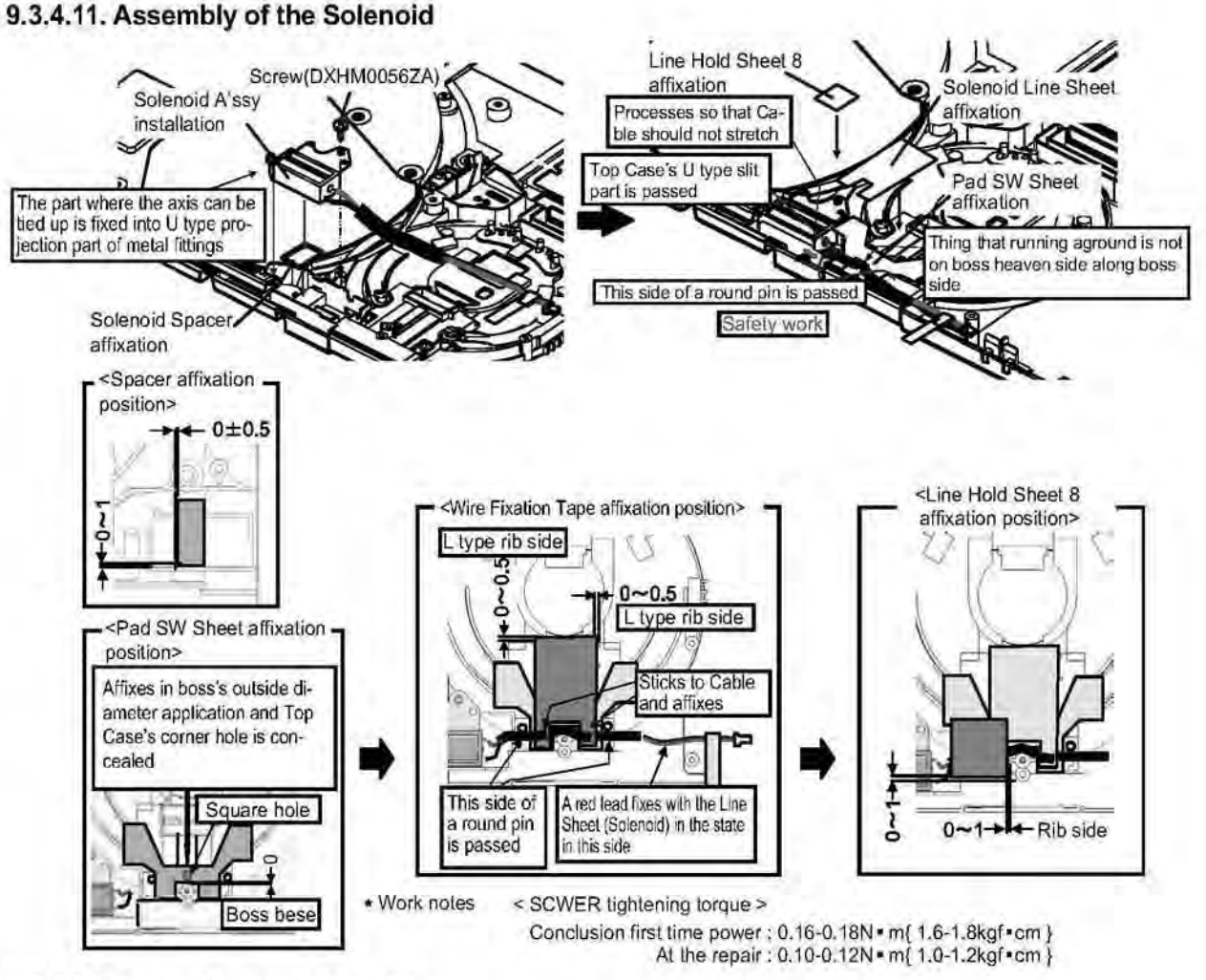

#### 9.3.4.12. Assembly of the Speaker

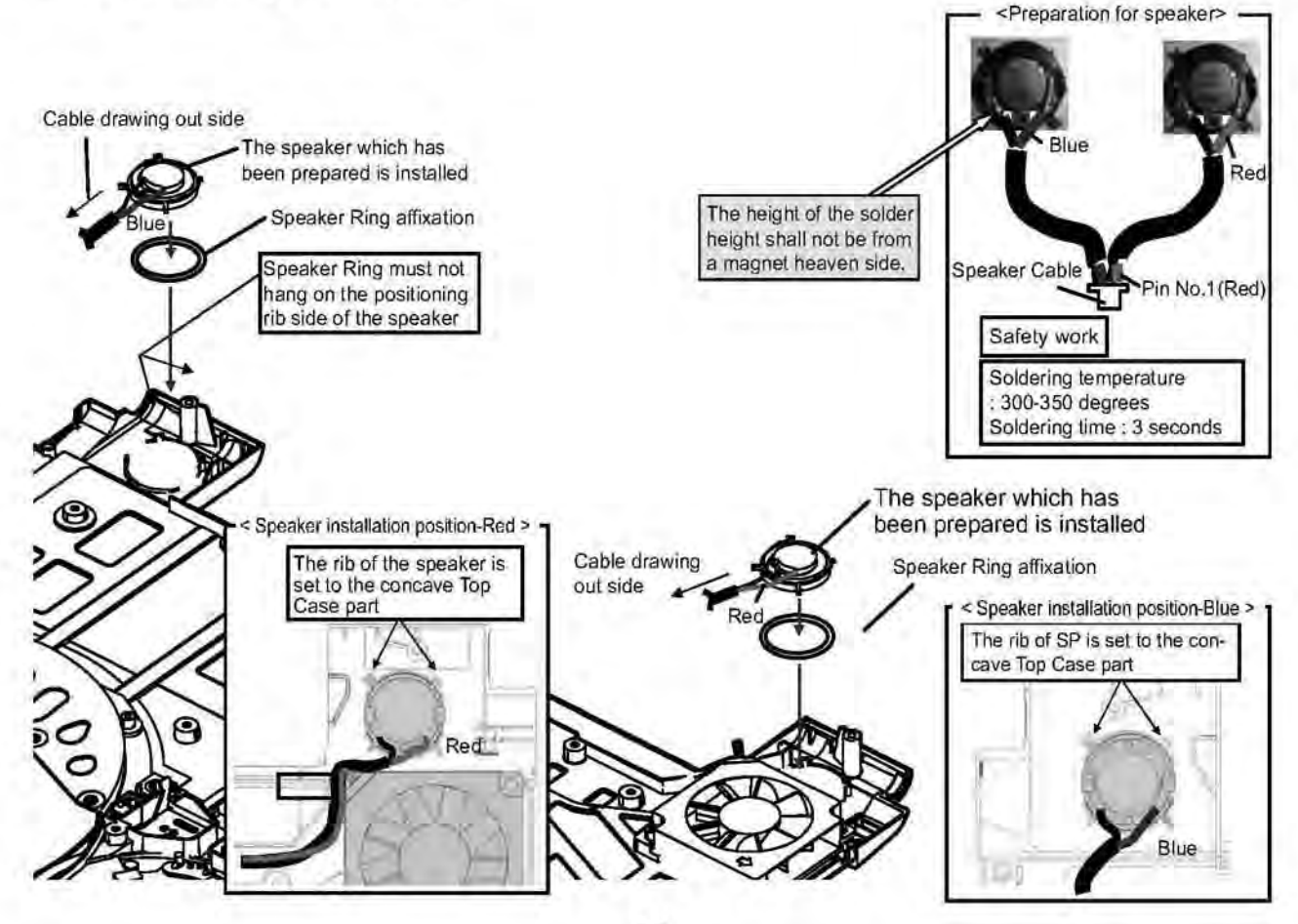

58

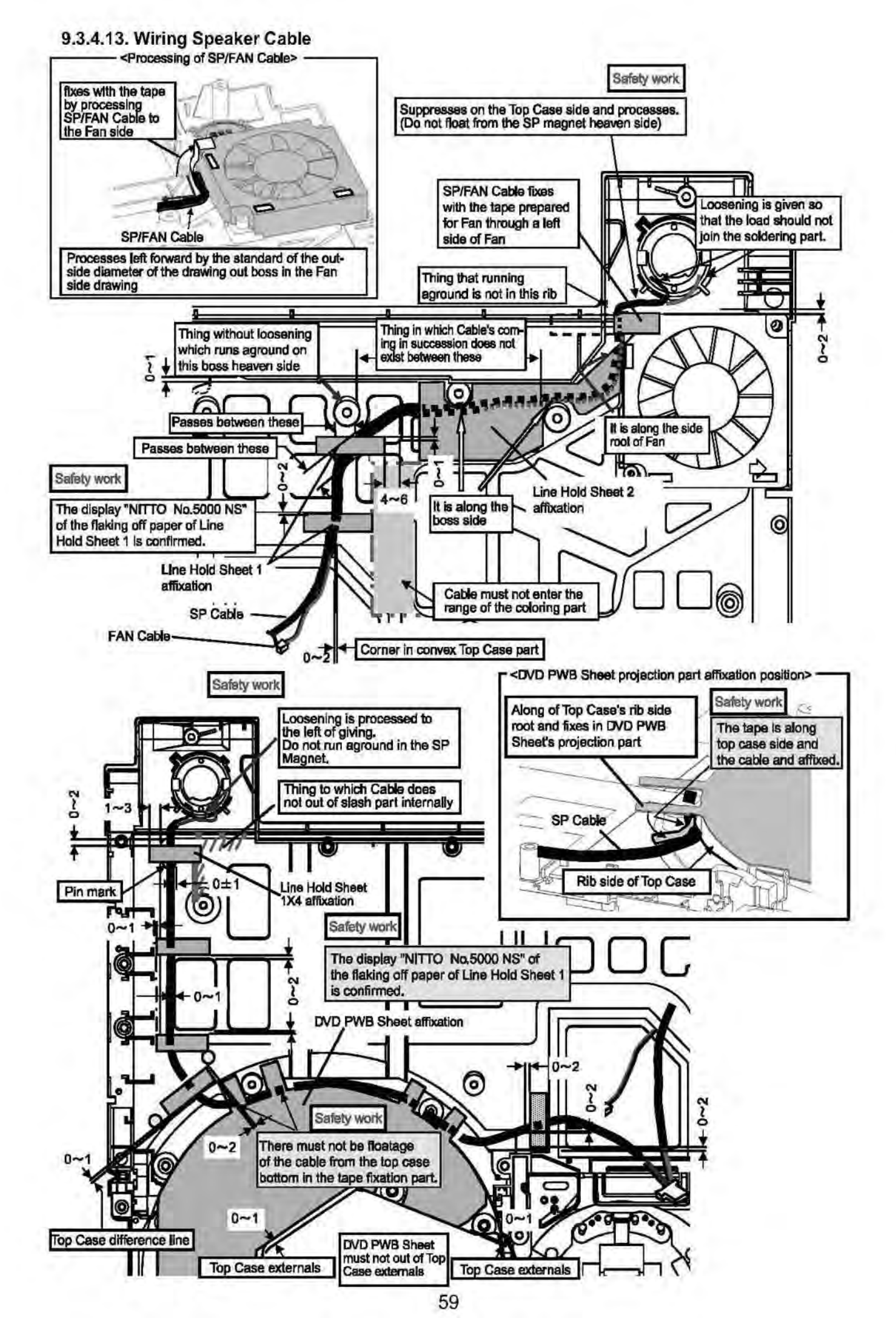

# 9.3.4.14. Putting Cushion / Tape / Sheet

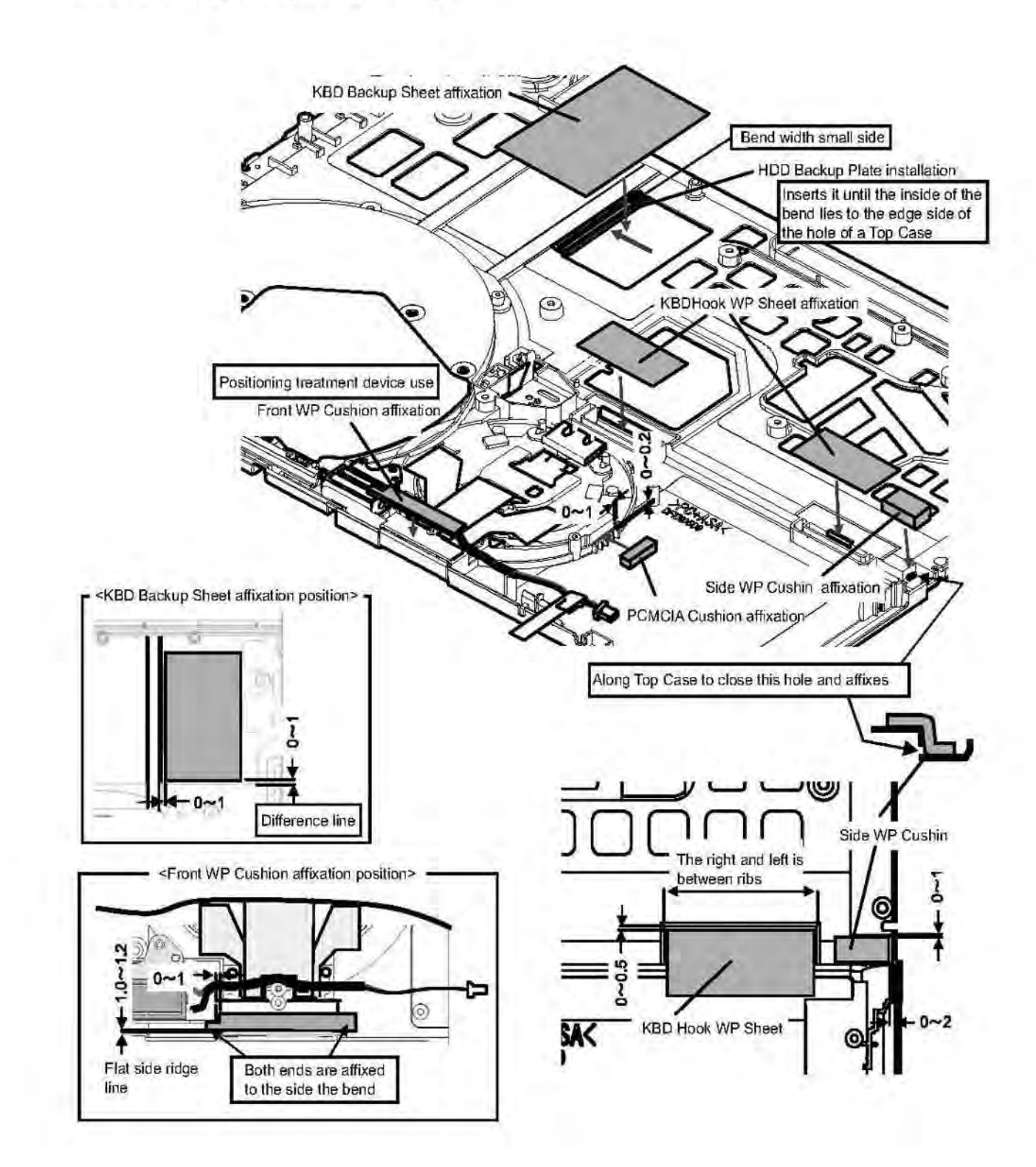

# 9.3.4.15. Assembly of the SW PCB FFC

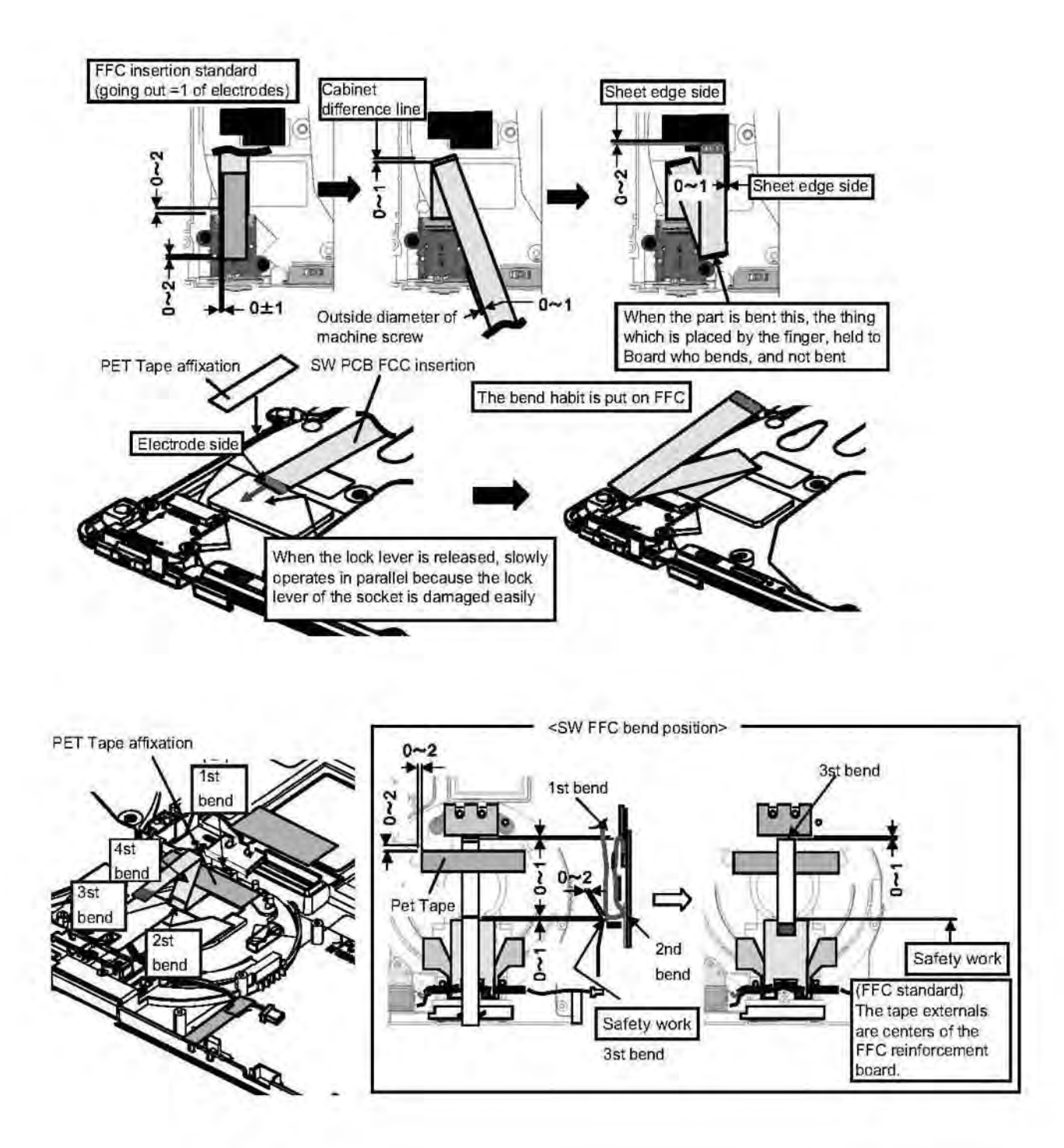

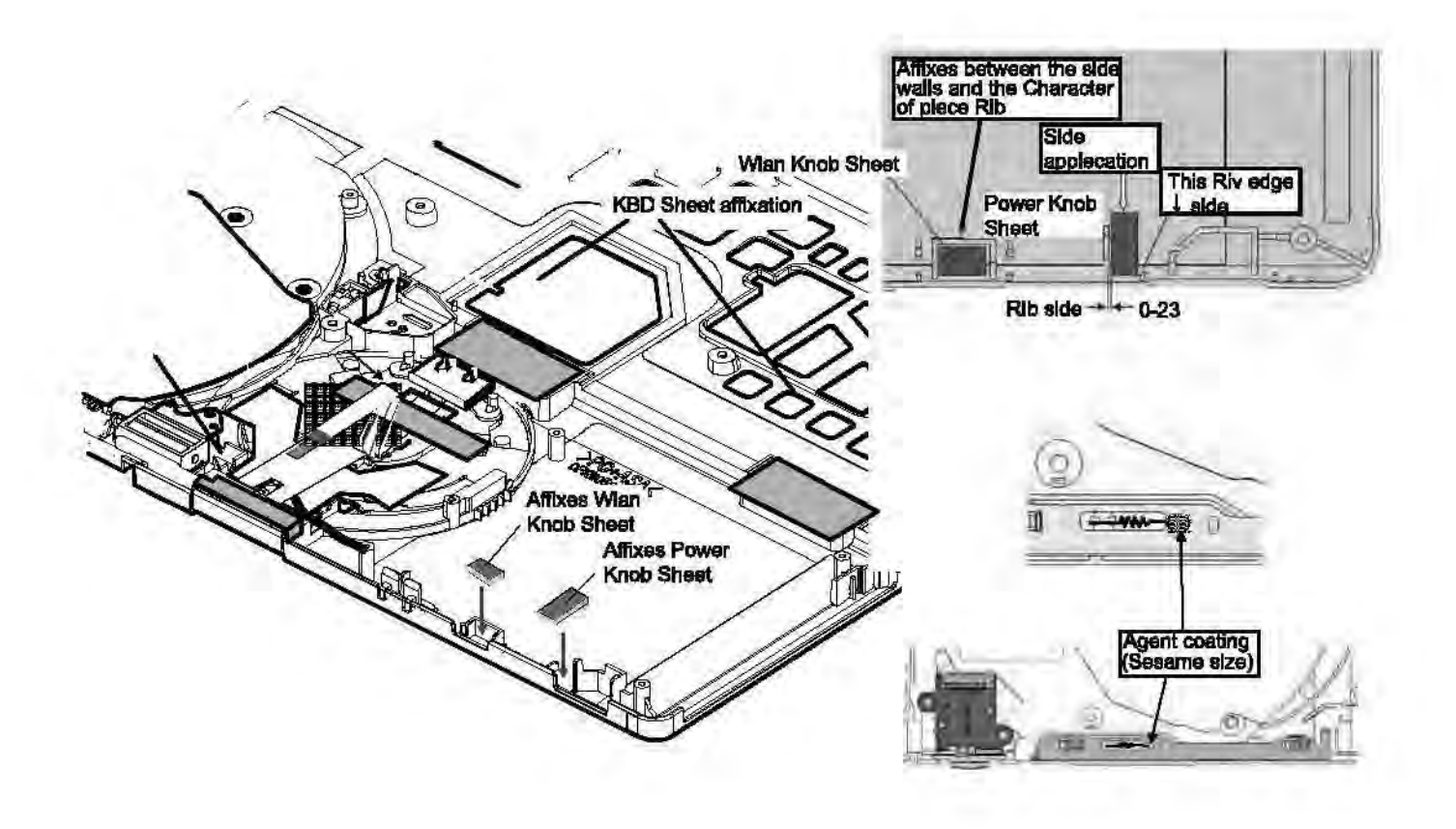

# 9.3.5. Assembly knowhow of the Bottom Case 9.3.5.1. Putting Line Hold Sheet

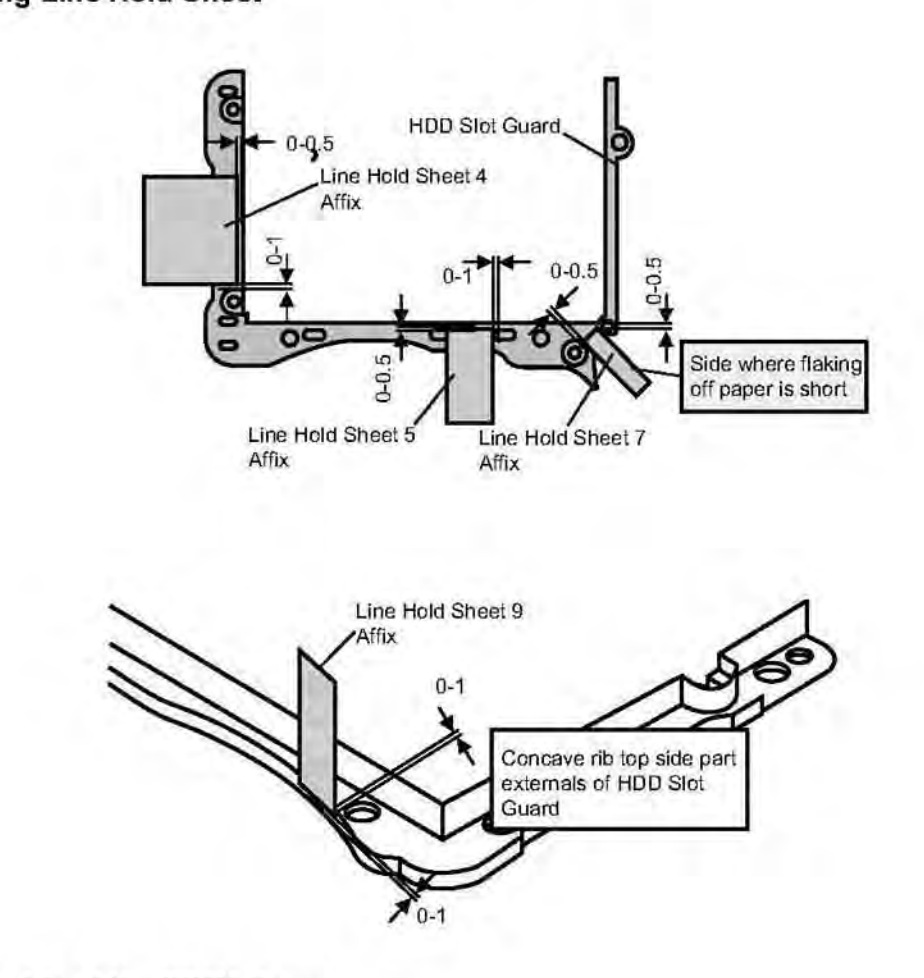

# 9.3.5.2. Assembly of the DIMM Cover

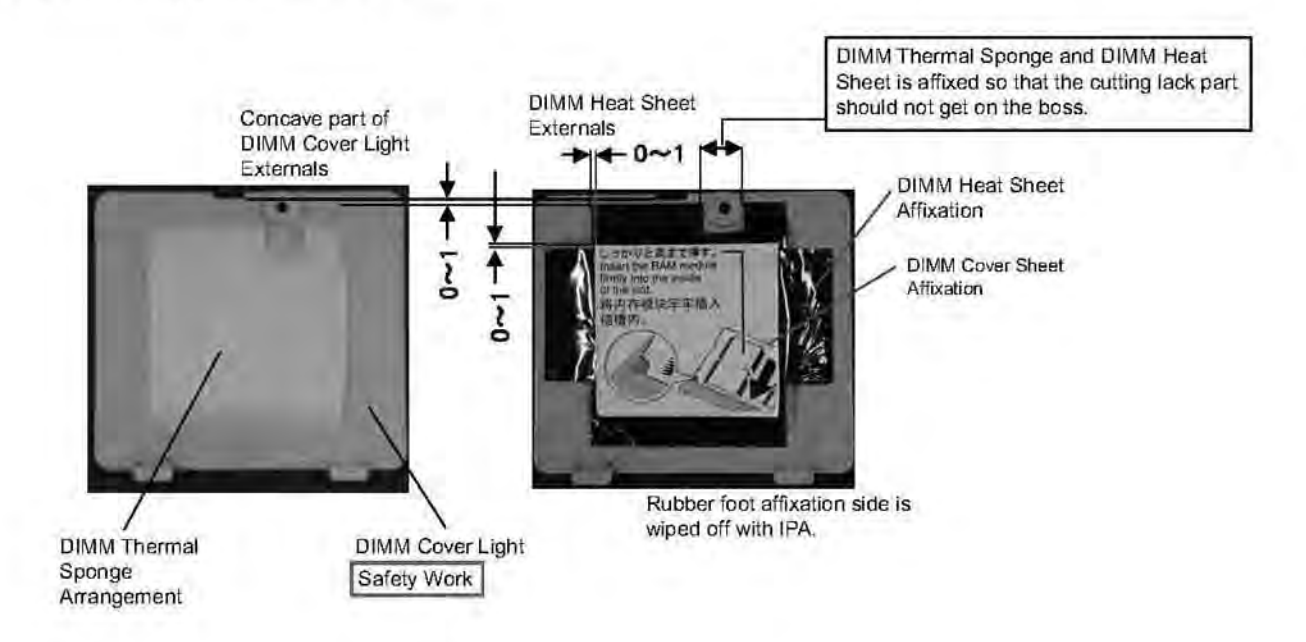

#### 9.3.5.3. Putting Sheet / Cushion / Tape

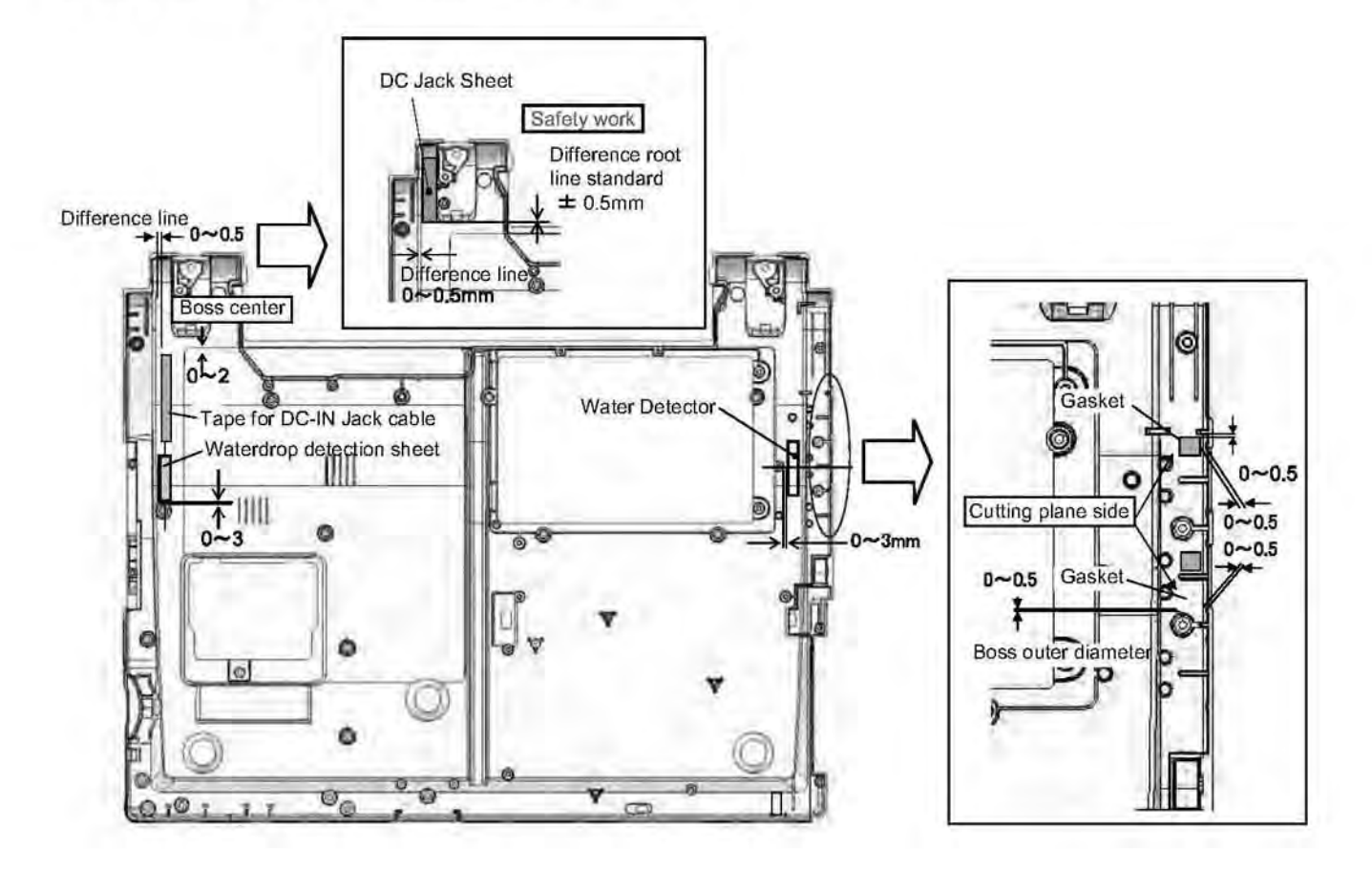

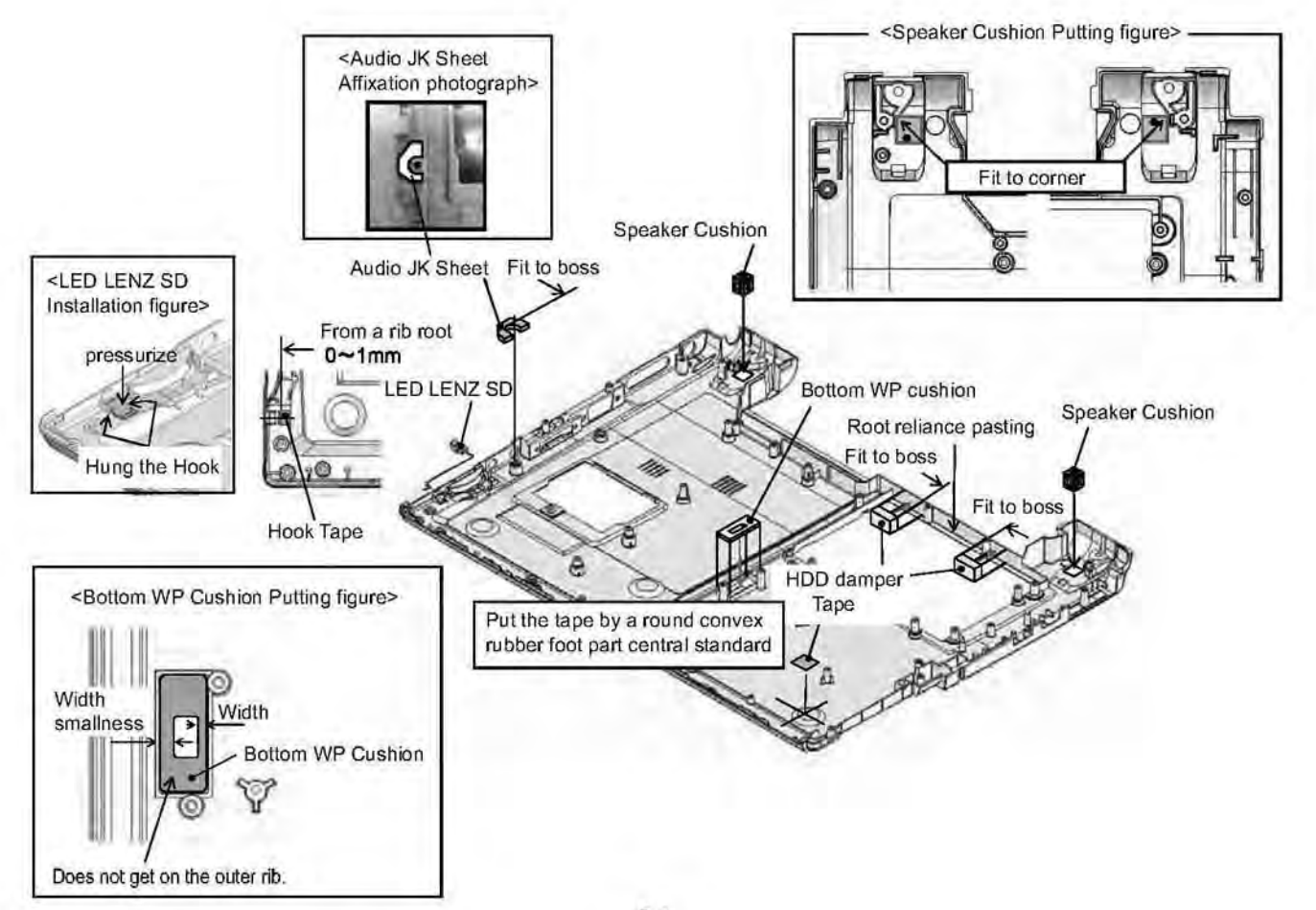

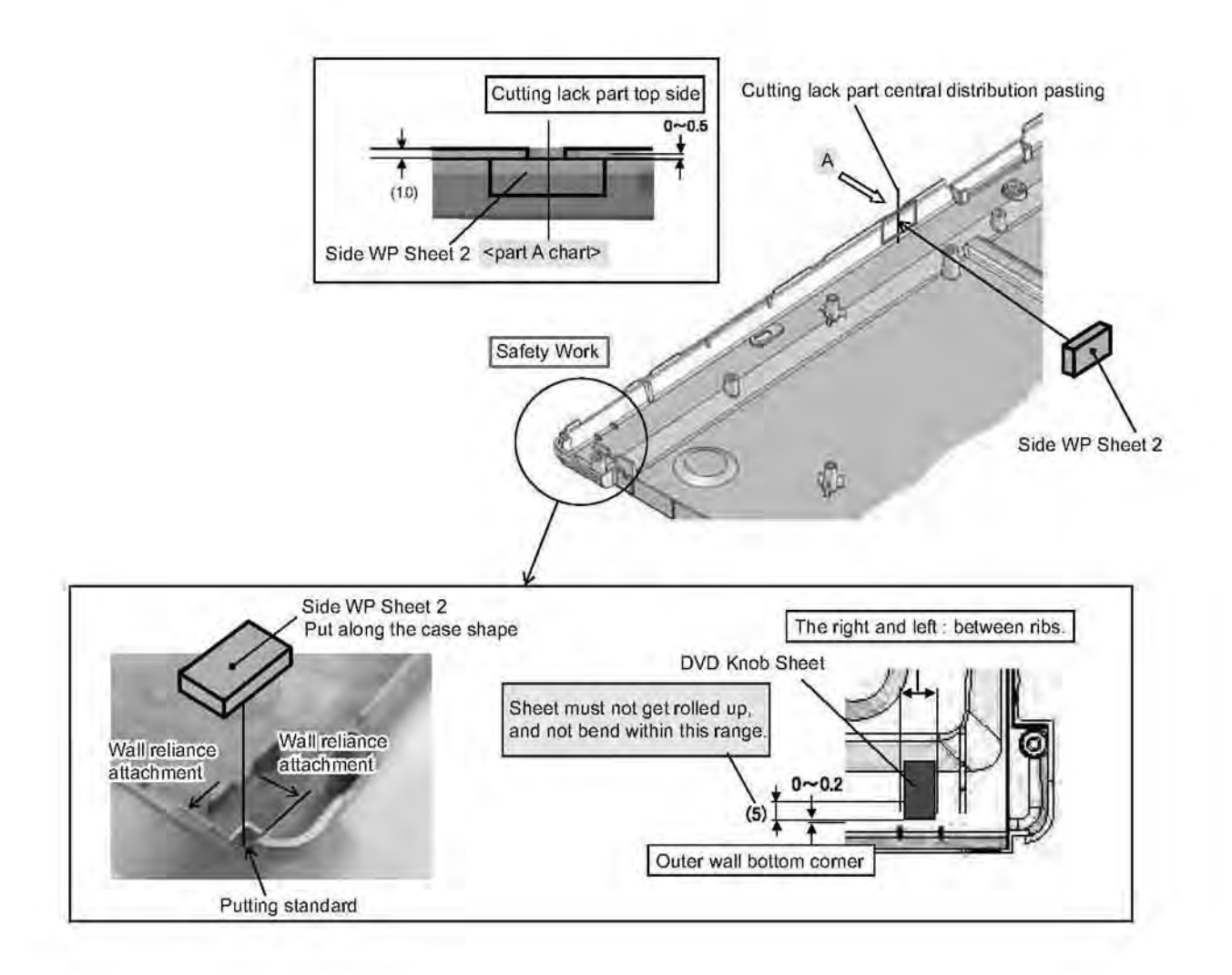

#### 9.3.5.4. Putting Foot Rubber

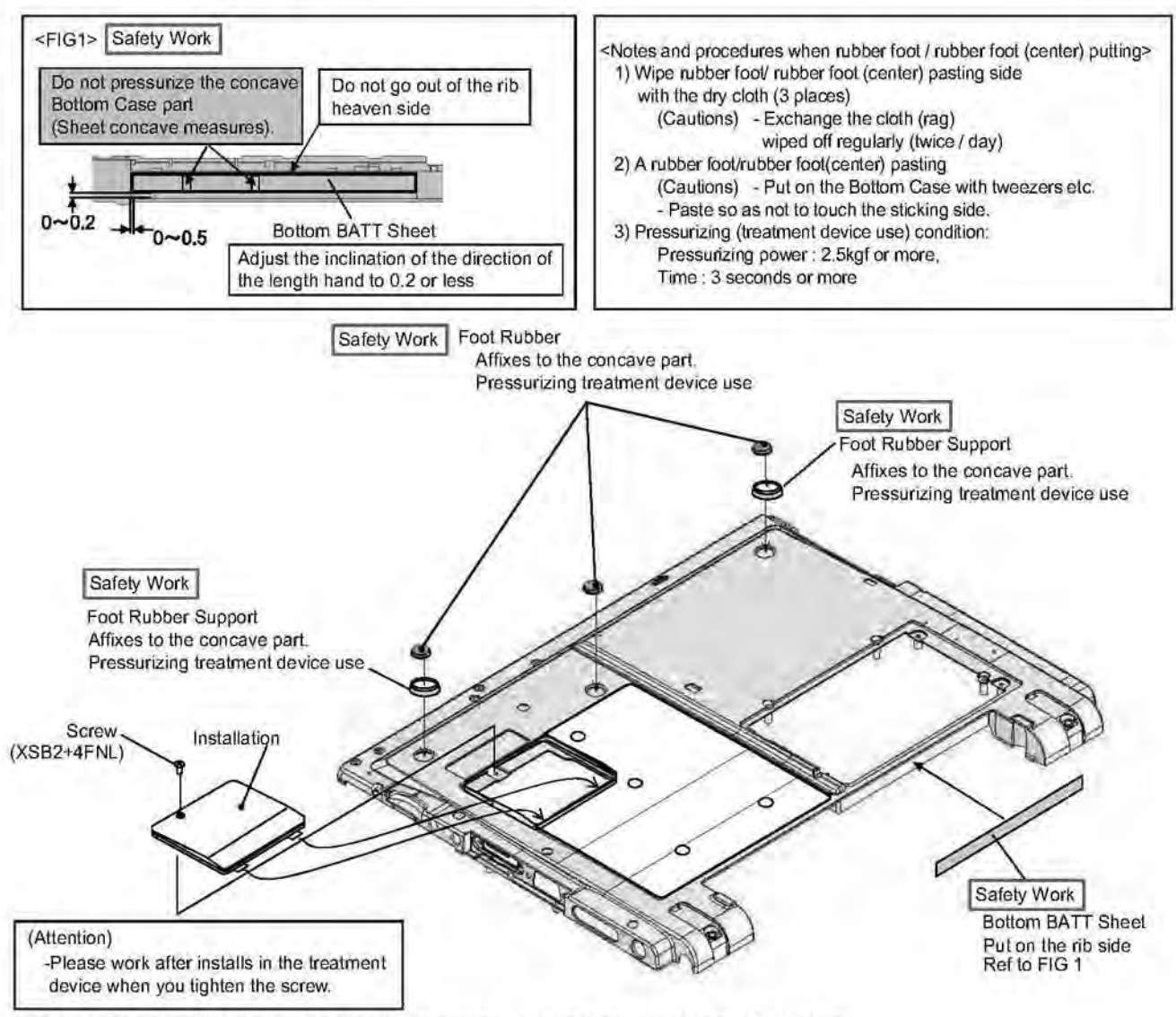

Work with a specified treatment device when you pressurize Foot Rubber and Bottom BATT Sheet

# 9.3.6. Assembly knowhow of the Body 9.3.6.1. Keyboard preparation

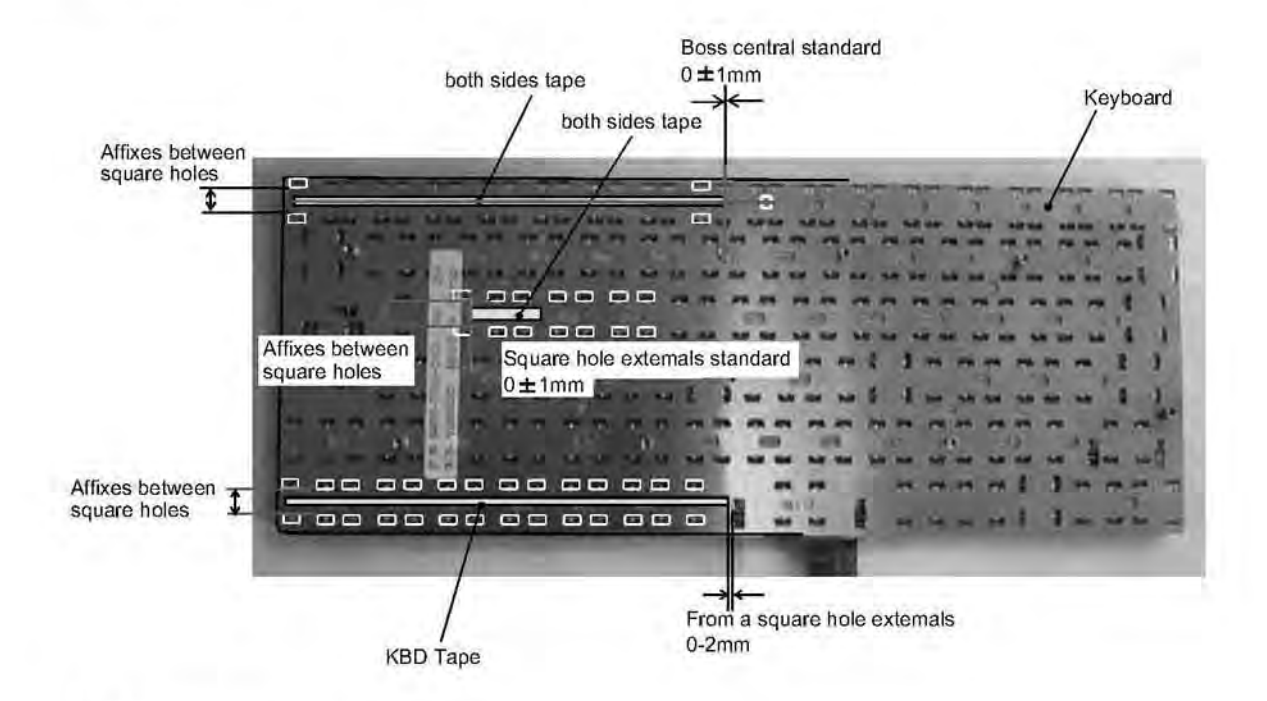

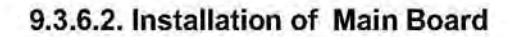

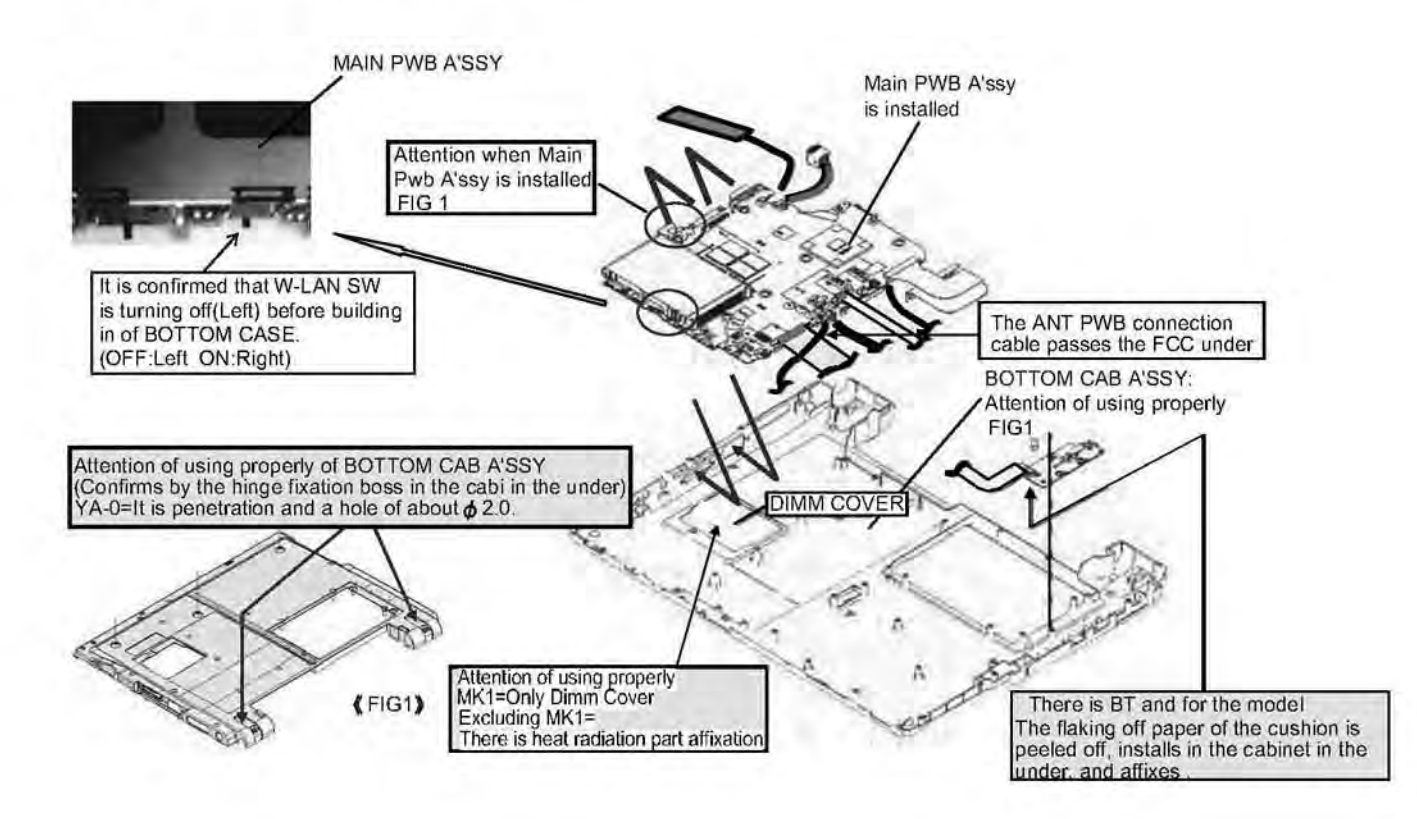

#### 9.3.6.3. Assembly of the HDD Slot Guard

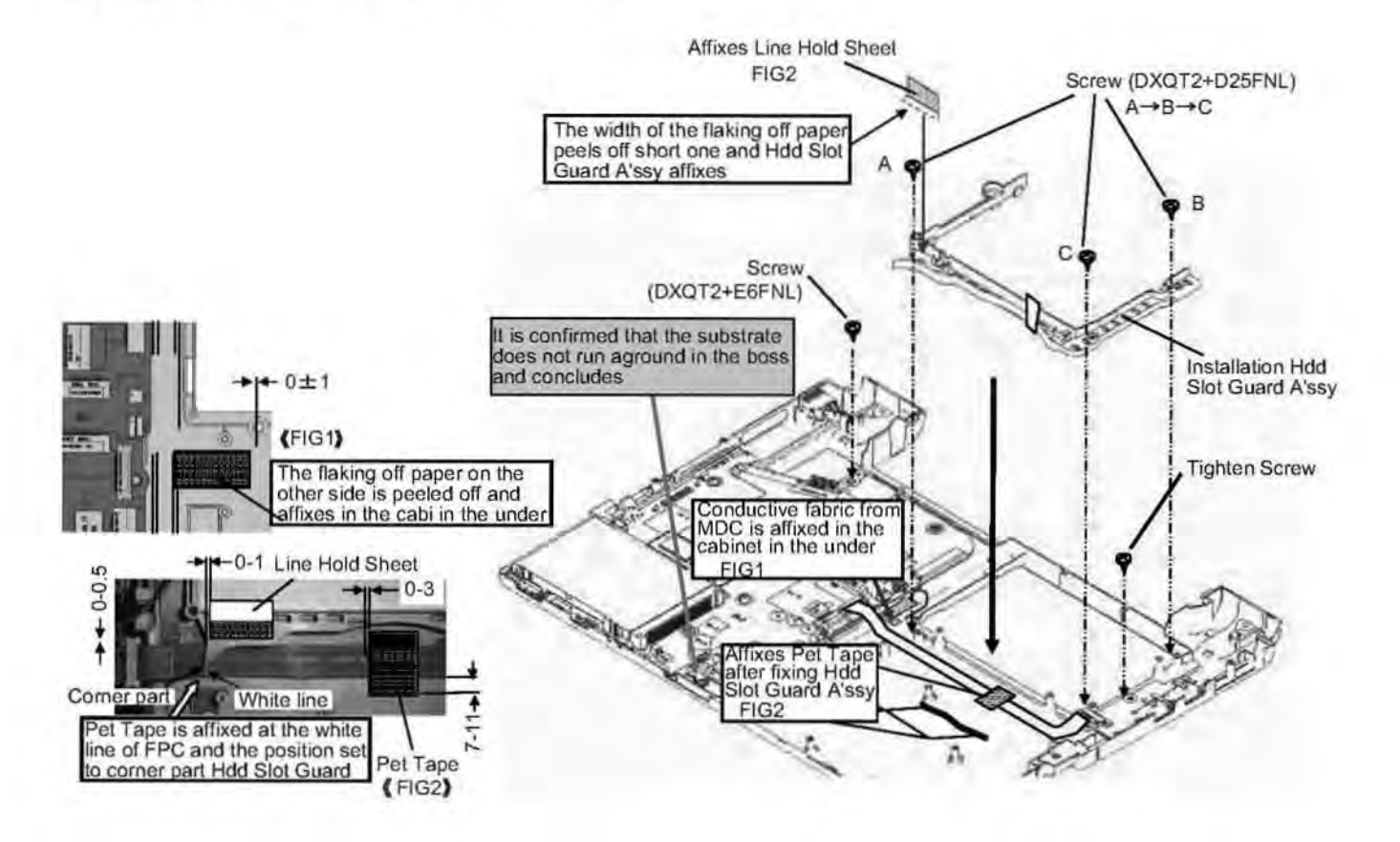

#### 9.3.6.4. Putting Line Hold Sheet 3 / Line Hold Cushion

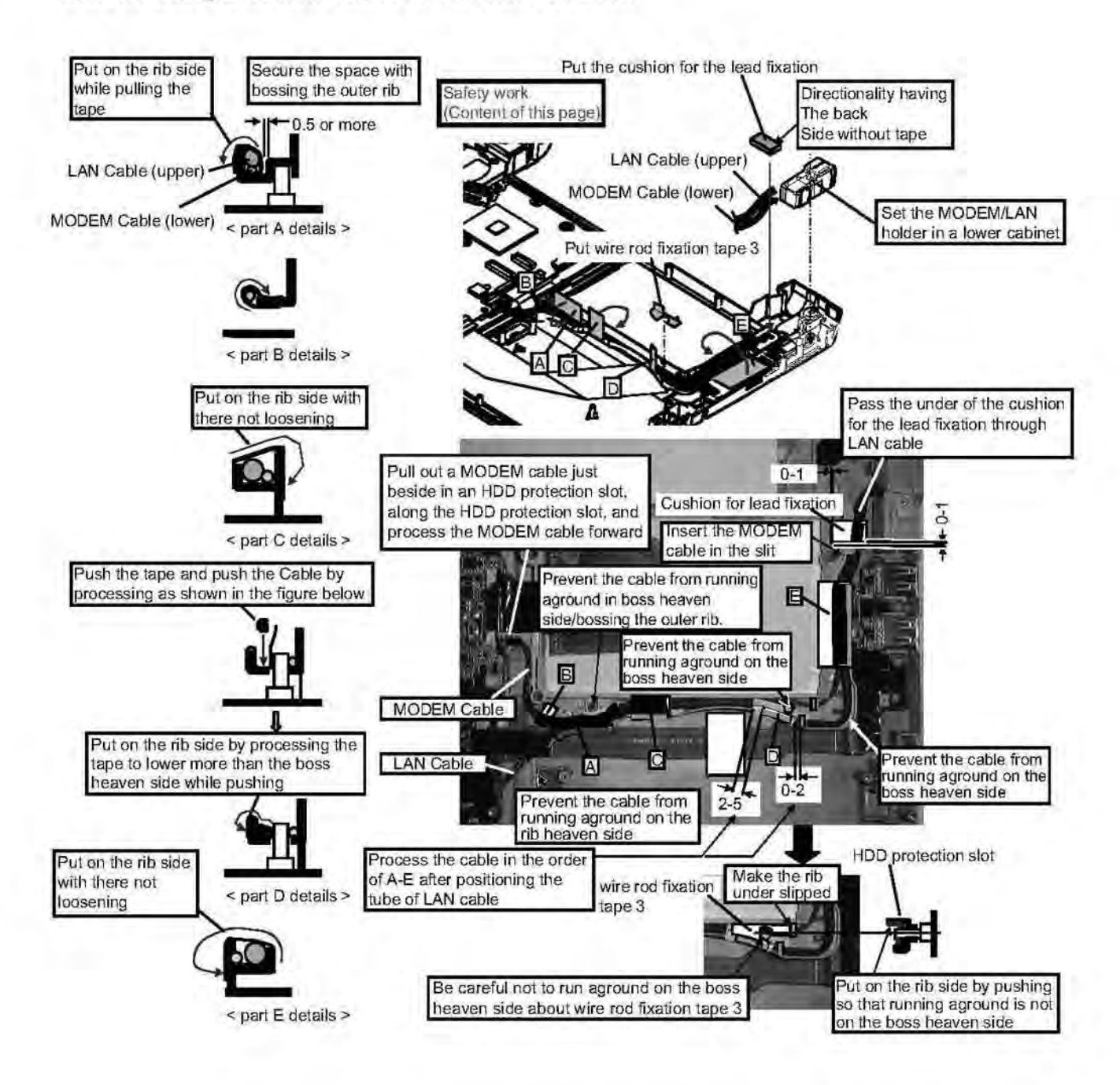

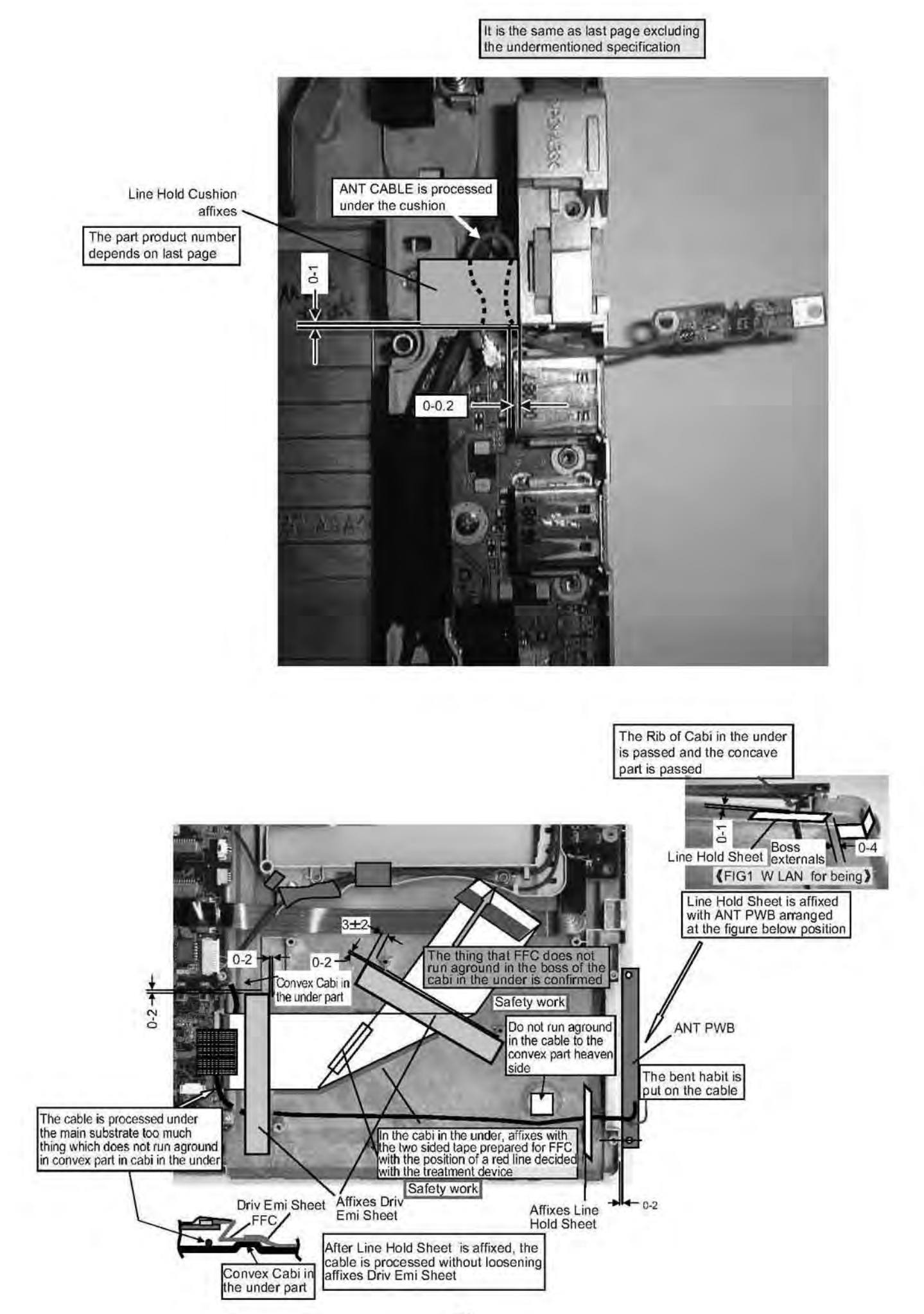

#### 9.3.6.5. Installation of LCD Unit

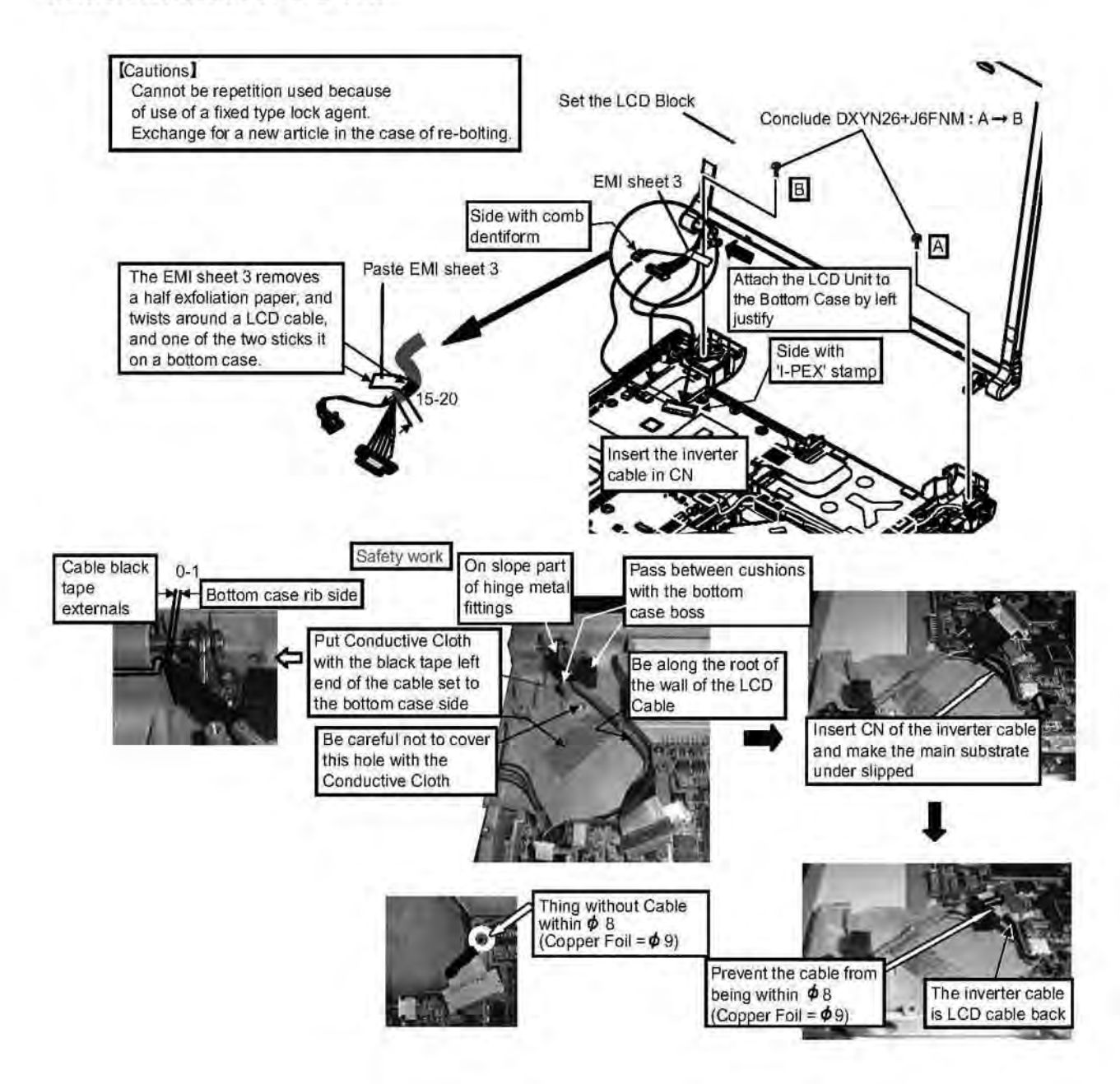

# 9.3.6.6. Assembly of the DC Jack Plate

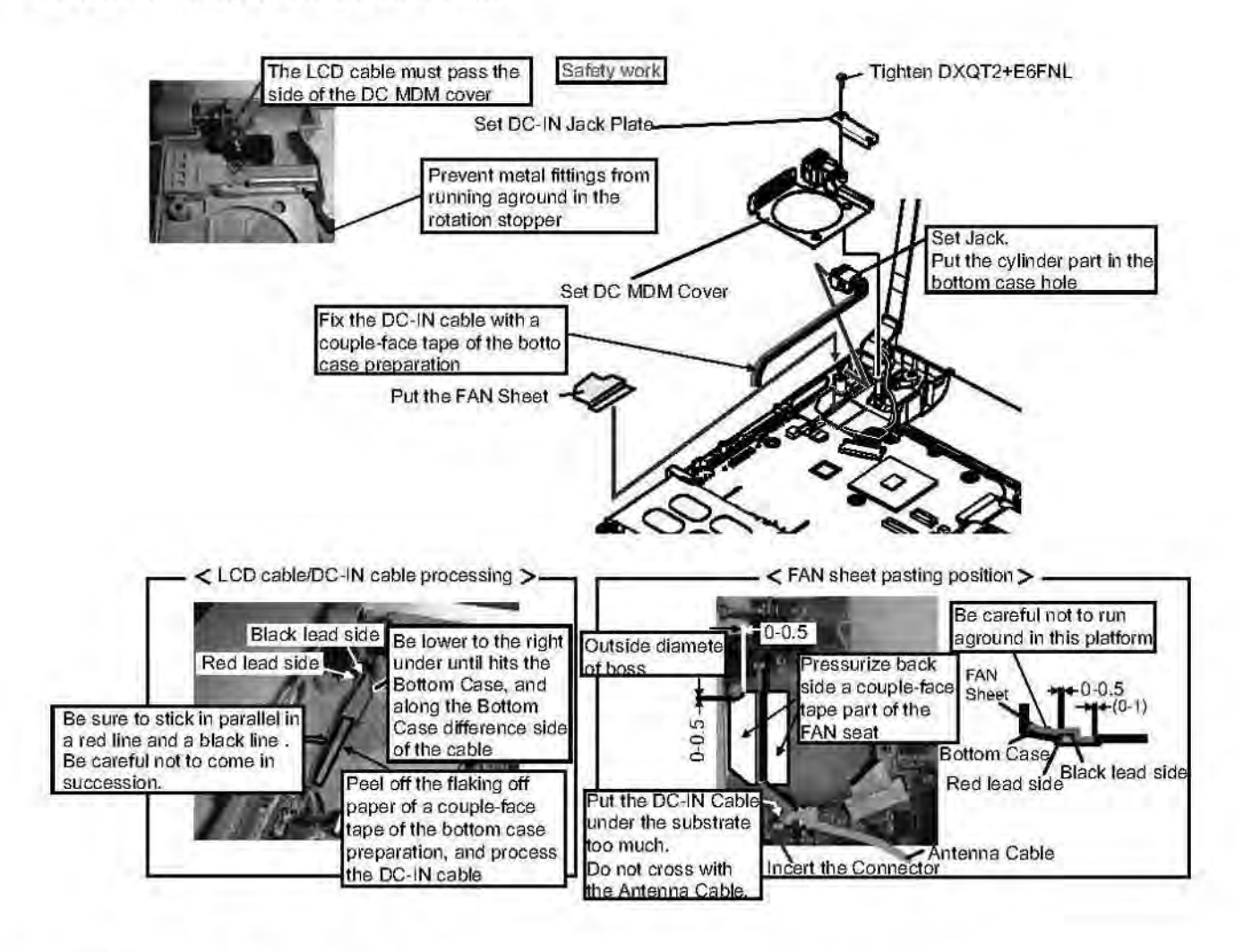

9.3.6.7. Putting Main PCB Sheet

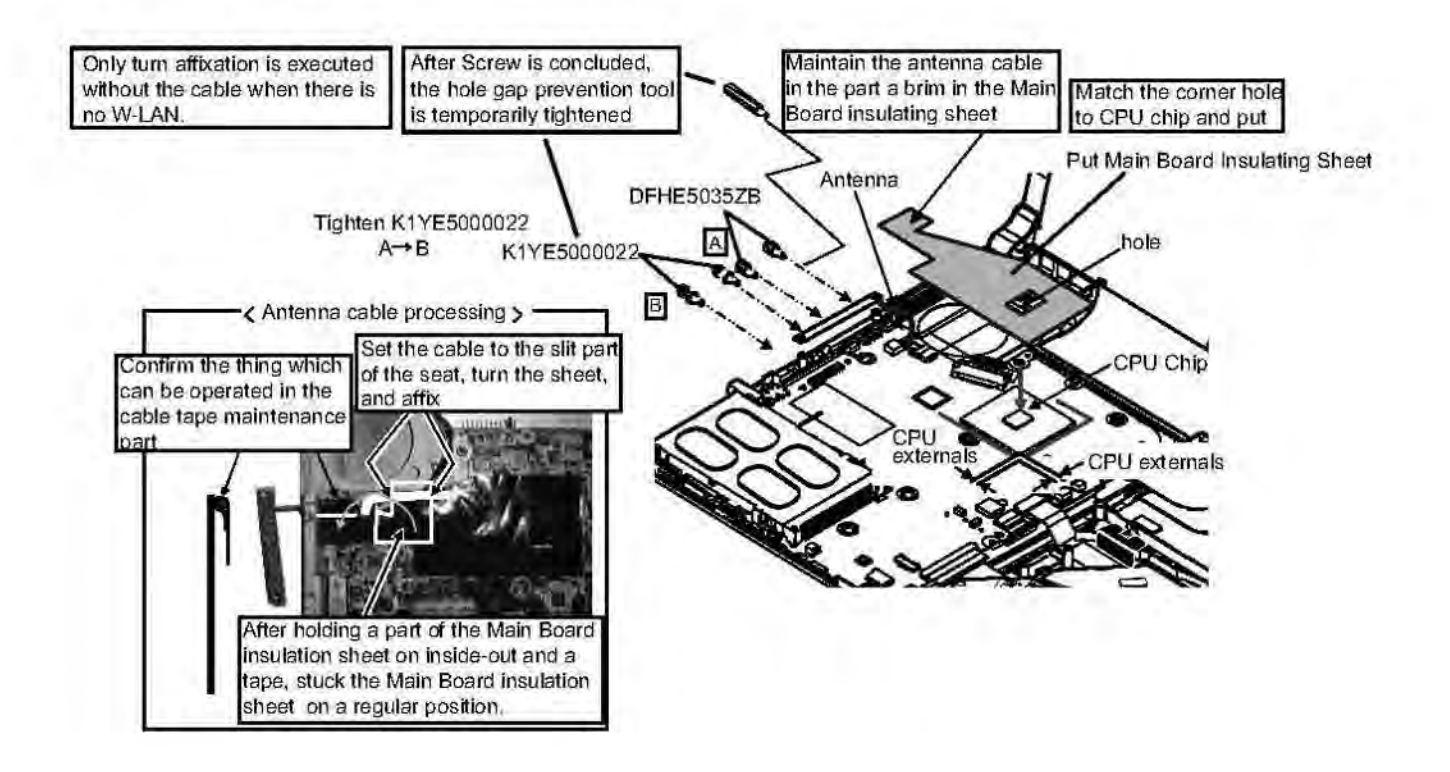
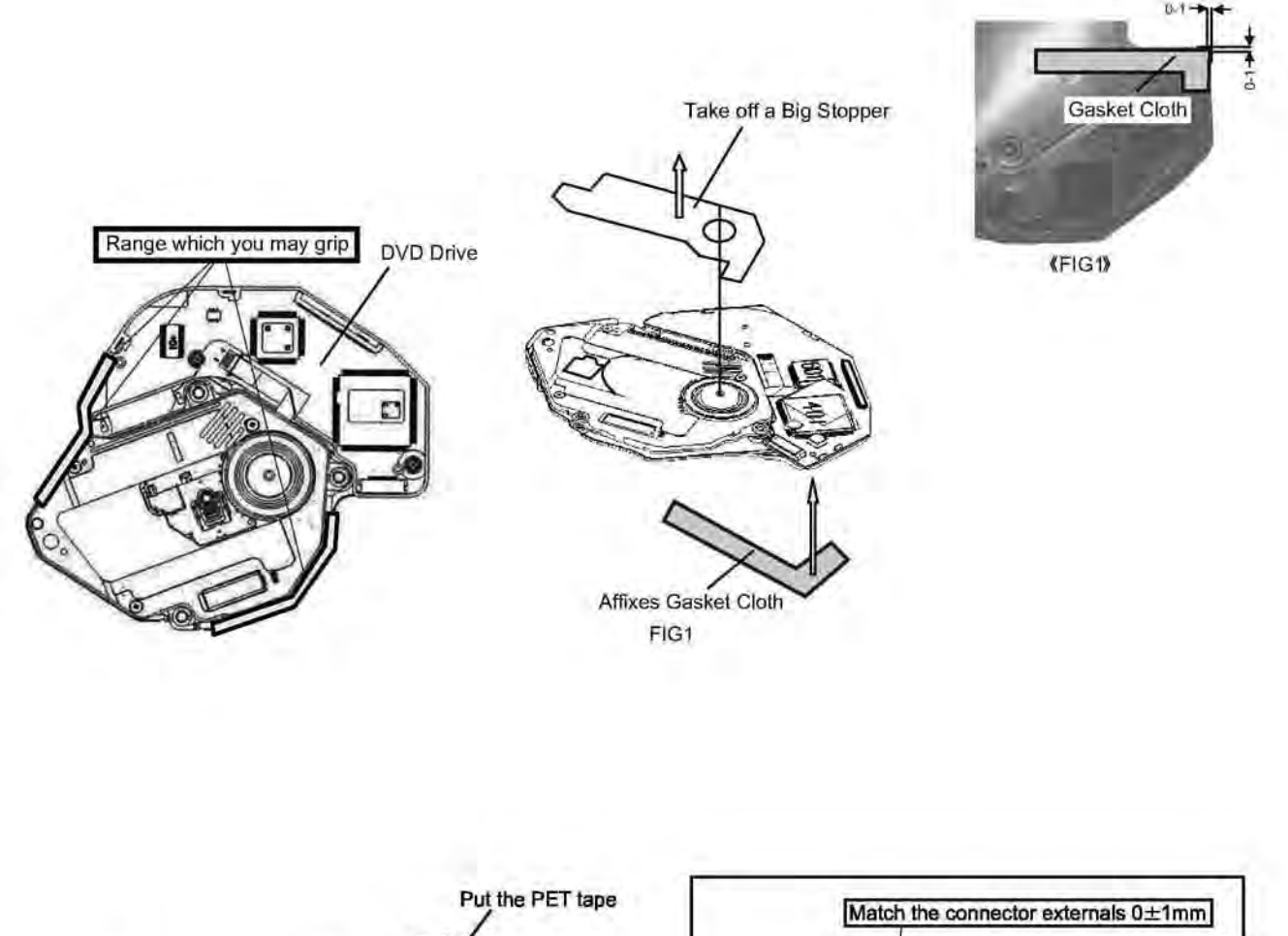

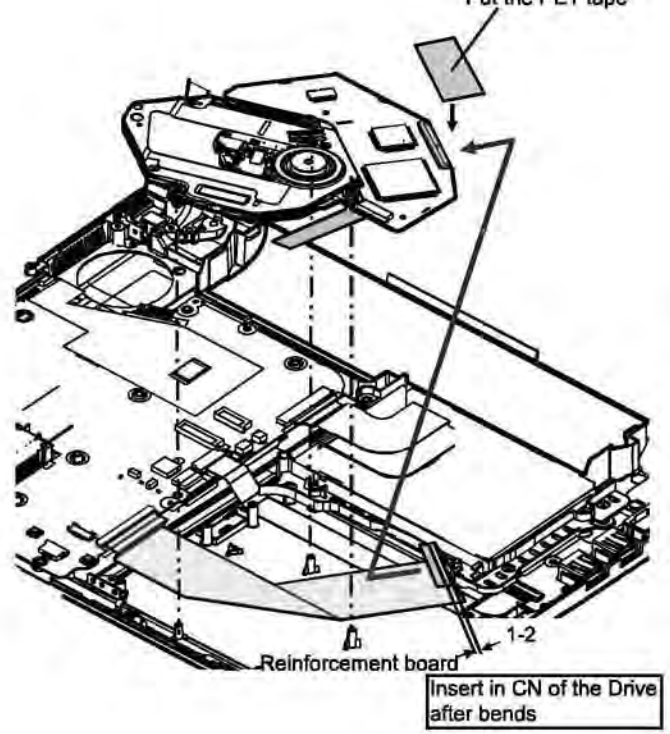

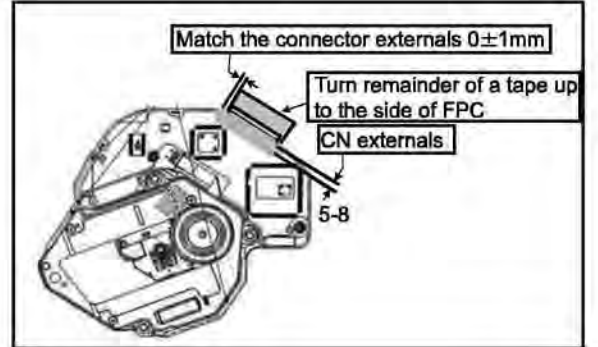

### 9.3.6.9. Installation of Power Knob / LAN SW Knob Put the Conductive Cloth with the antenna cable not hung on the convex part of the bottom case (FIG1) Make the bottom side rib slip into the main board under Set the Power SW - ---- A III Set the W-LAN ON/OFF SW Confirm the floatage of the damper three places is not generated (FIG1) Stuck the Conductive Cloth currently prepared for the drive on a bottom case Power SW W-LAN ON/OFF SW Confirm the SW lever has been surely inserted in the ditch of the knob

### 9.3.6.10. Assembly of the Body

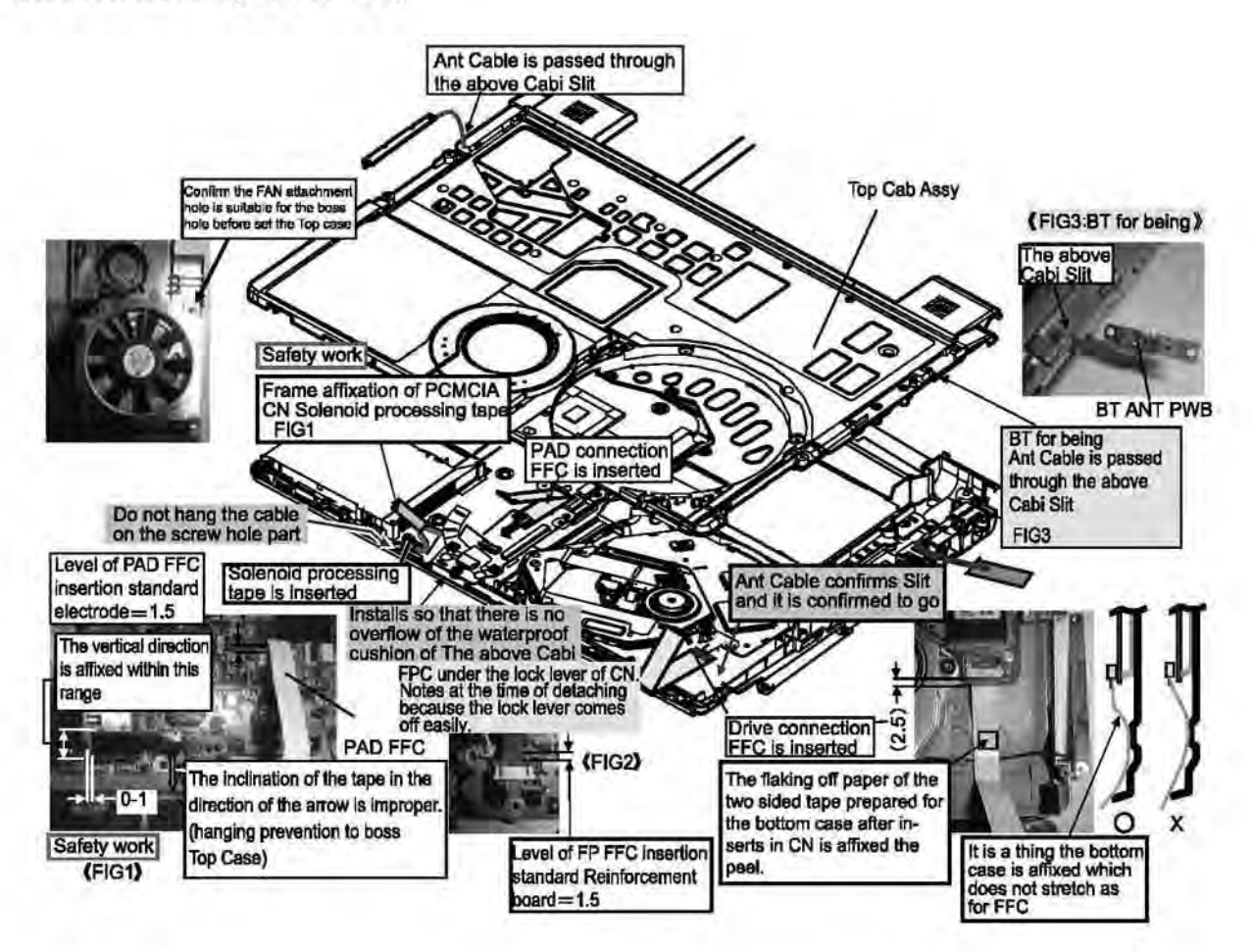

#### 9.3.6.11. Top Case side screw tightening

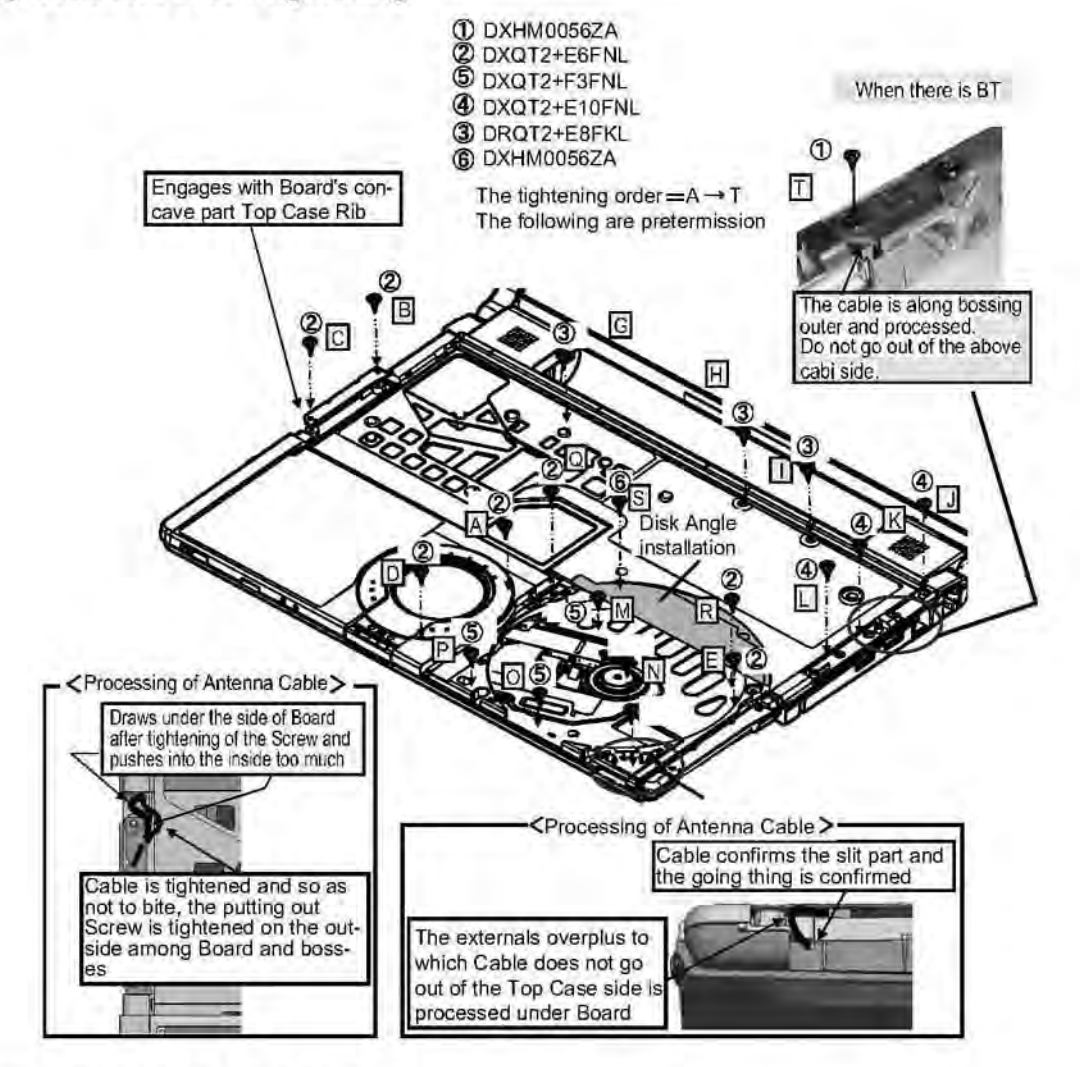

#### 9.3.6.12. Installation of K/B Heat Spreader

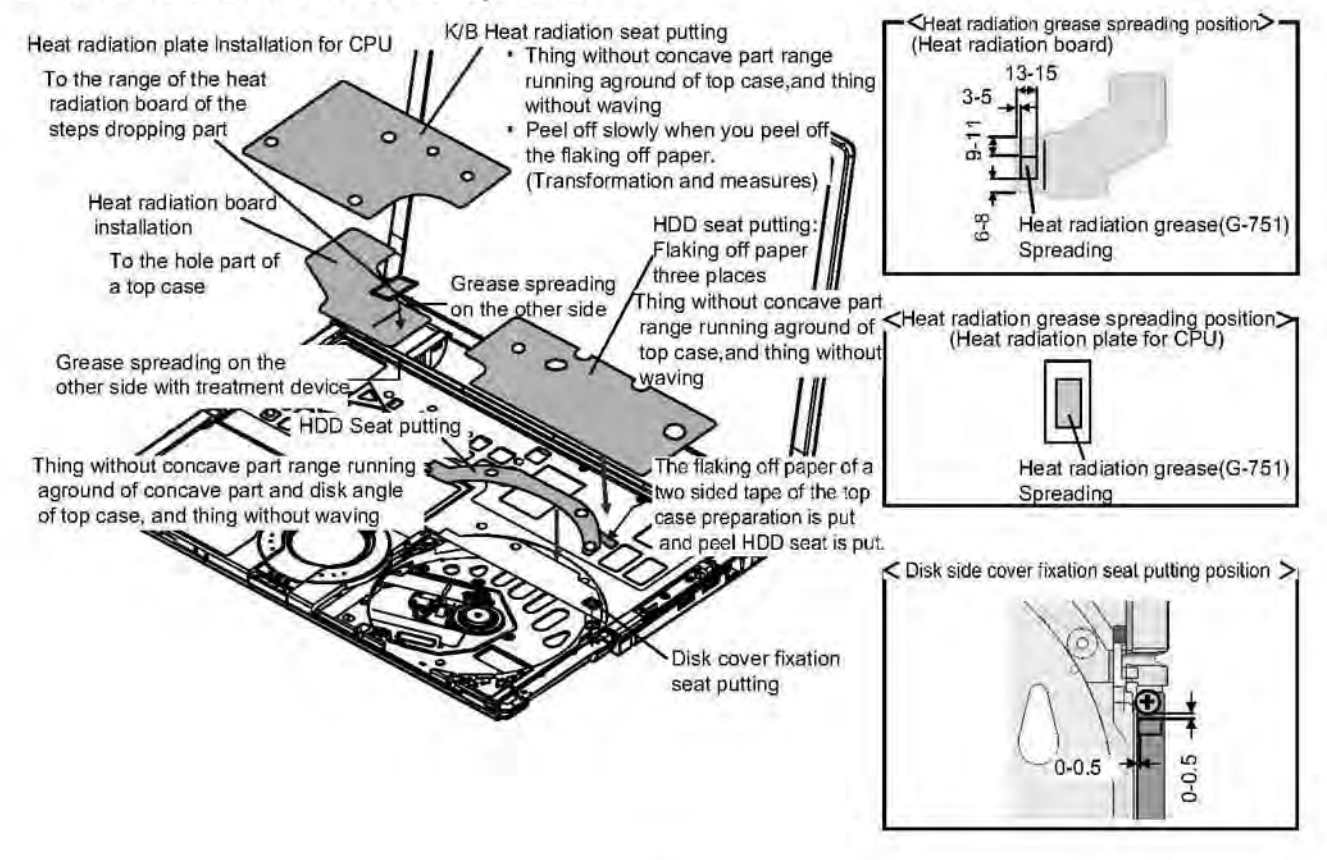

#### 9.3.6.13. Installation of Disk Cover / Disk Side Cover

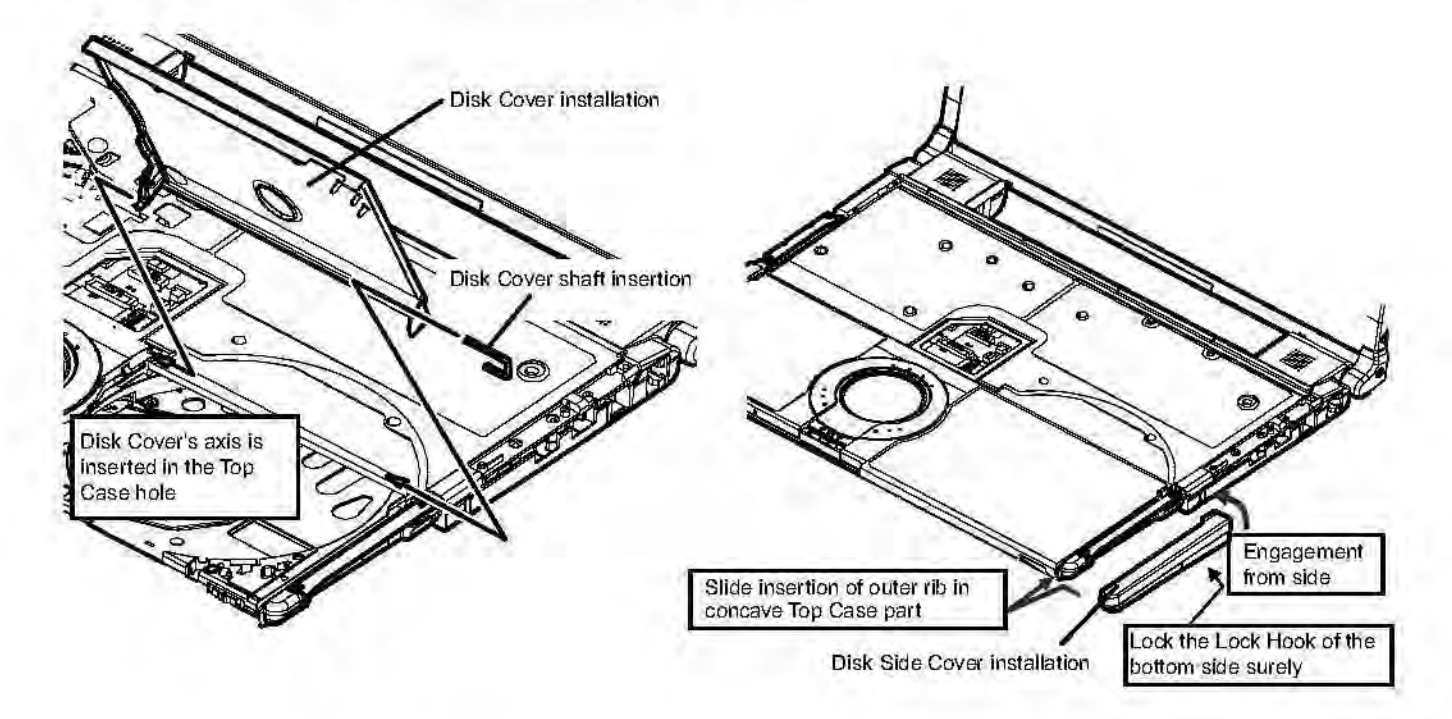

#### 9.3.6.14. Installation of Keyboard

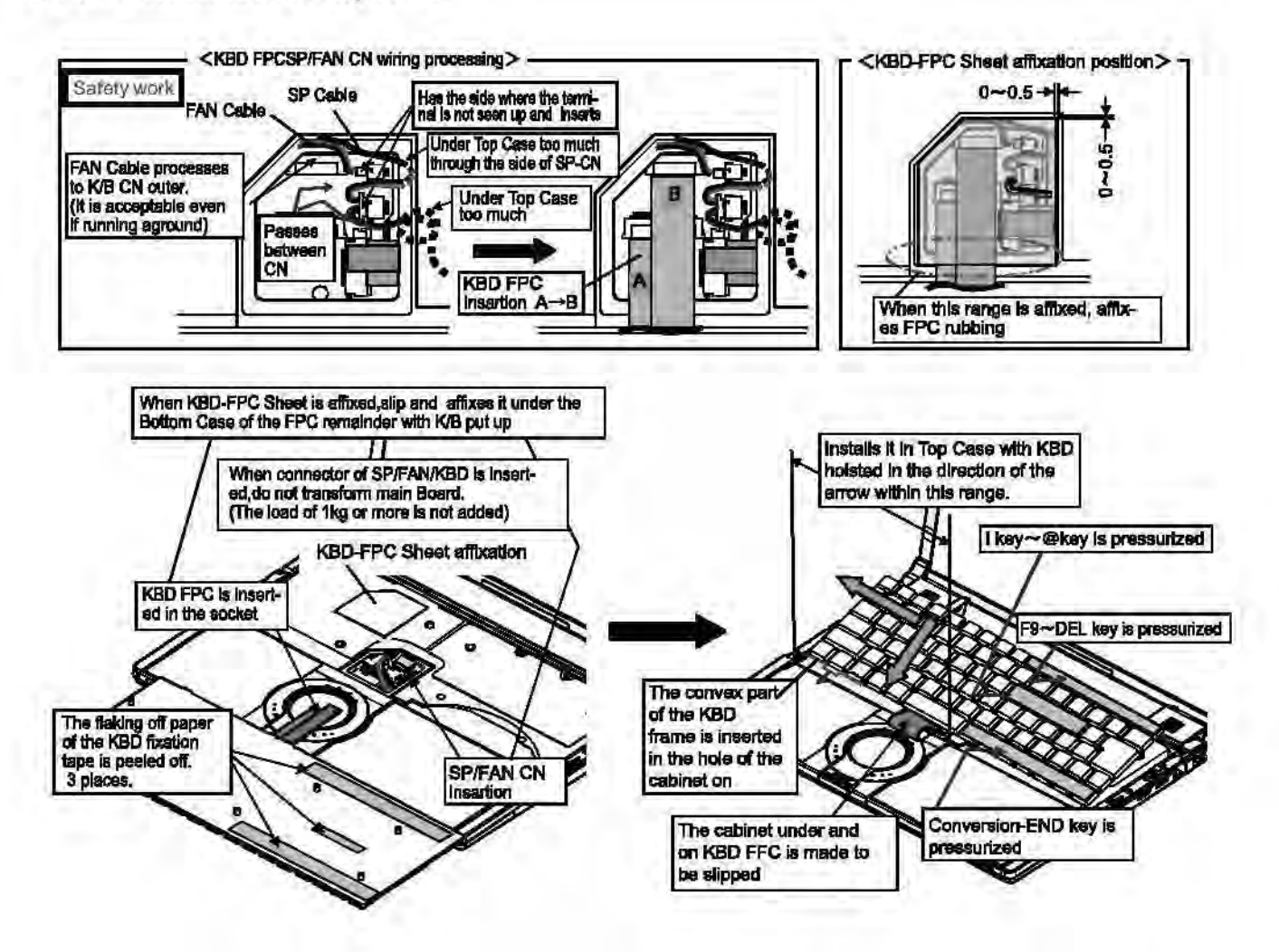

### 9.3.6.15. Installation of K/B Side Cover

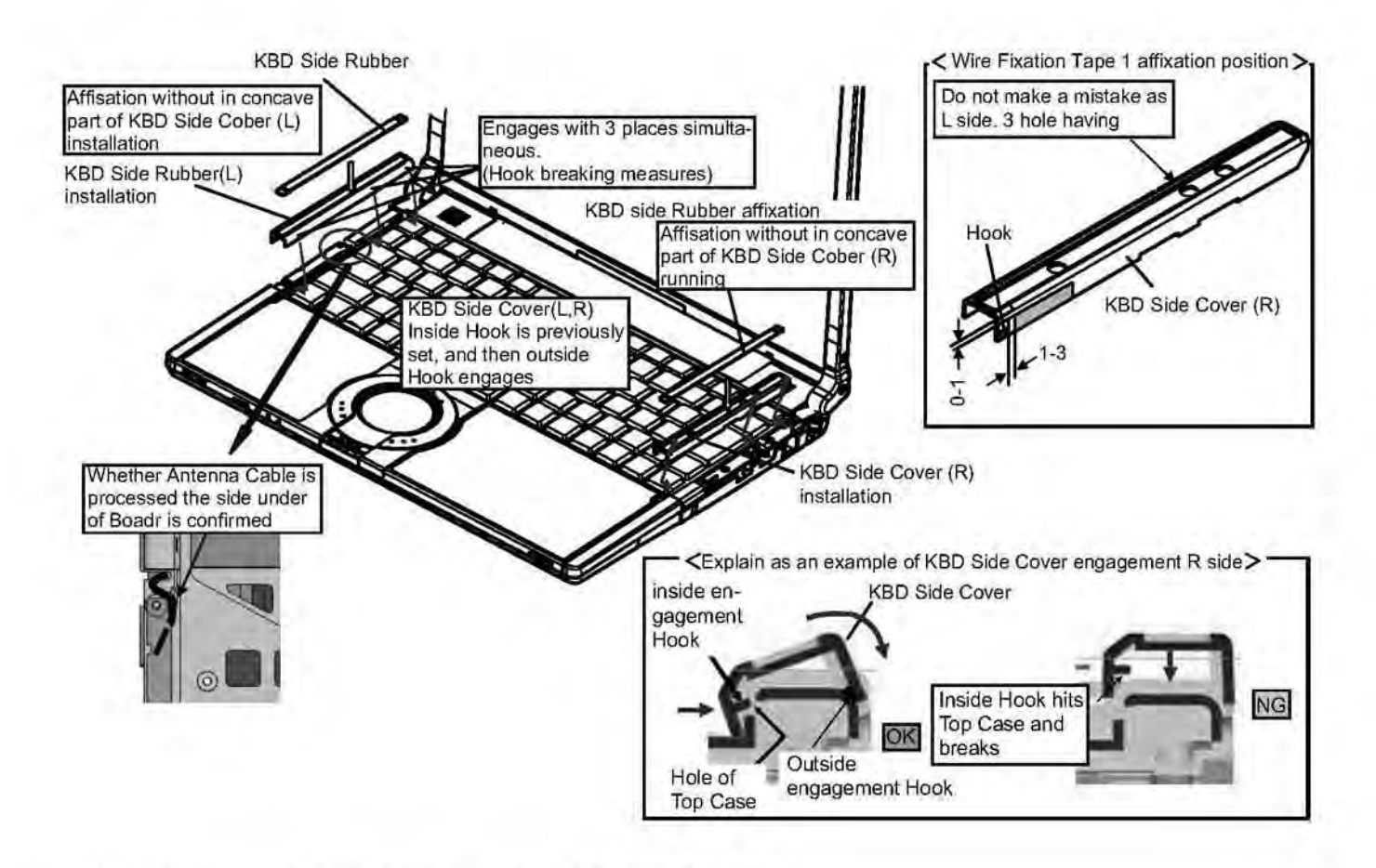

#### 9.3.6.16. How to detach Keyboard and K/B Side Cover

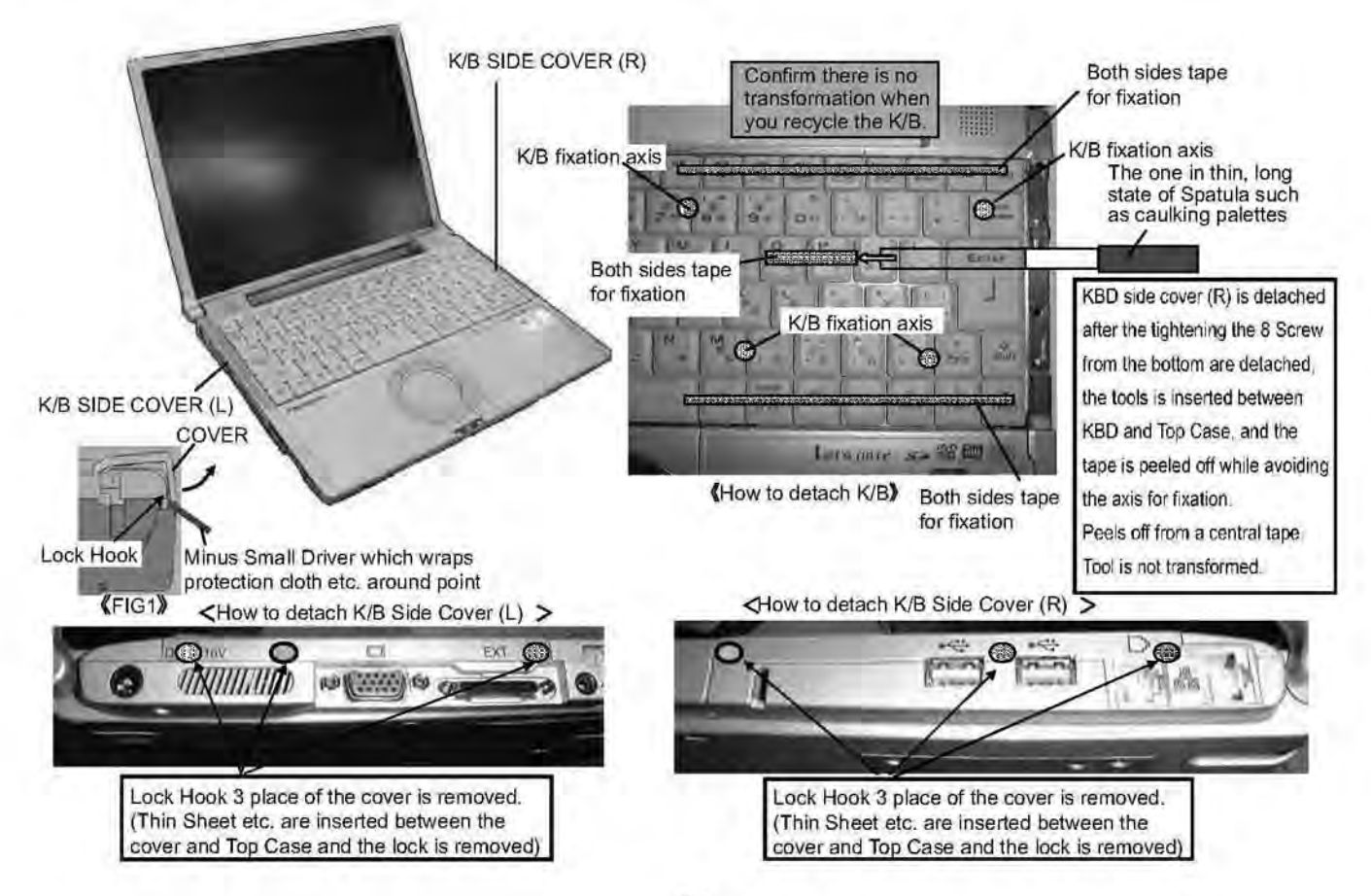

#### 9.3.6.17. Installation of HDD

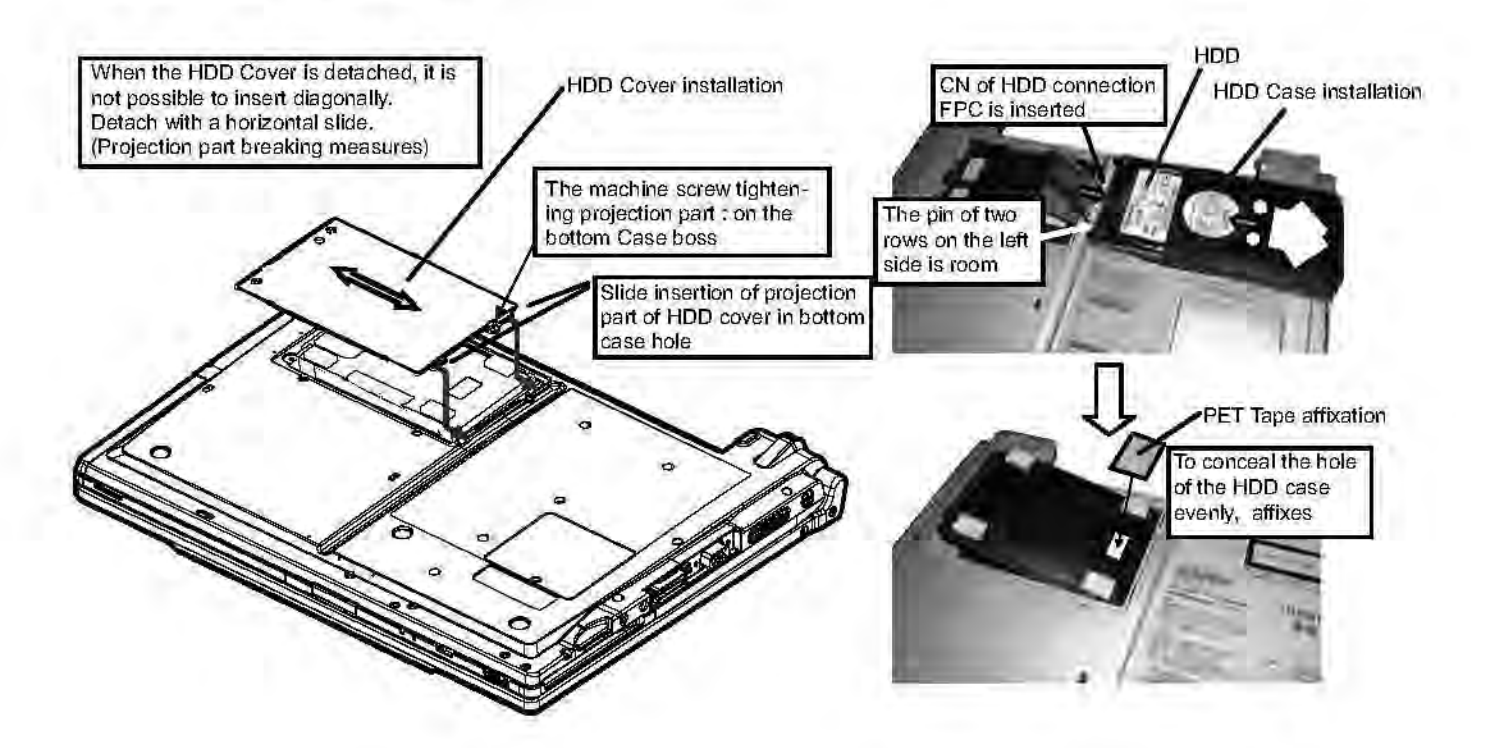

#### 9.3.6.18. Bottom Case side screw tightening

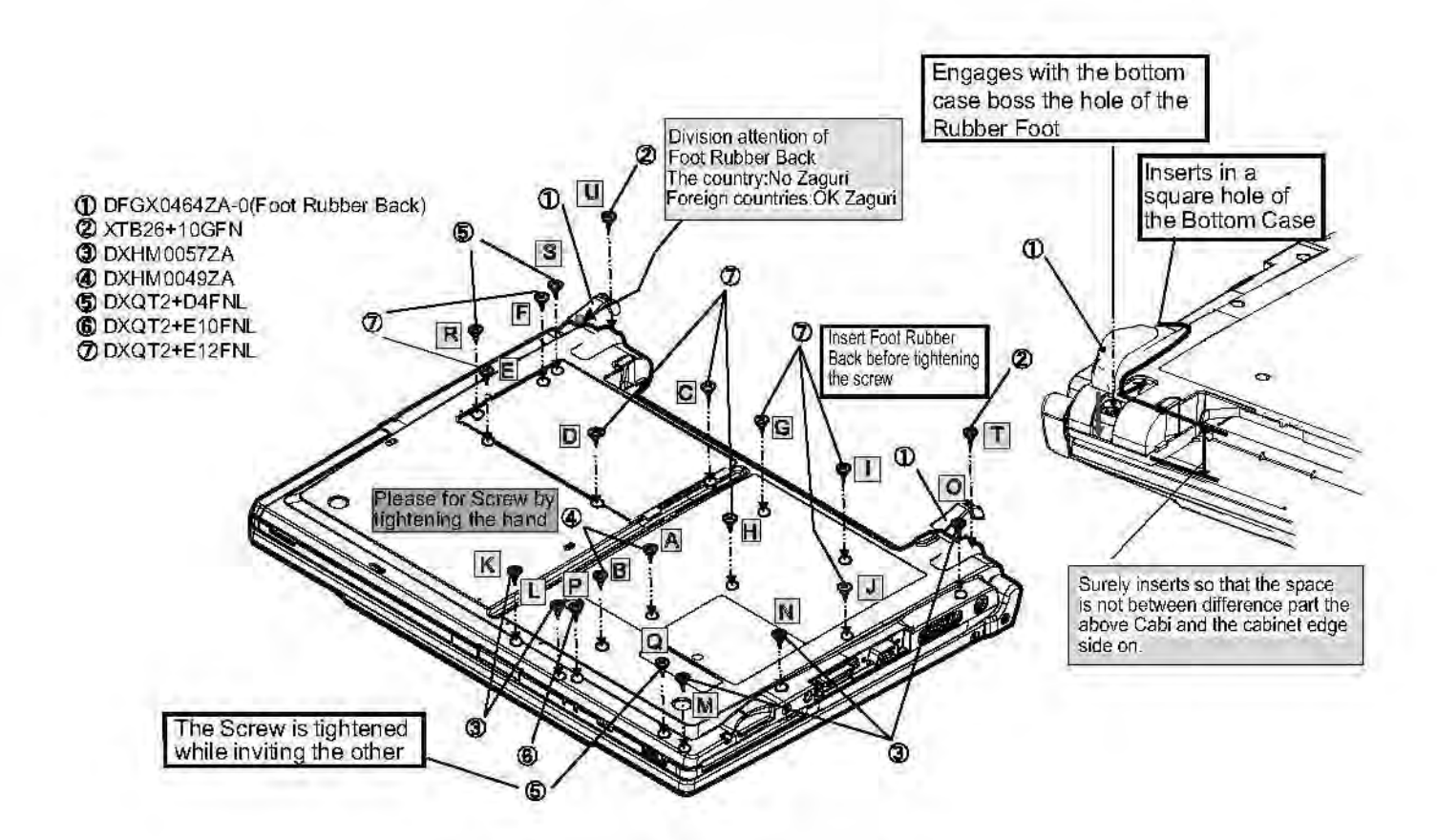

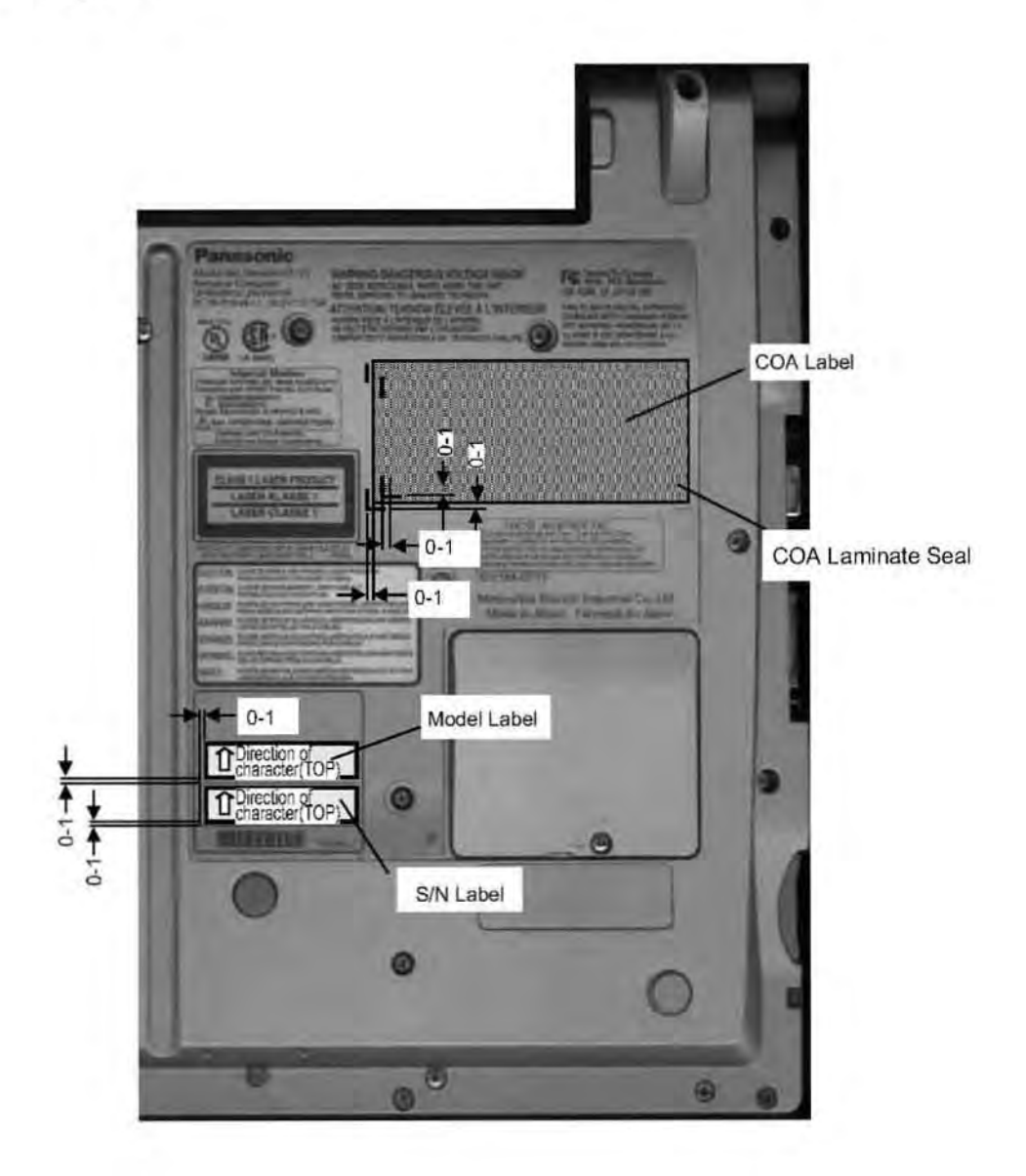

<Reference> DFQT0046ZA

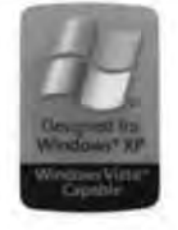

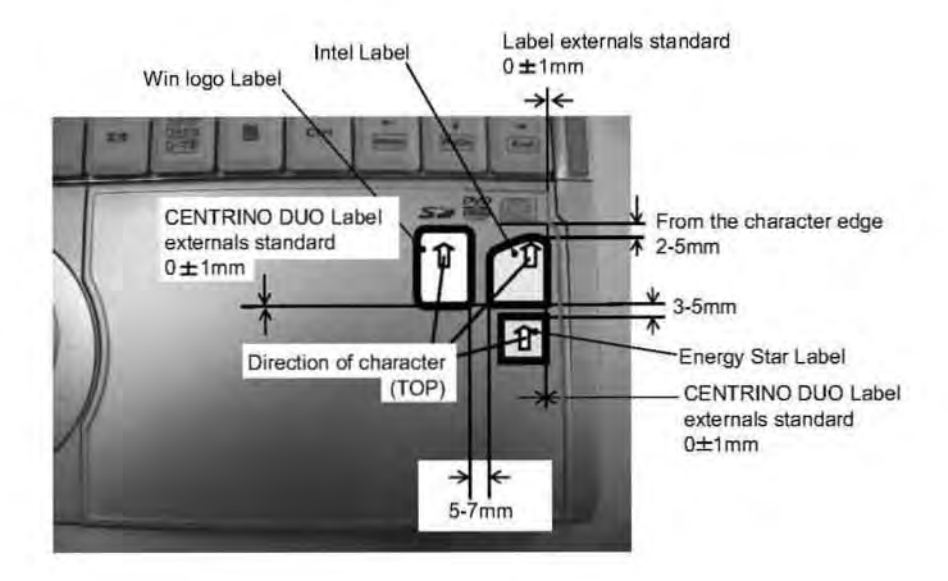

## 10 Exploded View 10.1. Display Section

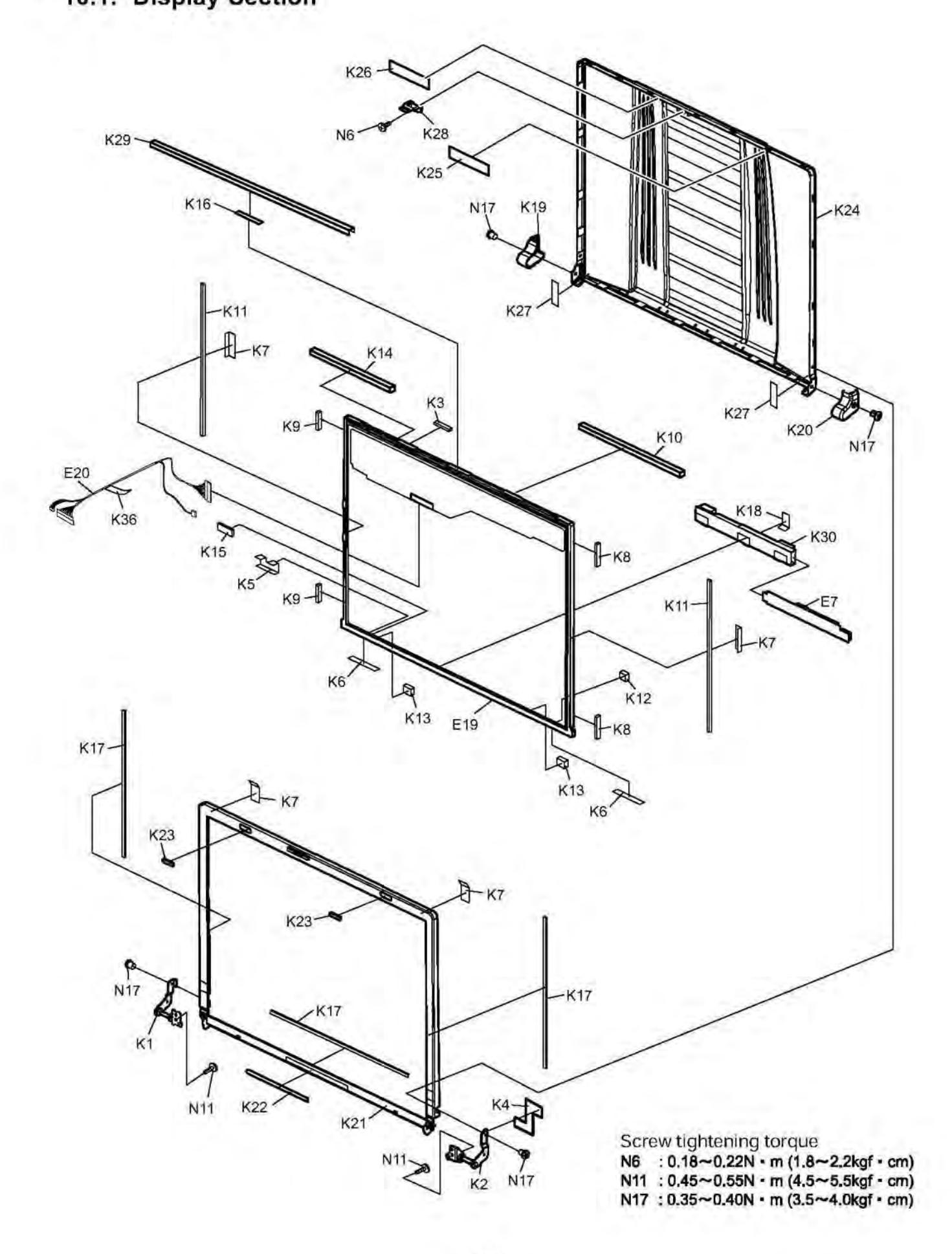

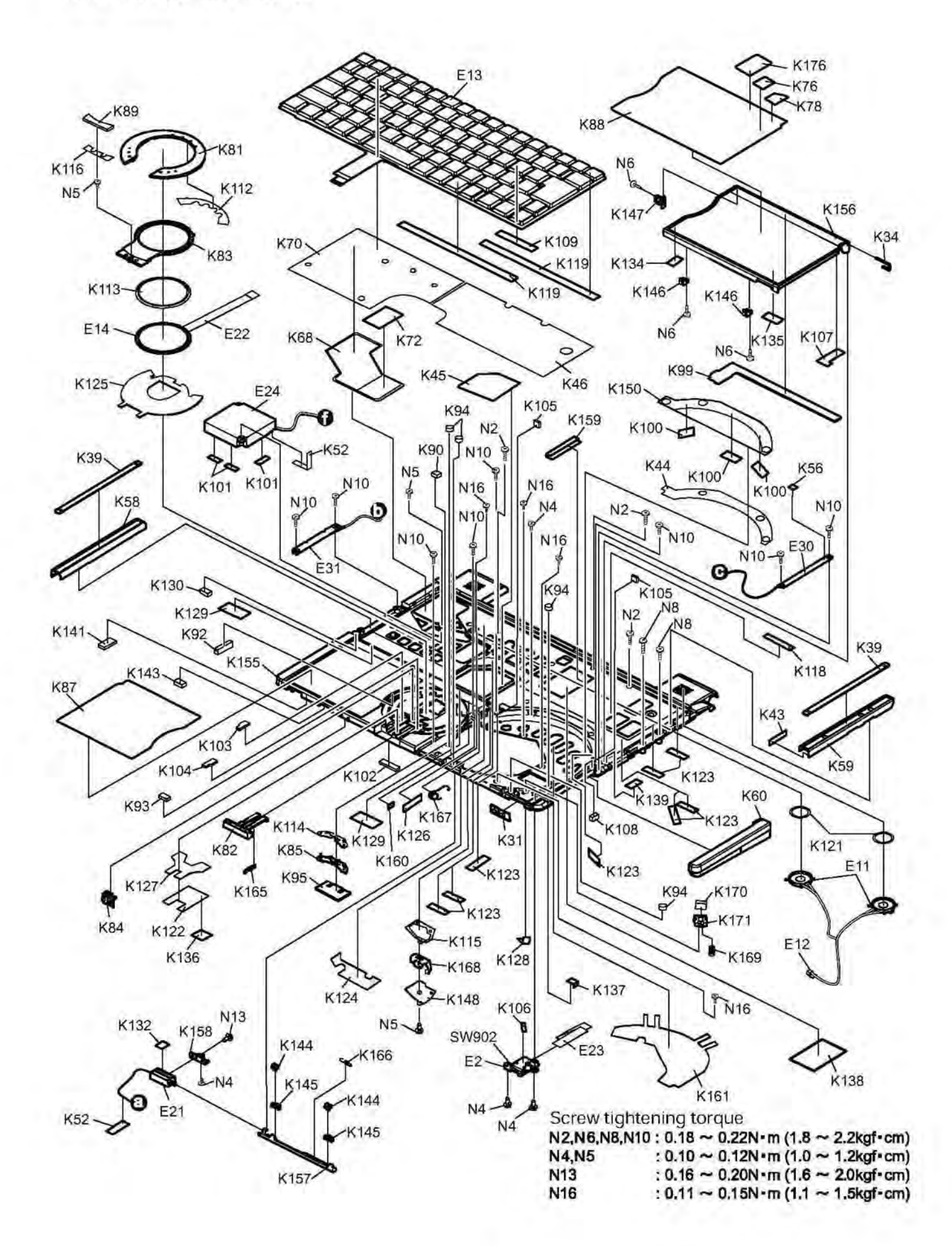

### 10.3. Bottom Section

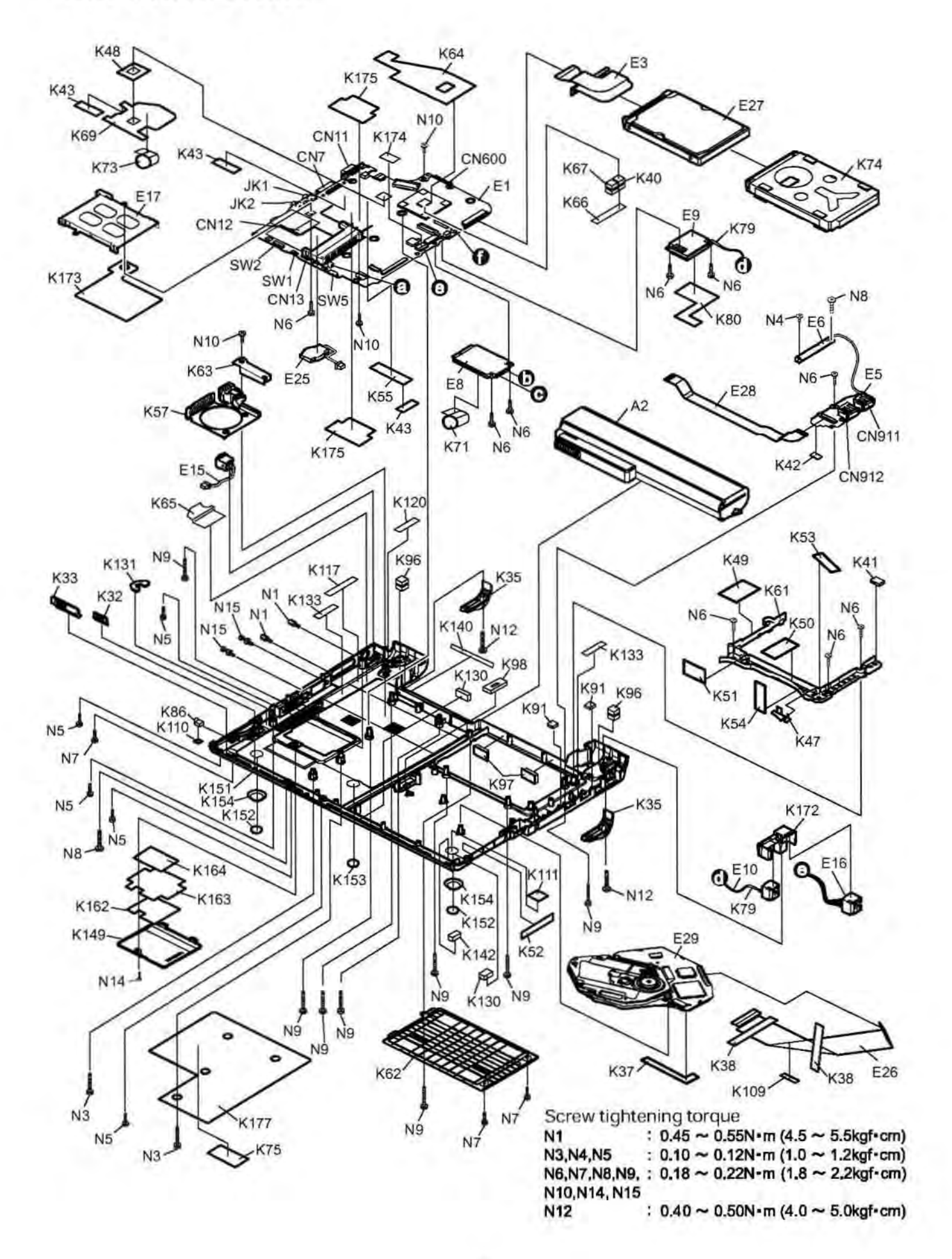

# **11 Replacement Parts List**

Note : Important Safety Notice

Components identified by A mark have special characteristics important for safety.

When replacing any of these components, use only manufacturer's specified parts.

### **CF-Y5LWVYZBM**

| Main Block Unit         PCB, MAIN         RTL           E1         DL3U11528ABA         PCB, SUB DVD         RTL           E2         DL3U21528ABA         PCB, SUB DVD         RTL           E3         DL3UP1521AAA         HDD FPC UNIT         T           E5         DL3UP1581BA         BLUETOOTH-USB PCB UNIT(WITH BT)         RTL           E6         DL3UP1581BA         BLUETOOTH-ANTENNA PCB UNIT         RTL           E7         MOGF1J000008         INVERTER         T           E8         M INSHZC0000019         WIRELESS LAN MODULE         T           E10         DFJS10227A         MODEM CABLE         T           E11         L0A20A00007         SPEAKER CABLE         T           E13         NAZZY000019         KBC (US)         T           E14         N2EAYY00008         TOUCH PAD         T           E16         DFJS1027A         DC-IN CABLE         T           E17         K'YYZ200068         CONNECTOR         T           E18         DFJS1027A         DC-IN CABLE         T           E21         L9AAAYYB0004         SOLENOID         T           E22         DFJK120112BB         FFC, PAD         T           E23                                                                                                    | REF. NO and AREA | PART NO.      | DESCRIPTION                     |      | Q'TY |
|----------------------------------------------------------------------------------------------------|------------------|---------------|---------------------------------|------|------|
| E1       DL3U11528ABA       PCB, MAIN       RTL         E2       DL3U31528ABA       PCB, SUB DVD       RTL         E3       DL3UP1521AAA       HDD FPC UNIT       T         E5       DL3UP1581BBA       BLUETOOTH-HUSB PCB UNIT(WITH BT)       RTL         E6       DL3UP1585BBA       BLUETOOTH-HUSB PCB UNIT(WITH BT)       RTL         E7       ▲ NGF1J000008       INVERTER       T         E8       ▲ NSHZC0000014       MODEM CABLE       T         E9       ▲ NSHAZ20000174       MODEM CABLE       T         E11       L0AA20A00007       SPEAKER CABLE       2         E13       N2AZZY000019       KIRELESS LAN MODULE       T         E14       N2EAYY00008       TOUCH PAD       T         E16       DFJS10227A       LAN CABLE       T         E17       K1YYZ2000060       CONHECTOR       T         E16       DFJS10227A       LAN CABLE       T         E20       DFJS10227A       LAN CABLE       T         E21       L9AAYY00004       SOLENOID       T         E22       DFJA120112B       FC, NAB       T         E23       DFJX120112B       FC, SW PCB       T         E24 <th>Main Block Unit</th> <th></th> <th></th> <th></th> <th></th>                                                                                                    | Main Block Unit  |               |                                 |      |      |
| E2       DL3UP1521AAA       PCB, SUB DVD       RTL         E3       DL3UP1521AAA       HDD FPC UNIT         E5       DL3UP1581BBA       BLUETCOTH-USB PCB UNIT(WITH BT)       RTL         E6       DL3UP1585BBA       BLUETCOTH-USB PCB UNIT       RTL         E7       Å NGCF1J000008       INVERTER       1         E8       Å       NSHAZ0000019       WIRELESS LAN MODULE         E9       Å NSHAZ000007       SPEAKER       2         E11       L0AA20A00007       SPEAKER       2         E12       DFJS10232A       SPEAKER CABLE       2         E13       N2AZZY000019       KBD (US)       1         E14       N2AZZY00008       COUNECTOR       1         E16       DFJS10232A       DC-IN CABLE       1         E17       K1YYZZ00060       CONNECTOR       1         E18       DFJS10212B       LCD CABLE       1         E21       LGPAAYTB004       SOLENOID       1         E22       DFJK1201108B       FFC, SW PCB       1         E23       DFJK201004B       FFC, SW PCB       1         E24       UDCYSEH62       FAN       1       1         E25       CR-2032/KSB <td>E1</td> <td>DL3U11528ABA</td> <td>PCB, MAIN</td> <td>RTL</td> <td>1</td>                                                                                                    | E1               | DL3U11528ABA  | PCB, MAIN                       | RTL  | 1    |
| E3       DL3UP1521AAA       HDD FPC UNIT                                                                                                    | E2               | DL3U31528ABA  | PCB, SUB DVD                    | RTL  | 1    |
| E5         DL3UP1531BBA         BLUETOOTH-USB PCB UNIT(WITH BT)         RTL           E6         DL3UP1585BBA         BLUETOOTH ANTENNA PCB UNIT         RTL           E7         ▲ NOGF1.000008         INVERTER                                                                                                    | E3               | DL3UP1521AAA  | HDD FPC UNIT                    | 1000 |      |
| E6         DL3UP1565BBA         BLUETOOTH ANTENNA PCB UNIT         RTL           E7         ▲         N0GF1J000008         INVERTER                                                                                                    | E5               | DL3UP1581BBA  | BLUETOOTH-USB PCB UNIT(WITH BT) | RTL  | 1    |
| E7       ▲       NoFIZ0000019       WIRELESS LAN MODULE         E8       ▲       NSHAZ0000014       MODEM         E10       DFJS1024ZA       MODEM CABLE       1         E11       L0AA20A0007       SPEAKER       2         E12       DFJS1023ZA       SPEAKER       2         E13       N2AZZY000019       KBD (US)       1         E14       N2EAYY00008       TOUCH PAD       1         E15       ▲       DFJS1025ZA       LAN CABLE       1         E16       DFJS1025ZA       LAN CABLE       1       1         E17       K1YYZ200060       CONNECTOR       1       1         E19       LSEDDY90038       LCD CABLE       1       1         E20       DFJS1021ZB       LCD CABLE       1       1         E21       L9AAYY80004       SOLENOID       1       1         E22       DFJK201108B       FFC, PAD       1       1         E23       DFJK20108B       FFC, NAP       1       1       1         E24       UD0FSEH62       FAN       1       1       1       1       1       1       1       1       1       1       1       1                                                                                                    | E6               | DL3UP1585BBA  | BLUETOOTH ANTENNA PCB UNIT      | RTL  | 1    |
| E8       ▲       NsHAZ0000014       MODEM       MODEM         E9       ▲       NsHAZ0000014       MODEM CABLE                                                                                                    | E7 🛆             | N0GF1J000008  | INVERTER                        |      | 1    |
| E9         ▲         NehAZ0000014         MODEM           E10         DFJS1024ZA         MODEM CABLE                                                                                                    | E8 🛆             | N5HZC0000019  | WIRELESS LAN MODULE             |      | 1    |
| E10       DFJS10242A       MODEM CABLE                                                                                                    | E9 🛆             | N5HAZ0000014  | MODEM                           |      | 1    |
| E11       L0AA20A00007       SPEAKER       1         E12       DFJs1023ZA       SPEAKER CABLE       1         E13       N2AZZY000019       KBD (US)       1         E14       N2EAYV00008       TOUCH PAD       1         E15       DFJs102ZYA       DC-IN CABLE       1         E16       DFJs102ZA       LAN CABLE       1         E17       K1YYZZ00060       CONNECTOR       1         E19       LSEDDYY00038       LCD       1         E20       DFJS102ZA       LCD CABLE       1         E21       L9AAAYYB0004       SOLENOID       1         E22       DFJK12017B8       FFC, XP CB       1         E23       DFJK201708B8       FFC, WP CB       1         E24       UDQFSEH62       FAN       1         E25       CR-2032/K5B       COIN BATTERY       1         E26       DFJK902ZA       FFC, DRIVE       1         E27       M3CAYY00006       HDD       1         E28       DFUP1522YA       FPC, USB       1         E29       UJ-8382CD2-Z       DVD MULTI DRIVE       1         A1       Δ       DFQX5647ZA       MANUAL(CF-Y5MK1)       1 <td>E10</td> <td>DFJS1024ZA</td> <td>MODEM CABLE</td> <td></td> <td>1</td>                                                                                                    | E10              | DFJS1024ZA    | MODEM CABLE                     |      | 1    |
| E12       DFJS10232A       SPEAKER CABLE         E13       N2AZZY000019       KBD (US)         E14       N2EAYYV00008       TOUCH PAD         E15       ▲       DFJS1022YA       DC-IN CABLE         E16       DFJS1022YA       DC-IN CABLE                                                                                                    | E11              | L0AA20A00007  | SPEAKER                         | 1    | 2    |
| E13       N2AZZY000019       KBD (US)         E14       N2EAYY00008       TOUCH PAD         E16       DFJS1022YA       DC-IN CABLE         E16       DFJS1025ZA       LAN CABLE         E17       K1YYZZ000060       CONNECTOR         E19       LSEDDYV00038       LCD         E20       DFJS1021ZB       LCD CABLE         E21       L9AAAYYB0004       SOLENOID         E22       DFJK12U112BB       FFC, SW PCB         E23       DFJK20T108BB       FFC, SW PCB         E24       UDQFSEH62       FAN         E25       CR-2032/KSB       COIN BATTERY         E26       DFJK9022ZA       FFC, DRIVE         E27       M RCAYY00006       HDD         E28       DFUP152YA       FPC, USB         E29       UJ-833ECD2-Z       DVD MULTI DRIVE         E30       D.13UP1537AAA       ANTENNA PCB UNIT L       RTL         A1       DFOX5647ZA       MANUAL(CF-Y5MK1)       1         A2       NCR-B/601A       LITHIUM ION BATTERY PACK       1         A3       CF-AA1633AM1       AC ADAPTOR       1         A4       K2CG3DR00003       AC CORD       1         A4                                                                                                    | E12              | DFJS1023ZA    | SPEAKER CABLE                   |      | 1    |
| E14       N2EAYYY00008       TOUCH PAD         E15       ▲ DFJS1022YA       DC-IN CABLE         E16       DFJS1022YA       DC-IN CABLE         E17       K1YYZZ00060       CONNECTOR         E19       LSEDDYY00038       LCD         E20       DFJS1021ZB       LCD CABLE         E21       L9AAAYYB0004       SOLENOID         E22       DFJK12U112BB       FFC, PAD         E23       DFJK20T108BB       FFC, SW PCB         E24       UDQFSEH62       FAN         E25       CR-2032/K5B       COIN BATTERY         E26       DFJK9022ZA       FFC, DRIVE         E27       ▲ N3CAYY00006       HDD         E28       DFUP1522YA       FFC, USB         E29       UJ-833ECD2-Z       DVD MULT I DRIVE         E30       D.13UP1537AAA       ANTENNA PCB UNIT R       RTL         Accessories                                                                                                    | E13              | N2AZZY000019  | KBD (US)                        |      | 1    |
| E15       ▲       DFJS1022YA       DC-IN CABLE         E16       DFJS1025ZA       LAN CABLE                                                                                                    | E14              | N2EAYYY00008  | TOUCH PAD                       |      | 1    |
| E16         DFJS1025ZA         LAN CABLE           E17         K1YYZZ000060         CONNECTOR                                                                                                    | E15 A            | DFJS1022YA    | DC-IN CABLE                     |      | 1    |
| E17       K1YYZZ000060       CONNECTOR         E19       L5EDDYY00038       LCD         E20       DFJS1021ZB       LCD CABLE         E21       L9AAXYB0004       SOLENOID         E22       DFJK12U112BB       FFC, PAD         E23       DFJK20T108BB       FFC, SW PCB         E24       UDQFSEH62       FAN         E25       CR-2032/K5B       COIN BATTERY         E26       DFJK9022ZA       FFC, DRIVE         E27       M SACAYY00006       HDD         E28       DFUP1522YA       FPC, USB         E30       DL3UP1537AAA       ANTENNA PCB UNIT R         E31       DL3UP1537AAA       ANTENNA PCB UNIT L         E31       DL3UP1538AAA       ANTENNA PCB UNIT L         RTL       1       ACcessories         A1       Δ       DFQX5647ZA       MANUAL(CF-Y5MK1)         A2       Δ       NCR-B/601A       LITHIUM ION BATTERY PACK         A3       Δ       CF-AA1633AM1       AC ADAPTOR         A4       Δ       K2CG3DR00003       AC CORD       1         A5       DFJS1070ZA       MODEM CABLE       1         P1       DFPE00772ZA       ACCESSORIES BOX       1                                                                                                    | E16              | DFJS1025ZA    | LAN CABLE                       |      | 1    |
| E19       LSEDDYV00038       LCD         E20       DFJS1021ZB       LCD CABLE         E21       L9AAYYB0004       SOLENOID         E22       DFJK12U112BB       FFC, PAD         E23       DFJK20T108BB       FFC, SW PCB         E24       UDQFSEH62       FAN         E25       CR-2032/K5B       COIN BATTERY         E26       DFJK9022ZA       FFC, DRIVE         E27       M SCAYVY00006       HDD         E28       DFUP1522YA       FFC, USB         E29       UJ-833ECD2-Z       DVD MULTI DRIVE         E30       DL3UP1537AAA       ANTENNA PCB UNIT R         RTL       1       E31       DL3UP1538AAA         ANTENNA PCB UNIT R       RTL       1         A2       M CR-B/601A       LITHIUM ION BATTERY PACK       1         A3       CF-AA1633AM1       AC ADAPTOR       1         A4       M K2CG3DR00003       AC CORD       1         A5       DFJS1070ZA       MODEM CABLE       1         P1       DFPE0772ZA       ACCESSORIES BOX       1         P2       DFPR0842ZA       CUSHION T       2         P4       DFPN0842ZA       CUSHION B       2 </td <td>E17</td> <td>K1YYZZ000060</td> <td>CONNECTOR</td> <td></td> <td>1</td>                                                                                                    | E17              | K1YYZZ000060  | CONNECTOR                       |      | 1    |
| E20       DFJS10212B       LCD CABLE         E21       L9AAAYYB0004       SOLENOID         E22       DFJK12U112BB       FFC, PAD         E23       DFJK20T108BB       FFC, PAD         E24       UDQFSEH62       FAN         E25       CR-2032/K5B       COIN BATTERY         E26       DFJK09022A       FFC, DRIVE         E27       M3CAYY00006       HDD         E28       DFUP1522YA       FPC, USB         E29       UJ-833ECD2-Z       DVD MULTI DRIVE         E30       DI.3UP1537AAA       ANTENNA PCB UNIT R         RTL       1       RTL       1         Accessories                                                                                                    | F19              | 1.5EDDYY00038 | LCD                             | 1    | 1    |
| E21       L9AAAYYB0004       SOLENOID         E22       DFJK12U112BB       FFC, PAD         E23       DFJK20T108B       FFC, SW PCB         E24       UDQFSEH62       FAN         E25       CR-2032/KSB       COIN BATTERY         E26       DFJK9022ZA       FFC, DRIVE         E27       M 3CAYYY00006       HDD         E28       DFUP1522YA       FPC, USB         E29       UJ-833ECD2-Z       DVD MULTI DRIVE         E30       DL3UP1537AAA       ANTENNA PCB UNIT R       RTL         E31       DL3UP1537AAA       ANTENNA PCB UNIT R       RTL         Accessories            A1       Δ       DFQX5647ZA       MANUAL(CF-Y5MK1)       1         A2       NCR-8/601A       LITHIUM ION BATTERY PACK       1         A3       Δ       CF-AA1633AM1       AC ADAPTOR       1         A4       Δ       K2CG3DR00003       AC CORD       1       1         A5       DFJS1070ZA       MODEM CABLE       1       1         P2       DFPE0842ZA       HOLDER       1       1         P3       DFPN0841ZA       CUSHION T       2       2                                                                                                    | E20              | DFJS1021ZB    | LCD CABLE                       |      | 1    |
| E22       DFJK12U112BB       FFC, PAD         E23       DFJK20T108BB       FFC, SW PCB         E24       UDQFSEH62       FAN         E25       CR-2032/K5B       COIN BATTERY         E26       DFJK9022ZA       FFC, DRIVE         E27       M N3CAYYY00006       HDD         E28       DFUP1522YA       FPC, USB         E29       UJ-833ECD2-Z       DVD MULTI DRIVE         E30       DL3UP1537AAA       ANTENNA PCB UNIT R       RTL         E31       DL3UP1538AAA       ANTENNA PCB UNIT L       RTL         Accessories            A1       ØFQX5647ZA       MANUAL(CF-Y5MK1)       1         A2       NCR-B/601A       LITHIUM ION BATTERY PACK       1         A3       ØCF-AA1633AM1       AC ADAPTOR       1         A4       ØK 2CG30R00003       AC CORD       1         A4       ØK 2CG30R00003       AC CORD       1         P1       DFPE0772ZA       ACCESSORIES BOX       1         P2       DFPE0842ZA       HOLDER       1         P3       DFPN0841ZA       CUSHION T       2         P4       DFPN08442ZA       CUSHION B       2       2 </td <td>E21</td> <td>L9AAAYYB0004</td> <td>SOLENOID</td> <td></td> <td>1</td>                                                                                                    | E21              | L9AAAYYB0004  | SOLENOID                        |      | 1    |
| E23       DFJK20T108BB       FFC, SW PCB         E24       UDQFSEH62       FAN          E25       CR-2032/KSB       COIN BATTERY          E26       DFJK9022ZA       FFC, DRIVE          E27       M3CAYY00006       HDD          E28       DFUP1522YA       FPC, USB          E29       UJ-833ECD2-Z       DVD MULTI DRIVE          E30       DL3UP1537AAA       ANTENNA PCB UNIT R       RTL         E31       DL3UP1538AAA       ANTENNA PCB UNIT R       RTL         Accessories            A1       DFQX5647ZA       MANUAL(CF-Y5MK1)       1         A2       NCR-B/601A       LITHIUM ION BATTERY PACK       1         A3       CF-AA1633AM1       AC ADAPTOR       1         A4       MCR-B/601A       LITHIUM ION BATTERY PACK       1         A3       CF-AA1633AM1       AC CORD       1         A4       MCR-B/601A       LITHIUM ION BATTERY PACK       1         A5       DFJS1070ZA       MODEM CABLE       1         P1       DFPE0772ZA       ACCESSORIES BOX       1         P2       DFPE0842ZA       HOLDER                                                                                                    | E22              | DFJK12U112BB  | FFC, PAD                        |      | 1    |
| E24       UDQFSEH62       FAN       -         E25       CR-2032/K5B       COIN BATTERY       -         E26       DFJK9022ZA       FFC, DRIVE       -         E27       AN 3CAYYY00006       HDD       -         E28       DFUP1522YA       FPC, USB       -         E29       UJ-833ECD2-Z       DVD MULTI DRIVE       -         E30       DL3UP1537AAA       ANTENNA PCB UNIT R       RTL         E31       DL3UP1538AAA       ANTENNA PCB UNIT L       RTL         Accessories       -       -       -         A1       DFQX5647ZA       MANUAL(CF-Y5MK1)       1         A2       A       NCR-B/601A       LITHIUM ION BATTERY PACK       1         A3       CF-AA1633AM1       AC CORD       1       1         A4       CG3DR00003       AC CORD       1       1         A5       DFJS1070ZA       MODEM CABLE       1       1         P2       DFPE0842ZA       HOLDER       1       2         P3       DFPN0841ZA       CUSHION T       2       2         P4       DFPN0842ZA       CUSHION B       2       2         P5       DFPK1158RA       PACKING CASE                                                                                                    | E23              | DFJK20T108BB  | FFC, SW PCB                     |      | 1    |
| E25       CR-2032/K5B       COIN BATTERY         E26       DFJK9022ZA       FFC, DRIVE         E27       M N3CAYYY00006       HDD         E28       DFUP1522YA       FPC, USB         E30       DL3UP1537AAA       ANTENNA PCB UNIT R       RTL         E31       DL3UP1538AAA       ANTENNA PCB UNIT L       RTL         Accessories                                                                                                    | E24              | UDQFSEH62     | FAN                             |      | 1    |
| E26       DFJK9022ZA       FFC, DRIVE       1         E27       ▲       N3CAYYY00006       HDD       1         E28       DFUP1522YA       FPC, USB       1         E29       UJ-833ECD2-Z       DVD MULTI DRIVE       1         E30       DL3UP1537AAA       ANTENNA PCB UNIT R       RTL         E31       DL3UP1538AAA       ANTENNA PCB UNIT L       RTL         Accessories       1       Attenna PCB UNIT L       RTL         A1       ▲       DFQX5647ZA       MANUAL(CF-Y5MK1)       1         A2       ▲       NCR-B/601A       LITHIUM ION BATTERY PACK       1         A3       ▲       CF-AA1633AM1       AC ADAPTOR       1         A4       ▲       K2CG3DR00003       AC CORD       1         A5       DFJS1070ZA       MODEM CABLE       1         P1       DFPE0772ZA       ACCESSORIES BOX       1         P2       DFPN0841ZA       CUSHION T       1         P3       DFPN0841ZA       CUSHION B       2         P4       DFPN0842ZA       CUSHION B       2         P5       DFPK1158RA       PACKING CASE       1         Mechanical Parts       1       1                                                                                                    | E25              | CR-2032/K5B   | COIN BATTERY                    |      | 1    |
| E27       ▲ N3CAYYY00006       HDD       1         E28       DFUP1522YA       FPC, USB       1         E29       UJ-833ECD2-Z       DVD MULTI DRIVE       1         E30       DL3UP1537AAA       ANTENNA PCB UNIT R       RTL       1         E31       DL3UP1538AAA       ANTENNA PCB UNIT L       RTL       1         Accessories                                                                                                    | E26              | DFJK9022ZA    | FFC, DRIVE                      |      | 1    |
| E28       DFUP1522YA       FPC, USB       1         E29       UJ-833ECD2-Z       DVD MULTI DRIVE       1         E30       DL3UP1537AAA       ANTENNA PCB UNIT R       RTL         E31       DL3UP1538AAA       ANTENNA PCB UNIT L       RTL         Accessories                                                                                                    | E27 🛆            | N3CAYYY00006  | HDD                             |      | 1    |
| E29       UJ-833ECD2-Z       DVD MULTI DRIVE       1         E30       DL3UP1537AAA       ANTENNA PCB UNIT R       RTL         E31       DL3UP1538AAA       ANTENNA PCB UNIT L       RTL         E31       DL3UP1538AAA       ANTENNA PCB UNIT L       RTL         Accessories                                                                                                    | E28              | DFUP1522YA    | FPC, USB                        |      | 1    |
| E30       DL3UP1537AAA       ANTENNA PCB UNIT R       RTL       1         E31       DL3UP1538AAA       ANTENNA PCB UNIT L       RTL       1         Accessories                                                                                                    | E29              | UJ-833ECD2-Z  | DVD MULTI DRIVE                 |      | 1    |
| E31       DL3UP1538AAA       ANTENNA PCB UNIT L       RTL       1         Accessories       Image: Composition of the system of the system | E30              | DL3UP1537AAA  | ANTENNA PCB UNIT R              | RTL  | 1    |
| Accessories       Ait       DFQX5647ZA       MANUAL(CF-Y5MK1)       1         A2       A       NCR-B/601A       LITHIUM ION BATTERY PACK       1         A3       A       CF-AA1633AM1       AC ADAPTOR       1         A4       A       K2CG3DR00003       AC CORD       1         A5       DFJS1070ZA       MODEM CABLE       1         Packing Material       1       1       1       1         P2       DFPE0772ZA       ACCESSORIES BOX       1         P2       DFPE0842ZA       HOLDER       1         P3       DFPN0841ZA       CUSHION T       2         P4       DFPN0842ZA       CUSHION B       2         P5       DFPK1158RA       PACKING CASE       1         Mechanical Parts       1       1       1       1       1         K1       DFBH3050ZA       HINGE L       1       1         K3       DFHE0843ZA       LCD MAGNET       1       1                                                                                                    | E31              | DL3UP1538AAA  | ANTENNA PCB UNIT L              | RTL  | 1    |
| A1       A       DFQX5647ZA       MANUAL(CF-Y5MK1)         A2       A       NCR-B/601A       LITHIUM ION BATTERY PACK       1         A3       CF-AA1633AM1       AC ADAPTOR       1         A4       K2CG3DR00003       AC CORD       1         A5       DFJS1070ZA       MODEM CABLE       1         P1       DFPE0772ZA       ACCESSORIES BOX       1         P2       DFPE0842ZA       HOLDER       1         P3       DFPN0841ZA       CUSHION T       2         P4       DFPN0842ZA       CUSHION B       2         P5       DFPK1158RA       PACKING CASE       1         Mechanical Parts       1       1       1         K1       DFBH3049ZA       HINGE L       1         K2       DFBH3050ZA       HINGE R       1         K3       DFHE0843ZA       LCD MAGNET       1                                                                                                    | Accessories      |               |                                 |      |      |
| A2       A       NCR-B/601A       LITHIUM ION BATTERY PACK       1         A3       CF-AA1633AM1       AC ADAPTOR       1         A4       A       K2CG3DR00003       AC CORD       1         A5       DFJS1070ZA       MODEM CABLE       1         Packing Material       1       1       1         P2       DFPE0772ZA       ACCESSORIES BOX       1         P3       DFPN0841ZA       CUSHION T       2         P4       DFPN0842ZA       CUSHION B       2         P5       DFPK1158RA       PACKING CASE       1         Mechanical Parts       1       1       1         K1       DFBH3049ZA       HINGE L       1         K2       DFBH3050ZA       HINGE R       1         K3       DFHE0843ZA       LCD MAGNET       1                                                                                                    | A1 🛆             | DFQX5647ZA    | MANUAL(CF-Y5MK1)                |      | 1    |
| A3       A       CF-AA1633AM1       AC ADAPTOR       1         A4       A       K2CG3DR00003       AC CORD       1         A5       DFJS1070ZA       MODEM CABLE       1         Packing Material       1       1       1         P1       DFPE0772ZA       ACCESSORIES BOX       1         P2       DFPE0842ZA       HOLDER       1         P3       DFPN0841ZA       CUSHION T       2         P4       DFPN0842ZA       CUSHION B       2         P5       DFPK1158RA       PACKING CASE       1         Mechanical Parts       1       1       1         K1       DFBH3049ZA       HINGE L       1         K2       DFBH3050ZA       HINGE R       1         K3       DFHE0843ZA       LCD MAGNET       1                                                                                                    | A2 🛆             | NCR-B/601A    | LITHIUM ION BATTERY PACK        |      | 1    |
| A4       A       K2CG3DR00003       AC CORD       1         A5       DFJS1070ZA       MODEM CABLE       1         Packing Material       Image: Composition of the state of the state of the                                                      | A3 🛆             | CF-AA1633AM1  | AC ADAPTOR                      |      | 1    |
| A5 DFJS1070ZA MODEM CABLE 1 Packing Material P1 DFPE0772ZA ACCESSORIES BOX 11 P2 DFPE0842ZA HOLDER 11 P3 DFPN0841ZA CUSHION T 22 P4 DFPN0842ZA CUSHION B 22 P5 DFPK1158RA PACKING CASE 11 Mechanical Parts K1 DFBH3049ZA HINGE L 11 K2 DFBH3050ZA HINGE R 11 K3 DFHE0843ZA LCD MAGNET 11                                                                                                    | A4 🛆             | K2CG3DR00003  | AC CORD                         |      | 1    |
| Packing MaterialP1DFPE0772ZAACCESSORIES BOX1P2DFPE0842ZAHOLDER1P3DFPN0841ZACUSHION T22P4DFPN0842ZACUSHION B22P5DFPK1158RAPACKING CASE1Mechanical PartsK1DFBH3049ZAHINGE L1K2DFBH3050ZAHINGE R1K3DFHE0843ZALCD MAGNET1                                                                                                    | A5               | DFJS1070ZA    | MODEM CABLE                     |      | 1    |
| P1       DFPE0772ZA       ACCESSORIES BOX       1         P2       DFPE0842ZA       HOLDER       1         P3       DFPN0841ZA       CUSHION T       22         P4       DFPN0842ZA       CUSHION B       22         P5       DFPK1158RA       PACKING CASE       1         Mechanical Parts       1       1       1         K1       DFBH3049ZA       HINGE L       1         K2       DFBH3050ZA       HINGE R       1         K3       DFHE0843ZA       LCD MAGNET       1                                                                                                    | Packing Material |               | 4                               |      | -    |
| P2DFPE0842ZAHOLDER1P3DFPN0841ZACUSHION T2P4DFPN0842ZACUSHION B2P5DFPK1158RAPACKING CASE1Mechanical PartsK1DFBH3049ZAHINGE LK2DFBH3050ZAHINGE R1K3DFHE0843ZALCD MAGNET1                                                                                                    | P1               | DFPE0772ZA    | ACCESSORIES BOX                 |      | 1    |
| P3       DFPN0841ZA       CUSHION T       22         P4       DFPN0842ZA       CUSHION B       22         P5       DFPK1158RA       PACKING CASE       11         Mechanical Parts         K1       DFBH3049ZA       HINGE L       11         K2       DFBH3050ZA       HINGE R       11         K3       DFHE0843ZA       LCD MAGNET       11                                                                                                    | P2               | DFPE0842ZA    | HOLDER                          |      | 1    |
| P4       DFPN0842ZA       CUSHION B       2         P5       DFPK1158RA       PACKING CASE       1         Mechanical Parts       1       1       1       1       1       1       1       1       1       1       1       1       1       1       1       1       1       1       1       1       1       1       1       1       1       1       1       1       1       1       1       1       1       1       1       1       1       1       1       1       1       1       1       1       1       1       1       1       1       1       1       1       1       1       1       1       1       1       1       1       1       1       1       1       1       1       1       1       1       1       1       1       1       1 <th1< th="">       1       1       1       1       1       1       1       1       1       1       1       1       1       1       1       1       1       1       1       1       1       1       1       1       1       1       1       1       1       1<!--</td--><td>P3</td><td>DFPN0841ZA</td><td>CUSHION T</td><td>1</td><td>2</td></th1<>                                                                                                    | P3               | DFPN0841ZA    | CUSHION T                       | 1    | 2    |
| P5 DFPK1158RA PACKING CASE 1 Mechanical Parts K1 DFBH3049ZA HINGE L 1 K2 DFBH3050ZA HINGE R 1 K3 DFHE0843ZA LCD MAGNET 1                                                                                                    | P4               | DFPN0842ZA    | CUSHION B                       |      | 2    |
| Mechanical Parts         K1       DFBH3049ZA       HINGE L       1         K2       DFBH3050ZA       HINGE R       1         K3       DFHE0843ZA       LCD MAGNET       1                                                                                                    | P5               | DFPK1158RA    | PACKING CASE                    |      | 1    |
| K1DFBH3049ZAHINGE L1K2DFBH3050ZAHINGE R1K3DFHE0843ZALCD MAGNET1                                                                                                    | Mechanical Parts |               | Ψ.                              |      |      |
| K2 DFBH3050ZA HINGE R<br>K3 DFHE0843ZA LCD MAGNET                                                                                                    | K1               | DFBH3049ZA    | HINGE L                         |      | 1    |
| K3 DFHE0843ZA LCD MAGNET                                                                                                    | K2               | DFBH3050ZA    | HINGE R                         |      | 1    |
|                                                                                                    | K3               | DFHE0843ZA    | LCD MAGNET                      |      | 1    |

| KA         |              | CARKET OLOTU                | 1 4  |
|------------|--------------|-----------------------------|------|
| <u></u> K4 | DFHE0994ZA   | GASKET CLOTH                |      |
| <u>K5</u>  | DFHE0998ZA   | CABLE GASKET CLOTH          |      |
| K6         | DFHG1774ZA   | LCD SIDE DAMPER             | 2    |
| K7         | DFHG1871ZA   | LCD SIDE CUSHION 1          | 4    |
| K8         | DFHG1872ZA   | LCD SIDE CUSHION 2          | 2    |
| K9         | DFHG1873ZA   | LCD SIDE CUSHION 3          | 2    |
| K10        | DFHG1874YA   | LCD CUSHION 1               | 1    |
| K11        | DFHG1875ZA   | LCD CUSHION2                | 2    |
| K12        | DFHG1876ZA   | LCD REAR CUSHION 1          | 1    |
| K13        | DFHG1877YA   | LCD REAR CUSHION 2          | 2    |
| K14        | DFHG1911ZA   | LCD CUSHION 3               | 1    |
| K15        | DFHG830ZA    | CON SPACER                  | 1    |
| K16        | DFHP7175ZA   | LCD TAPE C                  | 1    |
| K17        | DFHP7239ZA   | LCD TAPE 1                  | 3    |
| K18        | DFHR3E07ZA   | INVERTER TAPE               | 1    |
| K19        | DFKE0835YA-0 | HINGE COVER L               | 1    |
| K20        | DFKE0836YA-0 | HINGE COVER R               | 1    |
| K21        | DFKF0269YA-0 | LCD FRONT                   | 1    |
| K22        | DFGX0397ZA-0 | LCD BATT RUBBER             | 1    |
| K23        | DFHG1546ZB-0 | LCD RUBBER                  | 2    |
| K24        | DFKM0510ZA-0 | LCD REAR                    | - 1  |
| K25        | DEHR3E08ZA   | LCD REAR TAPE 1             | 1    |
| K26        | DFHR3E09ZA   | LCD REAR TAPE 2             | 1    |
| K27        | DFHR3E37ZA   | LCD REAR TAPE 3             | 2    |
| K28        | DFMD1198VA   | LCD HOOK                    | 1    |
| K29        | DFMD2162ZA   | LCD PROTECT PLATE           | 1    |
| K30        | DFMX1231YA   | INVERTER BOX                | 1    |
| K31        | DFBD9009ZA-0 | DISK EJECT KNOB ASSY 2      | 1    |
| K32        | DFBD0182ZA-0 | LAN SW KNOB                 | 4    |
| K33        | DFBD0189ZA-0 | POWER KNOB                  | 1    |
| K34        | DFDF5023ZA   | DISK COVER SHAFT            | 1    |
| K35        | DFGX0464ZA-0 | FOOT RUBBER BACK OS         | 2    |
| K36        | DFHE0463ZA   | EMI SHEET 3                 | 1    |
| K37        | DFHE0957ZA   | GASKET CLOTH                | 1    |
| K38        | DFHE1003ZA   | DRIVE EMI SHEET             | 2    |
| K39        | DFHG1858ZA-0 | KB SIDE RUBBER              | 2    |
| K40        | DFHG1869ZA   | CPU CUSHION                 | 1    |
| K41        | DFHG1908ZA   | LINE HOLD CUSHION           | 1 1  |
| K42        | DFHG1957ZA   | BT PWB CUSHION 1            | 1    |
| K43        | DFHR3D21ZB   | LINE HOLD SHEET 1           | 4    |
| K44        | DFHR3D23ZA   | DISK ANGLE WP SHEET         | 1    |
| K45        | DFHR3D24ZA   | KBD FPC WP SHEET            | 1    |
| K46        | DFHR3D25ZA   | HDD WP SHEET                | 1    |
| K47        | DFHR3D59YA   | LINE HOLD SHEET 3           | 1    |
| K48        | DFHR3D60ZA   | MCH SHEET                   | 1    |
| K49        | DEHR3D75ZA   | LINE HOLD SHEET 4           | 1 1  |
| K50        | DFHR3D76ZA   | LINE HOLD SHEET 5           | 1    |
| K51        | DFHR3D777A   | LINE HOLD SHEET 6           | 1    |
| K52        | DFHR3D80ZA   | FAN/SP CABLE FIX SHEET      | 3    |
| K53        | DEHR3D827A   | LINE HOLD SHEET 7           | 1    |
| K54        | DEHR3D847A   | LINE HOLD SHEET 9           | 1    |
| K55        | DEHR3E227A   | ANTENNA CABLE PROTECT SHEET | 1    |
| K56        | DEHR3E35ZA   | DISK SIDE COVER FIX SHEFT   | 1    |
| K57        | DEHR6230ZA   | DC MDM COVER                | 1    |
| K58        | DEKE08377A-0 | KB SIDE COVER-I             |      |
| K59        | DEKE083874-0 | KB SIDE COVER-R             |      |
| K60        | DEKE083974-0 | DISK SIDE COVER             | - 1  |
| K61        | DEKE08407A   | HDD SLOT GUARD              |      |
| K62        | DEKE089474-0 | HDD COVER OS                |      |
| 1102       | DINEUUUTENU  |                             | - V. |

| K63          | DFMD1202ZA    | DC JACK PLATE                 | 1 1 |
|--------------|---------------|-------------------------------|-----|
| K64          | DFMX1228ZA    | MAIN PWB SHEET                | 1   |
| K65          | DFMY0428ZA    | FAN SHEET                     | 1   |
| K66          | DEMY0430ZA    | CPU THERMAL TAPE              | 1   |
| K67          | DEMY0431ZA    | CPU THERMAL SHEET             | 1   |
| K68          | DEMY32217A    | HEAT SPREADER                 | 1   |
| K69          | DEMY3222ZA    | HEAT SPREADER BOTTOM          | 1   |
| K70          | DEMY32237A    | KB HEAT SPREADER              | 1   |
| K71          | DEMY32247A    | WI AN SHEET                   | 1   |
| K72          | DEMY32277A    | CPU THERMAL PLATE             | 1   |
| K73          | DEMY32287A    | MCH THERMAL PLATE             |     |
| K74          | DEHG1956ZA    | HDD CASE Y5 OS                | 1   |
| K75          | DEOX3999XA    | OVERIAMINATE-LARGE            | 1   |
| K76          | DEOT0045ZA    | ENERGY STAR LABEL             | 1   |
| K78          | DEOT99817A    | CENTRINO DUO LABEL            |     |
| K79          | DEHE08627A    | EILM IMPEDOR                  | 2   |
| K80          | DEHE10097A    | MDC EMI SHEET                 | 1   |
| K81          | DEBC032078-0  | PAD BUTTON                    | 1   |
| K82          | DEBS0075VA-0  | I CD KNOB 2                   | 1   |
| K83          | DEGE0134VA-0  | PAD COVER                     |     |
| K84          | DEGL013774-0  | LED LENZ BATT                 | 1 1 |
| K85          | DEGL01477A-0  | I CD LENS PAD                 | 1   |
| K86          | DEGI 01497A-0 | LED LENZ SD                   |     |
| K87          | DEGX04497A-0  | PALMREST SHEET I              | 1   |
| K88          | DEGX0450XA-0  | PALMREST SHEET R/TOUCH MULTIN |     |
| K89          | DEGX90267A-0  | PAD RING TOP                  | 1   |
| KOD          | DEHEOOO37A    | GASKET PAD                    | -   |
| Kol          | DEHE1010ZA    |                               | 2   |
| Koz          | DEHG17787A    |                               |     |
| K03          | DEHG18607A    | I CD KNOB WP CUHSION          | 1   |
| Kov          | DEHG18617A    | DISK COVER CUSHION            |     |
| K95          | DEHG18627A    | LED CUSHION                   | 1   |
| K96          | DEHG18637A    | SPEAKER CLISHION              | 2   |
| K07          | DEHG18657A    | HDD DAMPER                    | 2   |
| K08          | DEHG186674    | BOTTOM WE CUSHION             | 1   |
| K00          | DEHG186774    | DISK COVER WE CLISHION        | 1   |
| K100         | DEHG186874    | DISK ANGLE CUSHION            | 3   |
| K100         | DEHG18787A    | EAN CUSHION                   | 3   |
| K102         | DEHG18987A    | FRONT WP CLISHION             | 1 1 |
| K102         | DEHG18997A    | PAD BUTTON WP CUSHION I       | -   |
| K103         | DEHC19007A    | PAD BUTTON WP CUSHION P       | -   |
| K104         | DEHG19097A    | DISK ANGLE WE CUSHION         | 2   |
| K105         | DEHC10107A    | DISK ANGLE WE COSTION         | 4   |
| K100         | DEHC19127A    | DISK COVER WE CUSHION SMALL   |     |
| K107         | DEHC19147A    | DISK GOVER WE COSHION SMALL   | 1   |
| K100         | DEHD7106VA    | BOTH SI DES TAPE              |     |
| K109         | DEUD71977A    | HOOK TAPE                     |     |
| KIIU<br>KIII | DEHD72007A    |                               |     |
| K110         | DELID70267A   |                               | -   |
| K112         | DEHD720774    |                               | -   |
| KI13         | DELIDZOGOZA   |                               |     |
| K114         | DFHP7238ZA    |                               | 1   |
| K115         | DFHP7248ZA    | WATER CAP TAPE                | 1   |
| K116         | DFHP7249ZA    | PAD RING TOP TAPE             | 1   |
| K117         | DFHP7253ZA    | DC JACK CABLE TAPE            | 1   |
| K118         | DFHP7254ZA    | KBD FIX TAPE                  | 1   |
| K119         | DFHP7255ZA    | KBD TAPE                      | 2   |
| K120         | DFHR3067ZA    | DU CON SCREEN SHEET B         | 1   |
| K121         | DFHR3812YA    | SPEAKER RING 20               | 2   |
| K122         | DFHR3D20ZA    | SOLENOID LINE HOLD SHEET      |     |

| K123  | DFHR3D21YA   | LINE HOLD SHEET 1        | 1          |
|-------|--------------|--------------------------|------------|
| K124  | DFHR3D22ZA   | LINE HOLD SHEET 2        | 1          |
| K125  | DFHR3D26YA   | PAD WP SHEET             |            |
| K126  | DFHR3D27ZA   | DISK SPRING BACKUP SHEET | 2          |
| K127  | DFHR3D28ZA   | PAD SW SHEET             |            |
| K128  | DFHR3D29ZA   | BREAK LEBER SHEET        |            |
| K129  | DFHR3D30ZA   | KBD HOOK WP SHEET        |            |
| K130  | DFHR3D33ZA   | SIDE WP SHEET2           |            |
| K131  | DFHR3D61ZA   | AUDIO JK SHEET           |            |
| K132  | DFHR3D63ZA   | SOLENOID SPACER          |            |
| K133  | DFHR3D74ZA   | WATER DETECTOR           |            |
| K134  | DFHR3D78ZA   | DISK COVER SPACER 1      |            |
| K135  | DFHR3D79ZA   | DISK COVER SPACER 2      |            |
| K136  | DFHR3D83ZA   | LINE HOLD SHEET 8        |            |
| K137  | DEHR3D85ZA   | DISK COVER SHEET         |            |
| K138  | DFHR3E05ZA   | KBD BACKUP SHEET         |            |
| K139  | DEHR3E11ZB   | DISK SHAFT FIX SHEFT     |            |
| K140  | DEHR3E38ZA   | BOTTOM BATTERY SHEET     | -          |
| K141  | DEHR3E867A   | POWER KNOB SHEET         | -          |
| K142  | DEHR3E877A   | DVD KNOB SHEE            |            |
| K142  | DEHR3E177A   | WI AN KNOB SHEET         |            |
| K144  | DEHR61757A   | DISK COVER LOCK HOLDER   |            |
| K145  | DENDE1987A   | DISKLOCK BUSH            |            |
| K145  | DENDESSEZ    | DISK COVER HOOK          |            |
| K140  | DEHD62677A   | DISK COVER SIDE HOOK     |            |
| K147  | DEHD62697A   | WATER CAR                |            |
| K140  | DEKE001574 0 | DIMM COVED LICHT         |            |
| K149  | DEKE08417A   |                          |            |
| KIDU  | DEKE0369VA 0 | DISK ANGLE               |            |
| K151  | DFKF0268YA-0 | BOTTOM CASE              |            |
| K152  | DFHG377ZA-0  | FOOT RUBBER              |            |
| K153  | DFGX0469ZA-0 | FOUT CENTER US           |            |
| K154  | DFGX0468ZA-0 |                          |            |
| K 100 | DEKMOS117A O | DISK COVED               |            |
| K100  | DEMD11007A   | DISK COVER               |            |
| K15/  | DFMD1199ZA   | DISK COVER LOCK          |            |
| K158  | DFMD1201ZA   | SOLENOID ANGLE           |            |
| K159  | DFMD2174ZA   |                          |            |
| K160  | DFMX0881ZA   | INSULATION SHEET         | 4          |
| K161  | DFMX1229ZA   | DVD PWB SHEET            |            |
| K162  | DFMY0432ZA   | DIMM THERMAL SPONGE      |            |
| K163  | DFMY3231ZA   | DIMM HEAT SHEET          |            |
| K164  | DFQ16342ZA   | DIMM COVER SHEET T5      | 1          |
| K165  | DFUD0041ZA   | LCD LATCH SPRING         |            |
| K166  | DFUD0042ZA   | DISK COVER LOCK SPRING   | y 2        |
| K167  | DFUN0081ZA   | DISK COVER ARM SPRING    |            |
| K168  | DFUS0313ZA   | DISK COVER CLICK WP      | 1          |
| K169  | JDBC0044ZA   | BREAK SPRING             | 1          |
| K170  | JDBG0032ZA   | BREAK PAD                | 1          |
| K171  | JDKJ0059ZA   | BREAK LEVER              |            |
| K172  | DFHR6232ZB   | MODEM LAN HOLDER         |            |
| K173  | DFMX1230ZB   | PCMCIA SHEET             | 1          |
| K174  | DFMX1244ZA   | LAN ESD SHEET            | - 1 h - 12 |
| K175  | DFMY3225ZA   | MEMORY SPREADER          | 1 3        |
| K176  | DFQT0046ZA   | VISTA CAPABLE LABEL      |            |
| K177  | DFGT1209ZA   | BOTTOM SHEET             |            |
| N1    | DFHE5035ZB   | SCREW                    | 1 4        |
|       |              | DODDENN                  |            |

| N3  | DXHM0049ZA   | SCREW         | 2     |
|-----|--------------|---------------|-------|
| N4  | DXHM0056ZA   | SCREW         | 5     |
| N5  | DXHM0057ZA   | SCREW         | 8     |
| N6  | DXQT2+D25FNL | SCREW         | 13    |
| N7  | DXQT2+D4FNL  | SCREW         | 3     |
| N8  | DXQT2+E10FNL | SCREW         | 4     |
| N9  | DXQT2+E12FNL | SCREW         | 8     |
| N10 | DXQT2+E6FNL  | SCREW         | 11    |
| N11 | DXYN26+J6FNM | SCREW         | 2     |
| N12 | XTB26+10GFN  | SCREW         | 2     |
| N13 | DXQT2+F2FNL  | SCREW         | 1 - 1 |
| N14 | XSB2+4FNL    | SCREW         | 1     |
| N15 | K1YE50000022 | SCREW, IO PIN | 2     |
| N16 | DXQT2+F3FNL  | SCREW         | 4     |
| N17 | DRHM0076ZA   | SCREW         | 4     |

# **Replacement Parts List**

Note: Important Safety Notice

Components identified by 2 mark have special characteristics important for safety. When replacing any of these components use only manufacturer's specified parts.

#### CF-Y5LWVYZBM (2006/11/16) **REF. NO and AREA** PART NO. DESCRIPTION Q'TY MAIN PCB C 1, 212, 708, 711 EEFSX0D331ER CAPACITOR, 2V, 330µF 4 C 2, 3, 4, 6, 7, 8, 11, 12, F1J0J1060004 CAPACITOR, 6.3V, 10µF 36 13, 15, 16, 17, 19, 20, 21, 23, 24, 25, 26, 29, 30, 31, 32, 33, 34, 35, 36 37 38 39 40 41 EEFCX0D221R CAPACITOR, 2V, 220µF C 5, 60, 61, 69, 89, 181, 7 C 9, 10, 14, 18, 22, 27, 50, F1G1C104A042 CAPACITOR, 16V, 0.1µF 156 51, 52, 57, 64, 65, 66, 68, 71, 85, 90, 92, 95, 96, 99, 100, 101, 102, 105, 106, 107, 108, 111, 112, 114, 115, 118, 119, 127, 128, 134, 135, 136, 137, 142, 143, 144, 145, 146, 147, 148, 168, 169, 170, 171, 175, 177, 178, 180, 182, 183, 187, 188, 189, 190, 191, 192, 193, 194, 195, 196, 197, 198, 199, 200, 201, 202, 203, 204, 205, 207, 208, 210. 217, 219, 221, 222, 228, 233, 234, 236, 239, 241, 243, 245, 247, 249, 252, 255, 257, 262, 275, 283, 289. 290, 291, 292, 293, 294, 295, 296, 298, 305, 310, 311, 313, 314, 315, 316, 317, 318, 319, 321, 323, 326, 328, 332, 347, 358, 364, 375, 377, 378, 379, 383, 384, 386, 392, 393, 394, 402, 406, 413, 430, 431, 434, 435, 436, 437 438 442 444 445 CAPACITOR, 25V, 0.01µF 23 C 46, 151, 152, 153, 154, F1G1E103A062 174, 179, 218, 230, 231 238, 240, 260, 272, 277, 308, 312, 340, 401, 602, 605 692 731 CAPACITOR, 6.3V, 10µF C 48, 58, 59, 62, 63, 70, F1J0J106A016 26 72, 74, 87, 93, 167, 176, 206, 254, 297, 303, 304, 325, 339, 368, 395, 441, 446, 447, 668, 695 C 49, 251 F1G1H222A496 CAPACITOR, 50V, 2200pF 2 CAPACITOR, 10V, 0.1µF 11 C 53, 54, 165, 166, 337, F1G1A104A014 342, 343, 344, 345, 729 730 C 55, 56, 67, 78, 79, 94, F1H1A1050015 CAPACITOR, 10V, 1µF 36 97, 98, 103, 104, 109, 110, 113, 116, 117, 138, 139, 140, 141, 172, 173 184, 186, 214, 216, 237, 301, 322, 338, 346, 351 390 399 606 694 702 C 73, 76, 88, 91 F1G1A474A018 CAPACITOR, 10V, 0.47µF 4

| C 77, 80, 149, 150, 330, 341, 348, 370, 372, 373,                                                                                                    | F1J0J4750019   | CAPACITOR, 6.3V, 4.7µF                         | 13   |
|----------------------------------------------------------------------------------------------------|----------------|------------------------------------------------|------|
| 374, 409, 421<br>C 81, 82, 83, 84, 86, 129,<br>155, 156, 157, 158, 391,                                                                                                    | F1H0J1050022   | CAPACITOR, 6.3V, 1µF                           | 12   |
| C 120, 121                                                                                                    | F1G1H3R3A543   | CAPACITOR 50V 3.3pF                            | 2    |
| C 159, 160, 620, 623, 628,                                                                                                    | F1G1H220A542   | CAPACITOR, 50V, 22pF                           | 8    |
| C 213, 215                                                                                                    | F1G1H4R0A543   | CAPACITOR 50V. 4pF                             | 2    |
| C 223 224 226 227 281                                                                                                    | F1G1H330A542   | CAPACITOR 50V 33pE                             | 11   |
| 282, 284, 285, 286, 287,<br>288                                                                                                    |                |                                                | - 12 |
| C 225, 229, 256, 360, 361,<br>387, 388, 389, 403, 405,<br>407, 408, 422, 423, 424,<br>425, 426, 427, 428, 429,<br>443, 619, 622, 626, 644,<br>647, 663, 665, 670, 682,<br>680, 714, 746 | F1G1H102A496   | CAPACITOR, 50V, 1000pF                         | 33   |
| C 235, 624, 649, 687, 718,<br>726                                                                                                    | F1J0J475A009   | CAPACITOR, 6.3V, 4.7µF                         | 6    |
| C 242, 248                                                                                                    | F1G1H8R0A544   | CAPACITOR, 50V, 8pF                            | 2    |
| C 279, 398, 614, 629, 705,<br>706, 707, 722, 723, 732,<br>733, 734                                                                                                    | F1K1E106A078   | CAPACITOR, 25V, 10µF                           | 12   |
| C 280, 306, 307, 362, 363, 385, 615, 664, 691                                                                                                    | F1G1H1010005   | CAPACITOR, 50V, 100pF                          | 9    |
| C 320, 324                                                                                                    | F1G1H5R0A543   | CAPACITOR, 50V, 5pF                            | 2    |
| C 329                                                                                                    | F1L3D1020006   | CAPACITOR, 1KV, 1000pF                         | 1    |
| C 333, 334, 335, 336, 349, 353, 366                                                                                                    | F1G0J224A001   | CAPACITOR, 6.3V, 0.22µF                        | 7    |
| C 354, 356                                                                                                    | F1L0J107A016   | CAPACITOR, 6.3V, 100µF                         | 2    |
| C 367, 439                                                                                                    | F1G1H471A496   | CAPACITOR, 50V, 470pF                          | 2    |
| C 400                                                                                                    | F1G1A683A014   | CAPACITOR, 10V, 0.068µF                        | 1    |
| C 411, 412, 642                                                                                                    | F1G1H470A542   | CAPACITOR, 50V, 47pF                           | 3    |
| C 415                                                                                                    | F1L1H220A066   | CAPACITOR, 50V, 22pF                           | 1    |
| C 601                                                                                                    | F1H1H104A731   | CAPACITOR, 50V, 0.1µF                          | 1    |
| C 603, 651, 652, 653, 658,<br>673, 677, 693                                                                                                    | F1L1E106A021   | CAPACITOR, 25V, 10µF                           | 8    |
| C 607                                                                                                    | F1J1E105A009   | CAPACITOR, 25V, 1µF                            | 1    |
| C 608                                                                                                    | F1J1E104A081   | CAPACITOR, 25V, 0.1µF                          | 1    |
| C 611, 612<br>C 616, 618, 625, 659, 662,<br>669, 678, 681, 688, 697,<br>699, 700, 703, 704, 710                                                                                         | F1H1H104A748   | CAPACITOR, 53V, 100µF<br>CAPACITOR, 50V, 0.1µF | 15   |
| C 617, 627                                                                                                    | F1H1H103A748   | CAPACITOR, 50V, 0.01µF                         | 2    |
| C 621, 648, 661, 666, 672, 679, 684, 685, 725                                                                                                    | F1G1H221A495   | CAPACITOR, 50V, 220pF                          | 9    |
| C 630, 675                                                                                                    | EEFCX0G151R    | CAPACITOR, 2V, 150µF                           | 2    |
| C 631, 636, 637, 638, 640,<br>724                                                                                                    | F1G1C473A004   | CAPACITOR, 16V, 0.047µF                        | 6    |
| C 643                                                                                                    | F1G1H151A495   | CAPACITOR, 50V, 150pF                          | 1    |
| C 645                                                                                                    | F1H1H1830001   | CAPACITOR, 50V, 0.018µF                        | 1    |
| C 646                                                                                                    | F1G1H561A496   | CAPACITOR, 50V, 560pF                          | 4    |
| C 650                                                                                                    | F1J1H224A533   | CAPACITOR, 50V, 0.22µF                         | 1    |
| C 660 600                                                                                                    | EAUTUATOATAR   | CAPACITOR, 2V, 1000F                           | 3    |
| C 671 680                                                                                                    | F1H1H192A748   | CAPACITOR 50V 19005                            | 2    |
| C 698                                                                                                    | EFECDOD151EP   | CAPACITOR 2V 1500F                             | 2    |
| C 701                                                                                                    | F1G1H152A496   | CAPACITOR 50V 1500pF                           |      |
| C 715                                                                                                    | F1G1H331A496   | CAPACITOR, 50V, 330pF                          | 1    |
| C 720                                                                                                    | F1H1H222A748   | CAPACITOR, 50V. 2200pF                         | 1    |
| JF 1                                                                                                    | D4CC1103A038   | THERMISTOR                                     | 1    |
| CN 2                                                                                                    | K1MMH2B00003   | CONNECTOR                                      | 1    |
|                                                                                                    | 10111100010011 | CONVECTOR                                      |      |

| CN 4                                        |       | K1MN50BA0153  | CONNECTOR                 |                                          |
|---------------------------------------------|-------|---------------|---------------------------|------------------------------------------|
| CN 6                                        |       | K1MN24BA0070  | CONNECTOR                 |                                          |
| CN 7                                        | 1111  | K1FY150BA007  | CONNECTOR                 | 11111                                    |
| CN 8                                        | 1100  | K1MN60B00008  | CONNECTOR                 | 10.00                                    |
| CN 9                                        | 1100  | K1KA05BA0181  | CONNECTOR                 | 1. 1. 1.                                 |
| CN 10                                       |       | K1KY30BA0062  | CONNECTOR                 | 14 14 18                                 |
| CN 11                                       |       | K1FB315BA003  | CONNECTOR                 | 11111                                    |
| CN 12                                       |       | K1NA09E00076  | CONNECTOR                 |                                          |
| CN 13                                       | 1     | K1NA68E00096  | CONNECTOR                 | . 1                                      |
| CN 14                                       | 1     | K1KA08BA0181  | CONNECTOR                 | 1.1.1.1.1.1.1.1.1.1.1.1.1.1.1.1.1.1.1.1. |
| CN 15                                       |       | K1KA04BA0014  | CONNECTOR                 | 1111                                     |
| CN 17                                       |       | K1KY12A00004  | CONNECTOR                 | 10.17                                    |
| CN 18                                       | 1.1.4 | K1MY52BA0190  | CONNECTOR                 |                                          |
| CN 20                                       | 1.1.1 | K1MN12BA0070  | CONNECTOR                 | 1111                                     |
| CN 21                                       |       | K1MY10BA0105  | CONNECTOR                 |                                          |
| CN 23                                       |       | K1KA12BA0181  | CONNECTOR                 |                                          |
| CN 24                                       | 1     | K1MY16BA0097  | CONNECTOR                 |                                          |
| CN 25                                       |       | K1MY10BA0102  | CONNECTOR                 |                                          |
| CN 600                                      | -     | K1KA10B00233  | CONNECTOR                 |                                          |
| CN 601                                      |       | K1KA02B00292  | CONNECTOR                 |                                          |
| D1 2 3 10                                   | -     | MA2.1729001   | DIODE                     |                                          |
| D 4                                         |       | MA31741E01    | DIODE                     |                                          |
| D5.6                                        | -     | BOKBOODOOM    | DIODE                     |                                          |
| D 7 8 9 601 602 604                         | -     | BOADDHOOOOA   | DIODE                     |                                          |
| D 11 600 603                                | -     | BOADDH00004   | DIODE                     |                                          |
| D 11, 600, 603                              | -     | MADSIAA TY    | DIODE                     |                                          |
| D 12, 619, 621                              | -     | MA25111-1X    | DIODE                     |                                          |
| D 13,                                       | -     | B3A660000196  | DIODE                     |                                          |
| D 14                                        | -     | B3AKB0000008  | DIODE                     |                                          |
| D 15, 20                                    | -     | B3ACB0000020  | DIODE                     |                                          |
| D 16, 17, 18, 19                            | 1     | B3ABB0000164  | DIODE                     |                                          |
| D 605                                       |       | MA281200ML    | DIODE                     |                                          |
| D 606                                       | _     | MAZ81800ML    | DIODE                     |                                          |
| D 607, 622                                  | _     | MA3S132E0L    | DIODE                     |                                          |
| D 608                                       | 1     | B0JCQD000001  | DIODE                     | I I I I I                                |
| D 609, 611, 624, 626, 627,<br>629, 630, 633 |       | B0JCMD000010  | DIODE                     |                                          |
| D 610, 625, 628                             |       | B0JDAE000004  | DIODE                     |                                          |
| D 612, 613, 614, 615, 617,                  | 1.    | MAZ80510ML    | DIODE                     |                                          |
| 618<br>D 616                                | -     | MAZPOGOOMI    | DIODE                     |                                          |
| D 616                                       |       | P3A PAM000002 | DIODE                     |                                          |
| D 622 622 640                               | -     | DEDDDD004100  | DIODE                     | _                                        |
| D 623, 032, 040                             | -     | MAZROZEDAU    |                           |                                          |
| E 1 0                                       | A     | KEH2021A0002  |                           | _                                        |
| E /                                         | 0     | K5H400700000  |                           |                                          |
| F 4                                         | 0     | K5H900200003  | FUSE, 4A, 32V             |                                          |
| F 000                                       | 10    | K5H202200005  | FUSE, ZA, SZV             |                                          |
| FOUU                                        | 1     | N3H802300002  | PUSE, 6A                  |                                          |
| 101                                         |       | C2GBC0000304  |                           |                                          |
| 10.2                                        | -     | C1CB00002432  | IC, CHIP SET              | 11.14                                    |
| 10.3                                        |       | G1DB00001541  | IC, CHIPSET               | 11.17                                    |
| 16.4                                        |       | CODBZYY00017  | IC .                      |                                          |
| IC 5, 6, 7, 8, 9, 10, 11, 12                |       | C3ABSG000030  | IC, SDRAM                 |                                          |
| IC 13                                       | 1     | C0JBZZ000388  | IC, CLOCK GENERATOR       |                                          |
| IC 15                                       |       | COCBCAC00183  | IC, REGULATOR             | [ ] [ ] [ ] [ ] [ ] [ ] [ ] [ ] [        |
| IC 16                                       | 100   | COCBCBG00008  | IC, REGULATOR             | 1000                                     |
| IC 17                                       |       | C1DB00001182  | IC, LAN CONTROLLER        | 11.11                                    |
| IC 18                                       |       | C3EBCG000100  | IC, EEPROM                | 1113                                     |
| IC 19                                       |       | COCBCBC00137  | IC, REGULATOR             | 11234                                    |
| IC 20                                       |       | C1CB00002540  | IC, TEMPERATURE CENSOR IC |                                          |
| IC 21, 22, 69                               |       | CODBZYY00026  | IC, USB POWER SW          |                                          |
| IC 23                                       |       | C3EBEC000061  | IC, EEPROM                | 1.1                                      |
|                                             | _     |               |                           |                                          |

| IC 25, 64, 68                                                             |          | C0JBAZ002422  | IC, FET SWITCH              | 3   |
|---------------------------------------------------------------------------|----------|---------------|-----------------------------|-----|
| IC 26, 37, 38                                                             | 111      | C0EBE0000460  | IC                          | 3   |
| IC 27, 29                                                                 | 1        | C0JBAR000515  | IC, Q-SWITCH                | 2   |
| IC 28                                                                     | 1.0      | CODBZYY00016  | IC                          | 1   |
| IC 30                                                                     |          | C1CB00002449  | IC, AUDIO CODEC             | 1   |
| IC 31                                                                     |          | COCBCBC00181  | IC                          | 1   |
| IC 32                                                                     |          | C1AB00002507  | IC, AUDIO POWER AMPLIFIER   | 4   |
| IC 33                                                                     | 123      | C1CB00002268  | IC, SECURITY CHIP           | 1   |
| IC 34                                                                     | 1.1      | C3FBLY000024  | IC, SPI FLASH MEMORY        | 1   |
| IC 36                                                                     |          | C2CBJA000003  | IC, MICON                   | 1   |
| IC 42                                                                     |          | C0JBAB000832  | IC, LOGIC                   | 1   |
| IC 43, 44, 54, 55, 61, 614                                                | 1.1.4    | C0JBAA000362  | IC, LOGIC                   | 6   |
| IC 45, 51                                                                 | 1.0      | C0JBAE000321  | IC, LOGIC                   | 2   |
| IC 46, 47, 48, 49,                                                        | I have a | C0JBAA000345  | IC, LOGIC                   | 4   |
| IC 50                                                                     |          | C1CB00002295  | IC                          | 1   |
| IC 52, 603, 604                                                           |          | C0JBAB000621  | IC, LOGIC                   | 3   |
| IC 53, 601                                                                |          | C0ABBA000093  | IC. OP AMP                  | 2   |
| IC 58                                                                     | 101      | C0DBZYY00019  | IC, POWER MANAGEMENT SWITCH | 1   |
| IC 63                                                                     | 1        | C0JBAB000686  | LOGICIC                     | 1   |
| IC 600, 602, 609                                                          | 1        | C0DBALH00003  | IC                          | 3   |
| IC 605                                                                    |          | CODBAYY00155  | IC, DC/DC                   | 1   |
| IC 606                                                                    |          | C0DBEFH00002  | IC, REGULATOR               | 1   |
| IC 607                                                                    |          | CODBDJH00009  | IC, LINER                   | 1   |
| IC 608                                                                    |          | C0ABZA000047  | IC, AMP                     | 1 1 |
| IC 610                                                                    |          | C0EBE0000333  | IC                          | 1   |
| IC 615                                                                    |          | CODBAZZ00098  | IC                          | 1 1 |
| IC 617                                                                    |          | C0EBE0000591  | IC. RESET                   | 1 1 |
| KJ 1, 2                                                                   | 1        | K2HC1YYB0027  | JACK                        | 2   |
| L1.3                                                                      |          | G1C1R0MA0076  | INDUCTOR                    | 2   |
| 12                                                                        |          | G1C91NM00001  | INDUCTOR                    | 1   |
| 1.4                                                                       |          | J0JJC0000021  | INDUCTOR                    | 1   |
| 1 5 7 11 15 26                                                            |          | J0.1HC0000074 | INDUCTOR                    | 5   |
| L 9 10 13 14 27 28 29                                                     |          | J0JCC0000186  | INDUCTOR                    | 11  |
| 30, 31, 32, 33                                                            |          |               | 104 - F. J C.               |     |
| L 17, 18, 19                                                              | 10.1     | J0JBC0000072  | INDUCTOR, FILTER            | 3   |
| L 20                                                                      | 11.4     | G1C1R0Z00002  | INDUCTOR                    | 1   |
| L 21, 22, 23, 24                                                          |          | J0ZZB0000080  | IDUCTOR, COMMON MODE FILTER | 4   |
| L 25                                                                      |          | DDB5Z024E-L   | INDUCTOR                    | 1   |
| L 34, 35, 36, 37                                                          |          | DDB5Z024C-L   | IDUCTOR, FERRITE PARTS      | 4   |
| L 38, 39, 40, 41, 42, 43                                                  |          | DDB5Z021C-Y   | INDUCTOR                    | 6   |
| L 44                                                                      |          | J0MAB0000116  | INDUCTOR                    | 1   |
| L 600                                                                     | 1.11     | J0JKC0000007  | INDUCTOR                    | 1   |
| L 601, 606, 607                                                           |          | G1C4R7MA0022  | INDUCTOR                    | 3   |
| L 602                                                                     | 101      | G1C100MA0022  | INDUCTOR                    | 1   |
| L 603                                                                     | 1        | G1CR56ZA0140  | COIL                        | 1   |
| L 604                                                                     |          | G1C2R8MA0022  | INDUCTOR                    | 1   |
| L 605                                                                     | 1 mi     | G1C220MA0077  | INDUCTOR                    | 1   |
| L 608                                                                     |          | G1A160H00001  | INDUCTOR                    | 1   |
| L 609                                                                     | 1 1.4    | G1C4R7MA0273  | COIL                        | 1   |
| PA 1, 2, 3                                                                | A        | D4FB1R100009  | SWITCH                      | 3   |
| Q 1, 24                                                                   |          | B1GDCFNN0031  | TRANSISTOR                  | 2   |
| Q 2, 3, 4, 25, 34, 604, 606,<br>619, 645, 646, 651, 652,<br>652, 657, 650 |          | B1GBCFJN0037  | TRANSISTOR                  | 15  |
| 053.057.658.                                                              |          | B1CHRC000009  | FET                         | 2   |
| 06727654 662                                                              |          | BICECOMMON    | TRANSISTOR                  | 5   |
| 0 10 36 29 646 624                                                        |          | PTCFGD000023  | TDANSISTOR                  | C C |
| 628 631 632 634 635                                                       |          | AF0421300L    | TANSISTOR                   | 11  |
| Q 11, 30, 626, 630, 633                                                   |          | B1DHDC000028  | TRANSISTOR                  | 5   |
| Q 19                                                                      |          | B1GDCFJJ0050  | TRANSISTOR                  | 1   |
| A SHARE AN AN AN AN AN AN AN AN AN AN AN AN AN                            | -        |               |                             |     |

| Q 26                                                                                                    | B1GFCFEN0003 | TRANSISTOR             | 1                                        |
|----------------------------------------------------------------------------------------------------|--------------|------------------------|------------------------------------------|
| Q 28, 35, 37                                                                                                    | B1MBDCA00004 | TRANSISTOR             | 3                                        |
| Q 29, 39, 601, 603, 605,<br>611, 624                                                                                                    | B1GBCFNN0042 | TRANSISTOR             | 7                                        |
| Q 40                                                                                                    | B1GBCFNL0017 | TRANSISTOR             | 1.1.11                                   |
| Q 600                                                                                                    | XP0421400L   | TRANSISTOR             | 1 1                                      |
| Q 602                                                                                                    | B1CFMC000008 | TRANSISTOR             | 1                                        |
| Q 607, 608, 609, 610                                                                                                    | B1CHRD000001 | TRANSISTOR             | 4                                        |
| Q 612, 613                                                                                                    | B1CFRD000014 | FET                    | 2                                        |
| Q 614, 643, 647, 659                                                                                                    | B1CFGD000003 | TRANSISTOR             | 4                                        |
| Q 615, 644                                                                                                    | B1MBEDA00017 | TRANSISTOR             | 2                                        |
| Q 637, 639, 641, 642, 650, 656, 660                                                                                                    | B1DBGD000006 | TRANSISTOR             | 7                                        |
| Q 638, 640                                                                                                    | B1DFGD000032 | TRANSISTOR             | 2                                        |
| Q 648                                                                                                    | B1MBEDA00018 | TRANSISTOR             | 1                                        |
| Q 649                                                                                                    | B1CFRD000013 | FET                    | 1                                        |
| Q 655                                                                                                    | B1DHFD000015 | TRANSISTOR             | 1                                        |
| Q 661, 665                                                                                                    | B1DHFD000017 | TRANSISTOR             | 2                                        |
| R 1, 57, 58, 62, 190, 218,<br>235, 272, 273, 275, 392,<br>393, 478, 479, 480, 492,<br>656                                                                     | ERJ2GEJ102X  | RESISTOR, 1/16W, 1KΩ   | 11                                       |
| R 2, 5, 6, 9                                                                                                    | ERJ2GEJ510X  | RESISTOR, 1/16W, 51Ω   | 4                                        |
| R 13, 14, 65, 203, 237,<br>332, 350, 362, 413, 464,<br>465, 466, 467, 473, 474,<br>502, 504, 508, 608, 609,<br>667, 668, 673, 676, 677,<br>678, 679, 697, 811 | ERJ2GEJ101X  | RESISTOR, 1/16W, 100Ω  | 29                                       |
| R 15, 695, 696                                                                                                    | ERJ2RKF1001X | RESISTOR, 1/16W, 1KQ   | 3                                        |
| R 16                                                                                                    | ERJ2RKF2001X | RESISTOR, 1/16W, 2KQ   | 1                                        |
| R 18                                                                                                    | ERJ2RKF51R0X | RESISTOR, 1/16W, 510   | 1                                        |
| R 19, 21                                                                                                    | ERJ2RKF27R4X | RESISTOR, 1/16W, 27.4Ω | 2                                        |
| R 20, 22, 32, 33                                                                                                    | ERJ2RKF54R9X | RESISTOR, 1/16W, 54.9Ω | 4                                        |
| R 24                                                                                                    | ERJ2GEJ680X  | RESISTOR, 1/16W, 68Ω   | 1                                        |
| R 25, 27, 28                                                                                                    | ERJ2GEJ560X  | RESISTOR, 1/16W, 56Q   | 3                                        |
| R 26                                                                                                    | ERJ3GEYJ201V | RESISTOR, 1/16W, 200Ω  | 1                                        |
| R 30, 34, 35, 86, 228                                                                                                    | ERJ2RKF24R9X | RESISTOR, 1/16W, 24.9Ω | 5                                        |
| R 31, 354, 610, 614, 616,<br>747                                                                                                    | ERJ2GEJ562X  | RESISTOR, 1/16W, 5.6KΩ | 6                                        |
| R 37, 39                                                                                                    | ERJ2RKF2210X | RESISTOR, 1/16W, 2210  | 2                                        |
| R 38, 40, 42                                                                                                    | ERJ2RKF1000X | RESISTOR, 1/16W, 100Ω  | 3                                        |
| R 41                                                                                                    | ERJ2RKF2000X | RESISTOR, 1/16W, 200Ω  |                                          |
| R 63                                                                                                    | ERJ2RKF1002X | RESISTOR, 1/16W, 10KQ  | 1                                        |
| R 66, 319, 320, 325, 326, 394, 395                                                                                                    | ERJ2GEJ222X  | RESISTOR, 1/16W, 2.2KQ | 7                                        |
| R 74, 75                                                                                                    | ERJ2RKF80R6X | RESISTOR, 1/16W, 80.6Ω | 2                                        |
| R 78, 170, 196, 197, 220.<br>268                                                                                                    | D1H81034A024 | RESISTOR ARRAY         | 6                                        |
| R 79, 80                                                                                                    | ERJ2GEJ390X  | RESISTOR, 1/16W, 39Ω   | 2                                        |
| R 81, 285                                                                                                    | ERJ2RKF1501X | RESISTOR, 1/16W, 1.5KD | 2                                        |
| R 82                                                                                                    | ERJ2RKF2550X | RESISTOR, 1/16W, 255Ω  | 1 - 1                                    |
| R 83, 84, 85, 327, 328,<br>329, 488, 489, 490                                                                                                    | ERJ2RKF1500X | RESISTOR, 1/16W, 150Ω  | 9                                        |
| R 91                                                                                                    | ERJ3GEYJ220V | RESISTOR 1/16W 220     | 1.1.1.1.1.1.1.1.1.1.1.1.1.1.1.1.1.1.1.1. |

| R 93, 176, 177, 234, 243,                    | ERJ2GEJ103X                                                                                                    | RESISTOR, 1/16W, 10KΩ                                                                                                    | .59     |
|----------------------------------------------|----------------------------------------------------------------------------------------------------|----------------------------------------------------------------------------------------------------|---------|
| 263, 264, 277, 282, 283,                     | and the second second se |                                                                                                    |         |
| 284, 289, 290, 291, 298,                     |                                                                                                    |                                                                                                    |         |
| 300, 303, 315, 335, 336,                     |                                                                                                    |                                                                                                    |         |
| 338, 348, 349, 358, 372,                     |                                                                                                    |                                                                                                    |         |
| 402 415 421 422 426                          |                                                                                                    |                                                                                                    |         |
| 428 437 444 447 448                          |                                                                                                    |                                                                                                    |         |
| 452, 453, 471, 472, 483,                     |                                                                                                    |                                                                                                    |         |
| 484, 619, 639, 644, 688,                     |                                                                                                    |                                                                                                    |         |
| 704, 708, 712, 713, 728,                     |                                                                                                    |                                                                                                    |         |
| R 95, 96, 97, 98                             | ERJ2GEJ201X                                                                                                    | RESISTOR, 1/16W, 2000                                                                                                    | 4       |
| R 99, 100, 101, 102, 127,                    | D1HG1008A001                                                                                                    | RESISTOR ARRAY                                                                                                    | 8       |
| 128, 129, 130                                |                                                                                                    |                                                                                                    | 13.0.*  |
| R 103, 104, 105, 106, 107,                   | ERJ2GEJ100X                                                                                                    | RESISTOR, 1/16W, 10Q                                                                                                    | 37      |
| 108, 109, 110, 111, 112,                     | the second second second second second second second second second second second second second second second se                                                                                                    | the second second | 1.1     |
| 113, 114, 115, 116, 117,                     |                                                                                                    |                                                                                                    |         |
| 123 124 125 126 341                          |                                                                                                    |                                                                                                    |         |
| 636 637 649 650 705                          |                                                                                                    |                                                                                                    |         |
| 706, 716, 717, 725, 726.                     |                                                                                                    |                                                                                                    |         |
| 737 738                                      | 50 100505000                                                                                                    | DEDIDTOD ANOLY AD                                                                                                    |         |
| R 131, 132, 133, 134, 135,                   | ERJ2GE0R00X                                                                                                    | RESISTOR, 1/16W, 0Ω                                                                                                    | 71      |
| 130, 137, 138, 139, 140,                     |                                                                                                    |                                                                                                    |         |
| 146, 147, 148, 149, 150                      |                                                                                                    |                                                                                                    |         |
| 151, 152, 153, 154, 155,                     |                                                                                                    |                                                                                                    |         |
| 156, 172, 189, 192, 194,                     |                                                                                                    |                                                                                                    |         |
| 224, 226, 233, 238, 239,                     |                                                                                                    |                                                                                                    |         |
| 240, 247, 252, 257, 299,                     |                                                                                                    |                                                                                                    |         |
| 317, 333, 346, 385, 407,                     |                                                                                                    |                                                                                                    |         |
| 430, 435, 439, 440, 449,                     |                                                                                                    |                                                                                                    |         |
| 400, 400, 401, 400, 407, 401 501 511 512 600 |                                                                                                    |                                                                                                    |         |
| 692 703 719 760 761                          |                                                                                                    |                                                                                                    |         |
| 763, 768, 773, 774, 785,                     |                                                                                                    |                                                                                                    |         |
| R 157, 158, 159, 160, 161,                   | D1HA56080001                                                                                                    | RESISTOR ARRAY                                                                                                    | 7       |
| 162, 163                                     |                                                                                                    |                                                                                                    |         |
| R 165, 171, 215, 248, 249,                   | ERJ2GEJ104X                                                                                                    | RESISTOR, 1/16W, 100KΩ                                                                                                    | 37      |
| 250, 308, 309, 310, 311,                     |                                                                                                    | a star a bar                                                                                                    |         |
| 331, 334, 337, 342, 343,                     |                                                                                                    |                                                                                                    |         |
| 461 475 476 503 506                          |                                                                                                    |                                                                                                    |         |
| 611, 621, 623, 624, 625,                     |                                                                                                    |                                                                                                    |         |
| 662, 664, 666, 672, 781,                     |                                                                                                    |                                                                                                    | (11.5.2 |
| 782 797<br>R 166 167 168 169 245             | ERJ3GEV HROV                                                                                                    | RESISTOR 1/16W 10                                                                                                    | 2       |
| 699, 762, 769                                |                                                                                                    | ALOIOTON, MIDW, 142                                                                                                    | 0       |
| R 174                                        | D1H81004A024                                                                                                    | RESISTOR ARRAY                                                                                                    | 1       |
| R 179, 180, 181, 182, 183,                   | ERJ2GEJ330X                                                                                                    | RESISTOR, 1/16W, 33Ω                                                                                                    | 22      |
| 184, 185, 186, 191, 217,                     |                                                                                                    |                                                                                                    |         |
| 211, 218, 219, 368, 404,                     |                                                                                                    |                                                                                                    |         |
| 424, 493, 494, 496, 497, 498, 497,           |                                                                                                    |                                                                                                    |         |
| R 216                                        | D1H84724A024                                                                                                    | RESISTOR ARRAY                                                                                                    | 1       |
| R 219, 265, 266, 267, 455,                   | DEARA8AJ103M                                                                                                    | RESISTOR ARRAY                                                                                                    | 8       |
| 456, 457, 486                                | ED IDOE MOON                                                                                                    | DEPIRTOR 44044 470                                                                                                    |         |
| R 221, 222, 295, 443, 463,<br>469            | ERJ2GEJ4/UX                                                                                                    | RESISTOR, 1/16W, 4/11                                                                                                    | 6       |
| R 229                                        | ERJ2RKF22R6X                                                                                                    | RESISTOR, 1/16W, 22.6Ω                                                                                                    | 1       |
| R 242, 254, 270, 292, 347,                   | ERJ2GEJ473X                                                                                                    | RESISTOR, 1/16W, 47KQ                                                                                                    | 16      |
| 370, 371, 378, 400, 505,                     | A STATISTICS A PERC                                                                                                    | Carabitration of the second strength                                                                                                    |         |
| 515, 517, 620, 634, 684,                     |                                                                                                    |                                                                                                    |         |
| 780<br>P 246                                 | ED IDOEV HOAV                                                                                                    | DESISTOR 1/15/0( 1200                                                                                                    |         |
| D 255 290 265 652                            | ED 100E 1004V                                                                                                    | DESISTOR, 1/16W, 12012                                                                                                    |         |
| R 259, 200, 000, 000                         | ER IDGE IDDOV                                                                                                    | RESISTOR 1/16W 20KO                                                                                                    | 4       |
| D 250                                        | ED DOE HOOV                                                                                                    | DESISTOR 1/16W 10MO                                                                                                    |         |
|                                              |                                                                                                    |                                                                                                    |         |

| R 260, 361, 397, 398, 622,                  | ERJ2GEJ105X     | RESISTOR, 1/16W, 1MQ     |     |
|---------------------------------------------|-----------------|--------------------------|-----|
| R 261                                       | ERJ2RKE3922X    | RESISTOR 1/16W 39 2KO    |     |
| R 262                                       | ER I2RKE2002X   | RESISTOR 1/16W 20KO      |     |
| R 274 302 754                               | ER 12GE 1472X   | RESISTOR 1/16W 4 7KO     |     |
| P 286 287                                   | ER I2RKE30R0X   | RESISTOR 1/16W 390       |     |
| D 289                                       | ER IODVEDADAY   | RESISTOR, 1/16W, 3432    |     |
| D 204 206 767 775 776                       | ERJ2NKI 245 IX  | RESISTOR 1/16W 00        |     |
| R 294, 290, 767, 775, 770                   | ERJ3GEYURUUV    | RESISTOR, 1/16W, 00      |     |
| R 314, 316, 330, 380                        | ERJOGE TURUUV   | RESISTOR, 1/10W, 002     |     |
| R 339, 495                                  | 1010000396      | RESISTOR, 1/16VV, 1200   |     |
| R 353                                       | ERJ2RHU562X     | RESISTOR, 1/16W, 5.6KD   |     |
| R 356, 357, 359, 360                        | ERJ2RKF49R9X    | RESISTOR, 1/16W, 49.902  |     |
| R 367                                       | EXBV8V750JV     | RESISTOR ARRAY           |     |
| R 369, 759                                  | ERJ2RKF5101X    | RESISTOR, 1/16W, 5.1KΩ   |     |
| R 376, 377                                  | ERJ3GEYJ330V    | RESISTOR, 1/16W, 33Ω     | 1.1 |
| R 384                                       | D1H84734A024    | RESISTOR ARRAY           |     |
| R 386                                       | ERJ2GEJ1R0X     | RESISTOR, 1/16W, 10      | 1   |
| R 387, 390, 680                             | ERJ2GEJ223X     | RESISTOR, 1/16W, 22KQ    |     |
| R 401, 470, 757                             | ERJ2GEJ471X     | RESISTOR, 1/16W, 470Ω    |     |
| R 446                                       | ERJ2RKF3901X    | RESISTOR, 1/16W, 3.9KD   | 4   |
| R 451, 603, 607                             | ERJ2RHD103X     | RESISTOR, 1/16W, 10KQ    |     |
| R 462                                       | ERJ6GEYJ221V    | RESISTOR, 1/10W, 2200    |     |
| R 468                                       | ERJ2GEJ391X     | RESISTOR, 1/16W, 390Ω    |     |
| R 507                                       | ERJ2GEJ273X     | RESISTOR, 1/16W, 27KQ    | 1.1 |
| R 513                                       | ERJ2GEJ181X     | RESISTOR, 1/16W, 1800    |     |
| R 601                                       | ERJ3GEYJ562V    | RESISTOR, 1/16W, 5.6KΩ   | 100 |
| R 602                                       | D1ZZ00000046    | RESISTOR, 1W. 5mQ        |     |
| R 604                                       | D1BDR4700001    | RESISTOR, 1/8W, 0.47Q    |     |
| R 605 613                                   | ERJ2RKD244X     | RESISTOR 1/16W 240KO     | 100 |
| R 606 612                                   | ER I2RKD364X    | RESISTOR 1/16W 360KO     |     |
| R 615 617                                   | ER (1TY (3311)  | RESISTOR 1W 3300         |     |
| P 618                                       | ER ISCEV ISRSV  | RESISTOR 1/16W 330       |     |
| D 696 697                                   | D10000000       | REGISTOR, 1/10W, 5.50    |     |
| D 620, 027                                  | D180R1000002    | RESISTOR, 1/8W, 0.112    |     |
| R 020, 753, 750                             | D100000001      | RESISTOR, 1/6W, 0.00602  |     |
| 742 777                                     | DIBDR0220001    | RESISTOR, 1/8VV, 0.02202 |     |
| R 630, 631                                  | D1BDR018A099    | RESISTOR, 1/3W, 0.018Ω   |     |
| R 632                                       | ERJ2RKF1102X    | RESISTOR, 1/16W, 11KQ    |     |
| R 633                                       | ERJ2RKE1302X    | RESISTOR 1/16W, 13KO     |     |
| R 635, 654, 718, 720, 739,<br>745, 772, 778 | ERJ2GEJ474X     | RESISTOR, 1/16W, 470KΩ   |     |
| R 638, 707, 727                             | ERJ2GEJ153X     | RESISTOR, 1/16W, 15KQ    |     |
| R 640, 709, 729                             | ERJ3GEYJ100V    | RESISTOR, 1/16W, 10Ω     |     |
| R 641, 648                                  | ERA3YEB622V     | RESISTOR, 1/16W, 6.2KQ   |     |
| R 642, 751                                  | ERA3YKB104V     | RESISTOR, 1/16W, 100KΩ   |     |
| R 643, 731                                  | ERA3YEB203V     | RESISTOR, 1/16W, 20KQ    |     |
| R 645                                       | ERJ2GEJ333X     | RESISTOR, 1/16W, 33KQ    |     |
| R 646                                       | ERA3YEB333V     | RESISTOR, 1/16W, 33KQ    |     |
| R 647.753                                   | ERA3YEB123V     | RESISTOR, 1/16W, 12KQ    | 1   |
| R 651, 652, 723                             | D1BDR0330001    | RESISTOR, 1/8W, 0.0330   |     |
| R 663                                       | ERJ2GE-1684X    | RESISTOR 1/16W 680KO     | 110 |
| R 665                                       | EBJ2GEJ225X     | RESISTOR 1/16W 2 2MO     |     |
| R 681 814                                   | ER.I6GEV 11221/ | RESISTOR 1/10W 12KO      |     |
| R 682 683                                   | ER (6GEV 1999)/ | RESISTOR 1/10W 22KD      |     |
| D 687                                       | ED IODVERIOOV   | RESISTOR 1/16W STOKO     |     |
| D 690                                       | ED IDDEE 1000V  | DESISTOR 1/18/1/ 100KO   |     |
| N 009                                       |                 | DEDISTOR ALLOW ADD       |     |
| R 090                                       | ERJ2RKF1800X    | RESISTOR, 1/10W, 1800    |     |
| K 093                                       | ERJ2RHD222X     | RESISTOR, 1/16W, 2.2KD   |     |
| R 694, 710                                  | ERJ2RKF4701X    | RESISTOR, 1/16W, 4.7KQ   |     |
| R 700                                       | D1ZZ00000093    | RESISTOR, 1W, 1mQ        |     |
| R 711, 735                                  | ERJ2RKF1502X    | RESISTOR, 1/16W, 15KΩ    |     |
| R 714                                       | ER 12RKE5102X   | RESISTOR 1/16W 51KO      |     |

| R 715                    | (TT)        | ERJ2RKF2402X    | RESISTOR, 1/16W, 24KQ                | 1           |
|--------------------------|-------------|-----------------|--------------------------------------|-------------|
| R 721, 779, 824          | 1.1         | D1BDR0470002    | RESISTOR, 1/8W, 0.047Ω               | 3           |
| R 730                    | 1           | ERA3YEB621V     | RESISTOR, 1/16W, 620Ω                | 1           |
| R 732                    | 0.00        | ERA3YEB243V     | RESISTOR, 1/16W, 24KQ                | 1           |
| R 736                    | 110.0       | ERJ2RHD123X     | RESISTOR, 1/16W, 12KQ                | 10 1 H (1 ) |
| R 740                    |             | ERJ2GEJ221X     | RESISTOR, 1/16W, 2200                |             |
| R 744                    |             | ERJ2RKD114X     | RESISTOR, 1/16W, 110KΩ               | 1           |
| R 746                    | 1           | ERJ2RHD3652X    | RESISTOR, 1/16W, 36.5KΩ              | 1           |
| R 748                    | 1.          | ERJ2GEJ154X     | RESISTOR, 1/16W, 150KΩ               | 1           |
| R 749, 750               | 111         | ERJ2RHD302X     | RESISTOR, 1/16W, 3KQ                 | 2           |
| R 752                    | 100         | ERA3YEB153V     | RESISTOR, 1/16W, 15KQ                | 101         |
| R 758                    |             | ERJ2RKF4702X    | RESISTOR, 1/16W, 47KΩ                | - 1-        |
| R 766.                   |             | ERJ3GEYJ101V    | RESISTOR, 1/16W, 1000                | 1           |
| R 771                    | 1.1         | ERJ2RKF6801X    | RESISTOR, 1/16W, 6.80KΩ              | 1           |
| R 783                    | 1           | ERJ2RKD1403X    | RESISTOR, 1/16W, 140KΩ               | 1           |
| R 784                    | -           | ERJ2RHD2002X    | RESISTOR, 1/16W, 20KQ                | 1 1         |
| R 790, 791               | -           | ERA3YKB154V     | RESISTOR 1/16W 150KO                 | 2           |
| SW 1                     | -           | K0D112B00071    | SW                                   | 1           |
| SW 2                     | -           | ESD165225       | SLIDE SWITCH                         | 1           |
| SW 3.4                   |             | EVOPLDA15       | SWITCH                               | 2           |
| SW 5                     | -           | K07700000617    | SW                                   | 4           |
| T1                       | -           | G5BYC0000015    | TRANCE                               | 1           |
| X 1                      | -           | H0 1143500059   | OSCILLATOR 14 318MHz                 |             |
| x 2                      | -           | H0 1327200115   | OSCILLATOR 22 769KH+                 |             |
| X2                       | -           | H0 1300500018   | CRYSTAL OSCILLATOR                   |             |
| × 5                      | -           | 103300300018    | OSCILLATOR 25MH-                     | 1           |
| X4<br>X5                 | -           | H0J250500067    | OSCILLATOR, 25MHZ                    |             |
| X 5                      | -           | H2D800400015    | OSCILLATOR, 8MHZ                     | 1           |
| ZA 1, 2                  | -           | DRHMUTTSZA      | SCREW                                | 2           |
| ZA 3,4                   |             | K1YGZ2000060    | SPACER                               | 2           |
| SUB PCB                  | _           | LOED LOU IT I'M | Transferration and the second second |             |
| C 903                    | 1           | F1G1C104A042    | CAPACITOR, 16V, 0.1µF                | 1           |
| CN 900                   |             | K1MN20BA0070    | CONNECTOR                            | 1           |
| D 901                    |             | B3ABB0000196    | DIODE                                | 1           |
| IC 901                   | 123         | C0JBAA000345    | IC, LOGIC                            | 1           |
| Q 901                    |             | B1GBCFJN0037    | TRANSISTOR                           | 1           |
| R 903                    | 1           | ERJ3GEYJ101V    | RESISTOR, 1/16W, 100Ω                |             |
| SW 900, 901              |             | K0L1BA000115    | SW                                   | 2           |
| SW 902                   |             | K0D113B00081    | SW                                   | 112 111     |
| BLUETOOTH PCB            |             |                 |                                      |             |
| C 1201, 1202             |             | EEFUD0J151ER    | CAPACITOR, 6.3V, 150µF               | 2           |
| C 1203, 1206, 1213       | 1           | F1G1C104A042    | CAPACITOR, 16V, 0.1µF                | 3           |
| C 1204, 1210             |             | F1G1E103A062    | CAPACITOR, 25V, 0.01µF               | 2           |
| C 1205                   |             | F1J0J106A016    | CAPACITOR, 6.3V, 10µF                | 1           |
| C 1207, 1209             |             | F1G1H102A496    | CAPACITOR, 50V, 1000pF               | 2           |
| C 1212                   | 1           | F1G1H6R0A544    | CAPACITOR, 50V, 6pF                  | 1           |
| C 1214                   | 1           | ECJ0EC1H0R5C    | CAPACITOR, 50V, 0.5pF                | 1           |
| CN 1201                  | P L H       | K1MN24BA0070    | CONNECTOR                            | 1           |
| CN 1202, 1203            | 1           | K1FY104BA024    | CONNECTOR, USB                       | 2           |
| D 1201, 1202             | 1           | B0KB00000044    | DIODE                                | 2           |
| IC 1201                  | 3 - 1       | C0JBAZ002422    | IC, FET SWITCH                       | 1           |
| IC 1202                  | 0           | N5HZZ0000040    | BLUETOOTH MODULE                     | 1           |
| IC 1203                  |             | C0EBE0000460    | IC                                   | 1           |
| KJ 1201                  | 1000        | K1QZA1AE0001    | CONNECTOR                            | 1           |
| L 1201, 1202             | 1           | J0MAB0000116    | INDUCTOR                             | 2           |
| L 1203, 1204, 1205, 1206 | 1.5         | J0JHC0000074    | INDUCTOR                             | 4           |
| L 1207                   | 1.1.1       | J0JJC0000015    | INDUCTOR                             | 1           |
| L 1209                   | -           | J0MAB0000200    | INDUCTOR                             | 1           |
| L 1210                   |             | G1C10NJA0024    | INDUCTOR                             | 1           |
| Q 1201                   | -           | B1GBCENN0042    | TRANSISTOR                           | 1           |
| Q 1202                   |             | B1DHDC000028    | TRANSISTOR                           | 1           |
| R 1201 1202              | -           | ER IZGE HOAY    | RESISTOR 1/16W 100KO                 | 2           |
| 11 1601, 1692            | pro terrete | - WE GEOTOTA    |                                      |             |

| R 1203 | ERJ2GE0R00X | RESISTOR, 1/16W, 00 | 1 |
|--------|-------------|---------------------|---|
|--------|-------------|---------------------|---|